**Ministry of Education** 

# EFIS 2.0 - User Guide Child Care User

Version 1.1

April, 2015

## **Table of Contents**

| 1 | Docume                                   | ent Hist                                                  | ory                                    | 1    |  |  |  |  |  |
|---|------------------------------------------|-----------------------------------------------------------|----------------------------------------|------|--|--|--|--|--|
| 2 | Logon te                                 | o EFIS                                                    | 2.0                                    | 2    |  |  |  |  |  |
|   | 2.1                                      | Logon                                                     | through Go Secure                      | 2    |  |  |  |  |  |
|   | 2.2                                      | Bookn                                                     | narking the Link                       | 3    |  |  |  |  |  |
| 3 | Planning                                 | g User                                                    | Set Up                                 | 4    |  |  |  |  |  |
|   | 3.1                                      | Repor                                                     | ting Settings                          | 4    |  |  |  |  |  |
|   | 3.2                                      | Displa                                                    | y Options                              | 7    |  |  |  |  |  |
|   | 3.3                                      | Setup your Home Page                                      |                                        |      |  |  |  |  |  |
|   | 3.4                                      | Chang                                                     | e Language                             | 8    |  |  |  |  |  |
|   |                                          | 3.4.1                                                     | Firefox                                | 8    |  |  |  |  |  |
|   |                                          | 3.4.2                                                     | IE                                     | 9    |  |  |  |  |  |
|   |                                          | 3.4.3                                                     | Set Language in Planning               | . 10 |  |  |  |  |  |
| 4 | Planning                                 | g Navig                                                   | jation                                 | . 12 |  |  |  |  |  |
|   | <ul> <li>4 Planning Navigation</li></ul> |                                                           |                                        |      |  |  |  |  |  |
|   | 4.2                                      | 2.0 Task List                                             | .13                                    |      |  |  |  |  |  |
|   |                                          | <ul> <li>4.1 Selecting an Application (Doc Set)</li></ul> |                                        |      |  |  |  |  |  |
|   | 4.3                                      | How to                                                    | o Navigate in Planning using Task List | .17  |  |  |  |  |  |
|   |                                          | <ul> <li>4.2 EFIS 2.0 Task List</li></ul>                 |                                        |      |  |  |  |  |  |
|   |                                          | 4.3.2                                                     | Reports Data Navigation                | .21  |  |  |  |  |  |
|   |                                          | 4.3.3                                                     | Validation Formats Navigation          | .21  |  |  |  |  |  |
|   |                                          | 4.3.4                                                     | Submission Management Navigation       | . 22 |  |  |  |  |  |
|   | 4.4                                      | Naviga                                                    | ation Using Forms                      | .23  |  |  |  |  |  |
| 5 | Data Inp                                 | out                                                       |                                        | .24  |  |  |  |  |  |
|   | 5.1                                      | Data I                                                    | nput and Results – Forms               | .24  |  |  |  |  |  |
|   |                                          | 5.1.1                                                     | Opening a Form                         | .24  |  |  |  |  |  |
|   |                                          | 5.1.2                                                     | Enable Input Field                     | .24  |  |  |  |  |  |
|   |                                          | 5.1.3                                                     | Key in Input Field                     | .25  |  |  |  |  |  |
|   |                                          | 5.1.4                                                     | Save input field                       | .26  |  |  |  |  |  |
|   |                                          | 5.1.5                                                     | Invalid Data                           | .27  |  |  |  |  |  |
|   | 5.2                                      | Cell R                                                    | ight Click Functionality               | .29  |  |  |  |  |  |
|   |                                          | 5.2.1                                                     | Edit                                   | . 30 |  |  |  |  |  |

|           | 5.2.2    | Comments                                                         | 31   |  |  |  |  |  |  |  |
|-----------|----------|------------------------------------------------------------------|------|--|--|--|--|--|--|--|
|           | 5.2.3    | Supporting Details                                               | 34   |  |  |  |  |  |  |  |
|           | 5.2.4    | Show Change History                                              | 36   |  |  |  |  |  |  |  |
| 5.3       | Reports  |                                                                  |      |  |  |  |  |  |  |  |
|           | 5.3.1    | Running a Report                                                 | 37   |  |  |  |  |  |  |  |
|           | 5.3.2    | Generating Report Books                                          | 42   |  |  |  |  |  |  |  |
|           | 5.3.3    | Opening a report in Excel                                        | 44   |  |  |  |  |  |  |  |
| 6 Smart V | view     |                                                                  | 46   |  |  |  |  |  |  |  |
| 6.1       | Smart    | View User Set Up                                                 | 46   |  |  |  |  |  |  |  |
|           | 6.1.1    | Setting up the Connection                                        | 46   |  |  |  |  |  |  |  |
|           | 6.1.2    | Setting up Smart View Options                                    | 47   |  |  |  |  |  |  |  |
|           | 6.1.3    | Connecting Smart View to Database                                | 50   |  |  |  |  |  |  |  |
|           | 6.1.4    | Alternative way to open Smart View form via planning application | n 53 |  |  |  |  |  |  |  |
| 6.2       | Data I   | nput                                                             | 53   |  |  |  |  |  |  |  |
| 6.3       | Input    | Input data validation                                            |      |  |  |  |  |  |  |  |
| 6.4       | Advar    | ced Smart View Functionality                                     | 56   |  |  |  |  |  |  |  |
| 7 Submis  | ssion Ma | anagement                                                        | 60   |  |  |  |  |  |  |  |
| 7.1       | Overv    | iew of Versions                                                  | 60   |  |  |  |  |  |  |  |
|           | 7.1.1    | Copy Data Between Versions                                       | 61   |  |  |  |  |  |  |  |
|           | 7.1.2    | Version Description and Summary Dashboard in the task list       | 65   |  |  |  |  |  |  |  |
| 7.2       | Appro    | vals Process –Modifier                                           | 65   |  |  |  |  |  |  |  |
|           | 7.2.1    | Flag Submission for Approval                                     | 66   |  |  |  |  |  |  |  |
|           | 7.2.2    | Validate Submission                                              | 66   |  |  |  |  |  |  |  |
|           | 7.2.3    | Promote Submission                                               | 70   |  |  |  |  |  |  |  |
| 7.3       | Manag    | ge Approvals –Approver                                           | 72   |  |  |  |  |  |  |  |
|           | 7.3.1    | Approve and Sign-off                                             | 72   |  |  |  |  |  |  |  |
|           | 7.3.2    | Reject and return submission to the Modifier                     | 74   |  |  |  |  |  |  |  |
|           | 7.3.3    | Submission with Error Override                                   | 75   |  |  |  |  |  |  |  |
|           | 7.3.4    | Checking the Submission History                                  | 80   |  |  |  |  |  |  |  |
| 8 Append  | dix A    |                                                                  | 81   |  |  |  |  |  |  |  |
| 8.1       | Overv    | iew of 3.1                                                       | 81   |  |  |  |  |  |  |  |
|           | 8.1.1    | Schedule 3.1 Tabs                                                | 81   |  |  |  |  |  |  |  |
|           | 8.1.2    | Entitlement Tab                                                  | 82   |  |  |  |  |  |  |  |

| 8.1.3 | Adjustment for Administration Spending Tab | 85 |
|-------|--------------------------------------------|----|
| 8.1.4 | Transfer Payment Summary Tab               | 86 |
| 8.1.5 | Breakdown of Capital Tab                   | 87 |
| 8.1.6 | Utilization Tab                            | 88 |

## 1 Document History

| Version | Date           | Changed by    | Description of changes                                 |
|---------|----------------|---------------|--------------------------------------------------------|
| 0.1     | Nov 24, 2014   | Vlad Dragovic | CC update and changes                                  |
| 1.0     | Feb 10, 2015   | Al McLaren    | Final Version for Posting                              |
| 1.1     | April 15, 2015 | Rob Narejko   | Added image on page 78 for selection of Recipient name |
|         |                |               |                                                        |
|         |                |               |                                                        |
|         |                |               |                                                        |
|         |                |               |                                                        |
|         |                |               |                                                        |
|         |                |               |                                                        |
|         |                |               |                                                        |
|         |                |               |                                                        |

## 2 Logon to EFIS 2.0

#### 2.1 Logon through Go Secure

EFIS 2.0 URL: https://efis.fma.csc.gov.on.ca/workspace/index.jsp

In order to log into the application, you need the Go Secure credential, if you haven't registered yet please follow the instructions in the registration Guide (EFIS\_User\_Registration\_Instructions\_Final\_English).

The Application link will redirect to a Go Secure login page. Enter your User ID and Password

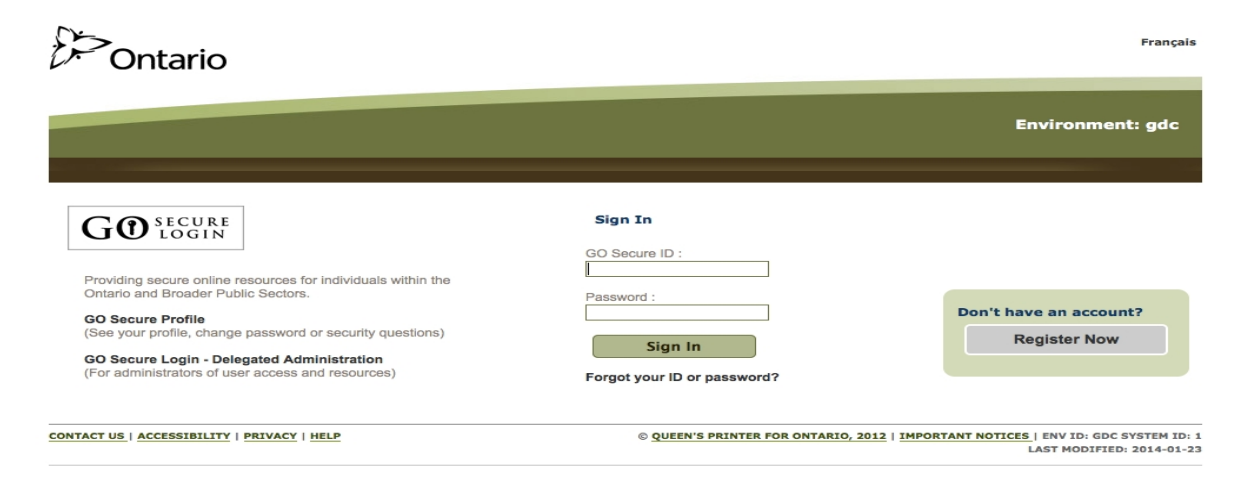

Once you click on Sign In you will be directed into EFIS 2.0 application.

| Ø Oracle Enterprise Performance Management System Workspace, Fusion Edition - Windows Internet Expl | orer                                       |                | 23       |
|----------------------------------------------------------------------------------------------------|--------------------------------------------|----------------|----------|
| 🚱 🔵 🔻 🔊 https://test.efis.fma.csc.gov.on.ca/workspace/index.jsp                                     | ← 🔒 😽 🗙 📴 Bing                             |                | - ۹      |
| 🖕 Favorites 🛛 👍 🏥 Education Act - O. Reg. 13 🏥 Education Act - O. Reg. 13 🔊 Web Slice G             | allery 👻                                   |                |          |
| Cracle Enterprise Performance Management Syst                                                       | 🐴 🔻 🔝 👻 🖶 🖛 👻 Page 👻 Safety 🗣              | • Tools 🕶 🌘    | )•       |
| ORACLE: Enterprise Performance Management System Workspace, Fusion Edition                          | Logged in as NATASHA.KUZMAN@MANAGEFLOW.COM | Help   Log Off | <u>Q</u> |
| Navigate File View Tools Help                                                                       |                                            |                |          |
|                                                                                                    |                                            | -              |          |
|                                                                                                    |                                            |                |          |
|                                                                                                    |                                            |                |          |
|                                                                                                    |                                            |                |          |
|                                                                                                    |                                            |                |          |
|                                                                                                    |                                            |                |          |
|                                                                                                    |                                            |                |          |
|                                                                                                    |                                            |                |          |
|                                                                                                    |                                            |                |          |
|                                                                                                    |                                            |                |          |
|                                                                                                    |                                            |                |          |
|                                                                                                    |                                            |                |          |
|                                                                                                    |                                            |                |          |
|                                                                                                    |                                            |                |          |
| Done                                                                                                | ✓ Trusted sites   Protected Mode: Off      | ▼ 100%         | •        |

#### 2.2 Bookmarking the Link

To bookmark the link to EFIS 2.0 you need to create the link once you are in the application and <u>NOT</u> when you are in the Go Secure screen.

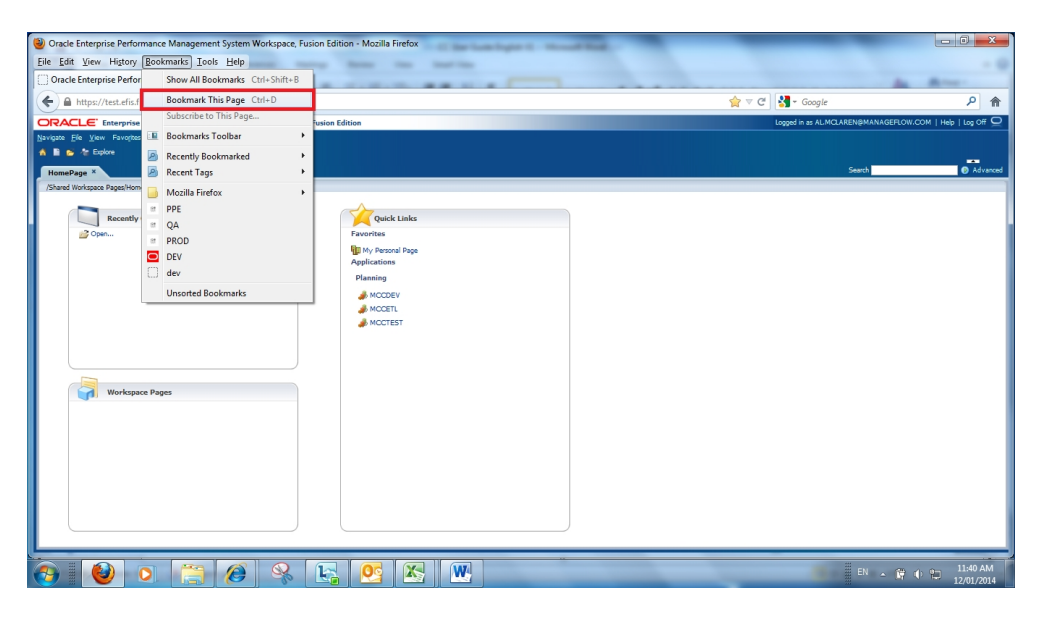

If you get the error screen below check that the book mark to ensure it is **<u>NOT</u>** the following:

https://www.iam.security.gov.on.ca/goID/access/index.jsp

| Die Edit Verw Hoptory Bookmants Icels Help<br>= Single Sign-On +                                                                                                    |                                                                                                    |   |
|----------------------------------------------------------------------------------------------------|----------------------------------------------------------------------------------------------------|---|
| A https://www.iam.security.gov.on.ca/oam/server/auth_cred_submit                                                                                                    | 🟠 🔻 🥙 🚷 - Google 🔎                                                                                                    | A |
| ORACLE<br>Access Manager                                                                                                    | <b>Error</b><br>System error: Please et kay por actions. If you continue to pet the<br>error: Johan contact the Advances.org |   |
| Dack Assam Honger Wasien 11.11.13<br>Anyrol 1, 1990-011, Canis and an unitaine. Al rights reserved.<br>And 1, a rightme Endemik of Chrick Corporation and/or to alliates. Other raines may be trademarks of their respective convers. |                                                                                                    |   |

#### Тір

At the start of a new cycle or if you are having issues connecting to EFIS 2.0 it is good practice to clear the Browser cache, this is done by selecting the clear recent history from the browser menu and selecting clear all.

## 3 Planning User Set Up

Each Cycle (Estimates, Revised Estimates, etc.) the user must set up there user preferences.

## 3.1 Reporting Settings

In order to generate reports, users are required to perform a simple one-time setup of User Point of View:

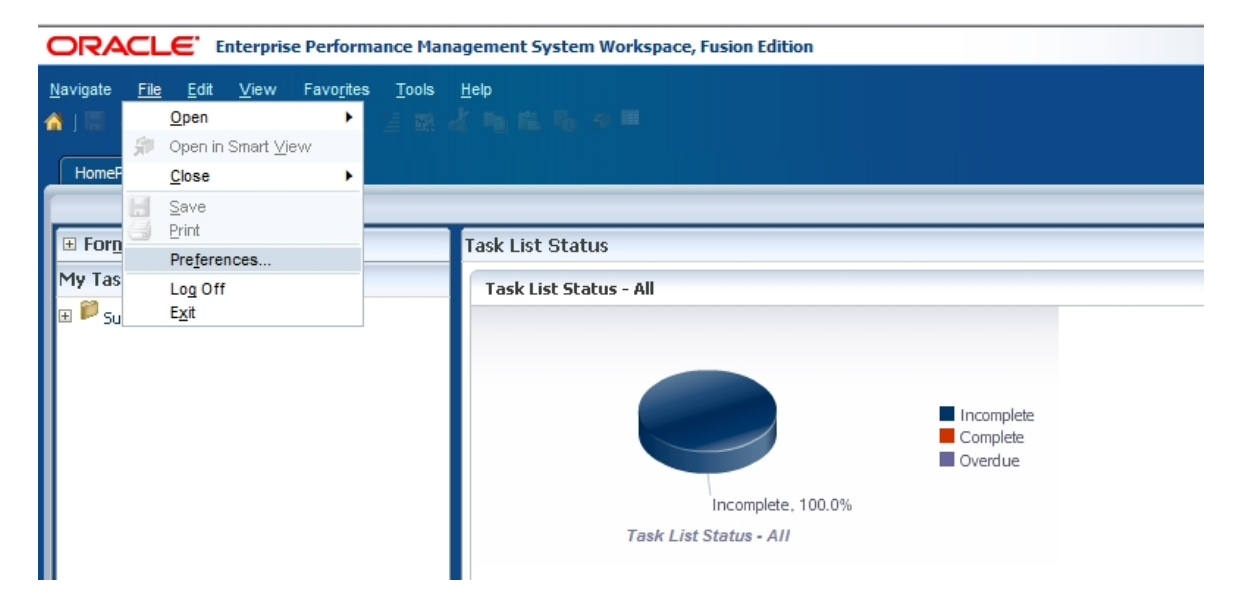

In Planning, go to File-> Preferences

In the popup dialogue, select **Financial Reporting** on the left pane. In **Default Preview Mode** select **PDF Preview**. In **User Point of View**, select "**On**" and click on **Setup Members** 

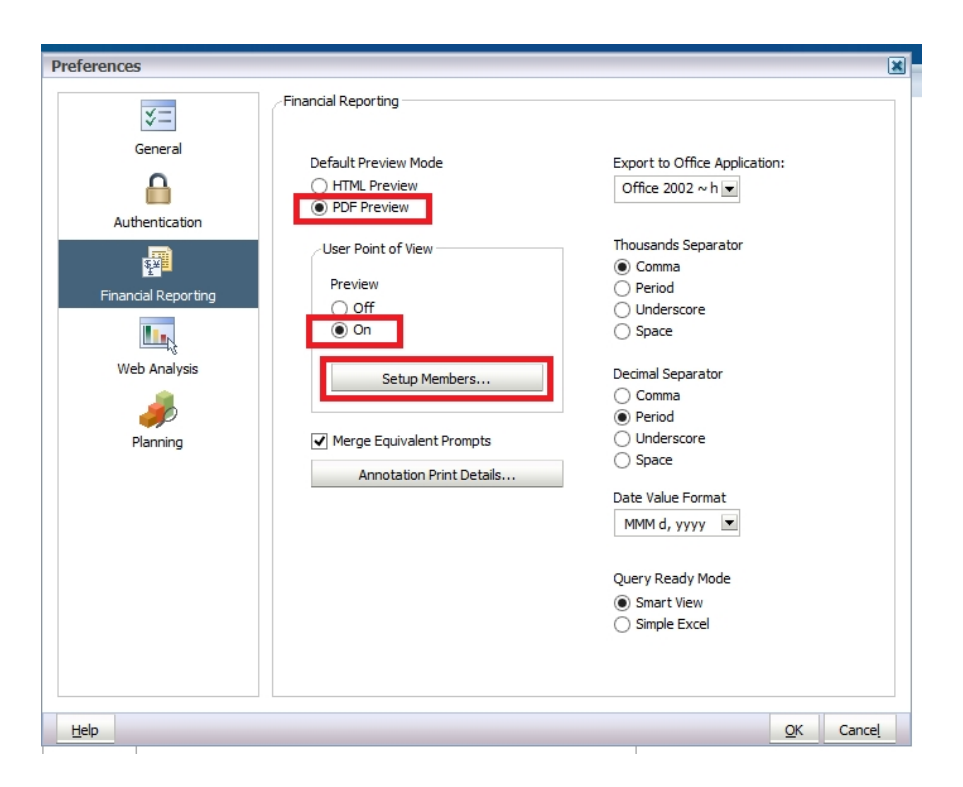

In the resulting Setup User POV dialog, click on the **Database Connection** dropdown. There is only one connection for each Planning application, "**Main**" for input and calculation.

| Setup User POV                 |                                                                     |                                                    |
|--------------------------------|---------------------------------------------------------------------|----------------------------------------------------|
| Select a Database Connection a | nd then select the members you want to be av                        | vailable to you when using the User Point of View. |
| Database Connection:           | FMA_1415_Essbase                                                    | ✓ Refresh                                          |
|                                | FMA_1415_Essbase<br>FMA_1415_Planning<br>FNCCDEV_Planning_Detail    |                                                    |
|                                | M2014FIS_Planning_Main                                              |                                                    |
|                                | M2015EST_Planning_Main<br>MARDEV_Planning_Main                      |                                                    |
|                                | MCCDEV_Planning_Main<br>MCCTEST_Planning_Main<br>MED2_Planning_Main |                                                    |
|                                | P1415FIS_Planning_Main                                              |                                                    |

Select the "Main" database connection. Make the following selections and click Apply:

- Choices List for all dimensions: All Members
- Display Member Label as: Default
- Dimension Labels are: Included
- Member Selection Displays: Only Members I Can Access

| Database Connection:                                | M2014FIS_Planning_ | Main 🔻 Refresh |     |
|-----------------------------------------------------|--------------------|----------------|-----|
|                                                     | at 1               |                |     |
| Dimension                                           | Choices List       |                |     |
| Account                                             | All Members        |                | Al  |
| Period                                              | All Members        |                | All |
| Year                                                | All Members        |                | All |
| Scenario                                            | All Members        |                | All |
| Version                                             | All Members        |                | Al  |
| Recipient                                           | All Members        |                | A   |
| Category                                            | All Members        | All Members    |     |
| SubCategory                                         | All Members        |                | Al  |
| Display Member Label as:                            | Default            | <b>-</b>       |     |
| Dimension Labels are:                               | Included           | <b>-</b>       |     |
| Member Selection Displays                           | Only Members I Can | Access 👻       |     |
| * This setting applies to all Planning datasources. |                    |                |     |

Click **OK** to close the Setup User POV dialog. Click **OK** to close the Preferences dialog

## 3.2 Display Options

Once the user has selected an application they are able to set the display preferences. Select **File**  $\rightarrow$  **Preferences** to access the Preferences screen select **Planning** then select the desired **Number Formatting** from the dropdown lists then **OK** on the Preferences screen.

| Preferences         |                                                                       |                                             | ×                                   |
|---------------------|-----------------------------------------------------------------------|---------------------------------------------|-------------------------------------|
| ¥=                  | Application Settings                                                  | Display Options                             | ions User Varia <u>b</u> le Options |
| General             | Number Formatting                                                     |                                             | Use Application Default             |
|                     | Thousands Separator<br>Decimal Separator                              |                                             | Comma v                             |
| Authentication      | Negative Sign<br>Negative Color                                       |                                             | Parentheses V                       |
| st ≠                | Page Options                                                          |                                             | Use Application Default             |
| Financial Reporting | Remember selected pa<br>Allow Search When Nu<br>Indentation of Member | Yes v 100 100 Indent based on hierarchy v 1 |                                     |
| Web Analysis        | Other Options                                                         |                                             | Use Application Default             |
| <i>incontactual</i> | Show consolidation ope<br>Warn if form larger than                    | erators<br>n cells specified                | Form Setting V                      |
| Planning            | UI Theme                                                              |                                             | Normal 🗸                            |
|                     | Text Size                                                             |                                             | Normal                              |
| -                   | Date Format                                                           |                                             | YYYY-MM-DD                          |
|                     |                                                                       |                                             | <u>S</u> ave <u>R</u> eset          |
| Help                |                                                                       |                                             | <u>O</u> K Cancel                   |

## 3.3 Setup your Home Page

To set a home page to allow for quick access to your applications select **File**  $\rightarrow$  **Preferences** to access the Preferences screen, select **General** then select Home Page from the **Content** dropdown list then **OK** on the Preferences screen

| Proforences         |                           |            | ×       |
|---------------------|---------------------------|------------|---------|
| Preferences         |                           |            | 9       |
| <b>V</b> -          | Default Startup Options   |            |         |
| <u>~-</u>           | Content:                  |            |         |
| General             | Home Page                 | Use Curre  | nt Page |
|                     |                           |            |         |
| Authoptication      |                           |            |         |
| Authentication      |                           |            |         |
| <b>₹</b> ¥          |                           |            |         |
| Financial Reporting | Show Path For Documents   |            |         |
|                     | Your e-mail address:      |            |         |
|                     | al.mclaren@manageflow.com |            |         |
| Web Analysis        | - Accessibility Mode      |            |         |
|                     |                           |            |         |
|                     | Select Theme:             |            |         |
| Planning            | Normal                    |            | -       |
|                     |                           |            |         |
|                     |                           |            |         |
|                     |                           |            |         |
|                     |                           |            |         |
|                     |                           |            |         |
|                     |                           |            |         |
|                     |                           |            |         |
|                     |                           |            |         |
|                     |                           |            |         |
|                     | 1                         | _          |         |
| Help                |                           | <u>о</u> к | Cancel  |

## 3.4 Change Language

#### 3.4.1 Firefox

Firefox users can change the Firefox page display to French Language by selecting, **Tools**  $\rightarrow$  **Options** 

| ٩                                                                         |                                       |                                    | Oracle Enterprise Performance Management Sy |
|---------------------------------------------------------------------------|---------------------------------------|------------------------------------|---------------------------------------------|
| <u>F</u> ile <u>E</u> dit <u>V</u> iew Hi <u>s</u> tory <u>B</u> ookmarks | <u>T</u> ools <u>H</u> elp            |                                    |                                             |
| 🗍 Oracle Enterprise Performance Manag                                     | <u>D</u> ownload                      | ds Ctrl+J                          |                                             |
| ← A https://test.efis.fma.csc.gov.or                                      | <u>A</u> dd-ons<br>Set Up S <u>y</u>  | Ctrl+Shift+A<br>nc                 |                                             |
| <b>ORACLE</b> <sup>•</sup> Enterprise Perform                             | <u>W</u> eb Deve<br>Page <u>I</u> nfo | eloper 🕨                           | n Edition                                   |
| Log On                                                                    | Monitor                               | with <u>F</u> iddler               | -                                           |
|                                                                           | Clear Rec                             | ent <u>H</u> istory Ctrl+Shift+Del |                                             |
|                                                                           | <u>O</u> ptions                       |                                    |                                             |
|                                                                           |                                       |                                    | User Name:                                  |

In the *Options* Screen in the Language section select the *Choose* button, *French/Canada* from the Language dropdown list, select *Add* then Select *OK.* You will need to restart the browser for these setting to take effect.

| Op | tions                                                                                   |                                                        |              |                          |          |          |                     | x                                     | Search                                                                                                    | 4          |
|----|-----------------------------------------------------------------------------------------|--------------------------------------------------------|--------------|--------------------------|----------|----------|---------------------|---------------------------------------|----------------------------------------------------------------------------------------------------|------------|
|    | General                                                                                 | Tabr                                                   | 页<br>Content | Applications             | Privacy  | Security | <b>O</b>            | ېنې<br>Advanced                       |                                                                                                    |            |
|    | Block ;     Block ;     Load jr     Load jr     Default for     Languages     Choose yo | vop-up w<br>nages au<br>JavaScrip<br>Ilors<br>It: Time | ed language  | an<br>e for displaying p | ▼ nivacy | Size: 16 | Excr<br>Excr<br>Adt | eptions<br>eptions<br>yanced<br>olors | a     a       Languages     a       Web pages are sometimes offered in more than one language.<br>Choose languages for displaying these web pages, in order of<br>preference.<br>Languages in order of preference:<br>English/United States [en-us]     Move Up<br>Move Up       English/United States [en-us]     Move Up       English [en]     Move Down | )<br> <br> |
|    |                                                                                         |                                                        |              |                          | ОК       | Cance    | 21                  | Help                                  | French/Canada [fr-ca]                                                                                                    |            |

#### 3.4.2 IE

IE users can change the IE page display to French Language by selecting, *Tools* → *Internet Options* 

| File | Edit | View | Favorites                                                                                    | Tools Help                                                                                                    |                                |                                                                      |                |
|------|------|------|----------------------------------------------------------------------------------------------|----------------------------------------------------------------------------------------------------|--------------------------------|----------------------------------------------------------------------|----------------|
|      |      |      |                                                                                              | Delete browsing history<br>InPrivate Browsing<br>Tracking Protection<br>ActiveX Filtering<br>Diagnose connection problems<br>Reopen last browsing session<br>Add site to Start menu | Ctrl+Shift+Del<br>Ctrl+Shift+P |                                                                      |                |
|      |      |      |                                                                                              | View downloads<br>Pop-up Blocker<br>SmartScreen Filter<br>Manage add-ons<br>Compatibility View<br>Compatibility View settings                                                       | Ctrl+J                         | ≥ Ontario                                                            | GO Secure ID : |
|      |      |      | Subscribe to this feed<br>Feed discovery<br>Windows Update<br>F12 developer tools<br>Fiddler | •                                                                                                    | ons.                           | Sign In<br>Forgot your ID or p<br>Don't have a GO S<br>Register Now. |                |
|      |      |      |                                                                                              | OneNote Linked Notes<br>Send to OneNote<br>Internet options                                                                                                    |                                |                                                                      | © QUEEN'S      |

In the *General* Screen select *Language* and then add French/(Canada)[fr-CA] from the Language dropdown list then Select *OK.* You will need to restart the browser for these setting to take effect.

| Internet Options  General Security Privacy Content Connections Programs Advanced  Home page  To create home page tabs, type each address on its own line.  Interst/cfis.fma.ccc.gov.on.co.workspace/index.jsp  Use current Use default Use blank Browsing history  Dekte temporary files, history, cookies, saved passwords, and web form information.  Ø Delete browsing history on exit | GO Secure     Go Secure     Language Prefere     Language Prefere     Add the language     preference. Onli     be used to imper     Language:     English (United | Login ×<br>nce<br>rence<br>es you use to read websit<br>sonate websites in other<br>d States) [en-US]                                                                                                    | tes, listing in order of<br>as some characters can<br>languages.<br>Move up<br>Move down<br>Remove | Language Preference Add the languages you use to read websites, listing in order of preference. Only add the ones you need, as some characters can be used to impersonate websites in other languages. Language: [French (Canada) (fr-CA) English (United States) [en-US] Move up Remove Add |                    |
|----------------------------------------------------------------------------------------------------|----------------------------------------------------------------------------------------------------|----------------------------------------------------------------------------------------------------|----------------------------------------------------------------------------------------------------|----------------------------------------------------------------------------------------------------|--------------------|
| Delete       Settings         Search       Change search defaults.         Tabs       Change how webpages are displayed in         Change how webpages are displayed in       Settings         Appearance       Colors         Colors       Languages         Fonts       Accessibility         OK       Cancel         Apply       Accessibility                                         | Prefix and suff<br>Do not add<br>Specify the su<br>typed web ad<br>Suffix:                                                                                         | Add Language:<br>English [en]<br>Estonian (Estonia) [et<br>Estonian (et)<br>Farcese (fron<br>Farcese (fron<br>Filipino (filippines) [f<br>Filipino (filippines) [f<br>Finishi (filipinas) [f]<br>Finishi (filipinas) [f]<br>Finishi (filipinas) [f]<br>Finishi (filipinas) [f]<br>Firench (Laxembourg) [f]<br>Firench (Monaco) [f]<br>User defined: | Add t-EE] ds) [fo-FO] di-Ph] t] ti ti ti ti ti ti ti ti ti ti ti ti ti                             | Prefix and suffix options Do not add 'www' to the beginning of typed web addresses Specify the suffix (for example .net) that should be added to typed web addresses when you press Ctrl + Shift + Enter. Suffix: . CK Cancel RIIO, 2012   IMPORTANT NOTICES   ENV ID: GOC LAST MODIFIE      | SYSTEM<br>D: 2014- |

#### 3.4.3 Set Language in Planning

To set the Language in Planning, go to *File*→ *Preferences.* Select Planning on the *Preferences* screen select French as the Alias setting, select *Save* then Select *OK*.

| *=                  | Application Settings Display Options Printing | ) Options User Variable Options    |
|---------------------|-----------------------------------------------|------------------------------------|
| General             | E-mail Options                                | Use Applica <u>t</u> ion Default 🔲 |
| Contertai           | E-mail Address                                |                                    |
|                     | Task List Notification                        | No 💌 🗖                             |
| Authentication      | Approvals Notification                        | Yes 💌 🗖                            |
|                     | Copy the Application Owner                    | No 💌 🗔                             |
| \$ <u>¥</u>         | Job Console Notification                      | Yes 💌 🗖                            |
| Financial Reporting | Alias Setting                                 | Use Application Default            |
|                     | Alias Table                                   | French 💌 🗖                         |
| <b>Land</b>         | Approvals Options                             | Use Application Default            |
| Web Analysis        | Show Planning Units as Aliases                | Yes 💌 🗖                            |
| <u>a</u>            | Show Planning Units That are Not Started      | No 💌                               |
| Planning            | Out of Office Assistant                       | I am currently out of the office.  |
| 5                   | Select                                        | Promote                            |
|                     | Select                                        |                                    |
|                     | Next                                          | <automatic< td=""></automatic<>    |
|                     | Owner<br>Enter                                |                                    |
|                     | Annotation                                    |                                    |
|                     |                                               |                                    |
|                     | < III                                         | •                                  |
|                     |                                               | Save Res                           |
|                     |                                               |                                    |
|                     |                                               |                                    |
|                     |                                               |                                    |

## 4 Planning Navigation

#### 4.1 Selecting an Application (Doc Set)

The application can be opened using one of the following methods:

To open the application from the menu bar either select  $\rightarrow$  *Navigate*  $\rightarrow$  *Applications*  $\rightarrow$  *Planning*  $\rightarrow$  *application name* (where *application name* is the application you wish to open), or *File*  $\rightarrow$  *Open*  $\rightarrow$  *Applications*  $\rightarrow$  *Planning*  $\rightarrow$  *application name* 

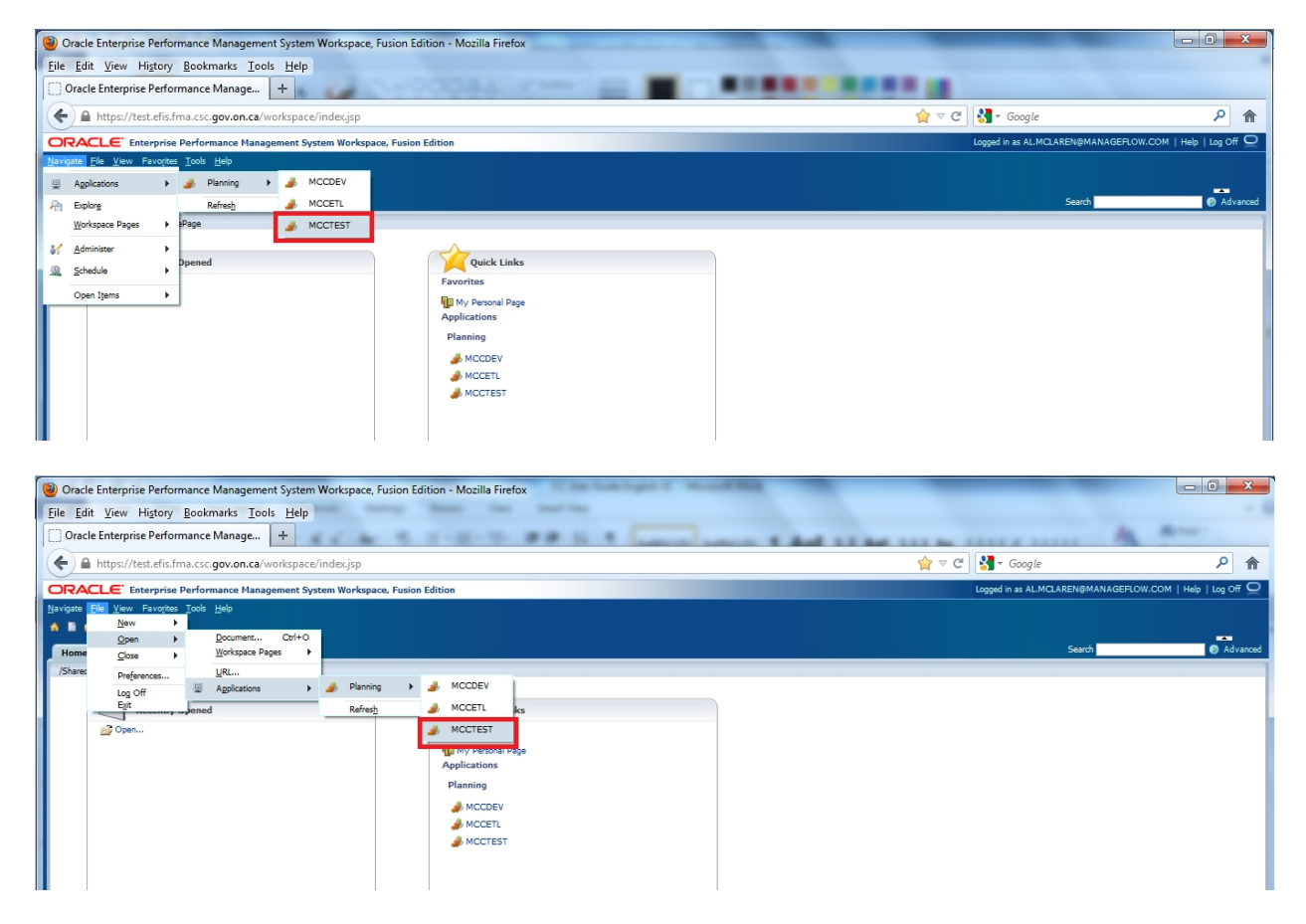

An alternative way to open applications is use a Home Page (see section 5.3 for setup). The application can be selected from either the *Quick Links* or the *Recently Opened* list.

| HomePage ×                       |                                                                                                    |  |
|----------------------------------|----------------------------------------------------------------------------------------------------|--|
| /Shared Workspace Pages/HomePage | Quick Links<br>Favorites<br>My Personal Page<br>Applications<br>Planning<br>MCCDEV<br>MCCETL<br>MCCTEST |  |
| Workspace Pages                  |                                                                                                    |  |

Once the user selects the *Application* using one of the above methods the *My Task List* will be displayed. The user will have the choice of using either English or French Task List.

| ORACLE Enterprise Performance M                                                                                                    | anagement System Workspace, Fusion Edition                     |           |        |          | Logged in | as AL.MCLAREN@MAN/ | AGEFLOW.COM  | Help   Lo | g Off |
|----------------------------------------------------------------------------------------------------|----------------------------------------------------------------|-----------|--------|----------|-----------|--------------------|--------------|-----------|-------|
| Navigate File Edit View Favorites Tools Ad                                                                                                    | ministration Help                                              |           |        |          |           |                    |              |           |       |
| 🔥 🗎 💕 🍲 Explore j 📰 🖉 🗉 j 🖌 🚚 g                                                                                                    | 三面 名 (三面 時 今里) 🏘 🎕 🕸 🅞 (日田 三日へ) 🕫 🗠                            |           |        |          |           |                    |              |           |       |
|                                                                                                    |                                                                |           |        |          |           | South              |              |           | Adura |
| HomePage MCCDEV - Task List Status                                                                                                    | ICCLEST - Lask List Status                                     |           |        |          |           | John Market        |              |           | marta |
| Contraction of the second second seco | Table List Clarker                                             |           |        |          |           |                    |              |           | _     |
|                                                                                                    | Task List Status                                               |           |        |          |           |                    |              |           | _     |
| Manage Task Lists                                                                                                    | Task List Status - All                                         |           |        |          |           |                    |              | Viev      | v •   |
| My Task List                                                                                                    |                                                                |           |        |          |           |                    |              |           |       |
| 🔢 🕫 Submission Input and Query - RES_Soumissi                                                                                                    |                                                                |           |        |          |           |                    |              |           |       |
| Submission Input and Query                                                                                                    |                                                                |           |        |          |           |                    |              |           |       |
| Soumission- Entrée et requête                                                                                                    |                                                                |           |        |          |           |                    |              |           |       |
|                                                                                                    |                                                                |           |        |          |           |                    |              |           |       |
|                                                                                                    |                                                                |           |        |          |           |                    |              |           |       |
|                                                                                                    |                                                                |           |        |          |           |                    |              |           |       |
|                                                                                                    |                                                                |           |        |          |           |                    |              |           |       |
|                                                                                                    | Incomplete 100.0%                                              |           |        |          |           |                    |              |           |       |
|                                                                                                    | meonpiete, roo.o.v                                             |           |        |          |           |                    |              |           |       |
|                                                                                                    | The Later Table All                                            |           |        |          |           |                    |              |           |       |
|                                                                                                    | Task List Tasks - All                                          |           |        |          |           |                    |              |           |       |
|                                                                                                    | Task                                                           | Туре      | Status | Due Date | Alert     | Completed Date     | Instructions | Action    |       |
|                                                                                                    | Submission Input and Query - RES_Soumission- Entrée et requête | 10        | G      |          |           |                    |              |           | ^     |
|                                                                                                    | E Submission Input and Query                                   | <u>P</u>  |        |          |           |                    |              |           |       |
|                                                                                                    | P Input and Results                                            | <b>P</b>  | G      |          |           |                    |              | 1         | =     |
|                                                                                                    | isigi Schedule 1.1 - Contractual Service Targets               | Gh        | G      |          |           |                    | 60           |           |       |
|                                                                                                    | Schedule 1.2 - Other Service Targets                           | <u>C</u>  | L.     |          |           |                    | 60           |           |       |
|                                                                                                    | Schedule 2.1 - Staffing (Direct Delivery of Services)          | <u>Ca</u> | G      |          |           |                    | 60           |           |       |
|                                                                                                    | Schedule 2.2 - Staffing (Child Care Administration)            | G         | G      |          |           |                    | 60           |           |       |
|                                                                                                    | 😽 Schedule 2.3 - Adjusted Gross Expenditures                   | G         | G      |          |           |                    | 60           |           |       |
|                                                                                                    | Schedule 2.4 - Projected Expenditures                          | G         | G      |          |           |                    | 60           |           |       |
|                                                                                                    | 🙀 Schedule 2.6 - Miscellaneous                                 | G         | G      |          |           |                    | 60           |           |       |
|                                                                                                    | Schedule 2.7 - TWOMO Expenditures (only relevant for DSSABs)   | G         | G      |          |           |                    | 60           |           |       |
|                                                                                                    | Schedule 3.0 - Allocations for Operating and Other Purposes    | Ch.       | G      |          |           |                    | 60           | 1         |       |
|                                                                                                    |                                                                |           | ~      |          |           |                    |              | -         |       |

## 4.2 EFIS 2.0 Task List

The Task List provides a central access point to all forms, reports and workflow activities that are available to each user type. The Task List has been organized to follow a suggested order of data input.

The Task List is hierarchical. User drills down into lower level tiers of the Task List to reveal additional detail.

The Task List, when fully expanded is grouped into Input and Results, Reports, Validation Formats and Submission Management folders.

| ORACLE Enterprise Performance M             | anagement System Workspace, Fusion Edition                     |          |          |          | Logged in | as AL.MCLAREN@MAN | AGEFLOW.COM  | Help   Log | Off   |
|---------------------------------------------|----------------------------------------------------------------|----------|----------|----------|-----------|-------------------|--------------|------------|-------|
| Navigate File Edit View Favorites Tools Ad  | ministration <u>H</u> elp                                      |          |          |          |           |                   |              |            |       |
| 🔥 🖹 💋 🎥 Explore j 📰 🖉 🖉 j 🖌 🚚 s             | E B B B B B B B B B B B B B B B B B B B                        |          |          |          |           |                   |              |            |       |
| HarraDara MCCDEV, Task Lint Status          | COTECT - Task Link Change &                                    |          |          |          |           | Search            |              |            | Advar |
| Homepage MCCDEV - Task List Status          | ICCTEST - Task List Status ···                                 |          |          |          |           |                   |              |            |       |
| I Forms                                     | Task List Status                                               |          |          |          |           |                   |              |            |       |
| Manage Task Lists                           | Task the Group All                                             |          |          |          |           |                   |              | View       |       |
| Me Task List                                | Task List Status - All                                         |          |          |          |           |                   |              | View       | •     |
|                                             |                                                                |          |          |          |           |                   |              |            |       |
| E Submission Input and Query - RES_Soumissi |                                                                |          |          |          |           |                   |              |            |       |
| Submission Input and Query                  |                                                                |          |          |          |           |                   |              |            | - 11  |
| Soumission- Entrée et requête               |                                                                |          |          |          |           |                   |              |            |       |
|                                             |                                                                |          |          |          |           |                   |              |            |       |
|                                             |                                                                |          |          |          |           |                   |              |            | - 11  |
|                                             |                                                                |          |          |          |           |                   |              |            |       |
|                                             |                                                                |          |          |          |           |                   |              |            | - 11  |
|                                             | Incomplete, 100.0%                                             |          |          |          |           |                   |              |            | - 11  |
|                                             |                                                                |          |          |          |           |                   |              |            |       |
|                                             | Task List Tasks - All                                          |          |          |          |           |                   |              |            |       |
|                                             | Task                                                           | Type     | Status   | Due Date | Alert     | Completed Date    | Instructions | Action     |       |
|                                             | Submission Input and Query - RES_Soumission- Entrée et requête | 10       | G        |          |           |                   |              | <b>3</b>   | ^     |
|                                             | E Submission Input and Query                                   | <b>P</b> | G        |          |           |                   |              | <b>22</b>  |       |
|                                             | □  P Input and Results                                         |          | G        |          |           |                   |              | <b>3</b>   | =     |
|                                             | Gy Schedule 1.1 - Contractual Service Targets                  | <b>G</b> | G        |          |           |                   | 60           |            |       |
|                                             | Schedule 1.2 - Other Service Targets                           | <b>G</b> | <u>G</u> |          |           |                   | 60           |            | - H   |
|                                             | Grand Schedule 2.1 - Staffing (Direct Delivery of Services)    |          | La       |          |           |                   | 60           |            | - 11  |
|                                             | Schedule 2.2 - Staffing (Child Care Administration)            | <u>G</u> | <u>Q</u> |          |           |                   | 60           | -          | - 11  |
|                                             | Schedule 2.3 - Adjusted Gross Expenditures                     | G        | G        |          |           |                   | 60           | -          | - 11  |
|                                             | Schedule 2.4 - Projected Expenditures                          | Gh       | Ū.       |          |           |                   | 60           |            | - 11  |
|                                             | 😽 Schedule 2.6 - Miscellaneous                                 | G.       | G        |          |           |                   | 60           |            |       |
|                                             | Schedule 2.7 - TWOMO Expenditures (only relevant for DSSABs)   | G        | G.       |          |           |                   | 60           |            | - U   |
|                                             |                                                                |          | 1 miles  |          |           |                   |              |            |       |

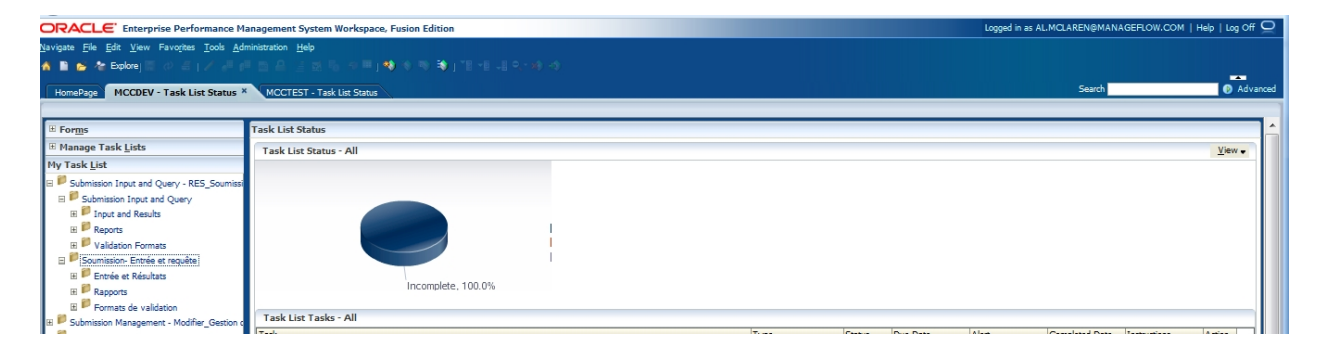

#### 4.2.1 Expand and Collapse Task List

Task Lists are organized into folders that contain cubes, to drill down through folders the user navigates to the folder, right clicks and selects *Expand* or the + box next to the folder. To expand one level of folders select *Expand*, to expand all the folders below the selected folder select *Expand All Below*. To access the *Task* (Form, Report, etc.) the user will click on the Cube.

Right arrow points to an example of the folder Icon and the left arrow points to an example of the Cube Icon.

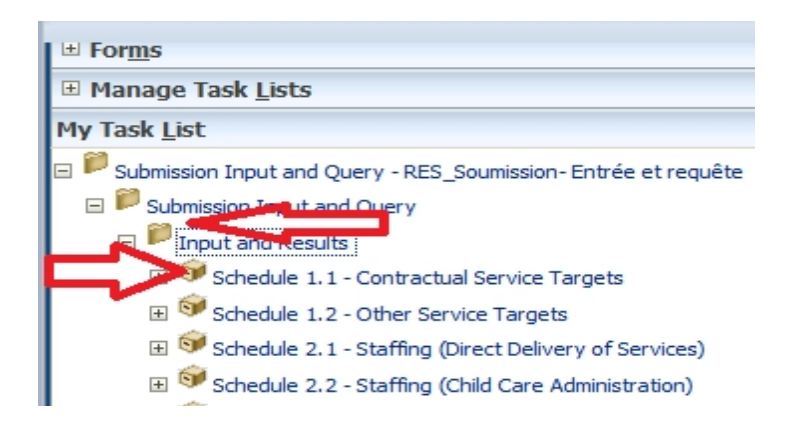

| ORACLE' Enterprise Performance Man           | agement System Workspace, Fusion Edition                 |          |          |          | Logg       | ed in as ALMCLARENDMP         | MAGEFLOW.COM 1 | Help   Log Off 으  |
|----------------------------------------------|----------------------------------------------------------|----------|----------|----------|------------|-------------------------------|----------------|-------------------|
| Savigate Elle Edit View Favorites Iools Help |                                                          |          |          |          |            |                               |                |                   |
| ADDALZARDAJE                                 |                                                          |          |          |          |            |                               |                |                   |
|                                              |                                                          |          |          |          |            | Courts .                      |                |                   |
| HomePage TRAIN2 - Task List Status           |                                                          |          |          |          |            | 54870                         |                | <b>O</b> Assesses |
|                                              |                                                          |          |          |          |            |                               |                |                   |
| Forms                                        | Task List Status                                         |          |          |          |            |                               |                |                   |
| My Task List                                 | Task List Status - Submission Input and Query            |          |          |          |            |                               |                | Yew -             |
| Submission Funand                            | Status of all Task Lists                                 |          |          |          |            |                               |                |                   |
| 16 P Soumission Expand All Below             |                                                          |          |          |          |            |                               |                |                   |
| Collapse All Below                           |                                                          |          |          |          |            |                               |                |                   |
|                                              | I rouge                                                  |          |          |          |            |                               |                |                   |
| Show as Top                                  | Conjun                                                   |          |          |          |            |                               |                |                   |
|                                              | Incomplete 100.05                                        |          |          |          |            |                               |                |                   |
|                                              | Task List Status - Submission Input and                  |          |          |          |            |                               |                |                   |
|                                              | 1                                                        |          |          |          |            |                               |                |                   |
| 4                                            | 1                                                        |          |          |          |            |                               |                |                   |
|                                              | Task List Tasks - Submission Input and Overy             |          |          |          |            |                               |                |                   |
|                                              | Task                                                     | Type     | Status   | Due Dete | Alert      | Completed Date                | Instructions   | Action            |
|                                              | E Submission Input and Query                             | 50       | G        |          |            |                               |                | A                 |
|                                              | Si gir angel 🙀 🔅                                         | <b>P</b> | G        |          |            |                               |                | 2                 |
|                                              | Gerschool Level Enroiment - Input                        | <u>G</u> | G.       |          |            |                               |                |                   |
|                                              | Sch 12 & 13 Enrolment - Input                            | <u>6</u> | <u>Q</u> | _        |            |                               | 64             | - 2               |
|                                              | Allocations - Input                                      |          | 2        | _        |            |                               | 64             |                   |
|                                              | Appendices - Epite Appendix F only                       | 10       | 3        |          |            |                               |                | 8                 |
| 1                                            | Gisch, 3.2 - Capital Expenditures - Capital Priorities G | ant - Co | 0        |          | _          |                               |                | 5                 |
| Preferences                                  | GSch. 3.1 - Capital Expenditures - Moveable Assets -     | hout Ch  | ä        |          |            |                               |                | 2 v               |
| a riounica                                   |                                                          |          | 101      |          |            |                               |                |                   |
|                                              |                                                          |          | 100 EX.  |          | Market 181 |                               | ALC: NO        | ING LITPH         |
|                                              |                                                          |          | 100      |          |            | Contraction of the local data |                | US 2014-03-25     |

Example of right clicking on a folder and selecting *Expand* will drill down the selected item to the next level.

| ORACLE Enterprise Performance M                                                                                                    | anagement System Workspace, Fusion Edition                     |           |        |          | Logged in as | s AL.MCLAREN@MAN | AGEFLOW.COM  | Help   Log Off |
|----------------------------------------------------------------------------------------------------|----------------------------------------------------------------|-----------|--------|----------|--------------|------------------|--------------|----------------|
| Navigate <u>F</u> ile <u>E</u> dit <u>V</u> iew Favorites <u>T</u> ools <u>A</u> d                                                                                                    | ministration <u>H</u> elp                                      |           |        |          |              |                  |              |                |
| 🐔 🗈 🐸 🍖 Explorej 📰 🖉 🛎 j 🖌 🛲 g                                                                                                    | ■ 四 品 ( 回 局 中 ■ ) ● ● ● ) ■ ■ ■ ■ ● ● ● )                      |           |        |          |              |                  |              |                |
| HomePage MCCDEV - Task List Status                                                                                                    | ICCTEST - Task List Status ×                                   |           |        |          |              | Search           |              | 🕑 Adva         |
| E Forms                                                                                                    | Task List Status                                               |           |        |          |              |                  |              |                |
| 🗄 Manage Task Lists                                                                                                    | Task List Status - All                                         |           |        |          |              |                  |              | View +         |
| B Submission Input and Query - RES_Soumissi     B Submission Input and Query     In P Input and Results     In P Reports     R P Validation Formats     P Soumission-Entrée et requêre | Incomplete, 100.0%                                             |           |        |          |              |                  |              |                |
|                                                                                                    | Task                                                           | Type      | Status | Due Date | Alert        | Completed Date   | Instructions | Action         |
|                                                                                                    | Submission Input and Query - RES_Soumission- Entrée et requête | 10        | G      |          |              |                  |              | -              |
|                                                                                                    | E 📁 Submission Input and Query                                 | D         | G      |          |              |                  |              |                |
|                                                                                                    | E 📁 Input and Results                                          | <b>\$</b> | G      |          |              |                  |              |                |
|                                                                                                    | Schedule 1.1 - Contractual Service Targets                     | G         | G      |          |              |                  | 60           | <b></b>        |
|                                                                                                    | Schedule 1.2 - Other Service Targets                           | <u>G</u>  | Q      |          |              |                  | 60           |                |
|                                                                                                    | Schedule 2.1 - Staffing (Direct Delivery of Services)          |           | لما ا  |          |              |                  | 60           |                |
|                                                                                                    | Sy Schedule 2.2 - Starring (Child Care Administration)         | <u>14</u> |        |          |              |                  | 60           |                |
|                                                                                                    | Schedule 2.3 - Adjusted Gross Expenditures                     | 4         |        |          |              |                  | 00           |                |
|                                                                                                    | Selected 2.4 - Projected Expenditures                          | 4         |        | _        |              |                  | 00           |                |
|                                                                                                    | Schedule 2.7 - TWOMO Expenditures (only relevant for DSSABs)   |           |        |          |              |                  | ~            |                |
|                                                                                                    |                                                                |           |        | -        |              |                  |              |                |

Example of right clicking on a folder and selecting *Expand All Below* will drill down the selected item to the next level.

| ORACLE: Enterprise Performance Man                | agement System Workspace, Fusion Edition                       |          |        |          | Logged | in as VLAD.DRAGOVIC@MA | NAGEFLOW.COM | Help   Log | off 드        |
|---------------------------------------------------|----------------------------------------------------------------|----------|--------|----------|--------|------------------------|--------------|------------|--------------|
| Navigate Eile Edit View Favorites Tools Admini    | wigate Elle Edit View Favorites Icols Administration Help      |          |        |          |        |                        |              |            |              |
| 🚹 🗎 📂 🍖 Explore j 🔚 🚸 📇 j 🗡 🚚 g                   | ● 西 品 道 成 私 ※ ■ ) 戦 ※ ● ● ● ) 12 -4 -4 ●                       |          |        |          |        |                        |              |            |              |
| Handberg MCCTCT. Task list Chabry X               |                                                                |          |        |          |        | Search                 |              |            | i<br>Idvance |
| Homerage Piccitor - Task List Status              |                                                                |          |        |          |        |                        |              |            |              |
| ⊡ For <u>m</u> s                                  | Task List Status                                               |          |        |          |        |                        |              |            |              |
| 🗄 Manage Task Lists                               | Task List Status - All                                         |          |        |          |        |                        |              | View       |              |
| My Task List                                      |                                                                |          |        |          |        |                        |              |            | -1           |
| 🖃 🏴 Submission Input and Query - RES_Soumission 📤 |                                                                |          |        |          |        |                        |              |            |              |
| 😑 🏁 Submission Input and Query                    |                                                                |          |        |          |        |                        |              |            |              |
| Input and Results                                 |                                                                | mplete   |        |          |        |                        |              |            |              |
| 🗉 🞯 Schedule 1.1 - Contractual Service 🏢          | Com                                                            | plete    |        |          |        |                        |              |            |              |
| 🗷 🞯 Schedule 1.2 - Other Service Targe            | Over                                                           | aue      |        |          |        |                        |              |            |              |
| 🗉 🞯 Schedule 2.1 - Staffing (Direct Deliv         | Incomplete, 100.0%                                             |          |        |          |        |                        |              |            |              |
| 🗉 🞯 Schedule 2.2 - Staffing (Child Care           | Task List Status - All                                         |          |        |          |        |                        |              |            |              |
| 🗉 🞯 Schedule 2.3 - Adjusted Gross Expe            |                                                                |          |        |          |        |                        |              |            |              |
| 🗉 🞯 Schedule 2.4 - Projected Expenditu            | To de traditional de la mail                                   |          |        |          |        |                        |              |            |              |
| 🗉 🞯 Schedule 2.6 - Miscellaneous                  |                                                                |          |        |          |        |                        |              |            |              |
| 🗉 🞯 Schedule 2.7 - TWOMO Expenditure              | Task                                                           | Туре     | Status | Due Date | Alert  | Completed Date         | Instructions | Action     |              |
| E 🞯 Schedule 3.0 - Allocations for Opera          | Submission Input and Query - RES_Soumission- Entree et requete |          |        |          |        |                        |              | <br>       | Â.           |
| 🗉 🞯 Schedule 3, 1                                 | Poly and Query                                                 | <u> </u> |        |          |        |                        |              |            | -            |
| < · · · · · · · · · · · · · · · · · · ·           | Schedule 1,1 - Contractual Service Targets                     | ň        | ä      |          |        |                        | 603          |            |              |
| Dimension                                         | Schedule 1.2 - Other Service Targets                           | <u>G</u> | ä      |          |        |                        | 60           |            |              |
| Business Rule Security                            | Schedule 2.1 - Staffing (Direct Delivery of Services)          | G        | Ĝ      |          |        |                        | 60           |            |              |
| Business rule security                            | Schedule 2.2 - Staffing (Child Care Administration)            | G        | ā      |          |        |                        | 60           |            | -            |
| Preferences                                       |                                                                | alla     | -      |          |        |                        | 1            | 1 mm       |              |

Right clicking on an expanded folder in the Task List and clicking **Collapse** or the - box next to the folder to collapse one level or click **Collapse All Below** will hide all of the levels below the selected folder.

| File [Br Veen Frigtory Bootmarks Leets Help     Image: Description: Description: Des                                                                                                    | 🥘 Oracle Enterprise Performance Management System Workspace, Fusion Edition - Mozilla Firefox |                                                                                |                                                       |                     |  |  |  |  |
|----------------------------------------------------------------------------------------------------|-----------------------------------------------------------------------------------------------|--------------------------------------------------------------------------------|-------------------------------------------------------|---------------------|--|--|--|--|
|                                                                                                    | File Edit View History Bookmarks Tools Help                                                   |                                                                                |                                                       |                     |  |  |  |  |
|                                                                                                    | Oracle Enterprise Performance Manage                                                          | 🗋 Oracle Enterprise Performance Manage +                                       |                                                       |                     |  |  |  |  |
| CPCALLE Exterprise Information Management System Workspace, Fusion Edition   (anyone field file for farefue link) (anyone field file for farefue link) (anyone field file file file file file file file file                                                                                                    | + https://test.efis.fma.csc.gov.on.c                                                          | 🗲 🖻 https://test.efis.fma.csc.gov.on.ca/workspace/index.jsp 👷 C 🔛 - Google 👂 1 |                                                       |                     |  |  |  |  |
| Biologie Bie gie twe Favores Look Adventuous Jebo<br>A D C Dobres<br>Hendräge WCCCF 1-1 kie Sons<br>Hendräge WCCF 1-1 kie Sons<br>Hendräge WCCF 1-1 ki                                                                                                    | ORACLE Enterprise Performance Ma                                                              | ORACLE: Enterprise Performance Management System Workspace, Fusion Edition     |                                                       |                     |  |  |  |  |
| Image: Maccade / Fack List States       Control of the state is and the state is and                                                                                                    | Navigate File Edit View Favorites Tools Adm                                                   | avljane Ele Edit View Favorites Isols Administration Help                      |                                                       |                     |  |  |  |  |
| Interaction       Sector       Sector       Actuaction         Interaction       Task List Status       Task List Status       Task List Status         Interaction       Task List Status       Task List Status       Task List Status         Interaction       Task List Status       Task List Status       Task List Status         Interaction       Task List Status       Task List Status       Task List Status         Interaction       Task List Status       Task List Status       Task List Status         Interaction       Task List Status       Task List Status       Task List Status         Interaction       Task List Status       Task List Status       Task List Status         Interaction       Task List Status       Task List Status       Task List Status         Interaction       Task List Status       Task List Status       Task List Status         Interaction       Task List Status       Task List Status       Task List Status         Interaction       Status Complex       Complex Report       Complex Report       Dis Actaus Ford         Interaction       Task List Status       Complex Report       Dis Actaus Ford       Task List Status         Interaction       Interaction       Complex Report       Dinteraction       Task List Status <td>🔺 🗎 😂 を Explorej 🖾 🖉 🖆 🖓 🖉 🕬</td> <td colspan="7">▲ ● ★ Epice() 이 스티가 문제 월 은 글 20년 소프) 40년 4 월 61일 11년 11년 20년 40</td>                                                                                                    | 🔺 🗎 😂 を Explorej 🖾 🖉 🖆 🖓 🖉 🕬                                                                  | ▲ ● ★ Epice() 이 스티가 문제 월 은 글 20년 소프) 40년 4 월 61일 11년 11년 20년 40                |                                                       |                     |  |  |  |  |
| Forge       Takk Lid Status         W Takage Tak Lids       Tak Lid Status         W Takage Tak Lids       Tak Lid Status         Status Inpart Query - RES_Source - Spectral Table       Status Incorpies         Status Inpart Query - RES_Source - Spectral Table       Complex No         Status Inpart Query - RES_Source - Spectral Table       Complex No         Status Inpart Query - RES_Source - Spectral Table       Complex No         Status Inpart Query - RES_Source - Spectral Table       Complex No         Status Inpart Query - RES_Source - Spectral Table       Complex No         Status Inpart Query - RES_Source - Spectral Table       Complex No         Status Inpart Query - RES_Source - Spectral Table       Complex No         Status Inpart Query - RES_Source - Spectral Table       Complex No         Status Inpart Query - RES_Source - Spectral Table       Complex No         Status Inpart Query - RES_Source - Spectral Table       Complex No         Status Inpart Query - RES_Source - Spectral Table       Complex No         Status Inpart Query - RES_Source - Spectral Table       Complex No         Status Inpart Query - Revisa Incomplex Res       Res Res         Verse Report       Complex Res         Complex Report       Complex Res         Complex Res       Res Non Res         Complex Res                                                                                                    | HomePage MCCDEV - Task List Status                                                            | CCTEST - Task List Status ×                                                    | Search                                                | Advanced            |  |  |  |  |
| Image Trage       Tack Lat Status         Image Trage Trage and Ready       Tack Lat Status         Image Trage Trage and Ready       Tack Lat Status         Image Trage Trage and Ready       Tack Lat Status         Image Trage Trage and Ready       Tack Lat Status         Image Trage Trage and Ready       Tack Lat Status         Image Trage Trage and Ready       Tack Lat Status         Image Trage And Ready       Tack Lat Status         Image Trage And Ready       Trage Trage And Ready         Image Trage And Ready       Trage Trage And Ready         Image Trage And Ready       Trage And Ready         Image Trage And Ready       Trage And Ready         Image Trage And Ready       Trage And Ready         Image Trage And Ready       Trage And Ready         Image Trage And Ready       Trage And Ready         Image Trage And Ready       Trage And Ready         Image Trage And Ready       Trage And Ready         Image Trage And Ready       Trage And Ready         Image Trage And Ready       Trage And Ready         Image Trage And Ready       Trage And Ready         Image Trage And Ready       Trage And Ready         Image Trage And Ready       Trage And Ready         Image Trage And Ready       Trage And Ready     <                                                                                                    | 1                                                                                             |                                                                                |                                                       |                     |  |  |  |  |
| Image Task Liss         W Task Liss         W Task Liss <t< td=""><td>⊞ For<u>m</u>s</td><td>Task List Status</td><td></td><td></td></t<>                                                                                                    | ⊞ For <u>m</u> s                                                                              | Task List Status                                                               |                                                       |                     |  |  |  |  |
| Wy Task jid       Status Incomplex         Schwissen Inport ad Query - KES, Schwin       Status Incomplex         Wy Status Status Complex All Below       Status Incomplex         W Schwissen Inport ad Query - KES, Schwin       Complex All Below         W Schwissen Inport ad Query - KES, Schwin       Complex All Below         W Schwissen Inport ad Query - KES, Schwin       Complex All Below         W Schwissen Inport ad Query - KES, Schwin       Complex All Below         W Schwissen Inport ad Query - KES, Schwin       Complex All Below         W Schwissen Inport ad Query - KES, Schwin       Complex All Below         W Schwissen Inport ad Query - KES, Schwin       Complex All Below         W Schwissen Inport ad Query - KES, Schwin       Complex All Below         W Schwissen Inport       Schwissen Fundt         W Schwissen Fundt       Performant         W Schwissen Fundt       Warres Ruport         W Variance Ruport       Weit Neutron         W Variance Ruport       Weit Neutron         W Utilizer Schwissen Kins Schwins       Pervices Incomplex Pervices Incomplex Pervices Report         W Business Rufs Schwins       Envices         W Business Rufs Schwins       Pervices Incomplex Pervices Report         Pervices       Reports         Pervices Incomplex Pervices Incomplex Pervices Report                                                                                                    | Manage Task Lists                                                                             | Task - Input and Results Task Instructions                                     |                                                       |                     |  |  |  |  |
| Complete Date<br>Schedule Date<br>Schedule 2- Protected<br>Schedule 2- Protected<br>Schedule 2- Protected<br>Schedule 3- Restrict<br>Schedule 3- Restrict<br>Schedule 3-                                                                                                    | My Task List                                                                                  | Status Incomplete                                                              |                                                       |                     |  |  |  |  |
| De Des<br>De Des<br>De Des | Submission Input and Query - RES_Soumist A                                                    | Complete Date                                                                  |                                                       |                     |  |  |  |  |
| Bit Socket       Calgase Al Below         Bit Socket       Calgase Al Below         Bit Socket       Calgase Al Below         Bit Socket       Socket         Bit Socket       Calgase Al Below         Bit Socket       Socket         Bit Socket       Calgase Al Below         Bit Socket       Socket         Bit Socket       Calgase Al Below         Bit Socket       Calgase Al Below         Bit Socket       Calgase Al Below         Bit Socket       Calgase Al Below         Bit Socket       Calgase Al Below         Bit Socket       Calgase Al Below         Bit Socket       Calgase All Below         Bit Socket       Calgase All Socket         Bit Socket       Calgase All Socket         Bit Socket       Calgase All Socket         Bit Socket       Calgase All Socket         Bit Socket       Calgase All Socket         Bit Socket       Calgase All Socket         Bit Socket       Calgase All Socket         Bit Socket       Calgase All Socket         Bit Socket       Calgase All Socket         Bit Socket       Calgase All Socket         Bit Socket       Calgase All Socket         Bit Socket                                                                                                    | E Dinput and                                                                                  | Due Date                                                                       |                                                       |                     |  |  |  |  |
| Stock al Below     Sock al Below     Sock a                                                                                                    | El Schedul Collapse                                                                           |                                                                                |                                                       |                     |  |  |  |  |
| E Stadu Status Report Status Report <                                                                                                    | Expand All Below<br>Collapse All Below                                                        |                                                                                |                                                       |                     |  |  |  |  |
| Image: Solid Science and Science and Top         Image: Solid Science and Science and Top         Image: Solid Science and Top         Image: Solid Science and Top         Image: Solid Science and Top         Image: Solid Science and Top         Image: Solid Science and Top         Image: Solid Science and Top         Image: Solid Science and Top         Image: Solid Science and Top         Image: Solid Science and Top         Image: Solid Science and Top         Image: Solid Science and Top                                                                                                    | E Schedul                                                                                     |                                                                                |                                                       |                     |  |  |  |  |
| Scholdred - A revised Bart and Bart and Bar                                                                                                    | Show as Top                                                                                   |                                                                                |                                                       |                     |  |  |  |  |
| Performance Performance Per                                                                                                    | El Schedule 2.3 - Aujusted Gross Exp                                                          |                                                                                |                                                       |                     |  |  |  |  |
| III III Schedule 2.7 - TVOMO Expendiu         IIII Schedule 2.7 - TVOMO Expendiu         IIIII Schedule 2.7 - TVOMO Expendiu         IIIII Schedule 2.7 - TVOMO Expendiu         IIIII Schedule 2.7 - TVOMO Expendiu         IIIII Schedule 2.7 - TVOMO Expendiu         IIIII S                                                                                                    | Schedule 2.4 - Projected Expenditu     Schedule 2.6 - Miscellaneous                           |                                                                                |                                                       |                     |  |  |  |  |
| Performes     Period 10.0      Period 10.0      Peri                                                                                                    | E Schedule 2.7 - TWOMO Expenditu                                                              |                                                                                |                                                       | =                   |  |  |  |  |
| Schedule 3.1     Schedule 4.2 - Netgodie 4.2 - Netgodie 4.2 -                                                                                                    |                                                                                               |                                                                                |                                                       |                     |  |  |  |  |
| B Scheduk 4.0. Klagston Fonding<br>B Scheduk 4.1. Capital Carpital Carpital Scheduk 4.2. Set Tark List Home -<br>B Stack 4.2. Set To Yean Rase<br>B Stack 4.2. Set To Yean Rase<br>B Stack 4.2. Se                                                                                                    | El Schedule 3.1                                                                               |                                                                                |                                                       |                     |  |  |  |  |
| B Schedule 4.1 - Appla Carry Form<br>B Schedule 4.2 - Nor Dana Rate<br>B Schedule 4.2 - Nor Dana Rate<br>B Schedule 4.2 - Nor Dana R                                                                                                    |                                                                                               |                                                                                |                                                       |                     |  |  |  |  |
| Socied 4.2 - FD Jeen Kase     Socied 4.2 - FD Jeen Kase     S                                                                                                    | Schedule 4.1 - Capital Carry Forw                                                             |                                                                                |                                                       |                     |  |  |  |  |
| B       Variance Report         B       Person and Vannings         B       Persons         B       Valiation Formats         B       Dimension         B       Dimension         B       Dimension         B       Persons         Performences       Complexs         Performences       Dimension         Complex       Pervices Incomplete         Pervices       Dimension         B       Pervices         Pervices       Dimension         B       Dimension         B       Pervices         Dimension       Dimension         B       Pervices         B       Pervices         B       Pervices         B       Dimension         B       Dimension         B       Dimension         B       Dimension         B       Dimension         B       Dimension         B       Dimension         B       Dimension         B       Dimension         B       Dimension         Dimension       Dimension         Dimension       Dimension                                                                                                    | Schedule 4.2 - Per Diem Rates     Second Analysis and Review                                  |                                                                                |                                                       |                     |  |  |  |  |
| B Periora ard Warnings<br>B Periora ard Warnings<br>B Peri                                                                                                    | El 🥯 Variance Report                                                                          |                                                                                |                                                       |                     |  |  |  |  |
| EN ← ∰ 40 C C C C C C C C C C C C C C C C C C                                                                                                    | 🗄 芦 Errors and Warnings                                                                       |                                                                                |                                                       |                     |  |  |  |  |
|                                                                                                    | 🗄 📕 Reports                                                                                   |                                                                                |                                                       |                     |  |  |  |  |
| Dimengion<br>Business Rule Security<br>Preferences<br>Complete Previous Incomplete Previous Next Incomplete Next Task List Home<br>Preferences<br>Previous Incomplete Previous Next Incomplete Previous Next Incomplete Next Incomplete Next Incomplete Next Incomplete Previous Next Incomplete Previous Next Inc                                                                                                    | Validation Formats                                                                            |                                                                                |                                                       |                     |  |  |  |  |
| Business Stude Socurity         Business Stude Socurity         Performances         Operations         Performances         Performances                                                                                                    | T Dimension                                                                                   |                                                                                |                                                       |                     |  |  |  |  |
| EN - 1243 PM                                                                                                    | Business Rule Security                                                                        |                                                                                |                                                       |                     |  |  |  |  |
|                                                                                                    | Preferences                                                                                   |                                                                                | Complete Previous Incomplete Previous Next Incomplete | Next Task List Home |  |  |  |  |
| 🚱 🕑 🖸 🚔 🖉 😪 🔛 🥴 🔛                                                                                                    |                                                                                               |                                                                                |                                                       |                     |  |  |  |  |
|                                                                                                    | 📀 🙋 🔉 🚞                                                                                       |                                                                                | EN 🔺 🛱                                                | 12:43 PM            |  |  |  |  |

Example of selecting *Collapse*.

| ORACLE Enterprise Performance                                                                                                    | lanagement System Workspac                                                | e, Fusion Edition | Logged in as AL.MOLAREN@MANAGEFLOW.COM | Help   Log Off 👤 🚺 |  |  |
|----------------------------------------------------------------------------------------------------|---------------------------------------------------------------------------|-------------------|----------------------------------------|--------------------|--|--|
| Navigate File Edit View Favorites Tools A                                                                                                    | dministration <u>H</u> elp                                                |                   |                                        |                    |  |  |
| 🔺 🗎 🐸 🐮 Explorej 📰 🖉 🛎 j 🖌 🖉                                                                                                    | ● ★ Belong間 クルーン デバー A 上 2 15 5 小平 1 16 1 1 1 1 1 1 1 1 1 1 1 1 1 1 1 1 1 |                   |                                        |                    |  |  |
| HomePage MCCDEV - Task List Status                                                                                                    | MCCTEST - Task List Status ×                                              |                   | Search                                 | Advanced           |  |  |
|                                                                                                    |                                                                           |                   |                                        |                    |  |  |
| I Forms                                                                                                    | Task List Status                                                          |                   |                                        | Â.                 |  |  |
| Manage Task Lists                                                                                                    | Task - Input and Results                                                  | Task Instructions |                                        | ī                  |  |  |
| Hy Task List<br>Submission Input and Query - RES_Soumission<br>Submission Input and Query<br>B (Input and Results)<br>B (Report<br>B (Validston Formats<br>Soumission-Entriée et regulée | Sata Inco<br>Complexe Das<br>Complexe No<br>Due Das                       | plene             |                                        | E                  |  |  |

Example of selecting Collapse All

| Tourie Sister in the second second se    | ORACLE <sup>•</sup> Enterprise Performance | Management System Workspace, Fusion Edition | Logged in as batest1@modifer.com   Help   Log Off 으                       |
|----------------------------------------------------------------------------------------------------|--------------------------------------------|---------------------------------------------|---------------------------------------------------------------------------|
| By Stat2b - Task Lisk Status       Task Lisk Status       Image: Statu Status       Image: Statu S                                                                                                    | Navigate Elle Edit View Favorites Tools He | qt                                          |                                                                           |
| Interferences       State 20 - Task List Status                                                                                                    | 🔺 ) 🖩 @ 속 ) / 🖉 🖷 🖻 🚊 🛓                    |                                             |                                                                           |
| © orgge Task List Status           I orgge my Task List         Task - Snippi Tak Astructore         Image: Statu Structure         Image: Statu Structure                                                                                                    | HomePage S1314F2h - Task List Status       |                                             | Search 🖉 Advanced                                                         |
| If forms       Task List Status         My Task List       Task-telexclose         If bedminission locat and Query       Conjete Conjete                                                                                                    | Think uge SISTACES TUSK LIST Status        |                                             |                                                                           |
| Profesences       Conplete       Persona Incomplete       Persona Incomplete         Opponences       Complete       Non-state       Non-state         Profesences       Complete       Persona Incomplete       Non-state                                                                                                    | • Forms                                    | Task List Status                            | ^                                                                         |
| Imperiance       Complete         Submission Input and Query       Submission Input and Query         Submission Input and Query       Submission Input and Query         Imperiance       Submission Input and Query         Imperiance       Submissin Input and Query         I                                                                                                    | My Task List                               | Task Task Task Task Mark                    |                                                                           |
| Perferences                                                                                                    | Submission Input and Query                 | Task - Input Task instructions              |                                                                           |
| Complete No<br>Due Date                                                                                                    |                                            | Status Incomplete<br>Completed Date         |                                                                           |
| B Preferences         Complete         Perious Incomplete         Perious Incomplete <td></td> <td>Complete No</td> <td></td>                                                                                                    |                                            | Complete No                                 |                                                                           |
| Perforences                                                                                                    |                                            | Due Date                                    |                                                                           |
| Preferences     Complete Periods Incomplete Versions Processes                                                                                                    |                                            |                                             |                                                                           |
| B Preferences Complete Previous Incomplete Versions Magat Incomplete Versions Magat Incomplete Versions Magat Incomplete Versions Incomplete Versions Incomplete Versi    |                                            |                                             |                                                                           |
| B Preferences Complete Previous Incomplete View Magit Incomplete View Task List Lighter                                                                                                    |                                            |                                             |                                                                           |
| B Preferences Complete Previous Procempte Brevious Processing Barrier Barrier     |                                            |                                             |                                                                           |
| B Preferences Complete Previous Procempter Previous Property Best Task List Lighter                                                                                                    |                                            |                                             |                                                                           |
| B Preferences Complete Previous Procempter Previous Recomplete View Task List Lighter                                                                                                    |                                            |                                             |                                                                           |
| B Preferences Complete Previous Proceste Previous Negat Incomplete Rest Task List Home                                                                                                    |                                            |                                             |                                                                           |
| B Preferences Complete Previous Proceedings Incomplete Rest Task List Lighter                                                                                                    |                                            |                                             |                                                                           |
| B Preferences Complete Previous Incomplete Versions Propriete Versions Propriete Versions Programmers Versions Programmers Versions Version Version Versio<br>Version Version Version Version Version Version Version Version Version Version Version Version Version Version Version Version Version Version Version Version Version Version Version Version Version Version Version Version Version Ver |                                            |                                             |                                                                           |
| B Preferences Complete Previous Incomplete Previous Negat Incomplete Next Task List itom                                                                                                    |                                            |                                             |                                                                           |
| B Preferences Complete Previous Proceedings Research Previous Negat Incomplete News Negat Incomplete News Task List Home                                                                                                    |                                            |                                             |                                                                           |
| B Preferences Complete Previous Proceedings Incomplete Brevious Programmers Beneficial Structure Brevious Programmers Beneficial Structure Brevious Brevious Br    |                                            |                                             |                                                                           |
| B Preferences     Complete Previous Incomplete Previous Negat Incomplete Next Task List Home                                                                                                    |                                            |                                             |                                                                           |
| B Preferences     Complete Previous Incomplete Previous Negat Incomplete Next Task List ijone                                                                                                    |                                            |                                             |                                                                           |
| B Preferences Complete Previous Incomplete Brevious Nugat Incomplete Brevious Nugat Incomplete                                                                                                    |                                            |                                             |                                                                           |
| B Preferences Complete Previous Incomplete Brevious Negat Incomplete Next Task List itigane                                                                                                    |                                            |                                             |                                                                           |
| B Preferences Complete Previous Incomplete Brevious Negati Incomplete Next Task List biome                                                                                                    |                                            |                                             |                                                                           |
| Gepeferences     Complete     Previous Incomplete     Previous Incomplete     Next Track List typen                                                                                                    |                                            |                                             |                                                                           |
|                                                                                                    | Preferences                                |                                             | Complete Previous Incomplete Previous Next Incomplete Next Task List Home |

## 4.3 How to Navigate in Planning using Task List

To drill down to any form in EFIS 2.0 Task List click on the Expand icon (+) next to desired Task List. A list of folders/cubes for each area will be displayed. The Input and Results folder contains all the data input forms. The Reports folder contains reports for all Schedules,) and other Efis2.0 reports. The Validation Formats folder contains valid data formats for all input forms. The Submission Management folder contains tasks related to validation and promotion of the submission.

| ORACLE Enterprise Performance Management                                                                                                    | It System Workspace, Fusion Edition                                              | Logged in as ALMCLAREN@MANAGEFLOW.COM | Help   Log Off 📿 |
|----------------------------------------------------------------------------------------------------|----------------------------------------------------------------------------------|---------------------------------------|------------------|
| Navigate File Edit View Favorites Tools Administration                                                                                                    | Help                                                                             |                                       |                  |
| 🔥 🗎 📂 🍲 Explore 📰 🖉 🛎 🛛 🖉 👘 🕾                                                                                                    | 2 25 5 10 H   10 10 10 10 10 10 10 10 10 10 10 10 10                             |                                       |                  |
|                                                                                                    | Tanki Lin Canara X                                                               | Search                                | Advanced         |
| HomePage MCCDEV - Task List Status MCCTEST -                                                                                                    | Task List Status                                                                 |                                       |                  |
| I Forms Task List                                                                                                    | t Status                                                                         |                                       |                  |
| Manage Task Lists     Task -                                                                                                    | Input and Results Task Instructions                                              |                                       |                  |
| Hy Task juit       Buhriston Input and Query - RES_Soumission       B Submission Input and Query - RES_Soumission       B Submission Input and Query - RES_Soumission       B Results       B Results <th>Soud Torongète<br/>Complete<br/>Complete<br/>Complete<br/>Ne<br/>Due Date<br/>Due Date</th> <th></th> <th>F</th> | Soud Torongète<br>Complete<br>Complete<br>Complete<br>Ne<br>Due Date<br>Due Date |                                       | F                |

#### 4.3.1 Input and Results Data Navigation

All data input forms are contained in the Input and Results folder. To access the individual forms *expand* the Input and Results folder.

| ORACLE Enterprise Performance Mana                | agement System Workspace, Fusion Edition                     |          |        |          | Logged in | as VLAD.DRAGOVIC@MA | NAGEFLOW.COM | Help   Log ( | off 📿     |
|---------------------------------------------------|--------------------------------------------------------------|----------|--------|----------|-----------|---------------------|--------------|--------------|-----------|
| Navigate Ele Edit View Favorites Tools Adminis    | tration <u>H</u> elp                                         |          |        |          |           |                     |              |              |           |
| 🐴 🖺 💋 🍖 Explore   📰 📣 🕮   🖊 🚚 🖉                   | ■ B A 2 B B + ■   • • • • • • • 11 + 4 + 4 •                 |          |        |          |           |                     |              |              |           |
|                                                   |                                                              |          |        |          |           | Fearch              |              |              | duranced. |
| HomePage MCCTEST - Task List Status               |                                                              |          |        |          |           | Search              |              |              | uvanceu   |
|                                                   |                                                              |          |        |          |           |                     |              |              |           |
| ⊞ For <u>m</u> s                                  | Task List Status                                             |          |        |          |           |                     |              |              |           |
| Manage Task Lists                                 | Task List Status - All                                       |          |        |          |           |                     |              | View         | -         |
| My Task List                                      |                                                              |          |        |          |           |                     |              |              |           |
| 🖃 뛛 Submission Input and Query - RES_Soumission 📤 |                                                              |          |        |          |           |                     |              |              |           |
| 🖃 🏁 Submission Input and Query                    |                                                              |          |        |          |           |                     |              |              | - 112     |
| 🖂 🏁 Input and Results                             | Inco                                                         | mplete   |        |          |           |                     |              |              |           |
| 🗉 🥯 Schedule 1.1 - Contractual Service 🍙          | Com                                                          | plete    |        |          |           |                     |              |              |           |
| 🗉 🮯 Schedule 1.2 - Other Service Targe            | Over                                                         | due      |        |          |           |                     |              |              |           |
| 🗉 🮯 Schedule 2.1 - Staffing (Direct Deliv         | Incomplete, 100.0%                                           |          |        |          |           |                     |              |              |           |
| 🗉 🥯 Schedule 2.2 - Staffing (Child Care 💷         | Task List Status - All                                       |          |        |          |           |                     |              |              | =         |
| 🗉 🮯 Schedule 2.3 - Adjusted Gross Expe            |                                                              |          |        |          |           |                     |              |              |           |
| 🗉 🮯 Schedule 2.4 - Projected Expenditu            |                                                              |          |        |          |           |                     |              |              |           |
| Schedule 2.6 - Miscellaneous                      | Task List Tasks - All                                        |          |        |          |           |                     |              |              |           |
| 🗄 🞯 Schedule 2.7 - TWOMO Expenditure              | Task                                                         | Type     | Status | Due Date | Alert     | Completed Date      | Instructions | Action       |           |
| Schedule 3.0 - Allocations for Opera              | Submission input and Query - RES_Soumssion- Endee et requete | <u> </u> |        |          |           |                     |              |              | <u> </u>  |
| 🗉 🮯 Schedule 3.1                                  | Submission and Results                                       | 0×       | 12     |          |           |                     |              |              |           |
|                                                   | Schedule 1.1 - Contractual Service Targets                   | Å        | ä      |          |           |                     | 600          | -            |           |
| Dimension                                         | Schedule 1.2 - Other Service Targets                         | G        | â      |          |           |                     | 60           |              |           |
| T Business Bule Security                          | GSchedule 2.1 - Staffing (Direct Delivery of Services)       | G        | ã      |          |           |                     | 6-0          |              |           |
| Destances rate security                           | Geral Schedule 2.2 - Staffing (Child Care Administration)    | G        | G      |          |           |                     | 60           |              | -         |
| m Preterences                                     | 1                                                            | -        | -      | 1        |           |                     |              | 1000         |           |

#### 4.3.1.1 Variance Report - Input

The new Variance Report – Input form is where the recipient now enters an explanation for any variances that has a "Yes" value. This has replaced the external excel report. A new error has also been added that will not allow the submission to be submitted until all explanations been entered.

Example of Variance Form

|                                                     | jement System Workspace,          | Fusion Edition                      |                                 |                               |                 | Logged in as EFI         | S.TRAINER01@GMAIL    | .COM   Help   Log Off |
|-----------------------------------------------------|-----------------------------------|-------------------------------------|---------------------------------|-------------------------------|-----------------|--------------------------|----------------------|-----------------------|
| Navigate Elle Edit View Favorites Tools Help        |                                   |                                     |                                 |                               |                 |                          |                      |                       |
| 🔺 📂 🎥 Explore j 🗒 📣 🚝 j 🦯 🚚 👘 📓                     | i 🔒 🕍 😹 🎼 🗯 🗎 👘                   |                                     |                                 |                               |                 |                          |                      |                       |
| HomePage M2014FTS - Task List Status X              |                                   |                                     |                                 |                               |                 |                          | earch                | 🚺 🚺 Adva              |
|                                                     |                                   |                                     |                                 |                               |                 |                          |                      |                       |
| For <u>m</u> s                                      | Task List Status                  |                                     |                                 |                               |                 |                          |                      |                       |
| My Task List                                        | Task - Variance Report-V          | AR Task Instructions                |                                 |                               |                 |                          |                      |                       |
| 🖃 🏴 Submission Input and Query - FS_Soumission - En |                                   | Rerind: Ye                          | arTotal1                        |                               |                 | (88) ye                  | bar: 2014            |                       |
| 🖃 뛛 Submission Input and Query                      |                                   | Pecinient Working Version           |                                 |                               |                 |                          |                      |                       |
| 🖃 芦 Input and Results                               |                                   | . Locopere working version          |                                 | Financial Statements          |                 |                          | Financial Statements |                       |
| 🗷 🞯 Schedule 1.1 - Contractual Service Tan          |                                   | 1                                   | Variance Check Expected Results | Variance Check Actual Results | Variance Amount | Did Variance Check Fail? | Variance Explanation | Impact on Staffing a  |
| Schedule 1.2 - Other Service Targets                | Schedule 1.1 Variance Checks      |                                     |                                 |                               |                 |                          |                      |                       |
| Schedule 2.1 - Staffing (Direct Delivery            |                                   | Fee Subsidy                         | 192                             | 195                           | 3               | No / Non                 |                      |                       |
| 🗷 💖 Schedule 2.2 - Staffing (Child Care Adn         |                                   | Special Needs Resourcing            | 27                              | 51                            | 24              | Yes / Oui                |                      |                       |
| Schedule 2.3 - Adjusted Gross Expendi               |                                   |                                     | _                               |                               | _               |                          |                      |                       |
| Schedule 2.4 - Projected Expenditures               |                                   | Ontario Works and LEAP - Formal     | 78                              | 78                            | 0               | No / Non                 |                      |                       |
| El Schedule 2.6 - Miscellaneous                     |                                   | Ontario Works and LEAP - Informal   | 5                               | 5                             | 0               | No / Non                 |                      |                       |
| Schedule 2.7 - TWOMO Reimbursemen                   |                                   |                                     |                                 |                               |                 |                          |                      | E                     |
| Schedule 2.0 - Capacity Funding to Sup              | -<br>Schedule 2 3 Variance Checks | •                                   |                                 |                               |                 |                          | .::<br>test          |                       |
| Schedule 3.1 - Entitlement                          |                                   | General Operating                   | 1,512,764                       | 3,900,000                     | 2,387,236       | Yes / Oui                |                      |                       |
|                                                     |                                   |                                     |                                 |                               |                 |                          | test                 |                       |
| 🗉 🞯 Schedule 4.1 - Capital Carry Forward            |                                   | hee Subsidy - Regular               | 1,200,000                       |                               | (1,200,000)     | Yes / Oui                | .::<br>test          |                       |
| 🗉 🞯 Data Analysis and Review                        |                                   | Fee Subsidy - Extended Day          | 105,000                         | 10,000                        | (95,000)        | Yes / Oui                |                      |                       |
| 🗉 🞯 Guideline Adherence Confirmation                |                                   |                                     |                                 |                               |                 |                          |                      |                       |
| 🗉 🞯 Variance Report                                 |                                   | ree Subsidy - Recreation            | U                               |                               | 0               | No / Non                 | test                 | I                     |
| 🗷 뛛 Errors and Warnings                             |                                   | Ontario Works and LEAP - Formal     | 740,000                         |                               | (740,000)       | Yes / Oui                |                      |                       |
| 🗷 🏴 Reports                                         |                                   | Ontaria Wards and I DAD. Informal   | 25.000                          |                               | (05.000)        | No (No.                  |                      |                       |
| 🗉 🔛 Validation Formats                              |                                   | Ontario Works and LEAP - Informal   | 25,000                          |                               | (25,000)        | NO / NOT                 | test                 |                       |
| Soumission- Entrée et requête                       |                                   | Pay Equity Memorandum of Settlement | 94,527                          |                               | (94,527)        | Yes / Oui                | , at                 |                       |
| . ■ Eubmission Management - Modifier_Gestion de la  |                                   | Special Needs Resourcing            | 162,593                         | 300,000                       | 137,407         | Yes / Oui                | test                 |                       |
|                                                     |                                   |                                     | •                               |                               |                 |                          |                      | •                     |
| 4 III b                                             |                                   |                                     |                                 |                               |                 |                          |                      |                       |

#### 4.3.1.2 Errors and Warnings Navigation- Input

The Errors and Warnings have been separated into 2 input forms, 1 for errors and one for Warnings. The Warnings form now includes a new field for the Warning Explanation where the recipient now enters an explanation for any warning that message that has a "Yes" value. This has replaced the external excel report. A new error has also been added that will not allow the submission to be submitted until all explanations been entered.

Example of Warning Explanation Form

| ORACLE: Enterprise Performance Mana                                                                              | gement System Workspace, Fu    | sion Editi | on        |           |                     |                                                                                                    | Logged in as EFIS       | TRAINER01@GMAIL.COM   H | elp   Log Off 🦕       |
|----------------------------------------------------------------------------------------------------|--------------------------------|------------|-----------|-----------|---------------------|----------------------------------------------------------------------------------------------------|-------------------------|-------------------------|-----------------------|
| Navigate ⊟le Edit View Favorites Tools Help                                                                      |                                |            |           |           |                     |                                                                                                    |                         |                         |                       |
| 🔺 📂 🎥 Explore j 🗒 📣 🚝 j 🧨 🕮 💷                                                                                    | ) 🛱 🖆 🛃 💀 🖗 🗏                  |            |           |           |                     |                                                                                                    |                         |                         |                       |
| HomePage M2014FIS - Task List Status ×                                                                           |                                |            |           |           |                     |                                                                                                    | Se                      | arch                    | Advance               |
|                                                                                                    |                                |            |           |           |                     |                                                                                                    |                         |                         |                       |
| ⊞ For <u>m</u> s                                                                                                 | Task List Status               |            |           |           |                     |                                                                                                    |                         |                         |                       |
| My Task <u>L</u> ist                                                                                             | Task - Warnings-Warnings       | Task Ins   | tructions |           |                     |                                                                                                    |                         |                         |                       |
| 🖃 🏴 Submission Input and Query - FS_Soumission- 📤                                                                | Period: YearTota               | 1          | _         | M Yes     | ar: 2014            | Scenario: Financial Statements                                                                                                    |                         | Category: No Category   |                       |
| 🗉 뛛 Submission Input and Query                                                                                   | Recipient Working Version      | •          |           |           |                     |                                                                                                    |                         |                         |                       |
| Input and Results                                                                                                |                                | Value 1    | Value2    | Warning?  | Warning Explanation | Description - English                                                                                                    |                         |                         |                       |
| <ul> <li>Image: Schedule 1.1 - Contractual Service</li> <li>Image: Schedule 1.2 - Other Service Targe</li> </ul> | Warning on Guideline Adherence |            |           | No / Non  |                     | Please verify that all requirements as outlined in the "Ontario Child Care<br>Management and Funding Guideline" have been adhered to by the CMSM    | Service<br>I/DSSAB. If: |                         |                       |
| Schedule 2.1 - Staffing (Direct Deliv                                                                            | Warning_SC1.2_1                | 22         | 4,125     | No / Non  |                     | If the number of licensed programs supported for SWW has been entere<br>ensure there are expenditures reported on Sch 2.3 for SWW (Value 2)         | d (Value 1),            |                         |                       |
| Schedule 2.2 - Staffing (Child Care     Schedule 2.3 - Adjusted Gross Expe                                       | Warning_SC1.2_2                | 22         | 2 0       | Yes / Oui | test                | If the number of contracts (head offices) for Pay Equity has been entere<br>ensure there are expenditures reported on Sch 2.3 for Pay Equity (Value | ed (Value 1),<br>e 2):  |                         |                       |
| Schedule 2.4 - Projected Expenditu     Schedule 2.6 - Miscellaneous                                              | Schedule 1.2 Warnings          |            |           |           |                     |                                                                                                    |                         |                         |                       |
| E Schedule 2.7 - TWOMO Reimbursen                                                                                | Warning_SC2.1_1                | 2,200,000  | 0 0       | Yes / Oui | Test                | If Salaries have been entered on Schedule 2.1, Benefits should not be ze                                                                            | ero:                    |                         |                       |
| Schedule 2.8 - Capacity Funding to<br>Schedule 3.0 - Allocations for Opera E                                     | Schedule 2.1 Warnings          |            |           |           |                     |                                                                                                    |                         |                         |                       |
| E 🞯 Schedule 3.1 - Entitlement                                                                                   | Warning SC2.2 1                | 15,000     | 0 0       | Yes / Oui | Test                | If Salaries have been entered on Schedule 2.2, Benefits should not be ze                                                                            | ero                     |                         |                       |
| Schedule 4.0 - Mitigation Funding Schedule 4.1 - Capital Carry Forwar                                            | Schedule 2.2 Warnings          |            |           |           |                     |                                                                                                    |                         |                         |                       |
| 🗉 🞯 Data Analysis and Review                                                                                     | Warning SC2.3 1                |            | 1         | Yes / Qui | Test                | The Required Parental Contribution should not be blank                                                                                              |                         |                         |                       |
| Guideline Adherence Confirmation     Second State                                                                |                                |            |           |           |                     |                                                                                                    |                         |                         |                       |
| Frors and Warnings                                                                                               | E Schedule 2.3 Warnings        |            |           |           | test                | Expenditures (Value 1) should not exceed system needs expenditures fro                                                                              | .::<br>om 2012          |                         |                       |
| 🕀 🞯 Warnings                                                                                                    | Warning_SC2.6_1                | 200,000    | 0 0       | Yes / Oui |                     | (Value 2)                                                                                                    |                         | -                       |                       |
| E Peports                                                                                                    | Schedule 2.6 Warnings          |            |           |           |                     |                                                                                                    |                         |                         |                       |
| Validation Formats                                                                                               |                                |            |           |           |                     |                                                                                                    |                         |                         |                       |
| 🗉 芦 Soumission- Entrée et requête                                                                                |                                |            |           |           |                     |                                                                                                    |                         |                         |                       |
| 🗉 芦 Submission Management - Modifier Gestion de 🍸                                                                |                                |            |           |           |                     |                                                                                                    |                         |                         |                       |
| Preferences                                                                                                    |                                |            |           |           |                     | Complete Previous Incomplete                                                                                                    | Previous N              | iext Incomplete Next Ta | ask List <u>H</u> ome |

The Error form now contains a new Recipient Accepted Error Confirmation dropdown that allows the Recipients to submit with outstanding errors as part of the Submit with Errors process. This functionality is only used after consulting the Ministry. Warnings can also be viewed as a tab on this form.

| ORACLE Enterprise Performance Mana                                                   | agement System Works     | oace, Fusio | n Edition |          |                         |                    |                                                                                           |                   | Logged in as EFIS.TRAINER01@GMAIL.COM   H | telp   Log Off 🤉 |
|--------------------------------------------------------------------------------------|--------------------------|-------------|-----------|----------|-------------------------|--------------------|-------------------------------------------------------------------------------------------|-------------------|-------------------------------------------|------------------|
| Navigate <u>Fi</u> le <u>E</u> dit <u>Vi</u> ew Favorites <u>T</u> ools <u>H</u> elp |                          |             |           |          |                         |                    |                                                                                           |                   |                                           |                  |
| 🔺 📂 🍲 Explore 🔡 (간 🚑 ) 🥖 📲 👘 📓                                                       | 🗎 🗄 📜 🔜 🎼 🗿 🗏            |             |           |          |                         |                    |                                                                                           |                   |                                           |                  |
|                                                                                      |                          |             |           |          |                         |                    |                                                                                           |                   | Search                                    |                  |
| HomePage M2014FIS - Task List Status *                                               |                          |             |           | _        |                         | _                  |                                                                                           |                   | Scale                                     | V Auvan          |
|                                                                                      |                          |             | _         | _        |                         | _                  |                                                                                           |                   |                                           |                  |
| the Forms                                                                            | Task List Status         |             |           |          |                         |                    |                                                                                           |                   |                                           |                  |
|                                                                                      | Task - Errors-Errors     | Task Inst   | tructions |          |                         |                    |                                                                                           |                   |                                           |                  |
| Submission Input and Query - FS_Soumission                                           | 🏀 Period:                | YearTotal1  |           |          | 👑 Year: 2014            |                    | Scenario: Financial Statements                                                            |                   | Category: No Category                     |                  |
| E Submission Input and Query                                                         | Recipient Working Versio | n           | -         |          |                         |                    |                                                                                           |                   |                                           | 8                |
| Input and Results                                                                    |                          | Value 1     | Value2    | Error?   | Recipient Accepts Error |                    | Description - English                                                                     |                   |                                           | Vali             |
| Schedule 1, 1 - Contractual Service                                                  | No SubCategory           |             |           |          | No. (Non                | Indicate           | if there is any error in the submission and                                               |                   |                                           | - datio          |
| Schedule 2.1 - Staffing (Direct Deliv                                                | No Subcutegory           |             |           | 1007.00  |                         | meere              | to proceed that capitaleouth egalateouth en or,                                           | -                 |                                           | N CC             |
| Schedule 2.2 - Staffing (Child Care                                                  |                          |             |           |          |                         |                    |                                                                                           | _                 |                                           | less             |
| Schedule 2.3 - Adjusted Gross Expe                                                   | Error SC1.1.1            |             |           | No / Non |                         | No data<br>Schedu  | has been entered for this schedule (total                                                 |                   |                                           | ages             |
| 🗉 🎯 Schedule 2.4 - Projected Expenditu                                               |                          |             |           |          |                         |                    |                                                                                           | _                 |                                           |                  |
| ⊕      Schedule 2.6 - Miscellaneous                                                  | Schedule 1.1 Errors      |             |           |          |                         |                    |                                                                                           | _                 |                                           | E                |
| 🗉 🞯 Schedule 2.7 - TWOMO Reimbursen                                                  | Error SC1.2 1            | 195         | 222       | No / Non |                         | The nur<br>2) shou | nber of children served on Schedule 1.2 (Value<br>Id exceed the average monthly number of |                   |                                           |                  |
| Schedule 2.8 - Capacity Funding to                                                   |                          |             |           |          |                         | The nur            | nber of children served on Schedule 1.2 (Value                                            | _                 |                                           |                  |
| 🗉 🤎 Schedule 3.0 - Allocations for Opera 🗏 .                                         | Error_SC1.2_2            | 51          | 222       | No / Non |                         | 2) shou            | Id exceed the average monthly number of                                                   | _                 |                                           |                  |
| Generation Schedule 3.1 - Entitlement                                                | Error SC1.2 3            | 78          | 222       | No / Non |                         | The nur<br>2) shou | nber of children served on Schedule 1.2 (Value<br>Id exceed the average monthly number of |                   |                                           |                  |
| 🗉 💜 Schedule 4.0 - Mitigation Funding                                                |                          |             |           | ,        |                         | The nu             | nber of children served on Schedule 1.2 (Value                                            | _                 |                                           |                  |
| 🕀 🞯 Schedule 4.1 - Capital Carry Forwar                                              | Error_SC1.2_4            | 5           | 222       | No / Non |                         | 2) shou            | Id exceed the average monthly number of:                                                  | _                 |                                           |                  |
| Data Analysis and Review                                                             | Schedule 1.2 Errors      |             |           |          |                         |                    |                                                                                           |                   |                                           |                  |
| Guideline Adherence Confirmation                                                     |                          |             |           |          |                         | The FT             | in Column 3 cannot exceed the number of                                                   | _                 |                                           |                  |
| Vanance Report                                                                       | Error_SC2.1_1            |             |           | No / Non |                         | staff re           | ported in Column 2                                                                        | _                 |                                           |                  |
| Errors and warnings                                                                  | Error_SC2.1_2            |             |           | No / Non |                         | "YES" d            | rop down selected for Number of nours with                                                |                   |                                           |                  |
| I S Frons                                                                            |                          |             |           |          |                         |                    |                                                                                           | _                 |                                           |                  |
| Reports                                                                              | Schedule 2.1 Errors      |             |           |          |                         | The CT             |                                                                                           | _                 |                                           |                  |
| ☑ ♥ Validation Formats                                                               | Error_SC2.2_1            |             |           | No / Non |                         | staffre            | ported in Column 2                                                                        |                   |                                           |                  |
| 🗉 芦 Soumission - Entrée et requête                                                   |                          |             |           |          |                         | No data            | has been entered for Number of hours with                                                 |                   |                                           |                  |
| 🗉 🔎 Submission Management - Modifier Gestion de 🍸                                    | Error_SC2.2_2            |             |           | No / Non |                         | "YES" d            | rop down selected                                                                         |                   |                                           | -                |
|                                                                                      |                          |             |           |          |                         |                    | Complete                                                                                  | Previous Incomple | te Previous Next Incomplete Next 1        | Task List Home   |
| Preterences                                                                          |                          |             |           |          |                         |                    | Complete C                                                                                | - genous meanple  | de Densas Highendonipiede (dext )         | our soci_onic    |

#### 4.3.2 Reports Data Navigation

Reports displaying the input and results for each form are found under the **Reports** folder. Reports have been grouped by Schedules, Errors and Warnings, Variance Report and Data Analysis and Review. To print a complete set of reports the user will select the Report Book folder.

Example of the Report Area folders

| ORACLE' Enterprise Performance Mana                                                                                                    | igement System Wo    | rkspace, Fusion Ed | lition                     |          | Logged in as VLAD.DRA        | GOVIC@MANAGEFLOW.COM | Help   Log Off 🖕 |
|----------------------------------------------------------------------------------------------------|----------------------|--------------------|----------------------------|----------|------------------------------|----------------------|------------------|
| Navigate File Edit View Favorites Tools Adminis                                                                                                    | tration <u>H</u> elp |                    |                            |          |                              |                      |                  |
| 🐴 🗎 📂 🍲 Explore j 🛒 🖉 🚝 j 🗡 🚚 🦸                                                                                                    |                      | 6 i 🖉 🗉 j 🕸 i i    | e 🐃 📚 j TE +E +E O,+ xe +e |          |                              |                      |                  |
|                                                                                                    |                      |                    |                            |          |                              | Soarch               | Aduance          |
| HomePage MCCTEST - Task List Status *                                                                                                    |                      |                    |                            |          |                              | pearon               | Advance          |
|                                                                                                    | -                    |                    |                            |          |                              |                      |                  |
| ⊞ For <u>m</u> s                                                                                                    | Task List Status     |                    |                            |          |                              |                      |                  |
| Manage Task Lists                                                                                                    | Task - Reports       | Task Instructions  |                            |          |                              |                      | I                |
| My Task <u>L</u> ist                                                                                                    | Statur               | Incomplete         |                            |          |                              |                      |                  |
| 🖃 🏁 Submission Input and Query - RES_Soumission 🔔                                                                                                    | Completed Date       |                    |                            |          |                              |                      |                  |
| 🗉 뛛 Submission Input and Query                                                                                                    | Complete             | No                 |                            |          |                              |                      |                  |
| 🗈 🄎 Input and Results                                                                                                    | Due Date             |                    |                            |          |                              |                      |                  |
| E Reports E                                                                                                    |                      |                    |                            |          |                              |                      |                  |
| 🖽 🞯 Certificate                                                                                                    |                      |                    |                            |          |                              |                      |                  |
| 🗉 💴 Schedule 1.1 - Contractual Service '                                                                                                    |                      |                    |                            |          |                              |                      |                  |
| 🗉 🏴 Schedule 1.2 - Other Service Targe                                                                                                    | 1                    |                    |                            |          |                              |                      |                  |
| 🗉 📕 Schedule 2.1 - Staffing (Direct Deliv                                                                                                    |                      |                    |                            |          |                              |                      |                  |
| 🗷 📕 Schedule 2.2 - Staffing (Child Care ،                                                                                                    |                      |                    |                            |          |                              |                      |                  |
| 🗷 💴 Schedule 2.3 - Adjusted Gross Expe                                                                                                    |                      |                    |                            |          |                              |                      |                  |
| 🗉 🤎 Schedule 2.4 - Projected Expenditu                                                                                                    |                      |                    |                            |          |                              |                      |                  |
| Gchedule 2.6 - Miscellaneous                                                                                                    |                      |                    |                            |          |                              |                      |                  |
| 🗉 💜 Schedule 2.7 - TWOMO Expenditure 🧅                                                                                                    |                      |                    |                            |          |                              |                      |                  |
| ۲ ( III ) ( III ) ( I |                      |                    |                            |          |                              |                      |                  |
| Dimension                                                                                                    |                      |                    |                            |          |                              |                      |                  |
| Business Rule Security                                                                                                    |                      |                    |                            |          |                              |                      |                  |
| III Durafamanana                                                                                                    | 4                    |                    |                            | Complete | Previous Incomplete Previous | Next Incomplete Next | Task List Home   |

#### Тір

To view the complete description position the mouse pointer on the edge of the description cell and drag the cell to expand. See arrow above

#### 4.3.3 Validation Formats Navigation

Each of the input cells requires valid data formats to be entered before the data will be saved to the system; the *Validation Formats* folder contains validation forms for each input form.

| ORACLE Enterprise Performance Man                                                                     | agement System Workspace, Fusion Edition                                |                         |                         |                        |                        | ogged in as EFIS.TRAIN   | ER01@GMAIL.COM   He       | lp   Log C  |
|----------------------------------------------------------------------------------------------------|-------------------------------------------------------------------------|-------------------------|-------------------------|------------------------|------------------------|--------------------------|---------------------------|-------------|
| <u>k</u> avigate <u>F</u> ile <u>E</u> dit <u>V</u> iew Favo <u>r</u> ites <u>T</u> ools <u>H</u> elp |                                                                         |                         |                         |                        |                        |                          |                           |             |
| 🐴 ڬ 🍖 Explore 🗒 🗘 🚝 📝 🚚 👘                                                                             |                                                                         |                         |                         |                        |                        |                          |                           | -           |
| HomePage M2014FIS - Task List Status ×                                                                |                                                                         |                         |                         |                        |                        | Search                   |                           | 🕑 Ad        |
|                                                                                                    |                                                                         |                         |                         |                        |                        |                          |                           |             |
| ∃ For <u>m</u> s                                                                                      | Task List Status                                                        |                         |                         |                        |                        |                          |                           |             |
| My Task <u>L</u> ist                                                                                  | Task - Schedule 1.1-Schedule 1.1 Format_FS Task Instructions            |                         |                         |                        |                        |                          |                           |             |
| E PSubmission Input and Query - FS_Soumission-                                                        | Schedule 1.1 - Contractual Service Targets                              |                         |                         |                        |                        |                          |                           |             |
| E PSubmission Input and Query                                                                         | Period: YearTotal1                                                      |                         |                         |                        |                        | MYear: 2014              |                           |             |
| Input and Results                                                                                     | Recipient Working Version     Expected Input                            | t Data Format 👻 🗎       | -                       |                        |                        |                          |                           |             |
| Reports                                                                                               |                                                                         |                         | -                       |                        |                        | Ave                      | Monthly Number of Chil    | dren Serve  |
| Valdation Pormats                                                                                     |                                                                         | Infants                 | Toddlers                | Preschoolers           | JK                     | SK                       | Up to and Includin        | g SK        |
|                                                                                                    | SUPPORTED WITH PROVINCIAL FUNDING AND REQUIRED COST SHARE ONLY          |                         |                         |                        |                        |                          |                           |             |
| m 😌 Schedule 1.2                                                                                      | SOUTENU PAR DU FINANCEMENT PROV. ET LA PART MUNI. DES COÛTS REQUISE SEU |                         |                         |                        |                        |                          |                           |             |
| m 🗢 Schedule 2.1                                                                                      |                                                                         |                         |                         |                        |                        |                          |                           |             |
| m 🗢 Schedule 2.2                                                                                      | Fee Subsidy                                                             | + 0.0                   | + 0.0                   | + 0.0                  | + 0.0                  | + 0.0                    |                           | + 0.4       |
| Schedule 2.3                                                                                          | Service Target 1                                                        | Non-Input / Pas d'entré | Non-Input / Pas d'entré | Non-Input / Pas d'entr | é Non-Input / Pas d'e  | ntrée Non-Input / Pas d' | entrée Non-Input / Pas d' | entrée Non  |
| E Schedule 2.6                                                                                        | • • • • • • • • • • • • • • • • • • • •                                 |                         |                         |                        |                        |                          |                           |             |
| E Schedule 2.7                                                                                        | Special Needs Resourcing                                                |                         |                         |                        |                        |                          | + 0.0                     | + 0.4       |
| E Schedule 2.8                                                                                        | Service Target 2                                                        | Non-Input / Pas d'entré | Non-Input / Pas d'entré | Non-Input / Pas d'entr | é Non-Input / Pas d'e  | ntrée Non-Input / Pas d' | entrée Non-Input / Pas d' | entrée Non- |
| E 🞯 Schedule 3.1                                                                                      |                                                                         |                         |                         |                        |                        |                          |                           |             |
|                                                                                                    | Ontario Works and LEAP - Formal                                         | + 0.0                   | + 0.0                   | + 0.0                  | + 0.0                  | + 0.0                    |                           | + 0.0       |
| 🖩 🞯 Schedule 4.1                                                                                      | Ontario Works and LEAP - Informal                                       |                         |                         |                        |                        |                          |                           |             |
| 🗄 뛛 Soumission- Entrée et requête                                                                     | Total Service Target 3                                                  | Non-Input / Pas d'entré | Non-Input / Pas d'entré | Non-Input / Pas d'entr | ée Non-Input / Pas d'e | ntrée Non-Input / Pas d  | antrée Non-Input / Pas d' | entrée Non  |
| 🗉 🏴 Submission Management - Modifier_Gestion de                                                       |                                                                         |                         |                         |                        |                        |                          |                           |             |
|                                                                                                    | COMPLETE VARIANCE REPORT IF ANY VARIANCE CHECK FAILED                   |                         |                         |                        |                        |                          |                           |             |
|                                                                                                    | REMPLIR LE RAPPORT DES ÉCARTS EN CAS D'ÉCHEC DE VÉRIFICATION DES ÉCARTS |                         |                         |                        |                        |                          |                           |             |

#### The chart below provides a listing of all input formats.

| Description                 | Format Code              |
|-----------------------------|--------------------------|
| Non-Input Cell              | Blank Cell               |
| Non-Input Cell              | Non-Input / Pas d'entrée |
| All Values, No Decimal      | +/- 0                    |
| Positive Values, No Decimal | + 0                      |
| Negative, No Decimal        | - 0                      |
| Positive One Decimal        | + 0.0                    |
| Negative One Decimal        | - 0.0                    |
| One Decimal                 | +/- 0.0                  |
| Positive Two Decimals       | + 0.00                   |
| Negative Two Decimals       | - 0.00                   |
| Two Decimals                | +/- 0.00                 |
| Positive Three Decimals     | + 0.000                  |
| Negative Three Decimals     | - 0.000                  |
| Three Decimals              | +/- 0.000                |
| Positive Four Decimals      | + 0.0000                 |
| Negative Four Decimals      | - 0.0000                 |
| Four Decimals               | +/- 0.0000               |
| Positive Five Decimals      | + 0.00000                |
| Negative Five Decimals      | - 0.00000                |
| Five Decimals               | +/- 0.00000              |
| Positive Six Decimals       | + 0.000000               |
| Negative Six Decimals       | - 0.000000               |
| Six Decimals                | +/- 0.000000             |

#### 4.3.4 Submission Management Navigation

The **Submission Management** folder contains tasks used to perform Version Management submission and promotion activities (promotion of the Recipient working version). The Version **Description and Summary** form is where the Recipients can enter a description for the version user is working on as well as follow the activities on different version in the application.

| ORACLE Enterprise Performance Man                                                                                                    | agement System Workspace, Fusion Edition        |                     |                                 |                   |                                         | Logged in as EFIS.      | TRAINER01@GMAIL.COM     | Help   Log Off 🤦 |
|----------------------------------------------------------------------------------------------------|-------------------------------------------------|---------------------|---------------------------------|-------------------|-----------------------------------------|-------------------------|-------------------------|------------------|
| <u>Navigate File Edit View Favorites Tools H</u> elp                                                                                                    |                                                 |                     |                                 |                   |                                         |                         |                         |                  |
| A So A Explore 📙 (2) 🗐 🦯 📲                                                                                                    |                                                 |                     |                                 |                   |                                         | Se                      | arch                    | Advance          |
| I Forms                                                                                                    | Task List Status                                |                     |                                 |                   |                                         |                         |                         |                  |
| My Task List                                                                                                    | Task - Version Description and Summany-Sub      | mission Dashhoard   | Task Instructions               |                   |                                         |                         |                         |                  |
| 🖃 芦 Submission Input and Query - FS_Soumission                                                                                                    | Scenario: Financial Statements                  |                     | Record: YearTotal1              | WYear: 2          | 14 Category: No Category                | 0 Su                    | Category: No SubCategor | ~                |
| E Submission Input and Query                                                                                                    |                                                 |                     | 40)                             | 1002              | 3                                       |                         |                         |                  |
| E P Soumission- Entrée et requête                                                                                                    | Submission Status                               |                     |                                 |                   |                                         |                         |                         |                  |
| E Submission Management • Modifier_Gestion de                                                                                                    | Submission Status                               | Activation Date Sub | bmission created by: TP Activat | on Date TP Proces | s Complete                              |                         |                         |                  |
| H 🞯 Version Description and Summary                                                                                                    | V10:Recipient Active Version Not Active/Inactif |                     | .:                              |                   |                                         |                         |                         |                  |
| Flag Submission for Approval                                                                                                    | VOLEA Active Version Not Active/Inactif         |                     | .:                              |                   |                                         |                         |                         |                  |
| Validate and Promote for Approval     Ortical days accurately accurately |                                                 |                     |                                 |                   |                                         |                         |                         |                  |
| Geston de la soumission                                                                                                    |                                                 |                     |                                 |                   |                                         |                         |                         |                  |
|                                                                                                    |                                                 |                     |                                 |                   |                                         |                         |                         |                  |
|                                                                                                    |                                                 |                     |                                 |                   |                                         |                         |                         |                  |
|                                                                                                    | ☑ Version Description and Summary               |                     |                                 |                   |                                         |                         |                         |                  |
|                                                                                                    | Version E                                       | Ascription          |                                 |                   |                                         | Activation Date         | Version Description     |                  |
|                                                                                                    | V10W:Recipient Working Version                  |                     |                                 | ~                 | V10EBO:Becinient Error Override Version |                         |                         | <u>^</u>         |
|                                                                                                    |                                                 |                     |                                 |                   |                                         |                         |                         |                  |
|                                                                                                    | V10D01:Recipient Draft 1                        |                     |                                 |                   | VI0:Recipient Active Version            |                         |                         |                  |
|                                                                                                    | V10D02:Recipient Draft 2                        |                     |                                 |                   | V10I01:Recipient Inactive Version 1     | 2015/02/10              | E                       |                  |
|                                                                                                    | V10D03:Recipient Draft 3                        |                     |                                 |                   | V10I02:Recipient Inactive Version 2     | 2015/02/06              |                         | =                |
|                                                                                                    | V10D04:Recipient Draft 4                        |                     |                                 | -                 | V10I03:Recipient Inactive Version 3     |                         |                         |                  |
|                                                                                                    |                                                 |                     |                                 | =                 |                                         |                         |                         |                  |
|                                                                                                    | V10D05:Recipient Drart 5                        |                     |                                 |                   | V10104:Recipient Inactive Version 4     |                         |                         |                  |
|                                                                                                    | V10D06:Recipient Draft 6                        |                     |                                 |                   | V10I05:Recipient Inactive Version 5     |                         |                         |                  |
|                                                                                                    | V10D07:Blank Template For Reset                 |                     |                                 |                   | V10I06:Recipient Inactive Version 6     |                         |                         |                  |
|                                                                                                    | V10FOV:Recipient FA Viewable Version            |                     |                                 |                   | V10I07:Recipient Inactive Version 7     |                         |                         |                  |
|                                                                                                    | V20-E4 Active Version                           |                     |                                 |                   | V10108-Recipient Inactive Version 8     |                         |                         | -                |
| 4 III >                                                                                                    |                                                 |                     |                                 |                   |                                         |                         |                         |                  |
| Preferences                                                                                                    |                                                 |                     |                                 |                   | Complete Previous Incom                 | piete <u>Prévious</u> N | ext incomplete Next     | Task List Home   |

Example of the Version Description and Summary form

#### 4.4 Navigation Using Forms

An alternative way to access forms (Input and Results and Format) without using the Task List is to select *Forms* in the Planning Explorer window, and then select the Schedule in the Form folder window, and then select the form the user wants to access. The example below shows how to access the Input and Results form for Schedule 1.1. Unlike the Task List, the Input and Results and Format forms are grouped together. Reports cannot be accessed through Forms.

| ORACLE Enterprise Perfor                                                             | mance Mana                 | gement System Workspace, Fusion Edition                                       |         |          |              |       |                          |                                                      | Logged     | in as EFIS | .TRAINERD1@GMAIL.COM   Help   Log (     |
|--------------------------------------------------------------------------------------|----------------------------|-------------------------------------------------------------------------------|---------|----------|--------------|-------|--------------------------|------------------------------------------------------|------------|------------|-----------------------------------------|
| lavigate <u>Fi</u> le <u>E</u> dit <u>V</u> iew Favorites<br>🗴 📂 🍲 Explore 開 (?) 🚝 🦯 | <u>T</u> ools <u>H</u> elp | 1 B 2 2 5 4                                                                   |         |          |              |       |                          |                                                      |            |            |                                         |
| HomePage M2014FIS - Schedul                                                          | e 1.1_FS ×                 |                                                                               |         |          |              |       |                          |                                                      |            | s          | iearch 📀 Ad                             |
| Forms                                                                                | _                          | Schodulo 1.1 ES                                                               |         |          |              | _     |                          |                                                      |            |            |                                         |
| The Factor Facilities                                                                |                            |                                                                               |         |          |              |       |                          |                                                      |            |            |                                         |
| E Form Folder                                                                        |                            | Schedule 1.1 - Contractual Service Targets                                    |         |          |              |       |                          |                                                      |            |            |                                         |
| E Forms                                                                              | <u></u>                    | 😡 Period: YearTotal1                                                          |         |          |              |       |                          |                                                      | 1          | Year: 2    | 014                                     |
| E Common                                                                             |                            | ▼ Recipient Working Version ▼ →                                               |         |          |              |       |                          |                                                      |            |            |                                         |
| SC1.1                                                                                |                            | Service Agreements Total Reconciliation Notes                                 |         |          |              |       |                          |                                                      |            |            |                                         |
| 501.2                                                                                |                            | Schole representates for reconciliation roles                                 |         |          |              | _     |                          | -                                                    |            |            |                                         |
| SC2.1                                                                                | -                          |                                                                               |         |          |              |       | Constant American        | Financial State                                      | ements     | Liber Co   |                                         |
| SC2.2                                                                                |                            |                                                                               | Tofacte | Toddlare | Preschoolers | 112 5 | Service Agreements       | <ul> <li>Avg Monthly</li> <li>School Aced</li> </ul> | Recreation | Informal   | Contractual Service Terrets Enrolment ( |
| SC2.3                                                                                |                            |                                                                               | 1110110 | roodera  | rissingenta  | JIC - | in op to and melading on | . School Aged                                        | Necreacion | Incina     | Contractor Service ranges chroment      |
| 502.4                                                                                |                            | SUPPORTED WITH PROVINCIAL FUNDING AND REQUIRED COST SHARE ONLY                |         |          |              |       |                          |                                                      |            |            |                                         |
| 502.0                                                                                |                            | SOUTENU PAR DU FINANCEMENT PROV. ET LA PART MUNI. DES COUTS REQUISE SEULEMENT |         |          |              |       |                          |                                                      |            |            |                                         |
| SC3.0                                                                                |                            | •                                                                             |         |          |              |       |                          |                                                      |            |            |                                         |
|                                                                                      |                            | Fee Subsidy                                                                   | 14      | 32       | 58           | 23    | 20                       | 45                                                   | 0          |            |                                         |
| 501A                                                                                 |                            | Service Target 1                                                              | 14      | 32       | 58           | 23    | 20                       | 45                                                   | 0          |            |                                         |
| E Forms in SC1.1                                                                     |                            |                                                                               |         |          |              |       |                          |                                                      |            |            |                                         |
| Form                                                                                 |                            | Special Needs Resourcing                                                      |         |          |              |       | 25                       | 2                                                    |            |            |                                         |
| Cohedule 1.1 Format_PS                                                               |                            | Service Target 2                                                              |         |          |              |       | 25                       | 2                                                    |            |            |                                         |
| Schedule 1.1 FS                                                                      |                            |                                                                               |         |          |              |       |                          | -                                                    |            |            |                                         |
| Tableau 1.1 Format_F5                                                                |                            | Ontario Works and LEAR - Formal                                               | 10      | 10       | 32           | 10    | 3                        | 13                                                   |            |            |                                         |
| Tableau 1.1_EST                                                                      |                            | Ontario Works and LEAR - Informal                                             | 10      | 10       |              |       | -                        |                                                      |            |            |                                         |
| Tableau 1.1_FS                                                                       |                            | Table Courter Treast 3                                                        | 10      |          |              |       |                          |                                                      |            | 5          |                                         |
|                                                                                      |                            | Total Service Target 3                                                        | 10      | 10       | 32           | 10    | 3                        | 13                                                   |            | 5          |                                         |

## 5 Data Input

#### 5.1 Data Input and Results – Forms

All data to be entered into EFIS 2.0 is entered using the data input forms. As described above, each section has a form or set of forms for data input. White Cells are data input, Blue Cells are loaded with prior year data, Gray Cells are non-input cells and Red Cells indicate a data validation error.

The section below explains how to input data into EFIS 2.0.

#### 5.1.1 Opening a Form

To open a Form in the Task List click on the forms name.

| ORACLE Enterprise Performance M                | anagement System Workspace, Fusion Edition                                         |         |           |             |      |         |                         |             |             |          | Logged in as EFIS.TRAINER01@                | GMAIL.COM   Help   Log O    |
|------------------------------------------------|------------------------------------------------------------------------------------|---------|-----------|-------------|------|---------|-------------------------|-------------|-------------|----------|---------------------------------------------|-----------------------------|
| Navigate File Edit View Favorites Tools He     |                                                                                    |         |           |             |      |         |                         |             |             |          |                                             |                             |
| 🔺 🛸 🎥 Explore 🙀 🗘 🖉 🥖 🚚 💷                      | 1 🔒 🔟 🕺 🖡 🖗 👘                                                                      |         |           |             |      |         |                         |             |             |          |                                             |                             |
| 1                                              |                                                                                    |         |           |             |      |         |                         |             |             |          | E and                                       |                             |
| HomePage M2014FIS - Task List Status           | *                                                                                  |         |           |             |      |         |                         |             |             |          | Search                                      | <b>1</b> Ad                 |
|                                                |                                                                                    | _       |           |             | _    | _       |                         |             |             |          |                                             |                             |
| ⊞ For <u>m</u> s                               | Task List Status                                                                   |         |           |             |      |         |                         |             |             |          |                                             |                             |
| My Task List                                   | Task - Schedule 1.1 - Contractual Service Targets-Schedule 1.1_FS Task Instruction | ions    |           |             |      |         |                         |             |             |          |                                             |                             |
| 🖻 🏴 Submission Input and Query - FS_Soumissio  | El Schadula 1.1 - Contractual Service Tarrette                                     |         |           |             |      |         |                         |             |             |          |                                             |                             |
| Submission Input and Query                     | Decision Contraction Service Fargets     Decision VessTate11                       |         |           |             |      |         |                         |             |             |          | MR Years 2014                               |                             |
| 🖃 🃁 Input and Results                          |                                                                                    |         |           |             |      |         |                         |             |             |          | Tean 2014                                   |                             |
| Schedule 1.1 - Contractual Se                  | Kecipient Working Version                                                          |         |           |             |      |         |                         |             |             |          |                                             |                             |
| Schedule 1.2 - Other Service Targe             | Service Agreements Total Reconciliation Notes                                      |         |           |             |      |         |                         |             |             |          |                                             |                             |
| 🗉 🮯 Schedule 2.1 - Staffing (Direct Deliv      |                                                                                    | _       |           |             |      |         | Fina                    | ncial State | ments       |          |                                             | Financial Statements        |
| Schedule 2.2 - Staffing (Child Care            |                                                                                    |         |           |             | -    |         | Avg Monthly 1           | Number of   | Children Se | erved    |                                             | Did Variance Check Fail?    |
| 🗉 💆 Schedule 2.3 - Adjusted Gross Expe         |                                                                                    | Infants | I oddlers | reschoolers | JK : | SK Up 5 | to and Including SK Sch | ool Aged    | Recreation  | Informal | Contractual Service Targets Enrolment Group | Schedule 1.1 Variance Check |
| El IS Schedule 2.4 - Projected Expenditure     | SUPPORTED WITH PROVINCIAL FUNDING AND REQUIRED COST SHARE ONLY                     |         |           |             |      | _       |                         |             |             |          |                                             |                             |
| Gchedule 2.6 - Miscellaneous                   | SOUTENU PAR DU FINANCEMENT PROV. ET LA PART MUNI. DES COUTS REQUISE SE             |         |           |             |      | _       |                         |             |             |          |                                             |                             |
| El Schedule 2.7 - TWOMO Reimburser             | <u>)</u>                                                                           |         |           |             |      | _       |                         |             |             |          |                                             |                             |
| Schedule 2.8 - Capacity Funding to             | Fee Subsidy                                                                        | 12      | 34        | 54          | 24   | 20      |                         | 50          | 1           |          | 195                                         | No / Non                    |
| El Schedule 3.0 - Allocations for Opera        | Service Target 1                                                                   | 12      | 34        | 54          | 24   | 20      |                         | 50          | 1           |          | 195                                         |                             |
| El Schedule 3.1 - Entitlement                  |                                                                                    |         |           |             |      | _       |                         |             |             |          |                                             |                             |
| Schedule 4.0 - Mitigation Funding              | Special Needs Resourcing                                                           |         |           |             |      | _       | 30                      | 1           |             |          | 31                                          | Yes / Oui                   |
| El Schedule 4.1 - Capital Carry Forwa          | Service Target 2                                                                   |         |           |             |      |         | 30                      | 1           |             |          | 31                                          |                             |
| III State Analysis and Review                  |                                                                                    |         |           |             |      |         |                         |             |             |          |                                             |                             |
| El Securit Guideline Adherence Confirmation    | Ontario Works and LEAP - Formal                                                    | 9       | 11        | 32          | 10   | 3       |                         | 13          |             |          | 78                                          | No / Non                    |
| Variance Report                                | Ontario Works and LEAP - Informal                                                  |         |           |             |      |         |                         |             |             | 5        | 5                                           | No / Non                    |
| Errors and Warnings                            | Total Service Target 3                                                             | 9       | 11        | 32          | 10   | 3       |                         | 13          |             | 5        | 83                                          |                             |
| Warnings                                       |                                                                                    |         |           |             |      |         |                         |             |             |          |                                             |                             |
| Errors                                         | COMPLETE VARIANCE REPORT IF ANY VARIANCE CHECK FAILED                              |         |           |             |      |         |                         |             |             |          |                                             |                             |
| E P Reports                                    | REMPLIR LE RAPPORT DES ÉCARTS EN CAS D'ÉCHEC DE VÉRIFICATION DES ÉCARTS            |         |           |             |      |         |                         |             |             |          |                                             |                             |
| Validation Formats                             |                                                                                    |         |           |             |      |         |                         |             |             |          |                                             |                             |
| Soumission- Entrée et requête                  |                                                                                    |         |           |             |      |         |                         |             |             |          |                                             |                             |
| 🖽 🚩 Submission Management - Modifier_Gestion c |                                                                                    |         |           |             |      |         |                         |             |             |          |                                             |                             |

EFIS 2.0 displays the form that applies to the particular task.

The Schedule 1.1 input/results form is a complex form with multiple tabs. The Schedule input forms are either a single form (one tab) or a complex form (multiple tabs) depending of the amount of information to be entered.

#### 5.1.2 Enable Input Field

Input fields are displayed with a white background, to enable an input field for input click in the cell. The selected input field is now enabled.

| ORACLE Enterprise Performance M                                                                      | anagement System Workspace, Fusion Edition                                       |         |             |             |       |                  |                  |            |               | Logged in as EFIS.TRAINER01@                 | IGMAIL.COM   Help   Log (   |
|----------------------------------------------------------------------------------------------------|----------------------------------------------------------------------------------|---------|-------------|-------------|-------|------------------|------------------|------------|---------------|----------------------------------------------|-----------------------------|
| <u>N</u> avigate <u>F</u> ile <u>E</u> dit <u>V</u> iew Favo <u>r</u> ites <u>T</u> ools <u>H</u> ei | P                                                                                |         |             |             |       |                  |                  |            |               |                                              |                             |
| 🔺 🛸 🌆 Explore 🔛 🗘 🛲 🥖 🚚 💷                                                                            | 1 8 1 👷 🗞 🕸 -                                                                    |         |             |             |       |                  |                  |            |               |                                              |                             |
|                                                                                                    |                                                                                  |         |             |             |       |                  |                  |            |               | Search                                       |                             |
| HomePage M2014FIS - Task List Status                                                                 |                                                                                  | _       |             |             | _     |                  |                  |            |               |                                              |                             |
| I Forms                                                                                              | Task List Status                                                                 | _       |             |             | _     |                  |                  |            |               |                                              |                             |
| My Task List                                                                                         | Task - Schedule 1.1 - Contractual Service Targets-Schedule 1.1 FS Task Instructi | ons     |             |             |       |                  |                  |            |               |                                              |                             |
| B P Submission Input and Ouery - FS Soumissio                                                        |                                                                                  |         |             |             |       |                  |                  |            |               |                                              |                             |
| E Submission Input and Query                                                                         | Schedule 1.1 - Contractual Service Targets                                       |         |             |             |       |                  |                  |            |               |                                              |                             |
| 🗄 芦 Input and Results                                                                                | Period: YearTotal1                                                               |         |             |             |       |                  |                  |            |               | Year: 2014                                   |                             |
| Schedule 1.1 - Contractual Se                                                                        | Recipient Working Version                                                        |         |             |             |       |                  |                  |            |               |                                              |                             |
| E Schedule 1.2 - Other Service Targe                                                                 | Service Agreements Total Reconciliation Notes                                    |         |             |             |       |                  |                  |            |               |                                              |                             |
| 🖽 🞯 Schedule 2.1 - Staffing (Direct Deliv                                                            |                                                                                  |         |             |             | _     |                  | Financial S      | atements   |               |                                              | Financial Statements        |
| 🔣 🞯 Schedule 2.2 - Staffing (Child Care                                                              |                                                                                  |         |             |             |       | Ave              | g Monthly Numbe  | of Childre | n Served      |                                              | Did Variance Check Fail?    |
| 🖽 🞯 Schedule 2.3 - Adjusted Gross Expe                                                               |                                                                                  | Infants | Toddlers Pr | reschoolers | JK SK | Up to and Includ | ing SK School Ag | ed Recrea  | tion Informal | Contractual Service Targets Enrolment Group: | Schedule 1.1 Variance Check |
| III 🥯 Schedule 2.4 - Projected Expenditur                                                            | SUPPORTED WITH PROVINCIAL FUNDING AND REQUIRED COST SHARE ONLY                   |         |             |             |       |                  |                  |            |               |                                              |                             |
| III 🥯 Schedule 2.6 - Miscellaneous                                                                   | SOUTENU PAR DU FINANCEMENT PROV. ET LA PART MUNI. DES COÛTS REQUISE SE           |         |             |             |       |                  |                  |            |               |                                              |                             |
| 🗉 🥯 Schedule 2.7 - TWOMO Reimburser                                                                  |                                                                                  |         |             |             |       |                  |                  |            |               |                                              |                             |
| ⊞ 9 Schedule 2.8 - Capacity Funding to                                                               | Ree Subsidy                                                                      | 12      | 34 5        | 4           | 4 20  |                  |                  | 50         | 1             | 195                                          | No / Non                    |
| Schedule 3.0 - Allocations for Opera                                                                 | Service Target 1                                                                 | 12      | 34          | 54          | 24 20 |                  |                  | 50         | 1             | 195                                          |                             |
| 🖽 🥯 Schedule 3.1 - Entitlement                                                                       | ,                                                                                |         |             |             |       |                  |                  |            |               |                                              |                             |
| Schedule 4.0 - Mitigation Funding                                                                    | Special Needs Resourcing                                                         |         |             |             |       |                  | 30               | 1          |               | 31                                           | Yes / Oui                   |
| 🗷 🥯 Schedule 4.1 - Capital Carry Forwa                                                               | Service Target 2                                                                 |         |             |             |       |                  | 30               | 1          |               | 31                                           |                             |
| 🖽 🥯 Data Analysis and Review                                                                         |                                                                                  |         |             |             | -     |                  |                  | -          |               |                                              |                             |
| E 🥯 Guideline Adherence Confirmation                                                                 | Ontario Works and I FAR - Formal                                                 | 9       | 11          | 32          | 10 3  |                  |                  | 13         |               | 78                                           | No / Noo                    |
| E SV Variance Report                                                                                 | Ontario Worke and LEAD. Informal                                                 | _       |             |             |       |                  |                  |            |               |                                              | No / Non                    |
| 🖃 🏴 Errors and Warnings                                                                              | Total Service Target 2                                                           | •       | 11          | 22          | 10 2  |                  |                  | 12         |               |                                              |                             |
| III 🥯 Warnings                                                                                       | I we set we reger a                                                              | ,       |             | 32          |       |                  |                  |            |               | 65                                           |                             |
| Errors                                                                                               |                                                                                  |         |             |             |       |                  |                  | -          |               |                                              |                             |
| H 🕫 Reports                                                                                          | COMPLETE VARIANCE REPORT IF ANY VARIANCE CHECK FAILED                            |         |             |             | -     |                  |                  | -          |               |                                              |                             |
| 🗄 📁 Validation Formats                                                                               | REMPLIE LE RAPPORT DES ECARTS EN CAS D'ECHEC DE VERIFICATION DES ECARTS          |         |             |             |       |                  |                  |            |               |                                              |                             |
| III 📁 Soumission- Entrée et requête                                                                  |                                                                                  |         |             |             |       |                  |                  |            |               |                                              |                             |

To navigate between cells, in addition to mouse navigation, the keyboard can be utilized:

- Tab move selected cell to next cell in horizontal order
- Shift + Tab move selected cell backwards, in horizontal order
- Enter move to the next cell
- Shift Enter move back to last cell

#### 5.1.3 Key in Input Field

Once an input field is enabled the user can key a value into the cell. A dialog box will be displayed indicating the EFIS 2.0 Cell Coordinates

| RACLE <sup>®</sup> Enterprise Performance M                                      | anagement System Workspace, Fusion Edition                                          |           |         |           |        |       |                         |                  |                 | Logged in as EF      | IS.TRAINER01@GMAIL.COM       | 1   Help   Lo |
|----------------------------------------------------------------------------------|-------------------------------------------------------------------------------------|-----------|---------|-----------|--------|-------|-------------------------|------------------|-----------------|----------------------|------------------------------|---------------|
| rigate <u>F</u> ile <u>E</u> dit <u>V</u> iew Favorites <u>T</u> ools <u>H</u> e |                                                                                     |           |         |           |        |       |                         |                  |                 |                      |                              |               |
| 💕 🍖 Explore 😭 🖓 🗳   🥖 🚚 👘 🛔                                                      | 🗎 🛱 🜁 🖬 🍋 🔎 👘                                                                       |           |         |           |        |       |                         |                  |                 |                      |                              |               |
| NOO1 AFIC Tool Line Comm                                                         |                                                                                     |           |         |           |        |       |                         |                  |                 |                      | Search                       | 0             |
| HUMEPage M2014F15 - Task List Status                                             |                                                                                     |           | _       |           | _      | -     |                         |                  |                 |                      |                              |               |
| Forms                                                                            | Task List Status                                                                    |           | _       |           | _      | _     |                         |                  |                 |                      |                              |               |
| y Task <u>L</u> ist                                                              | Task - Schedule 1.1 - Contractual Service Targets-Schedule 1.1 FS Task Instructions |           |         |           |        |       |                         |                  |                 |                      |                              |               |
| Submission Input and Query - F5_Soumissio                                        | E Schedule 1.1 - Contractual Service Targets                                        |           |         |           |        |       |                         |                  |                 |                      |                              |               |
| E Submission Input and Query                                                     | Period: YearTotal1                                                                  |           |         |           |        |       |                         |                  |                 | M Year: 2014         | 4                            |               |
| E P Input and Results                                                            | Recipient Working Version                                                           |           |         |           |        |       |                         |                  |                 | million              |                              |               |
| Schedule 1.1 - Contractual Se                                                    |                                                                                     |           |         |           |        |       |                         |                  |                 |                      |                              |               |
| Schedule 1.2 - Other Service Targe                                               | Service Agreements   Total Reconciliation Notes                                     |           |         |           |        |       |                         |                  |                 |                      |                              |               |
| Schedule 2.1 - Staffing (Direct Deliv                                            |                                                                                     |           |         |           |        |       | F<br>Aug Marsh          | inancial Statem  | ents            |                      |                              | Fina          |
| El Schedule 2.2 - Staffing (Child Care                                           |                                                                                     | Infants T | oddlers | Preschook | ers 1K | SK    | Up to and Including SK  | School Aged R    | ecreation Infor | mal E Contractual Se | vice Targets Enrolment Group | s Schedule    |
| Schedule 2.3 - Adjusted Gross Expe                                               | SUPPORTED WITH PROVINCIAL FUNDING AND REQUIRED COST SHARE ONLY                      |           | _       |           |        |       | .,                      |                  |                 |                      |                              |               |
| El Schedule 2.4 - Projected Expenditur                                           | SOUTENU DAR DU FINANCEMENT PROV. ET LA DART MUNT, DES COÚTS REQUISE SEULEMENT.      |           | -       |           | -      |       |                         |                  |                 |                      |                              |               |
| Schedule 2.6 - Miscellaneous                                                     |                                                                                     |           | 1       |           | 5      | Row F | ee Subsidy. Column Fina | ncial Statements | Avg             |                      |                              |               |
| El Schedule 2.7 - TWOMO Reimburser                                               | Fee Subcity                                                                         | 12        | 34      | 61        | 24     | 20    | y Number of Children De | 50               | 1               |                      | 19                           | 5 No / Nor    |
| Schedule 2.8 - Capacity Funding to                                               | Service Target 1                                                                    | 12        | 24      |           | 54 74  | 20    |                         | 50               | 1               |                      | 19                           | c             |
| In Schedule 3.0 - Allocations for Opera                                          | John The Parget 1                                                                   |           | -       |           |        |       |                         |                  |                 |                      |                              | -             |
| T Schedule 3.1 - Encloement                                                      | -<br>Special Needs Resourcises                                                      |           | _       |           | _      | -     | 20                      |                  |                 |                      | 2                            | 1 Yes I C     |
| El Schedule 4.1 - Canital Carry Enrwa                                            | Service Target 3                                                                    |           |         |           |        |       | 20                      |                  |                 |                      | 2                            | 1             |
| H 9 Data Analysis and Review                                                     | Jervice raiges 2                                                                    |           |         |           |        | + +   |                         |                  |                 |                      |                              | -             |
| Guideline Adherence Confirmation                                                 | Optacio Works and IEAR - Enemal                                                     |           | 11      |           | 22 10  | 2     |                         | 12               |                 |                      | 7                            | R No / No     |
| E SV Variance Report                                                             | Ontario Works and LEAP - Pornal<br>Ontario Works and LEAP - Pornal                  | ,         | 11      |           | 52 10  | 3     |                         | 15               |                 |                      | //                           | C No / No     |
| Errors and Warnings                                                              | Tatal Carries Target 2                                                              |           |         |           | 22 10  | 2     |                         | 12               |                 | 5                    |                              | 2             |
| H 🞯 Warnings                                                                     | Total De Vice Target 3                                                              | ,         |         |           | 52 10  | 3     |                         | 15               |                 | 3                    | 0.                           | 5             |
| Errors                                                                           | CONDUCTE VARIANCE REPORT IS ANY VARIANCE CUECK FAILED                               |           |         |           |        |       |                         |                  |                 |                      |                              |               |
| 🗉 芦 Reports                                                                      | DOMPLETE VARIANCE REPORT LE ANT VARIANCE CHECK FAILED                               |           |         |           |        |       |                         |                  |                 |                      |                              | -             |
| E 📁 Validation Formats                                                           | REMPLIK LE KAPPORT DES ECARTS EN CAS D'ECHEC DE VERIFICATION DES ECARTS             |           |         |           |        |       |                         |                  |                 |                      |                              |               |

The system highlights input values in yellow until they are saved to the database.

| ORACLE Enterprise Performance Ma             | nagement System Workspace, Fusion Edition                                           |         |          |                |      |                          |               |             |          | Logged in as EFIS.TRAINER01@GMAIL.COM        | Help   Log Ol  |
|----------------------------------------------|-------------------------------------------------------------------------------------|---------|----------|----------------|------|--------------------------|---------------|-------------|----------|----------------------------------------------|----------------|
| Navigate File Edit View Favorites Tools Help |                                                                                     |         |          |                |      |                          |               |             |          |                                              |                |
| 🔥 💕 🏠 Explore 🗐 📣 🚝 🥖 📲 👘                    | 1 B 1 R B A =                                                                       |         |          |                |      |                          |               |             |          |                                              |                |
|                                              |                                                                                     |         |          |                |      |                          |               |             |          | Ct                                           |                |
| HomePage M2014FIS - Task List Status         | *                                                                                   |         |          |                |      |                          |               |             |          | Dearch                                       | W Ad           |
| -                                            |                                                                                     | _       | _        |                | _    |                          |               | _           | _        |                                              |                |
| # For <u>m</u> s                             | Task List Status                                                                    |         |          |                |      |                          |               |             |          |                                              |                |
| My Task List                                 | Task - Schedule 1.1 - Contractual Service Targets-Schedule 1.1_FS Task Instructions |         |          |                |      |                          |               |             |          |                                              |                |
| E Submission Input and Query - FS_Soumissio  | E Schedule 1.1 - Contractual Service Targets                                        |         |          |                |      |                          |               |             |          |                                              |                |
| E Submission Input and Query                 | Period: YearTotal1                                                                  |         |          |                |      |                          |               |             |          | # Year: 2014                                 |                |
| Input and Results                            | Recipient Working Version                                                           |         |          |                |      |                          |               |             |          | 101                                          |                |
| Schedule 1.1 - Contractual Se                | Cervine Anneaments Total Reconcilation Notes                                        |         |          |                |      |                          |               |             |          |                                              |                |
| El Schedule 1.2 - Other Service Target       |                                                                                     |         | _        |                | -    | F                        | nancial Crate | monte       |          |                                              | Einancial      |
| III Schedule 2.1 - Staffing (Child Care      |                                                                                     |         |          |                | _    | Ava Month                | / Number of   | Children Se | arved    |                                              | Did Variance   |
| III 9 Schedule 2.2 - Staming (Child Care )   |                                                                                     | Infants | Toddlers | Preschoolers 3 | K Sł | K Up to and Including SK | ichool Aged   | Recreation  | Informal | Contractual Service Targets Enrolment Groups | Schedule 1.1 V |
| E Schedule 2.4 - Projected Expenditure       | SUPPORTED WITH PROVINCIAL FUNDING AND REQUIRED COST SHARE ONLY                      |         |          |                |      |                          |               |             |          |                                              |                |
| E Schedule 2.6 - Miscellaneous               | SOUTENU PAR DU FINANCEMENT PROV. ET LA PART MUNI. DES COÛTS REQUISE SEULEMENT       |         |          |                |      |                          |               |             |          |                                              |                |
| 🖽 🞯 Schedule 2.7 - TWOMO Reimburser          |                                                                                     |         |          |                | 1    |                          |               |             |          |                                              |                |
| Schedule 2.8 - Capacity Funding to           | Fee Subsidy                                                                         | 12      | 3        | 61 2           | 2 20 | 0                        | 50            | 1           |          | 195                                          | No / Non       |
| ⊞ 🥯 Schedule 3.0 - Allocations for Opera     | Service Target 1                                                                    | 12      | 3        | 54 2           | 20   | 0                        | 50            | 1           |          | 195                                          |                |
| 🗉 🥯 Schedule 3.1 - Entitlement               |                                                                                     |         |          |                |      |                          |               |             |          |                                              |                |
| 🗉 💜 Schedule 4.0 - Mitigation Funding        | Special Needs Resourcing                                                            |         |          |                |      | 30                       | 1             |             |          | 31                                           | Yes / Oui      |
| 🖽 🞯 Schedule 4.1 - Capital Carry Forwa       | Service Target 2                                                                    |         |          |                |      | 30                       | 1             |             |          | 31                                           |                |
| 🖽 🐓 Data Analysis and Review                 | •                                                                                   |         |          |                |      |                          |               |             |          |                                              |                |
| Guideline Adherence Confirmation             | Ontario Works and LEAP - Formal                                                     | 9       | 11       | 32 1           | 10 3 | 3                        | 13            |             |          | 78                                           | No / Non       |
| Variance Report                              | Ontario Works and LEAP - Informal                                                   |         |          |                |      |                          |               |             | 5        | 5                                            | No / Non       |
| Errors and Warnings                          | Total Service Target 3                                                              | 9       | 11       | 32 1           | 10 3 | 3                        | 13            |             | 5        | 83                                           | 1              |
| 🖽 🥗 Warnings                                 |                                                                                     |         |          |                |      |                          |               |             |          |                                              |                |
| H Frons                                      | COMPLETE VARIANCE REPORT IF ANY VARIANCE CHECK FAILED                               |         |          |                |      |                          |               |             |          |                                              |                |
| III - Reports                                | REMPLIR LE RAPPORT DES ÉCARTS EN CAS D'ÉCHEC DE VÉRIFICATION DES ÉCARTS             |         |          |                |      |                          |               |             |          |                                              |                |
| D Countration Easting at requite             |                                                                                     |         |          |                |      |                          |               |             |          |                                              |                |
| E Submission Management - Modifier Gestion ( |                                                                                     |         |          |                |      |                          |               |             |          |                                              |                |

#### 5.1.4 Save input field

To save data keyed in an input field click on the Save icon or  $\textit{File} \rightarrow \textit{Save}$ 

| Bartyons       End       Year 2014       End       Sent         Home/box       H 2014FIS - Task List Status       Sent       Sent       Image: Status       Sent       Image: Status       Sent       Image: Status       Sent       Image: Status       Sent       Image: Status       Image: Status       Sent       Image: Status       Image: Status <t< th=""><th>ORACLE Enterprise Performance Ma</th><th>anagement System Workspace, Fusion Edition</th><th></th><th></th><th></th><th></th><th></th><th></th><th></th><th></th><th>Logged in as EFIS.TRAINER01@GMAIL.COM</th><th>  Help   Log Off</th></t<>                                                                                                    | ORACLE Enterprise Performance Ma                                             | anagement System Workspace, Fusion Edition                                          |         |          |              |       |                                       |                |                              |           | Logged in as EFIS.TRAINER01@GMAIL.COM         | Help   Log Off |
|----------------------------------------------------------------------------------------------------|------------------------------------------------------------------------------|-------------------------------------------------------------------------------------|---------|----------|--------------|-------|---------------------------------------|----------------|------------------------------|-----------|-----------------------------------------------|----------------|
| A b * Copyon       A b * Copyon       A b * Copyon <td< th=""><th>Navigate <u>File Edit V</u>iew Favo<u>r</u>ites <u>T</u>ools <u>H</u>el</th><th></th><th></th><th></th><th></th><th></th><th></th><th></th><th></th><th></th><th></th><th></th></td<>                                                                                                    | Navigate <u>File Edit V</u> iew Favo <u>r</u> ites <u>T</u> ools <u>H</u> el |                                                                                     |         |          |              |       |                                       |                |                              |           |                                               |                |
| Honology       Handless       Sector         If Forging       Fask List Status       Fask List Status         If Forging       Fask List Status       Fask List Status         If Forging       Fask List Status       Fask List Status         If Forging       Fask List Status       Fask List Status         If Forging       Fask List Status       Fask List Status         If Status       Fask List Status       Fask List Status         If Status       Fask List Status       Fask List Status         If Status       Fask List Status       Fask List Status         If Status       Fask List Status       Fask List Status         If Status       Fask List Status       Fask List Status         If Status       Fask Status       Fask Status         If Status       Fask Status       Fask Status         If Status       Fask Status       Fask Status         If Status       Fask Status       Fask Status         If Status       Fask Status       Fask Status       Fask Status         If Status       Fask Status       Fask Status       Fask Status         If Status       Fask Status       Fask Status       Fask Status       Fask Status         If Status       Fask Status                                                                                                    | 🐔 👺 🎥 Explore 🗐 🗱 🥔 🕮 📝 🚚 💷 🧱                                                | 8 🔒 🖆 💀 😼 👘                                                                         |         |          |              |       |                                       |                |                              |           |                                               |                |
| Notes       Part Add Section       Part Add Section       Part Add S                                                                                                    |                                                                              |                                                                                     |         |          |              |       |                                       |                |                              |           | Search                                        | Adv.           |
| If Forms       Task List Status         Hy Task List       Task List Status         Hy Task List       Task Contractual Service Targets Schedule 1.1_FS       Task Instruction         If Service Targets       Schedule 1.1 - Contractual Service Targets       If Service Targets         If Service Targets       Schedule 1.1 - Contractual Service Targets       If Service Targets         If Service Targets       If Service Targets       If Service Targets         If Service Targets       If Service Targets       If Service Targets       If Service Targets         If Service Targets       If Service Targets       If Service Targets       If Service Targets         If Service Targets       If Service Targets       If Service Targets       If Service Targets         If Service Targets       Service Targets       If Service Targets       If Service Targets       If Service Targets         If Service Targets       Service Targets       If Service Targets       If Service Targets       If Service Targets       If Service Targets       If Service Targets         If Service Targets       Service Targets       If Service Targets       If Service Targets       If Service Targets       If Service Targets       If Service Targets       If Service Targets       If Service Targets       If Service Targets       If Service Targets       If Service Targets       <                                                                                                    | HomePage M2014FIS - Task List Status                                         |                                                                                     |         |          |              |       |                                       |                |                              | _         |                                               | <b>U</b> Har   |
| In Forgs Table 14 Status In Forgs Table 14 Status For Schedule 1.1 - Contractual Service Targets-Schedule 1.1_FS Table Instruction Schedule 2.1 - Contractual Service Targets Schedule 1.1_Contractual Service Targets Schedule 1.1_Contractual Service Targets Schedule 2.1 - Contractual Service Targets Schedule 2.1 - Schedule 2.1 - Schedule 2.1 - Schedule                                                                                                    |                                                                              |                                                                                     |         | _        |              | _     |                                       |                |                              | _         |                                               |                |
| In y Track List of the second and Query of the second and Query of the sec | H Forms                                                                      | Task List Status                                                                    |         |          |              |       |                                       |                |                              |           |                                               |                |
| Image: Solution logs and Query - FS_Sources       Solution logs and Query - FS_Sources       Solution logs and Query - FS_Sources         Image: Solution logs and Query - FS_Sources       Solution logs and Query - FS_Sources       Image: Solution logs and Query - FS_Sources       Image: Solution logs and Query - FS_Sources         Image: Solution logs and Query - FS_Sources       Solution logs and Query - FS_Sources       Image: Solution logs and Query - FS_Sources       Image: Solution logs and Query - FS_Sources         Image: Solution logs and Query - FS_Sources       Solution logs and Query - FS_Sources       Image: Solution logs and Query - FS_Sources       Image: Solution logs and Query - FS_Sources       Solution logs and Query - FS_Sources                                                                                                    | My Task List                                                                 | Task - Schedule 1.1 - Contractual Service Targets-Schedule 1.1_FS Task Instructions |         |          |              |       |                                       |                |                              |           |                                               |                |
| B       Submitsion Tract and Quary       Quark Price       Quark Price                                                                                                    | E P Submission Input and Query - FS_Soumissio                                | E Schedule 1.1 - Contractual Service Targets                                        |         |          |              |       |                                       |                |                              |           |                                               |                |
| For and Reads     For and Reads     For and  | E Submission Input and Query                                                 | Period: YearTotal1                                                                  |         |          |              |       |                                       |                |                              |           | # Year: 2014                                  |                |
| Bended a 1.1 - Contractual Set     Schedule 1.1 - Contractual Set     Schedule 1.  | E P Input and Results                                                        | Recipient Working Verting                                                           |         |          |              |       |                                       |                |                              |           | IIII                                          |                |
| Bit Schold 1-1 Other Service Target       Financial Statements       Financial Statements                                                                                                    | Schedule 1.1 - Contractual Se                                                |                                                                                     |         |          |              |       |                                       |                |                              |           |                                               |                |
| Image: Standa 2.1. satisfie (Next Owline)     Image: Standa 2.1. satisfie (Next Owline)                                                                                                    | E Schedule 1.2 - Other Service Targe                                         | Service Agreements   I otal Reconcilation   Notes                                   | _       |          |              |       |                                       |                |                              |           |                                               |                |
| Image: Standa 2.3. Adjusted 5.2.3. Adjusted 5.2.3. Adjusted 5.2.3. Adjusted 5.2.3. Adjusted 5.2.3. Adjusted 5.2.4. Adjusted 5.2.3. Adjusted 5.2.4. Adjusted 5.2.4. Adjusted 5              | E Schedule 2.1 - Staffing (Direct Deliv                                      |                                                                                     |         |          |              |       |                                       | Financial Stat | ements                       |           |                                               | Financial 5    |
| Bit Scholds 2.1. Adjusted Sors Eps         Bit Scholds 2.1. Adjusted Sors Eps         Discond Mark Beave         Bit Scholds 2.1. Adjusted Sors Eps         Discond Mark Beave         Bit Scholds 2.1. Adjusted Sors Eps </td <td>El Schedule 2.2 - Staffing (Child Care</td> <td></td> <td>Infante</td> <td>Toddlers</td> <td>Dreschoolers</td> <td>16 5</td> <td>A Vg Mon<br/>K Lin to and Includion SK</td> <td>School Aged</td> <td>Recreation</td> <td>Informal</td> <td>E Contractual Service Tamete Enrolment Ground</td> <td>Schedule 1.1 V</td>                                                                                                    | El Schedule 2.2 - Staffing (Child Care                                       |                                                                                     | Infante | Toddlers | Dreschoolers | 16 5  | A Vg Mon<br>K Lin to and Includion SK | School Aged    | Recreation                   | Informal  | E Contractual Service Tamete Enrolment Ground | Schedule 1.1 V |
| B*     Schedule 2.4. Nonjected Expendent<br>B*     Schedule 2.4. Nonjected Expendent<br>B*     Schedule 2.4.                                                                                                    | III Schedule 2.3 - Adjusted Gross Expe                                       | SUPPORTED WITH PROVINCIAL FUNDING AND REQUIRED COST SHARE ONLY                      | - India | Toosters | 11000000     | 314 3 | int op to and modeling bit            | School Ages    | Theorem of the second second | 111011101 |                                               | 2012002 111 1  |
| If is Schedu 2.5. TWOM Reinbares     POOL TARGEDURATIVE AND FROM THE OUT PROVIDE TO STATE THE PROVIDE TO STATE THE PROVIDE TO STATE TO STAT                       | Schedule 2.4 - Projected Expenditure                                         | SOUTENUE DAD DU EINANCEMENT DROV, ET LA DART MUNT, DES COÚTS REQUISE SEULEMENT.     |         |          |              |       |                                       |                |                              |           |                                               |                |
| B*     Scheduke 2.2.     TVMOVA Remindures     1     1     1     1     1     1     1     1     1     1     1     1     1     1     1     1     1     1     1     1     1     1     1     1     1     1     1     1     1     1     1     1     1     1     1     1     1     1     1     1     1     1     1     1     1     1     1     1     1     1     1     1     1     1     1     1     1     1     1     1     1     1     1     1     1     1     1     1     1     1     1     1     1     1     1     1     1     1     1     1     1     1     1     1     1     1     1     1     1     1     1     1     1     1     1     1     1     1     1     1     1     1     1     1     1     1     1     1     1     1     1     1     1     1     1     1     1     1     1     1     1     1     1     1     1     1     1     1     1     1     1 <td>El 🧐 Schedule 2.6 - Miscellaneous</td> <td>DOUTEND FAR DO THANGEMENT FROM ET LA FART MONT DES COUTS REQUISE SEDEMENT</td> <td></td> <td></td> <td></td> <td></td> <td></td> <td></td> <td></td> <td></td> <td></td> <td></td>                                                                                                    | El 🧐 Schedule 2.6 - Miscellaneous                                            | DOUTEND FAR DO THANGEMENT FROM ET LA FART MONT DES COUTS REQUISE SEDEMENT           |         |          |              |       |                                       |                |                              |           |                                               |                |
| Bit Schole 2.5 - Opport, Funding Di Service Market 2.5 - Specification Control Notes and LEAP - Formal     21     24     24     24     24     24     24     24     24     24     24     24     24     24     24     24     24     24     24     24     24     24     24     24     24     24     24     24     24     24     24     24     24     24     24     24     24     24     24     24     24     24     24     24     24     24     24     24     24     24     24     24     24     24     24     24     24     24     24     24     24     24     24     24     24     24     24     24     24     24     24     24     24     24     24     24     24     24     24     24     24     24     24     24     24     24     24     24     24     24     24     24     24     24     24     24     24     24     24     24     24     24     24     24     24     24     24     24     24     24     24     24     24     24     24     24     24     24     24     24                                                                                                    | El Schedule 2.7 - TWOMO Reimburset                                           | n<br>Du Christe                                                                     | 12      | 24       | 61           | 24 2  | 10                                    | 50             |                              |           | 107                                           | No / No.       |
| If # Schedule 3.0 - Allocations for Open     Betwork layer 1     12     24     34     34     24     20     30     1     12     25       If # Schedule 4.0 - Mitogation Funding     If # Schedule 4.0 - Mitogation Funding     Schedule 4.0 - Mitogation Funding     If # Schedule 4.0 - Mitogation Funding     If # Sche                                                                                                    | Schedule 2.8 - Capacity Funding to                                           | Peer Subsky                                                                         | 12      | 34       | 10           | 24 2  |                                       | 50             | -                            |           | 155                                           | NO / NON       |
| B <sup>2</sup> Schedule 3.1. enterment     -     -     -     -       B <sup>2</sup> Schedule 3.1. enterment     -     -     -     -     -       B <sup>2</sup> Schedule 4.3. Mitspino Fundrug     Service Target 2.     -     -     -     -     -       B <sup>2</sup> Schedule 4.3. Mitspino Fundrug     Service Target 2.     -     -     -     -     -     -       B <sup>2</sup> Schedule 4.3. Mitspino Fundrug     -     -     -     -     -     -     -       B <sup>2</sup> Schedule 4.3. Mitspino Fundrug     -     -     -     -     -     -     -       B <sup>2</sup> Schedule A.1. Mitspino Fundrug     -     -     -     -     -     -     -       B <sup>2</sup> Schedule A.1. Mitspino Fundrug     -     -     -     -     -     -     -       B <sup>2</sup> Schedule A.1. Mitspino Fundrug     -     -     -     -     -     -     -       B <sup>2</sup> Schedule A.1. Mitspino Fundrug     -     -     -     -     -     -       B <sup>2</sup> Schedule A.1. Mitspino Fundrug     -     -     -     -     -     -       B <sup>2</sup> Schedule A.1. Mitspino Fundrug     -     -     -     -     -                                                                                                    | Schedule 3.0 - Allocations for Opera                                         | bervice larget 1                                                                    | 12      | 34       | 54           | 24 2  | 20                                    | 50             | 1                            |           | 195                                           |                |
| B*         Scheduk 40. Mogetion Funding         Special Meeds Resourcing         31         Yet / Out         31         Yet / Out                                                                                                    | 🗄 🤎 Schedule 3-1 - Entitlement                                               |                                                                                     |         |          |              |       |                                       |                |                              |           |                                               |                |
| H ♥ Schedule A1 Capital Carly Prova     Serves Target 2     30     31     31       H ♥ Dota Analysis and Raws                                                                                                    | Schedule 4.0 - Mitigation Funding                                            | Special Needs Resourcing                                                            |         |          |              |       | 30                                    | 1              |                              |           | 31                                            | Yes / Oui      |
| B <sup>®</sup> Opta Analysis of Review     -     -     -     -       B <sup>®</sup> Opta Analysis of Review     -     -     -     -     -       B <sup>®</sup> Opta Analysis of Review     -     -     -     -     -       B <sup>®</sup> Opta Analysis of Review     -     -     -     -     -       B <sup>®</sup> Opta Analysis of Review     -     -     -     -     -       Detained Report     -     -     -     -     -       D <sup>®</sup> Opta and Marking     -     -     -     -     -       D <sup>®</sup> Opta and Marking     -     -     -     -     -       D <sup>®</sup> Opta and Marking     -     -     -     -     -                                                                                                    | Schedule 4.1 - Capital Carry Forwa                                           | Service Target 2                                                                    |         |          |              |       | 30                                    | 1              |                              |           | 31                                            |                |
| B         Operation & Continuation and University         Operation & More and LEAP - Formal         9         11         32         10         78         Nov / Non           B         Operation & More and LEAP - Informal         0         5         5         No / Non           B         Deterors and Warnings         Togal Service Target 3         9         11         32         10         3         13         78         No / Non                                                                                                    | Data Analysis and Review                                                     | <u></u>                                                                             |         |          |              |       |                                       |                |                              |           |                                               |                |
| III 97 Variance Report         Orseries Works and ELAP-Informal         5         \$ Nov Novi           IIII 97 Variance Report         0         5         \$ Nov Novi         \$ Novi Novi         \$ Novi Novi Novi Novi Novi Novi Novi Novi                                                                                                    | Guideline Adherence Confirmation                                             | Ontario Works and LEAP - Formal                                                     | 9       | 11       | 32           | 10    | 3                                     | 13             |                              |           | 78                                            | No / Non       |
|                                                                                                    | Variance Report                                                              | Ontario Works and LEAP - Informal                                                   |         |          |              |       |                                       |                |                              | 5         | 5                                             | No / Non       |
|                                                                                                    | Errors and Warnings                                                          | Total Service Target 3                                                              | 9       | 11       | 32           | 10    | 3                                     | 13             |                              | 5         | 83                                            |                |
| H T Wannings                                                                                                    | H 🥗 Warnings                                                                 |                                                                                     |         |          |              |       |                                       |                |                              |           |                                               |                |
| BI OF Errors COMPLETE VARIANCE REPORT IF ANY VARIANCE CHECK FAILED                                                                                                    | Errors                                                                       | COMPLETE VARIANCE REPORT IF ANY VARIANCE CHECK FAILED                               |         |          |              |       |                                       |                |                              |           |                                               |                |
| REMPLIT LE RAPPORT DES ÉCARTS EN CAS D'ÉCHEC DE VÉRIFICATION DES ÉCARTS                                                                                                    | H F Reports                                                                  | REMPLIR LE RAPPORT DES ÉCARTS EN CAS D'ÉCHEC DE VÉRIFICATION DES ÉCARTS             |         |          |              |       |                                       |                |                              |           |                                               |                |
| H Valadon Pormats                                                                                                    | H Validation Formats                                                         |                                                                                     |         |          |              |       |                                       |                |                              |           |                                               |                |
| II " Sumision-Interest require                                                                                                    | III 📂 Soumission- Entrée et requête                                          |                                                                                     |         |          |              |       |                                       |                |                              |           |                                               |                |

The system confirms that the data has been saved.

| mePage M2014FIS - Task List Statu                                                                                      | *                                                                 |                                                                                                    |           |          |        |          |                    |                   |               | Search                                              |
|----------------------------------------------------------------------------------------------------|-------------------------------------------------------------------|----------------------------------------------------------------------------------------------------|-----------|----------|--------|----------|--------------------|-------------------|---------------|-----------------------------------------------------|
|                                                                                                    |                                                                   |                                                                                                    |           |          |        |          |                    |                   |               |                                                     |
| orms                                                                                                    | Task List Status                                                  |                                                                                                    |           |          |        |          |                    |                   |               |                                                     |
| Task <u>L</u> ist                                                                                                    | Task - Schedule 1.1 - Contractual Service Targets-Schedule 1.1_FS | Task Instructions                                                                                                    |           |          |        |          |                    |                   |               |                                                     |
| Submission Input and Query - FS_Soumissio                                                                              | E Schedule 1.1 - Contractual Service Targets                      |                                                                                                    |           |          |        |          |                    |                   |               |                                                     |
| Submission Input and Query                                                                                             | · Period                                                          | : YearTotal1                                                                                                    |           |          |        |          |                    |                   |               | 444 Year: 2014                                      |
| E P Input and Results                                                                                                  | Recipient Working Version                                         | <ol> <li>Information</li> </ol>                                                                                                    |           |          | ×      |          |                    |                   |               | 101 · · · · · · · · · ·                             |
| Schedule 1.1 - Contractual Se                                                                                          | Caular Assessment Taxal Description Mater                         | Messages for this                                                                                                    | page ar   | e listed |        |          |                    |                   |               |                                                     |
| Schedule 1.2 - Other Service Target<br>Schedule 2.1 - Coeffice (Divert Dal)                                            | Serve Agreements Total Networkington Notes                        | below.                                                                                                    |           |          |        |          | Ee                 | anial Ctatements  |               |                                                     |
| III Schedule 2.1 - Staffing (Direct Deiv<br>III Schedule 2.2 - Staffing (Child Care                                    |                                                                   | The data has been as a label of the data has been as a label of the maximum of the data has been as a label of the data has been as a label of the data h | en saved. |          |        |          | Avg Monthly        | Number of Childre | n Served      | Did                                                 |
| B Schedule 2.2 - Starring (Critic Care<br>B Schedule 2.2 - Adjusted Gross Ever<br>B Schedule 2.2 - Adjusted Gross Ever |                                                                   | The was run suc                                                                                                    | cessiony  |          | ers JK | SK Up to | and Including SK S | hool Aged Recrea  | tion Informal | Contractual Service Targets Enrolment Groups Schedu |
| Schedule 2.4 - Projected Expenditur                                                                                    | SUPPORTED WITH PROVINCIAL FUNDING AND REQUIRED COST SHARE         | ON                                                                                                    |           |          | ок     |          |                    |                   |               |                                                     |
| III 🞯 Schedule 2.6 - Miscellaneous                                                                                     | SOUTENU PAR DU FINANCEMENT PROV. ET LA PART MUNI. DES COÛTS       | REQUISE SEULEMENT                                                                                                    |           |          | _      |          |                    |                   |               |                                                     |
| III 🞯 Schedule 2.7 - TWOMO Reimburse                                                                                   |                                                                   |                                                                                                    |           |          |        |          |                    |                   |               |                                                     |
| ⊞ <sup>Schedule</sup> 2.8 - Capacity Funding to                                                                        | Fee Subsidy                                                       |                                                                                                    | 12        | 34       | 61 24  | 20       |                    | 50                | 1             | 202 No / N                                          |
| III 🞯 Schedule 3.0 - Allocations for Opera                                                                             | Service Target 1                                                  |                                                                                                    | 12        | 34       | 61 24  | 20       |                    | 50                | 1             | 202                                                 |
| 🖽 🞯 Schedule 3.1 - Entitlement                                                                                         | · · · · · · · · · · · · · · · · · · ·                             |                                                                                                    |           |          |        |          |                    |                   |               |                                                     |
| Schedule 4.0 - Mitigation Funding                                                                                      | Special Needs Resourcing                                          |                                                                                                    |           |          |        |          | 30                 | 1                 |               | 31 Yes / 0                                          |
| Schedule 4.1 - Capital Carry Forwa                                                                                     | Service Target 2                                                  |                                                                                                    |           |          |        |          | 30                 | 1                 |               | 31                                                  |
| III 🖤 Data Analysis and Review                                                                                         |                                                                   |                                                                                                    |           |          |        |          |                    |                   |               |                                                     |
| Guideline Adherence Confirmation                                                                                       | Ontario Works and LEAP - Formal                                   |                                                                                                    | 9         | 11       | 32 10  | 3        |                    | 13                | _             | 78 No / N                                           |
| Variance Report                                                                                                    | Ontario Works and LEAP - Informal                                 |                                                                                                    |           |          |        |          |                    |                   | 5             | 5 No / N                                            |
| Errors and Warnings                                                                                                    | Total Service Target 3                                            |                                                                                                    | 9         | 11       | 32 10  | 3        |                    | 13                | 5             | 83                                                  |
| m Se France                                                                                                    |                                                                   |                                                                                                    |           |          |        |          |                    |                   |               |                                                     |
| E Paports                                                                                                    | COMPLETE VARIANCE REPORT IF ANY VARIANCE CHECK FAILED             |                                                                                                    |           |          |        |          |                    |                   | _             |                                                     |
|                                                                                                    | REMPLIR LE RAPPORT DES ÉCARTS EN CAS D'ÉCHEC DE VÉRIFICATION      | DES ÉCARTS                                                                                                    |           |          |        |          |                    |                   |               |                                                     |
| H Validation Hormars                                                                                                   |                                                                   |                                                                                                    |           |          |        |          |                    |                   |               |                                                     |

Click on **OK** to continue.

#### 5.1.5 Invalid Data

When the user enters and saves data that is invalid the invalid cell is highlighted in red and a Data Validation Message is displayed on the right side of the form.

| ORACLE Enterprise Performance M                | anagement System Workspace, Fusion Edition                                          |         |          |                 |            |                  |                    |                           | Logged in as EFIS.TRAINER01@GMAIL.CO          | 1   Help | Log Of     |
|------------------------------------------------|-------------------------------------------------------------------------------------|---------|----------|-----------------|------------|------------------|--------------------|---------------------------|-----------------------------------------------|----------|------------|
| Navigate File Edit View Favorites Tools He     |                                                                                     |         |          |                 |            |                  |                    |                           |                                               |          |            |
| 🔥 🛀 🏠 Explore 😭 📣 🚝 📝 🚚 💷                      | 🖩 🔒 🗐 📷 😼 👘                                                                         |         |          |                 |            |                  |                    |                           |                                               |          |            |
|                                                |                                                                                     |         |          |                 |            |                  |                    |                           | Search                                        |          | Adv        |
| HomePage M2014FIS - Task List Status           |                                                                                     |         |          |                 |            |                  |                    |                           |                                               | _        |            |
| C Farmer                                       | Tools Link Chalma                                                                   |         |          |                 |            |                  |                    |                           |                                               |          |            |
| My Task List                                   |                                                                                     |         |          |                 |            |                  |                    |                           |                                               |          |            |
| PHY TASK LISE                                  | Task - Schedule 1.1 - Contractual Service Targets-Schedule 1.1_FS Task Instructions |         |          |                 |            |                  |                    |                           |                                               |          |            |
| E V Submission Input and Query - FS_Soumissio  | Schedule 1.1 - Contractual Service Targets                                          |         |          |                 |            |                  |                    |                           |                                               |          |            |
| E Submission Input and Query                   | 😱 Period: YearTotal1                                                                |         |          |                 |            |                  |                    |                           | A Year: 2014                                  |          | - X        |
| E F Input and Results                          | Recipient Working Version                                                           |         |          |                 |            |                  |                    |                           |                                               |          | - Va       |
| Schedule 1.1 - Contractual Se                  | Contra Assessment Trank Describetory Mana                                           |         |          |                 |            |                  |                    |                           |                                               |          | 율          |
| E Schedule 1.2 - Other Service Targe           | Service Agreements Total Reconciliation Notes                                       |         |          |                 |            |                  |                    |                           |                                               |          | <b>1</b> 2 |
| Schedule 2.1 - Staffing (Direct Delive)        |                                                                                     |         |          |                 |            | E Aug Marth      | nancial Statements | - Cound                   |                                               | F        | in is      |
| Schedule 2.2 - Staffing (Child Care            |                                                                                     | Infants | Toddlers | Preschoolers 18 | SK Up to a | and Including SK | School Aged Recret | n served<br>tion Informal | E Contractual Service Targets Enrolment Group | s Sched  | Ş S        |
| El 🦉 Schedule 2.3 - Adjusted Gross Expe        | SUPPORTED WITH PROVINCIAL FUNDING AND REQUIRED COST SHARE ONLY                      |         |          |                 |            |                  |                    |                           | ,                                             | -        |            |
| 🗄 🤎 Schedule 2.4 - Projected Expenditur        | SOUTENUE DAD DU ETNANCEMENT DROV, ET LA DART MUNT, DES COÚTS REQUISE SEULEMENT.     |         |          |                 |            |                  |                    | _                         |                                               |          |            |
| El 🧐 Schedule 2.6 - Miscellaneous              | DOUTEND PAR DO TIMANGEMENT PROVI ET EN PART MONT. DES COUTS REQUISE SEDEMENT        |         | _        |                 |            |                  |                    |                           |                                               | +        |            |
| El Schedule 2.7 - TWOMO Reimburser             | n                                                                                   |         | - 1      |                 | 20         |                  |                    |                           |                                               |          |            |
| Schedule 2.8 - Capacity Funding to             | Hee Subsidy                                                                         | 12      | - 1      | . 10.00         | 20         |                  | 50                 | 1                         | 174.:                                         | 3 NO / N | von        |
| Schedule 3.0 - Allocations for Opera           | Service Target 1                                                                    | 12      | 34       | 33.33 24        | 20         |                  | 50                 | 1                         | 174.3                                         | 3        |            |
| El Schedule 3.1 - Entitlement                  | <u>)</u>                                                                            |         |          |                 |            |                  |                    |                           |                                               | -        |            |
| E Schedule 4.0 - Mitigation Funding            | Special Needs Resourcing                                                            |         |          |                 |            | 30               | 1                  |                           |                                               | 1 Yes/0  | Oui        |
| El Schedule 4.1 - Capital Carry Forwa          | Service Target 2                                                                    |         |          |                 |            | 30               | 1                  |                           |                                               | 1        |            |
| Data Analysis and Review                       |                                                                                     |         |          |                 |            |                  |                    |                           |                                               |          |            |
| I Se Guideline Adherence Confirmation          | Ontario Works and LEAP - Formal                                                     | 9       | 11       | 32 10           | 3          |                  | 13                 |                           | -                                             | 8 No / N | Non        |
| E 🥯 Variance Report                            | Ontario Works and LEAP - Informal                                                   |         |          |                 |            |                  |                    | 5                         | 5                                             | 5 No / N | Non        |
| Errors and Warnings                            | Total Service Target 3                                                              | 9       | 11       | 32 10           | 3          |                  | 13                 | 5                         | 5 8                                           | 13       |            |
| III 🥯 Warnings                                 |                                                                                     |         |          |                 |            |                  |                    |                           |                                               |          |            |
| Errors                                         | COMPLETE VARIANCE REPORT IE ANY VARIANCE CHECK FAILED                               |         |          |                 |            |                  |                    |                           |                                               |          |            |
| I P Reports                                    | REMPLIE LE PARDORT DES ÉCARTS EN CAS D'ÉCHEC DE VÉRIEICATION DES ÉCARTS             |         |          |                 |            |                  |                    |                           |                                               |          |            |
| E P Validation Formats                         | REMIPLIA LE RAPPORT DES EGARTS EN CAS D'ECHEC DE VERIFICATION DES ECARTS            |         |          |                 |            |                  |                    |                           |                                               |          |            |
| 🗄 📁 Soumission- Entrée et requête              |                                                                                     |         |          |                 |            |                  |                    |                           |                                               |          |            |
| 🗉 뛛 Submission Management - Modifier_Gestion c |                                                                                     |         |          |                 |            |                  |                    |                           |                                               |          |            |
| -                                              |                                                                                     |         |          |                 |            |                  |                    |                           |                                               |          |            |

To see the Validation Error the user can click on Data Validation Message to displays the error message.

| ORACLE Enterprise Performance N                                            | lanagement System Workspace, Fusion Edition                                         |         |            |             |      |       |                        |              |                     | Logged in as EFIS.TRAINER01@GMAIL.COM                         | 1   Help   L |
|----------------------------------------------------------------------------|-------------------------------------------------------------------------------------|---------|------------|-------------|------|-------|------------------------|--------------|---------------------|---------------------------------------------------------------|--------------|
| lavigate <u>F</u> ile <u>E</u> dit ⊻iew Favorites <u>T</u> ools <u>H</u> e | ip                                                                                  |         |            |             |      |       |                        |              |                     |                                                               |              |
| 🔥 📂 🐮 Explore 🔛 🗘 🚝 🥖 🚚 👘                                                  | a 🔒 🖆 😹 🖡 👙 👘                                                                       |         |            |             |      |       |                        |              |                     |                                                               |              |
| Sumd                                                                       |                                                                                     |         |            |             |      |       |                        |              |                     | Search                                                        |              |
| HomePage M2014FIS - Task List Statu                                        |                                                                                     |         |            |             | _    | _     |                        |              |                     |                                                               |              |
| H Forme                                                                    | Tack List Status                                                                    | _       |            |             | _    | _     |                        | _            |                     |                                                               |              |
| My Task List                                                               |                                                                                     |         |            |             |      |       |                        |              |                     |                                                               |              |
| Submission Input and Output ES Southing                                    | Task - Schedule 1.1 - Contractual Service Targets-Schedule 1.1_FS Task Instructions |         |            |             |      |       |                        |              |                     | /                                                             |              |
| E Submission Input and Query                                               | E Schedule 1.1 - Contractual Service Targets                                        |         |            |             |      |       |                        |              |                     | Data Validation Messages                                      | 26           |
| E P Input and Results                                                      | 😱 Period: YearTotal1                                                                |         |            |             |      |       |                        |              |                     | Invalid input type. Please check highlighted ce               | ell(s), /    |
| Schedule 1.1 - Contractual Se                                              | Recipient Working Version                                                           |         |            |             |      |       |                        |              |                     | Type d'entrée non valide. Vérifier cellule (s) su<br>(s), [1] | urlignée     |
| E Schedule 1.2 - Other Service Targe                                       | Service Agreements Total Reconciliation Notes                                       |         |            |             |      |       |                        |              |                     | (1)                                                           |              |
| III 🞯 Schedule 2.1 - Staffing (Direct Deliv                                |                                                                                     |         |            |             | _    | _     | Fina                   | ancial State | ments               |                                                               |              |
| 🖽 🞯 Schedule 2.2 - Staffing (Child Care                                    |                                                                                     |         |            |             |      |       | Avg Monthly            | Number of    | Children Served     |                                                               |              |
| 🗉 🞯 Schedule 2.3 - Adjusted Gross Expe                                     |                                                                                     | Infants | Toddlers I | reschoolers | JK S | 5K Up | to and Including SK Sc | hool Aged    | Recreation Informal |                                                               |              |
| 🖽 🞯 Schedule 2.4 - Projected Expenditur                                    | SUPPORTED WITH PROVINCIAL FUNDING AND REQUIRED COST SHARE ONLY                      |         |            |             | _    | _     |                        |              |                     | -                                                             |              |
| 🗉 🞯 Schedule 2.6 - Miscellaneous                                           | SOUTENU PAR DU FINANCEMENT PROV. ET LA PART MUNI. DES COÛTS REQUISE SEULEMENT       |         |            |             | _    |       |                        |              |                     |                                                               |              |
| 🖽 🞯 Schedule 2.7 - TWOMO Reimburse                                         |                                                                                     |         | _          |             |      |       |                        |              |                     |                                                               |              |
| Schedule 2.8 - Capacity Funding to                                         | Fee Subsidy                                                                         | 12      | 34         | 33.33       | 24   | 20    |                        | 50           | 1                   |                                                               |              |
| Ⅲ Schedule 3.0 - Allocations for Opera                                     | Service Target 1                                                                    | 12      | 34         | 33.33       | 24   | 20    |                        | 50           | 1                   |                                                               |              |
| 🖽 🞯 Schedule 3.1 - Entitlement                                             | · · · · · · · · · · · · · · · · · · ·                                               |         |            |             |      |       |                        |              |                     |                                                               |              |
| Schedule 4.0 - Mitigation Funding                                          | Special Needs Resourcing                                                            |         |            |             |      |       | 30                     | 1            |                     |                                                               | 1 Tes / Out  |
| 🖽 🞯 Schedule 4.1 - Capital Carry Forwa                                     | Service Target 2                                                                    |         |            |             |      |       | 30                     | 1            |                     | 3:                                                            | 1            |
| 🖽 🞯 Data Analysis and Review                                               |                                                                                     |         |            |             |      |       |                        |              |                     |                                                               |              |
| 🖽 🞯 Guideline Adherence Confirmation                                       | Ontario Works and LEAP - Formal                                                     | 9       | 11         | 32          | 10   | 3     |                        | 13           |                     | 78                                                            | 8 No / Non   |
| Variance Report                                                            | Ontario Works and LEAP - Informal                                                   |         |            |             |      |       |                        |              | 5                   |                                                               | 5 No / Non   |
| Errors and Warnings                                                        | Total Service Target 3                                                              | 9       | 11         | 32          | 10   | 3     |                        | 13           | 5                   | 83                                                            | 3            |
| 🖽 🞯 Warnings                                                               |                                                                                     |         |            |             |      |       |                        |              |                     |                                                               |              |
| II 🤎 Errors                                                                | COMPLETE VARIANCE REPORT IF ANY VARIANCE CHECK FAILED                               |         |            |             |      |       |                        |              |                     |                                                               |              |
| 🗄 🔛 Reports                                                                | REMPLIE LE RAPPORT DES ÉCARTS EN CAS D'ÉCHEC DE VÉRIFICATION DES ÉCARTS             |         |            |             |      |       |                        |              |                     |                                                               |              |
| 🗉 🏴 Validation Formats                                                     |                                                                                     |         |            |             |      |       |                        |              |                     |                                                               |              |

In order to correct the error, the user enters the correct value and saves the data. The confirmation message that the data is saved successfully is shown and if the data is now correct the validation message on the right side of the form disappears.

| ORACLE Enterprise Performance Ma              | inagement System Workspace, Fusion Edition                                          |      |                     |               |          |     |           |                 |                      |          | Logged in as EFIS.TRAINER01@GMAIL.COM        | Help   Log Of |
|-----------------------------------------------|-------------------------------------------------------------------------------------|------|---------------------|---------------|----------|-----|-----------|-----------------|----------------------|----------|----------------------------------------------|---------------|
| Navigate File Edit View Favorites Tools Hel;  |                                                                                     |      |                     |               |          |     |           |                 |                      |          |                                              |               |
| 🔥 👺 🎥 Explore 🗒 (수) 🛲 🥖 🚚 👘 🗖                 | B ≝ 🛪 🗞 #                                                                           |      |                     |               |          |     |           |                 |                      |          |                                              |               |
| Mana Dave Mana AFIE - Tank Lint Status        |                                                                                     |      |                     |               |          |     |           |                 |                      |          | Search                                       | Adv           |
| Homese Pizo14P15 - Task List Status           |                                                                                     | -    | _                   | _             | -        | _   |           | _               |                      |          |                                              |               |
| I Forms                                       | Task List Status                                                                    | _    |                     |               |          |     |           |                 |                      |          |                                              |               |
| My Task List                                  | Task - Schedule 1.1 - Contractual Service Targets-Schedule 1.1_FS Task Instructions |      |                     |               |          |     |           |                 |                      |          |                                              |               |
| 🖃 🏴 Submission Input and Query - FS_Soumissio | E Schedule 1.1 - Contractual Service Targets                                        |      |                     |               |          |     |           |                 |                      |          |                                              |               |
| E Submission Input and Query                  | Period: YearTotal1                                                                  | 6    |                     |               |          |     |           |                 |                      |          | MY Year: 2014                                |               |
| Input and Results                             | Revision Version                                                                    | 0    | Informatio          | 1             |          | X   |           |                 |                      |          | 100                                          | _             |
| Schedule 1.1 - Contractual Se                 | Convine Assessment Tatal Personilisting Nature                                      | м    | lessages for        | this page     | are list | ted |           |                 |                      |          |                                              |               |
| Schedule 1.2 - Other Service Targe            | Service Agreements Total Reconciliation Notes                                       | = bi | elow.<br>The data h | r hoon cour   |          |     |           |                 |                      |          |                                              | - <b>C</b>    |
| H Schedule 2.1 - Staffing (Direct Deliv       | -                                                                                   |      | Rule was n          | n successfull | h.       |     | Ava Month | -inancial State | ments<br>Children Se | rved     |                                              | Did Vari no   |
| III Schedule 2.2 - Starring (Child Care       | 1                                                                                   | nf   | -                   |               | ·        |     | luding SK | School Aged     | Recreation           | Informal | Contractual Service Targets Enrolment Groups | Schedule 1 V  |
| III 9 Schedule 2.4 - Depiarted Gross Expe     | SUPPORTED WITH PROVINCIAL FUNDING AND REQUIRED COST SHARE ONLY                      |      |                     |               |          | OK  |           |                 |                      |          |                                              |               |
| E Schedule 2.6 - Miscellaneous                | SOUTENU PAR DU FINANCEMENT PROV. ET LA PART MUNI. DES COÛTS REQUISE SEULEMENT       | _    |                     |               |          |     |           |                 |                      |          |                                              |               |
| H S Schedule 2.7 - TWOMO Reimburser           |                                                                                     |      |                     |               |          |     |           |                 |                      |          |                                              |               |
| Schedule 2.8 - Capacity Funding to            | Fee Subsidy                                                                         | 12   | 34                  | 61            | 24 20    |     |           | 50              | 1                    |          | 202                                          | No / Non      |
| I Schedule 3.0 - Allocations for Opera        | Service Target 1                                                                    | 12   | 34                  | 61            | 24 20    |     |           | 50              | 1                    |          | 202                                          |               |
| 🖽 🞯 Schedule 3.1 - Entitlement                |                                                                                     |      |                     |               |          |     |           |                 |                      |          |                                              |               |
| E 🥯 Schedule 4.0 - Mitigation Funding         | Special Needs Resourcing                                                            |      |                     |               |          |     | 30        | 1               |                      |          | 31                                           | Yes / Oui     |
| 🖽 🞯 Schedule 4.1 - Capital Carry Forwa        | Service Target 2                                                                    |      |                     |               |          |     | 30        | 1               |                      |          | 31                                           |               |
| 🖽 🞯 Data Analysis and Review                  |                                                                                     |      |                     |               |          |     |           |                 |                      |          |                                              |               |
| Guideline Adherence Confirmation              | Ontario Works and LEAP - Formal                                                     | 9    | 11                  | 32            | 10 3     |     |           | 13              |                      |          | 78                                           | No / Non      |
| Variance Report                               | Ontario Works and LEAP - Informal                                                   |      |                     |               |          |     |           |                 |                      | 5        | 5                                            | No / Non      |
| Errors and Warnings                           | Total Service Target 3                                                              | 9    | 11                  | 32            | 10 3     |     |           | 13              |                      | 5        | 83                                           |               |
| 🗉 🥗 Warnings                                  |                                                                                     |      |                     |               |          |     |           |                 |                      |          |                                              |               |
| E Frors                                       | COMPLETE VARIANCE REPORT IF ANY VARIANCE CHECK FAILED                               |      |                     |               |          |     |           |                 |                      |          |                                              |               |
| III P Reports                                 | REMPLIR LE RAPPORT DES ÉCARTS EN CAS D'ÉCHEC DE VÉRIFICATION DES ÉCARTS             |      |                     |               |          |     |           |                 |                      |          |                                              |               |
| H Validation Hormats                          |                                                                                     |      |                     |               |          |     |           |                 |                      |          |                                              |               |

If the user is not sure what the cell format should be different, the user can check the cell format by opening the same form in the *Validation Formats* folder and see the description for each cell.

| ORACLE Enterprise Performance M                | anagement System Workspace, Fusion Edition                                    |                          |                          |                          |                          | Logged in as EFIS.TRAIN  | IER01@GMAIL.COM   H      | lelp   Log Off |
|------------------------------------------------|-------------------------------------------------------------------------------|--------------------------|--------------------------|--------------------------|--------------------------|--------------------------|--------------------------|----------------|
| Navigate File Edit View Favorites Tools Hel    |                                                                               |                          |                          |                          |                          |                          |                          |                |
| 🔥 😂 🐮 Explore 🗒 🗱 🥖 🚝 👘 📱                      | 1 1 1 1 1 1 1 1 1 1 1 1 1 1 1 1 1 1 1                                         |                          |                          |                          |                          |                          |                          |                |
| Same                                           |                                                                               |                          |                          |                          |                          | Search                   |                          | Advi           |
| HomePage M2014FIS - Task List Status           |                                                                               |                          |                          |                          |                          | 5000                     |                          |                |
| I Forms                                        | Task List Status                                                              |                          |                          |                          |                          |                          |                          |                |
| My Task List                                   | Task Calculute 1.1 Calculute 1.1 Formula FC Task Instruction                  |                          |                          |                          |                          |                          |                          |                |
| E Submission Input and Query - ES Soumissio    | Task - Schedule 1.1-Schedule 1.1 Pormat_PS                                    |                          |                          |                          |                          |                          |                          |                |
| Submission Input and Query                     | Schedule 1.1 - Contractual Service Targets                                    |                          |                          |                          |                          |                          |                          |                |
| E P Input and Results                          | 🙀 Period: YearTotal1                                                          |                          |                          |                          |                          | # Year: 2014             |                          |                |
| E P Reports                                    | Recipient Working Version     Expected Input Data Format                      | - •                      |                          |                          |                          |                          |                          |                |
| E P Validation Formats                         |                                                                               |                          |                          |                          |                          | Avg Mo                   | nthly Number of Children | Served         |
| 🗄 🥩 Schedule 1.1                               |                                                                               | Infants                  | Toddlers                 | Preschoolers             | јк                       | SK                       | Up to and Including SK   | Scho           |
| EI 🥯 Schedule 1.2                              | SUPPORTED WITH PROVINCIAL FUNDING AND REQUIRED COST SHARE ONLY                |                          |                          |                          |                          |                          |                          | I              |
| 🖽 🮯 Schedule 2.1                               | SOUTENU PAR DU FINANCEMENT PROV. ET LA PART MUNI. DES COUTS REQUISE SEULEMENT |                          |                          |                          |                          |                          |                          | I              |
| III 🞯 Schedule 2.2                             |                                                                               |                          | F                        |                          |                          |                          |                          |                |
| III 🞯 Schedule 2.3                             | Fee Subsidy                                                                   | + 0.0                    | + 0.0                    | + 0.0                    | + 0.0                    | + 0.0                    |                          | + 0.0          |
| 🖽 🞯 Schedule 2.4                               | Service Target 1                                                              | Non-Input / Pas d'entrée | Non-Input / Pas d'entree | Norranpacy residence     | Non-Input / Pas d'entrée | Non-Input / Pas d'entrée | Non-Input / Pas d'entrée | Non-Input      |
| ⊞ 🞯 Schedule 2.6                               |                                                                               |                          |                          |                          |                          |                          |                          |                |
| 🖽 🞯 Schedule 2.7                               | Special Needs Resourcing                                                      |                          |                          |                          |                          |                          | + 0.0                    | + 0.0          |
| 🖽 🞯 Schedule 2.8                               | Service Target 2                                                              | Non-Input / Pas d'entrée | Non-Input / Pas d'entrée | Non-Input / Pas d'entrée | Non-Input / Pas d'entrée | Non-Input / Pas d'entrée | Non-Input / Pas d'entrée | Non-Input      |
| 🗉 🮯 Schedule 3.1                               | · · · · · · · · · · · · · · · · · · ·                                         |                          |                          |                          |                          |                          |                          |                |
| 🖽 🞯 Schedule 4.0                               | Ontario Works and LEAP - Formal                                               | + 0.0                    | + 0.0                    | + 0.0                    | + 0.0                    | + 0.0                    |                          | + 0.0          |
| 🖽 🞯 Schedule 4.1                               | Ontario Works and LEAP - Informal                                             |                          |                          |                          |                          |                          |                          |                |
| 🗄 🏴 Soumission- Entrée et requête              | Total Service Target 3                                                        | Non-Input / Pas d'entrée | Non-Input / Pas d'entrée | Non-Input / Pas d'entrée | Non-Input / Pas d'entrée | Non-Input / Pas d'entrée | Non-Input / Pas d'entrée | Non-Input      |
| 🗄 🏴 Submission Management - Modifier_Gestion d |                                                                               |                          |                          |                          |                          |                          |                          |                |
|                                                | COMPLETE VARIANCE REPORT IF ANY VARIANCE CHECK FAILED                         |                          |                          |                          |                          |                          |                          |                |
|                                                | REMPLIR LE RAPPORT DES ÉCARTS EN CAS D'ÉCHEC DE VÉRIFICATION DES ÉCARTS       |                          |                          |                          |                          |                          |                          |                |

If the user enters a non numeric value into a cell that is expecting numeric values an error will be dislpayed and the user will not be able to navigate away from that cell until it is corrected.

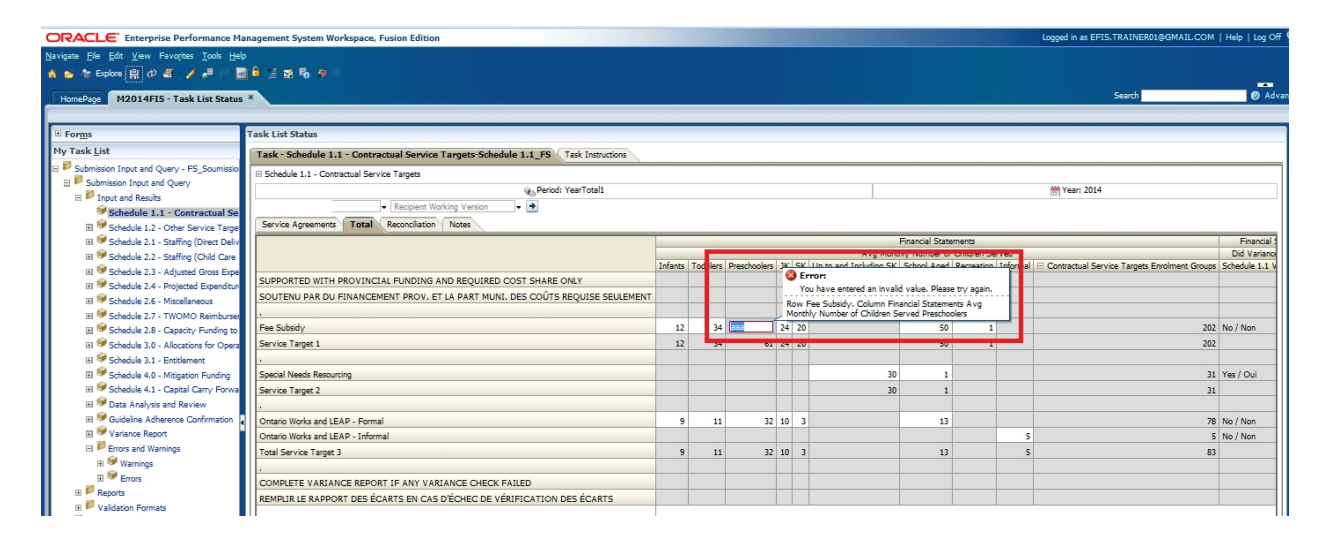

#### 5.2 Cell Right Click Functionality

Hyperion Planning provides additional functionality to support data input. This functionality can be accessed by right clicking on an input cell. Functionality that is available in EFIS 2.0 includes:

- Edit
  - o Cut
  - o Copy
  - o Paste

- o Clear
- Comments
- Supporting Details
- Show Change History

#### 5.2.1 Edit

Standard Cut, Copy, Paste, Clear functionality can be accessed by right clicking on a cell the select  $Edit \rightarrow Cut$  will delete the value and save it to your clipboard, copy will copy the value to your clipboard, paste will copy in the value from the clipboard and Clear will delete the value in the cell.

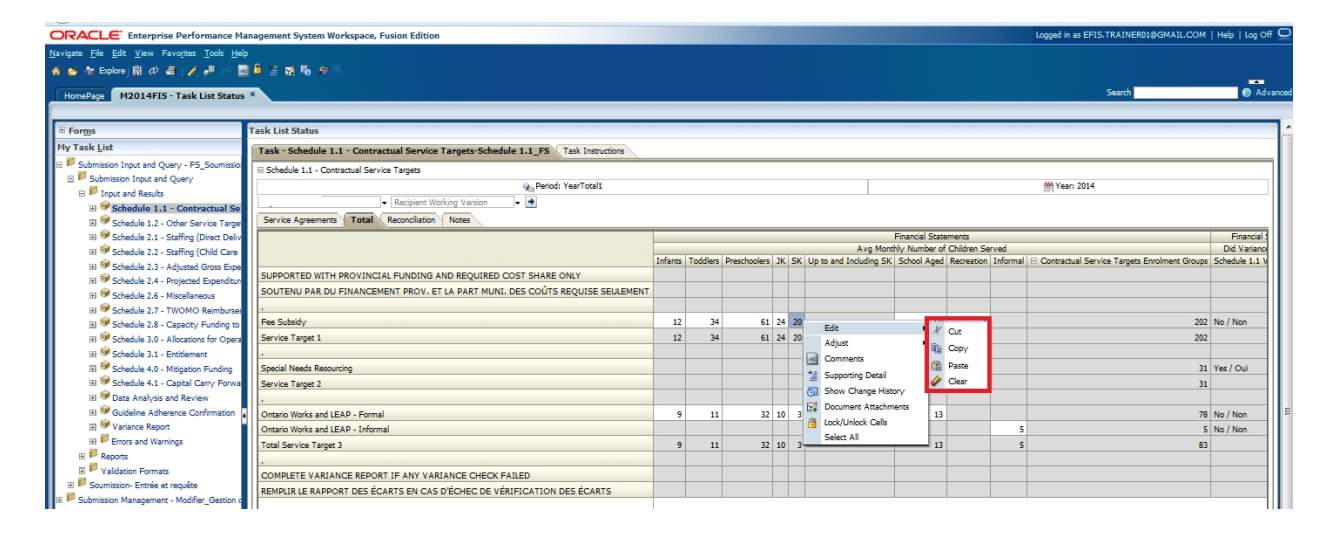

#### 5.2.2 Comments

Users can attach a comment to a cell by right clicking on the cell and selecting *Comment*.

| Weine EP EP Leve Protects Took 1000                                                                                                    | ORACLE Enterprise Performance M                                               | anagement System Workspace, Fusion Edition                                           |        |             |                 |               |                         |                    |            | Logged in as EFIS.TRAINER01@GMAIL.COM        | Help   Log ( |
|----------------------------------------------------------------------------------------------------|-------------------------------------------------------------------------------|--------------------------------------------------------------------------------------|--------|-------------|-----------------|---------------|-------------------------|--------------------|------------|----------------------------------------------|--------------|
| A to Explore if all all year and all all year all all year all year all year a             | Navigate <u>F</u> ile <u>E</u> dit ⊻iew Favorites <u>T</u> ools <u>H</u> e    |                                                                                      |        |             |                 |               |                         |                    |            |                                              |              |
|                                                                                                    | 🔺 💕 🎥 Explore j 🗒 (4) 🚄 j 🥖 🚚 👘 🚦                                             |                                                                                      |        |             |                 |               |                         |                    |            |                                              | -            |
| I farges       Task List Status         My Task List       Task: Schedule 1.1 - Contractual Service Targets-Schedule 1.1_E       Task Instructions         Schedule 1.1 - Contractual Service Targets-Schedule 1.1_E       Task Instructions         Schedule 2.2 - Schedule Contrac                                                                                                    | HomePage M2014FIS - Task List Statu                                           | *                                                                                    |        |             |                 |               |                         |                    |            | Search                                       | A            |
|                                                                                                    | # Forms                                                                       | Task List Status                                                                     |        |             |                 | _             |                         |                    |            |                                              |              |
| Sobelize Information (Pager - FS_Sounds)  Sobelize Information (Pager - FS_Sounds)  Sobelize Information (Pager -         | My Task List                                                                  | Tack - Schedule 1.1 - Contractual Consider Targets-Schedule 1.1 EC Tack Instructions |        |             |                 |               |                         |                    |            |                                              |              |
| Bothers La - Conversal Service Targets     Bothers La - Conversal Service Targets     Bothers La - Service Targets     Bothers La - Service Targets     Bothers La - Service Targets     Bothers La - Conversal Service Targets     Bothers La - Service Targets     Bothers La - Service Targets     Bothers La - Service Targets     Bothers La - Service Targets     Bothers La - Service Targets     Bothers La - Service Targets     Bothers     Bothers La - Service Targets     Bothers     Bothers              | Submission Input and Query - FS_Soumissio                                     | Task Schedule 1.1 Contractor Service rangets Schedule 1.1_rs Task Institutions       |        |             |                 | -             |                         |                    |            |                                              |              |
| Control Result     Control Result     Control              | 🖃 🏴 Submission Input and Query                                                | m Schedule 1/1 - Contractual Service Fargets                                         |        |             |                 |               |                         |                    |            | Mi Vary 2014                                 |              |
| Beneficie 1.1 - Contractual B     Schold 2.1 - Suffix (Dec Server)     Schold 2.2 - Suffix (Dec Server)     Schold 2.2 - Suffix (Dec Server)     Schold 2.2 - Suffix (Dec Server)     Schold 2.2 - Suffix (Dec Server)     Schold 2.3 - Adjust Generation     Schold 2.3 - Adjust Generation     Schold 2.3 - Majors     Schold 2.3 - Majors     Schold 2.3 - Maj             |                                                                               | Bernot: YearTotal                                                                    |        |             |                 |               |                         |                    |            | Tear: 2014                                   |              |
| III       Stacket 12 - Other Service Target       Tetal       Recroic lation       None         IIII       Stacket 12 - Other Service Target       Ferrice Argements       Tetal       Recroic lation       None         IIIII       Stacket 22 - Stating (Ond Care<br>IIIIIIIIIIIIIIIIIIIIIIIIIIIIIIIIIIII                                                                                                    | 🗉 🞯 Schedule 1.1 - Contractual Se                                             | Recipient Working Version                                                            |        |             |                 |               |                         |                    |            |                                              |              |
| III       Stadul 2.1 - Staffing (Divert Vell       France (Statument Comparison)       France (Statument Comparison)       France (St                                                                                                    | 🗉 🤎 Schedule 1.2 - Other Service Targe                                        | Service Agreements Total Reconciliation Notes                                        |        |             |                 |               |                         |                    |            |                                              |              |
| H Schuld 22 - Stelling (Child car<br>Schuld 23 - Stelling (Child car<br>Schuld 23 - Stelling (Child car<br>Schuld 23 - Stelling (Child car<br>Schuld 24 - Notice of Children Served L Children Served L | 🖽 🞯 Schedule 2.1 - Staffing (Direct Deliv                                     |                                                                                      |        |             |                 |               | FI                      | nancial Statements |            |                                              | Financial    |
| III 9       Schuld 23 - Adjunct Gross Expl       SupportEd with PROVINCIAL FUNDING AND REQUIRED COST SHARE ONLY         III 9       Schuld 23 - Mojunct Spectra Funding Support Funding Support Fundit Support Funding Support Fundit Support Fundit Suppo                                                                                            | 🖽 💖 Schedule 2.2 - Staffing (Child Care                                       |                                                                                      |        | <b>T</b> 10 | 0               | < <b>6</b> 14 | Avg Monthh              | Number of Child    | ren Served |                                              | Did Variand  |
| III     Schedde 2.4. Programmed Expendent     Softward Expendent     Softward Expe                                                                                                    | 🖽 🞯 Schedule 2.3 - Adjusted Gross Expe                                        | SUBBORTED WITH BROWINCIAL FUNDING AND REQUIRED COST SHARE ONLY                       | Thence | rodulers    | Preschoolers JP | 5             | op to and modeling SK 2 | chool Aged Rech    | acon morna | Contractoal Service Targets Enforment Group. | Schedule 1.1 |
| III = Schedu 2.5. Hotelaneous       Solve Mor And Dur And Dur                                                 | Schedule 2.4 - Projected Expenditur                                           | SUPPORTED WITH PROTINCIAL FORDING AND REQUIRED COST SHARE ONLY                       |        |             |                 | -             |                         |                    |            |                                              |              |
| 11       Schedule 27. TrivONO Remburse<br>19       Fee Subtry       12       34       61       24       1       200       200       Nov         10       Schedule 27. TrivONO Remburse<br>19       Fee Subtry       12       34       61       24       1       200       200       Nov         10       Schedule 30 Allocators for Open<br>19       Schedule 43 Magnators for Open<br>19       Schedule 43 Magnators for Open<br>19       Schedule 43 Magnators for Open<br>19       Schedule 43 Magnators for Open<br>19       Schedule 43 Magnators for Open<br>19       Schedule 43 Magnators for Open<br>19       Schedule 43 Magnators for Open<br>19       Schedule 43 Magnators for Open<br>19       Schedule 43 Magnators for Open<br>19       Schedule 43 Magnators for Open<br>19       Schedule 43 Magnators for Open<br>19       Schedule 43 Magnators for Open<br>19       Schedule 43 Magnators for Open<br>19       Schedule 43 Magnators for Open<br>10       Schedule 43 Magnators for Open<br>10       Sch                                                                                                    | El Schedule 2.6 - Miscellaneous                                               | SOUTEND PAR DO PARANCEMENT PROV. ET EN PART MONT. DES COUTS REQUISE SECLEMENT        |        |             |                 | -             |                         |                    |            |                                              |              |
| 11       Standa 2.3 - Captory Fundres 10       Mix Standy       11       2.9       61       2.9       51       2.00       1       2.00       1       2.00       1       2.00       1       2.00       1       2.00       1       2.00       1       2.00       1       2.00       1       2.00       1       2.00       1       2.00       1       2.00       1       2.00       1       2.00       1       2.00       1       2.00       1       2.00       1       2.00       1       2.00       1       2.00       1       2.00       1       2.00       1       2.00       1       2.00       1       2.00       1       2.00       1       2.00       1       2.00       1       1       1       1       1       1       1       1       1       1       1       1       1       1       1       1       1       1       1       1       1       1       1       1       1       1       1       1       1       1       1       1       1       1       1       1       1       1       1       1       1       1       1       1       1       1                                                                                                           | El Schedule 2.7 - TWOMO Reimburser                                            | n cu cu cu cu                                                                        | 12     | 24          | (1.2)           |               |                         | 1 50               |            | 202                                          | No / Non     |
| III = Schedule 30 - Addators MD Open       Market alger 1       21       29       61       24       20       1       202         III = Schedule 30 - Addators MD Open       Market alger 1       1       202       202       202       202       202       202       202       202       202       202       202       202       202       202       202       202       202       202       202       202       202       202       202       202       202       202       202       202       202       202       202       202       202       202       202       202       202       202       202       202       202       202       202       202       202       202       202       202       202       202       202       202       202       202       202       202       202       202       202       202       202       202       202       202       202       202       202       202       202       202       202       202       202       202       202       202       202       202       202       202       202       202       202       202       202       202       202       202       202 <t< td=""><td>Schedule 2.8 - Capacity Funding to</td><td>Fee Subicy</td><td>12</td><td>34</td><td>61 24</td><td></td><td>Edit</td><td>, 50</td><td></td><td>20.</td><td>c NO / NON</td></t<>                                                                                                    | Schedule 2.8 - Capacity Funding to                                            | Fee Subicy                                                                           | 12     | 34          | 61 24           |               | Edit                    | , 50               |            | 20.                                          | c NO / NON   |
| III = Schedule 31.1 = Extensional     Social Meeds Resourcing     IIII = Schedule 43.1 - Statement     IIIIIIIIIIIIIIIIIIIIIIIIIIIIIIIIIIII                                                                                                    | El Schedule 3.0 - Allocations for Opera                                       | Service Larget 1                                                                     | 12     | 34          | 61 24           | -             | Adjust                  | , 50               | 1          | 20.                                          | 2            |
| III * Scholler 4.2 - Register Holm     Sevent means Resourcing     III * III * IIII * IIII * III * III * III * III * III * III * III * III * III * III * III * III * III * III * IIII * III * IIII * IIII * IIII * IIII * III * IIII * III                                            | El Schedule 3.1 - Entitlement                                                 | -<br>Control Manda Deservation                                                       |        |             |                 | - 12          | Comments                |                    |            |                                              | Var I Ori    |
| 10     Source Larger and Name     1     0     Source Larger and Name     1     1     1     1     1     1     1     1     1     1     1     1     1     1     1     1     1     1     1     1     1     1     1     1     1     1     1     1     1     1     1     1     1     1     1     1     1     1     1     1     1     1     1     1     1     1     1     1     1     1     1     1     1     1     1     1     1     1     1     1     1     1     1     1     1     1     1     1     1     1     1     1     1     1     1     1     1     1     1     1     1     1     1     1     1     1     1     1     1     1     1     1     1     1     1     1     1     1     1     1     1     1     1     1     1     1     1     1     1     1     1     1     1     1     1     1     1     1     1     1     1     1     1     1     1     1     1     1                                                                                                    | El Schedule 4.0 - Mitigation Funding<br>III Schedule 4.1 Careful Care - Forum | Special Needs Resourcing                                                             |        |             |                 | - 1           | Supporting Detail       | -                  |            | 3                                            | t tes/our    |
| Image: Constraint of the state of the state of                                | III SP Data Analyzis and Review                                               | Dervice Larges 2                                                                     |        |             |                 | 6             | Show Change History     | 1                  |            | 3.                                           |              |
| Image: National Report         Oracle Notice Tages 3         9         11         21         21         21         21         21         21         21         21         21         21         21         21         21         21         21         21         21         21         21         21         21         21         21         21         21         21         21         21         21         21         21         21         21         21         21         21         21         21         21         21         21         21         21         21         21         21         21         21         21         21         21         21         21         21         21         21         21         21         21         21         21         21         21         21         21         21         21         21         21         21         21         21         21         21         21         21         21         21         21         21         21         21         21         21         21         21         21         21         21         21         21         21         21         21         21         21 <td>El Se Guidalina Adharance Confirmation</td> <td>· · · · · · · · · · · · · · · · · · ·</td> <td></td> <td></td> <td>22.44</td> <td>6</td> <td>Document Attachments</td> <td></td> <td></td> <td></td> <td>No / No.</td>                                                                                                    | El Se Guidalina Adharance Confirmation                                        | · · · · · · · · · · · · · · · · · · ·                                                |        |             | 22.44           | 6             | Document Attachments    |                    |            |                                              | No / No.     |
| If P Eros and Verings         Sect All         S         S (NO / NOI           If P Eros and Verings         Tool Service Target 3         S         S         S         S         NO / NOI           If P Eros and Verings         Tool Service Target 3         Tool Service Target 3         S         S         S         S         S           If P Validation Formats         ComPLETE VARIANCE REPORT IF ANY VARIANCE CHECK FAILED         Image: Service Service 4         Image: Service Service 4         Image: Service Service 4         Image: Service Service 4         Image: Service Service 4         Image: Service Service 4         Image: Service Service 4         Image: Service Service 4         Image: Service Service 4         Image: Service Service 4         Image: Service 5         Image: Service 5         Image: Serv                                                                                                    | E SV Variance Report                                                          | Ontano Works and LEAP - Formal                                                       | 9      | 11          | 32 10           | 6             | Lock/Unlock Cells       | 13                 |            | 10                                           | No / Non     |
| E Reports                                                                                                    | Errors and Warnings                                                           | Tatal Caulas Tasas 2                                                                 |        |             | 22.10           |               | Select All              |                    | ,          |                                              | NO / NON     |
| E Valdaton Formats B Soundator- Berté et regite COMPLETE VARIANCE REPORT JE ANY VARIANCE CHECK FALLED COMPLETE VARIANCE REPORT JE ANY VARIANCE CHECK FALLED COMPLETE VARIANCE REPORT JE ANY VARIANCE REPORT JE ANY VARIANCE REPORT JE ANY VARIANCE REPORT JE ANY VARIANCE REPORT JE ANY VARIANCE REPORT JE ANY VARIANCE REPORT        | H P Reports                                                                   | Total Dervice Target 3                                                               | 9      | 11          | 32 10           | , 3           |                         | 13                 | 5          | 8.                                           |              |
| B Sourision-Entrée et regiète                                                                                                    | 🗉 🏴 Validation Formats                                                        |                                                                                      |        |             |                 |               |                         |                    |            |                                              |              |
|                                                                                                    | 🗉 🏴 Soumission- Entrée et requête                                             | COMPLETE VARIANCE REPORT OF ANY VARIANCE CHECK FAILED                                |        |             |                 |               |                         |                    |            |                                              |              |

In the comment box that is displayed select either the green + or  $Action \rightarrow Add$  to enter a comment

| Comments                         |                       |                                        |                             | X                  |
|----------------------------------|-----------------------|----------------------------------------|-----------------------------|--------------------|
| 🍖 Period: YearTotal1             | #Year: 2014           | ക് Recipient                           | Wersion: Recipier           | nt Working Version |
| Category: Fee Subsidy, Scenario: | : Financial Statement | ts, Account: Avg Monthly Number of Chi | dren Served, SubCategory: S | ж 🔔                |
| Action View - 🕂 %                |                       |                                        |                             |                    |
| Add Ctrl+M                       |                       |                                        | llear                       | Date               |
| No data to display               |                       |                                        | User                        | Date               |
|                                  |                       |                                        |                             |                    |
|                                  |                       |                                        |                             |                    |
|                                  |                       |                                        |                             |                    |
|                                  |                       |                                        |                             |                    |
|                                  |                       |                                        |                             |                    |
|                                  |                       |                                        |                             |                    |
|                                  |                       |                                        |                             |                    |
|                                  |                       |                                        |                             |                    |
|                                  |                       |                                        |                             |                    |
|                                  |                       |                                        |                             |                    |
|                                  |                       |                                        |                             |                    |
|                                  |                       |                                        |                             |                    |
| Help                             |                       |                                        |                             | Close              |

When the Comments window opens enter the comment and select Add.

| Comments                                                                                      | ×                                     |
|-----------------------------------------------------------------------------------------------|---------------------------------------|
|                                                                                               |                                       |
| 🇞 Period: YearTotal1 🛗 Year: 2014 🖧 Recipient:                                                | Wersion: Recipient Workin             |
| Category: Fee Subsidy, Scenario: Financial Statements, Account: Avg Monthly Number of Childre | en Served, SubCategory: SK 😱 Comments |
| Tahoma 😱 2 😓 🗐 🖓 🎸 📃 🚱 🛦 📕 🖉 🗃 🔽                                                              |                                       |
| B/US,s²S ĒĒĒĒ ≣ ĒĒ Ē € € ? %                                                                  |                                       |
| Type comment here and select Add                                                              |                                       |
|                                                                                               |                                       |
|                                                                                               |                                       |
|                                                                                               |                                       |
|                                                                                               |                                       |
|                                                                                               |                                       |
|                                                                                               |                                       |
|                                                                                               |                                       |
|                                                                                               |                                       |
|                                                                                               |                                       |
|                                                                                               |                                       |
|                                                                                               |                                       |
|                                                                                               |                                       |
| Apply to all selected cells                                                                   | <u>A</u> dd Cancel                    |
| Help                                                                                          | Close                                 |
|                                                                                               |                                       |

Comments are saved with the user name and date. Comments cannot be edited once they have been saved.

| Carrante                       |                         |                             |                        |                    | a as diat i     |
|--------------------------------|-------------------------|-----------------------------|------------------------|--------------------|-----------------|
| Comments                       |                         |                             |                        |                    | 1               |
| 🍖 Period: YearTotal1           | 🛗 Year: 2014            | Recipient:                  |                        | Version: Recipient | Working Version |
| Category: Fee Subsidy, Scenari | io: Financial Statement | s, Account: Avg Monthly Nur | nber of Children Serve | d, SubCategory: SK |                 |
| Action 🗸 View 🗸 🔮 💥            | 5                       |                             |                        |                    |                 |
|                                |                         |                             |                        |                    |                 |
| Comment                        |                         |                             |                        | User               | Date            |
| Type comment here and selec    | t Add                   |                             |                        | EFIS.TRAINER       | 01@ 2015/02/11  |
|                                |                         |                             |                        |                    |                 |
| Help                           |                         |                             |                        |                    | Close           |

To remove a comment, select the comment then either the Red X or Action  $\rightarrow$  Delete
| ſ | Comments                     |                         |                                       |                 |                       |               |
|---|------------------------------|-------------------------|---------------------------------------|-----------------|-----------------------|---------------|
| 1 | Period: YearTotal1           | #Year: 2014             | 品.Recipient:                          |                 | Version: Recipient Wo | rking Version |
| N | Category: Fee Subsidy, Scena | rio: Financial Statemer | ts, Account: Avg Monthly Number of Ch | ldren Served, 1 | SubCategory: SK       | ]             |
|   | Action 🚽 View 🗸 🤘 💥          |                         |                                       |                 |                       | _             |
|   | Add Ctrl+M                   |                         |                                       |                 |                       |               |
|   | 🗙 Delete Ctrl+Del            |                         |                                       | $\Box \nabla$   | User                  | Date          |
| ł | Type comment here and sele   | ect Add                 |                                       |                 | EFIS.TRAINER01@       | 2015/02/11    |
| ł |                              |                         |                                       |                 |                       |               |
|   |                              |                         |                                       |                 |                       |               |
|   |                              |                         |                                       |                 |                       |               |
|   |                              |                         |                                       |                 |                       |               |
|   |                              |                         |                                       |                 |                       |               |
|   |                              |                         |                                       |                 |                       |               |
| F |                              |                         |                                       |                 |                       |               |
| c |                              |                         |                                       |                 |                       |               |
|   |                              |                         |                                       |                 |                       |               |
|   |                              |                         |                                       |                 |                       |               |
|   |                              |                         |                                       |                 |                       |               |
|   |                              |                         |                                       |                 |                       |               |
|   | Help                         |                         |                                       |                 |                       | Close         |

Cells that have comments will have a triangle in the top left corner of the cell.

| ORACLE Enterprise Performance Management System Workspace, Fusion Edition                                                                                                    |                                         |              |            |                |       |                        |                    |            | Logged in as EFIS.TRAINER01@GMAIL.CO      | M   Help   L |
|----------------------------------------------------------------------------------------------------|-----------------------------------------|--------------|------------|----------------|-------|------------------------|--------------------|------------|-------------------------------------------|--------------|
| Navigate <u>F</u> ile <u>E</u> dit <u>V</u> iew Favorites <u>I</u> ools <u>H</u> elp                                                                                                    |                                         |              |            |                |       |                        |                    |            |                                           |              |
| 🔥 🐋 🏕 Explore   🌐 (간) 🚝   🦯 🛲 👘 🔜 🔓 🎽 🐼 🗞 🔗 👘                                                                                                    |                                         |              |            |                |       |                        |                    |            |                                           |              |
|                                                                                                    |                                         |              |            |                |       |                        |                    |            | Court 1                                   |              |
| HomePage M2014FIS - Task List Status *                                                                                                    |                                         |              |            |                |       |                        |                    |            | Search                                    |              |
|                                                                                                    |                                         |              |            |                | _     |                        |                    |            |                                           |              |
| Forms     Task List Status                                                                                                    |                                         |              |            |                |       |                        |                    |            |                                           |              |
| My Task List Task - Schedule 1.1 - Contractual Service Tas                                                                                                    | rgets-Schedule 1.1_FS Task Instructions |              |            |                |       |                        |                    |            |                                           |              |
| Submission Input and Query - FS_Soumissio                                                                                                    |                                         |              |            |                |       |                        |                    |            |                                           |              |
| E Submission Input and Query                                                                                                    | Period: YearTotal1                      |              |            |                |       |                        |                    |            | M Year: 2014                              |              |
| E P Input and Results                                                                                                    | va Morrian                              |              |            |                |       |                        |                    |            | [11] · ••• · ••• ·                        |              |
| Schedule 1.1 - Contractual Se                                                                                                    | y vessor                                |              |            |                |       |                        |                    |            |                                           |              |
| Schedule 1.2 - Other Service Targe     Service Agreements     I otal     Reconcilation     N                                                                                                    | lotes                                   | _            |            |                |       |                        |                    |            |                                           |              |
| 🗄 🖤 Schedule 2.1 - Staffing (Direct Deliv                                                                                                    | -                                       | -            |            |                |       | Fi                     | nancial Statements | 5          |                                           | Finar        |
| 🗄 🎯 Schedule 2.2 - Staffing (Child Care                                                                                                    | -                                       | ofante Tr    | ddlare Dra | echoolere 1K   | CV II | Avg Monthly            | / Number of Child  | ren Served | Contractual Service Terretr Englment Grou | Did Var      |
| Schedule 2.3 - Adjusted Gross Expe                                                                                                    | REQUIRED COST SHARE ONLY                | internal inc |            | activities and | JAC   | p to and motoring on a | Chool Ages Toech   |            | Conduction Service ranges Enforment cross | A DOMESSIE   |
| Schedule 2.4 - Projected Expenditur     Sourcent Low Internet Department Department | DART MUNIL DES COUTS REQUISE SEULEMENT  |              |            |                |       |                        |                    |            |                                           |              |
| Schedule 2.6 - Miscellaneous                                                                                                    | PART MONIL DES COOTS REQUISE SEDEMENT   |              |            |                |       | _                      |                    |            |                                           | -            |
| El Schedule 2.7 - TWOMO Reimburser                                                                                                    |                                         |              |            |                | -     |                        | 50                 |            |                                           |              |
| Schedule 2.8 - Capacity Funding to                                                                                                    |                                         | 12           | 34         | 61 24          | 20    | -                      | 50                 | 1          |                                           | J2 NO / NON  |
| Schedule 3.0 - Allocations for Opera     Service Target 1                                                                                                    |                                         | 12           | 34         | 61 24          | 20    |                        | 50                 | 1          | 2                                         | 32           |
| Schedule 3.1 - Entitlement                                                                                                    |                                         |              |            |                |       |                        |                    |            |                                           |              |
| Schedule 4.0 - Mitigation Funding     Special Needs Resourcing                                                                                                    |                                         |              |            |                |       | 30                     | 1                  |            |                                           | J1 Yes / Oui |
| Schedule 4.1 - Capital Carry Forward     Service Target 2                                                                                                    |                                         |              |            |                |       | 30                     | 1                  |            |                                           | 31           |
| El 🎔 Data Analysis and Review                                                                                                    |                                         |              |            |                |       |                        |                    |            |                                           | _            |
| Guideline Adherence Confirmation     Ontario Works and LEAP - Formal                                                                                                    |                                         | 9            | 11         | 32 10          | 3     |                        | 13                 |            |                                           | 78 No / Non  |
| Variance Report     Ontario Works and LEAP - Informal                                                                                                    |                                         |              |            |                |       |                        |                    | 5          | 5                                         | 5 No / Non   |
| Total Service Target 3                                                                                                    |                                         | 9            | 11         | 32 10          | 3     |                        | 13                 | 5          | ;<br>;                                    | 33           |
| H Reports                                                                                                    |                                         |              |            |                |       |                        |                    |            |                                           |              |
| E Validation Formats                                                                                                    | CE CHECK FAILED                         |              |            |                |       |                        |                    |            |                                           |              |
| B Soumission- Entrée et requête                                                                                                    | CHEC DE VÉRIFICATION DES ÉCARTS         |              |            |                |       |                        |                    |            |                                           |              |
| E      Submission Management - Modifier Gestion d                                                                                                    |                                         |              |            |                |       |                        |                    |            |                                           |              |

#### 5.2.3 Supporting Details

The user can add supporting details to an input cell by right clicking on the cell and selecting *Supporting Detail*.

| ORACLE Enterprise Performance Ma               | anagement System Workspace, Fusion Edition                                          |           |           |            |       |                          |                  |             |          | Logged in as EFIS.1   | TRAINER01@GMAIL.COM        | Help   Log O   |
|------------------------------------------------|-------------------------------------------------------------------------------------|-----------|-----------|------------|-------|--------------------------|------------------|-------------|----------|-----------------------|----------------------------|----------------|
| Navigate File Edit View Favorites Tools He     |                                                                                     |           |           |            |       |                          |                  |             |          |                       |                            |                |
| 🔥 😆 🍖 Explore j 🗒 📣 🕮 j 🥖 🚚 👘 🧮                | 1 🖻 🖆 🕺 💀 🕫 👘                                                                       |           |           |            |       |                          |                  |             |          |                       |                            |                |
| HarraDana M2014EIS a Task List Status          |                                                                                     |           |           |            |       |                          |                  |             |          |                       | Search                     | D Ad           |
| Follerage Pizo14F15 - Task List Status         |                                                                                     | _         |           |            | _     |                          |                  |             |          |                       |                            |                |
| E Forms                                        | Task List Status                                                                    |           |           |            | _     |                          |                  |             |          |                       |                            |                |
| My Task List                                   |                                                                                     |           |           |            |       |                          |                  |             |          |                       |                            |                |
| E Submission Input and Oueput ES. Soumission   | Task - Schedule 1.1 - Contractual Service Targets-Schedule 1.1_FS Task Instructions |           |           |            |       |                          |                  |             |          |                       |                            |                |
| Submission Input and Query                     | Schedule 1.1 - Contractual Service Targets                                          |           |           |            |       |                          |                  |             |          |                       |                            |                |
| E PInput and Results                           | No Period: YearTotal1                                                               |           |           |            |       |                          |                  |             |          | M Year: 2014          |                            |                |
| 🗉 🥯 Schedule 1.1 - Contractual Se              | Recipient Working Version                                                           |           |           |            |       |                          |                  |             |          |                       |                            |                |
| III 🥯 Schedule 1.2 - Other Service Targe       | Service Agreements Total Reconciliation Notes                                       |           |           |            |       |                          |                  |             |          |                       |                            |                |
| ⊞ 🞯 Schedule 2.1 - Staffing (Direct Deliv      |                                                                                     |           |           |            |       |                          | Financial Staten | nents       |          |                       |                            | Financial      |
| 🗉 🥯 Schedule 2.2 - Staffing (Child Care        |                                                                                     |           |           |            |       | Avg Monti                | ly Number of C   | Children Se | rved     | /ed                   |                            | Did Variano    |
| 🖽 🧐 Schedule 2.3 - Adjusted Gross Expe         |                                                                                     | inrants i | occiers P | eschoolers | JK SR | . Up to and including SK | School Aged      | Kecreation  | Informal | El Contractual Servic | a Largets Enroiment Groups | Schedule 1.1 V |
| III Schedule 2.4 - Projected Expenditure       | SUPPORTED WITH PROVINCIAL FUNDING AND REQUIRED COST SHARE ONLY                      | -         |           |            | -     |                          |                  |             | _        |                       |                            |                |
| ⊞ Schedule 2.6 - Miscellaneous                 | SOUTENU PAR DU FINANCEMENT PROV. ET LA PART MUNI. DES COUTS REQUISE SEULEMENT       | ++        |           |            |       |                          |                  |             | _        |                       |                            |                |
| H Schedule 2.7 - TWOMO Reimburser              |                                                                                     |           |           |            |       |                          |                  |             | _        |                       |                            |                |
| ⊞ Schedule 2.8 - Capacity Funding to           | Hee Subsidy                                                                         | 12        | 34        | 61         | 24 20 |                          | 50               |             | Edit     | •                     | 202                        | No / Non       |
| H Schedule 3.0 - Allocations for Opera         | Service Target 1                                                                    | 12        | 34        | 61         | 24 20 |                          | 50               |             | Adjust   | •                     | 202                        |                |
| 🖽 🥗 Schedule 3.1 - Entitlement                 |                                                                                     |           |           |            | _     |                          |                  | 10          | Comme    | nts                   |                            |                |
| Schedule 4.0 - Mitigation Funding              | Special Needs Resourcing                                                            |           |           |            | _     | 30                       | 1                | - 2         | Supporti | ing Detail            | 31                         | Yes / Oui      |
| Schedule 4.1 - Capital Carry Forwa             | Service Target 2                                                                    |           |           |            | _     | 30                       | 1                | 0           | Show C   | hange History         | 31                         |                |
| Data Analysis and Review                       | 1                                                                                   |           |           |            |       |                          | _                |             | Docume   | nt Attachments        |                            |                |
| El Guideline Adherence Confirmation            | Ontario Works and LEAP - Formal                                                     | 9         | 11        | 32         | 10 3  |                          | 13               |             | Lock/Un  | lock Cells            | 78                         | No / Non       |
| H variance Report                              | Ontario Works and LEAP - Informal                                                   |           |           |            | _     |                          |                  |             | Select A |                       | 5                          | No / Non       |
| Errors and Warnings                            | Total Service Target 3                                                              | 9         | 11        | 32         | 10 3  |                          | 13               | _           |          |                       | 83                         |                |
| H - Reports                                    |                                                                                     |           |           |            | _     |                          |                  |             |          |                       |                            |                |
| Validation Hormats                             | COMPLETE VARIANCE REPORT IF ANY VARIANCE CHECK FAILED                               |           |           |            | _     |                          |                  |             |          |                       |                            |                |
| m - Soumssion- Entree et requete               | REMPLIR LE RAPPORT DES ÉCARTS EN CAS D'ÉCHEC DE VÉRIFICATION DES ÉCARTS             |           |           |            |       |                          |                  |             |          |                       |                            |                |
| 🖽 🖛 Submission Management - Modifier_Gestion d |                                                                                     |           |           |            |       |                          |                  |             |          |                       |                            |                |

To enter data select  $Action \rightarrow Add Child or Add Sibling$  depending on how the user wants to display the information.

| Suppo         | orting Detail   |              |                    |              |            | X X X X X X X X X X X X X X X X X X X   |
|---------------|-----------------|--------------|--------------------|--------------|------------|-----------------------------------------|
| 2             | Category: Fee S | ubsidy 🔥     | Period: YearTotal1 | # Year: 2014 | Recipient: | Wersion: Recipient Working Version      |
|               |                 |              |                    |              |            |                                         |
| Ac            | tion 🗸 View 🗸   | 🎄 🎄 💥 🎙      | 「周囲」へく             | 🖁 🛍 🔛 Deta   | h 夏福晗      |                                         |
| j 💑           | Add Child       | Ctrl+W       |                    |              |            |                                         |
| ' <b>o</b> la | Add Sibling     | Ctrl+Shift+B | T                  |              |            |                                         |
| ×             | Delete          | Ctrl+Del     |                    |              |            |                                         |
| 20            | Delete All      |              |                    |              |            |                                         |
| <u>+</u>      | Promote         |              |                    |              |            |                                         |
| <u>*</u>      | Demote          |              |                    |              |            |                                         |
| ^             | Move Up         |              |                    |              |            |                                         |
| $\leq$        | Move Down       |              |                    |              |            |                                         |
|               | Duplicate Row   |              |                    |              |            |                                         |
|               | Fill            |              |                    |              |            |                                         |
|               |                 |              |                    |              |            |                                         |
|               |                 |              |                    |              |            |                                         |
|               |                 |              |                    |              |            |                                         |
|               |                 |              |                    |              |            |                                         |
|               |                 |              |                    |              |            |                                         |
|               |                 |              |                    |              |            |                                         |
|               |                 |              |                    |              |            | Help <u>R</u> efresh <u>Save</u> Cancel |
|               |                 |              |                    |              |            |                                         |

The example below shows how the user can provide the detailed split between A and B. Enter the detailed amounts and labels and select *Save*.

| Supporting Detail |                  |                  |                 |                           |           |                 |              |         |
|-------------------|------------------|------------------|-----------------|---------------------------|-----------|-----------------|--------------|---------|
|                   |                  |                  |                 |                           |           |                 |              |         |
| Category: Fee     | e Subsidy 🛛 🏀 Pe | riod: YearTotal1 | Year: 2014      | ரு Recipient: Algoma DSAB | Vers Vers | ion: Recipien   | t Working    | Version |
|                   |                  |                  |                 |                           |           |                 |              |         |
| Action - View     | - 🕹 🖓 💥 🎕        | ee 🚾 🔨 🔍 😲       | 🗈 🔛 Deta        | ich 🗏 🖷 🏗                 |           |                 |              |         |
|                   | Label            | 0                | Financial State | ement                     |           |                 |              |         |
|                   | Label            | Operator         | Recreation      | Nume                      |           |                 |              |         |
| Ŧ                 | A                | +                | 2               |                           |           |                 |              |         |
| Ħ                 | В                | +                | 3               |                           |           |                 |              |         |
| Ξ                 | Total            |                  | 5.0             |                           |           |                 |              |         |
|                   |                  |                  |                 |                           |           |                 |              |         |
|                   |                  |                  |                 |                           |           |                 |              |         |
|                   |                  |                  |                 |                           |           |                 |              |         |
|                   |                  |                  |                 |                           |           |                 |              |         |
|                   |                  |                  |                 |                           |           |                 |              |         |
|                   |                  |                  |                 |                           |           |                 |              |         |
|                   |                  |                  |                 |                           |           |                 |              |         |
|                   |                  |                  |                 |                           |           |                 |              |         |
|                   |                  |                  |                 |                           |           |                 |              |         |
|                   |                  |                  |                 |                           |           |                 |              |         |
|                   |                  |                  |                 |                           | Help      | <u>R</u> efresh | <u>S</u> ave | Cance]  |
|                   |                  |                  |                 |                           |           |                 |              |         |

The total of the supporting details will be calculated and stored in the cell. The colour of the cell will change to dark blue to indicate that there is supporting detail

| ORACLE Enterprise Performance Ma                          | nagement System Workspace, Fusion Edition                                           |           |            |                |      |                          |                |                  | Logged in as EFIS.TRAINER        | 01@GMAILCOM   Help   Log Off 드  |
|-----------------------------------------------------------|-------------------------------------------------------------------------------------|-----------|------------|----------------|------|--------------------------|----------------|------------------|----------------------------------|---------------------------------|
| Navigate File Edit View Favorites Tools Help              |                                                                                     |           |            |                |      |                          |                |                  |                                  |                                 |
| 🔥 😂 🐮 Explore 🗟 (위 🖨 ) 🥖 🚚 👘 📓                            | 1 B 🖅 🛪 🗞 🐢 👘                                                                       |           |            |                |      |                          |                |                  |                                  |                                 |
|                                                           |                                                                                     |           |            |                |      |                          |                |                  | Courth                           | Advacco                         |
| HomePage M2014FIS - Task List Status                      | *                                                                                   |           |            |                |      |                          |                |                  | Dealth                           | U Autaine                       |
|                                                           |                                                                                     |           | _          |                | _    |                          |                |                  |                                  |                                 |
| H Forms                                                   | Task List Status                                                                    |           |            |                |      |                          |                |                  |                                  |                                 |
| My Task List                                              | Task - Schedule 1.1 - Contractual Service Targets-Schedule 1.1_FS Task Instructions |           |            |                |      |                          |                |                  |                                  |                                 |
| E Submission Input and Query - FS_Soumissio               | Schedule 1.1 - Contractual Service Targets                                          |           |            |                |      |                          |                |                  |                                  |                                 |
| E Submission Input and Query                              | 😱 Period: YearTotal1                                                                |           |            |                |      |                          |                |                  | M Year: 2014                     |                                 |
| E P Input and Results                                     | Recipient Working Version                                                           |           |            |                |      |                          |                |                  |                                  |                                 |
| Schedule 1.1 - Contractual Se                             | Service Agreements Total Reconciliation Notes                                       |           |            |                |      |                          |                |                  |                                  |                                 |
|                                                           |                                                                                     | 1         |            |                | -    | F                        | nancial Statem | ents             |                                  | Financial S                     |
| H Schedule 2.2 - Staffing (Child Care                     |                                                                                     |           |            |                |      | Avg Monthi               | / Number of C  | hildren Served   |                                  | Did Variance                    |
| H 🞯 Schedule 2.3 - Adjusted Gross Expe                    |                                                                                     | Infants T | Foddlers F | Preschoolers 3 | K SK | Up to and Including SK 1 | ichool Aged R  | ecreation Inform | al E Contractual Service Targets | Enrolment Groups Schedule 1.1 V |
| 🗉 🥯 Schedule 2.4 - Projected Expenditur                   | SUPPORTED WITH PROVINCIAL FUNDING AND REQUIRED COST SHARE ONLY                      |           |            |                |      |                          |                |                  |                                  |                                 |
| 🖽 🞯 Schedule 2.6 - Miscellaneous                          | SOUTENU PAR DU FINANCEMENT PROV. ET LA PART MUNI. DES COÛTS REQUISE SEULEMENT       |           |            |                |      |                          |                |                  |                                  |                                 |
| 🖽 🞯 Schedule 2.7 - TWOMO Reimburser                       | ·                                                                                   |           |            |                |      |                          |                | _                |                                  |                                 |
| Schedule 2.8 - Capacity Funding to                        | Fee Subsidy                                                                         | 12        | 34         | 61 2           | 4 20 |                          | 5              | 5                |                                  | 206 No / Non                    |
| El 🧐 Schedule 3.0 - Allocations for Opera                 | Service Target 1                                                                    | 12        | 34         | 61 2           | 4 20 |                          | 50             | 5                |                                  | 206                             |
| Schedule 3.1 - Entitlement                                | <u>.</u>                                                                            |           |            |                |      |                          |                |                  |                                  |                                 |
| Schedule 4.0 - Mitigation Funding                         | Special Needs Resourcing                                                            |           |            |                |      | 30                       | 1              |                  |                                  | 31 Yes / Oui                    |
| E Schedule 4.1 - Capital Carry Forwa                      | Service Target 2                                                                    |           |            |                |      | 30                       | 1              |                  |                                  | 31                              |
| Data Analysis and Review                                  |                                                                                     |           |            |                |      |                          |                |                  |                                  |                                 |
| Guideline Adherence Confirmation                          | Ontario Works and LEAP - Formal                                                     | 9         | 11         | 32 1           | 0 3  |                          | 13             |                  |                                  | 78 No / Non =                   |
| Variance Report                                           | Ontario Works and LEAP - Informal                                                   |           |            |                |      |                          |                |                  | 5                                | 5 No / Non                      |
| In Ferrors and Warnings                                   | Total Service Target 3                                                              | 9         | 11         | 32 1           | 0 3  |                          | 13             |                  | 5                                | 83                              |
| m - Reports                                               | ·                                                                                   |           |            |                |      |                          |                |                  |                                  |                                 |
| varidation Pormats     P P Commission, Entróp et requiète | COMPLETE VARIANCE REPORT IF ANY VARIANCE CHECK FAILED                               |           |            |                |      |                          |                |                  |                                  |                                 |
| E Submission Management - Modifier Gestion o              | REMPLIR LE RAPPORT DES ÉCARTS EN CAS D'ÉCHEC DE VÉRIFICATION DES ÉCARTS             |           |            |                |      |                          |                |                  |                                  |                                 |

#### 5.2.4 Show Change History

Each time the value in a cell is changed a record on the changes is kept in the database. To access the list of changes right clicking on the cell and selecting *Show Change History*,

| CIRACLE Enterprise Performance M                                                            | anagement System Workspace, Fusion Edition                                          |           |          |              |       |                      |           |                   |              | Logged in as EFIS.TRAINER01@GMAIL.COM       | 4   Help   Log | off 🧲 |
|---------------------------------------------------------------------------------------------|-------------------------------------------------------------------------------------|-----------|----------|--------------|-------|----------------------|-----------|-------------------|--------------|---------------------------------------------|----------------|-------|
| Navigate <u>F</u> ile <u>E</u> dit <u>V</u> iew Favo <u>r</u> ites <u>T</u> ools <u>H</u> e |                                                                                     |           |          |              |       |                      |           |                   |              |                                             |                |       |
| 🐴 😒 🛬 Explore   🛱 📣 🛲   🥖 🚚 💷 📱                                                             | 1 🔒 🖆 🕺 🛼 🏈 🐘                                                                       |           |          |              |       |                      |           |                   |              |                                             |                |       |
|                                                                                             |                                                                                     |           |          |              |       |                      |           |                   |              | Canada                                      | _              |       |
| HomePage M2014FI5 - Task List Status                                                        |                                                                                     |           |          |              | _     |                      |           |                   |              | 2 control                                   |                |       |
| -                                                                                           |                                                                                     | _         | _        |              | _     |                      | _         |                   |              |                                             |                | _     |
| H Forms                                                                                     | Task List Status                                                                    |           |          |              |       |                      |           |                   |              |                                             |                |       |
| My Task List                                                                                | Task - Schedule 1.1 - Contractual Service Targets-Schedule 1.1_FS Task Instructions |           |          |              |       |                      |           |                   |              |                                             |                |       |
| E Submission Input and Query - FS_Soumissio                                                 | Schedule 1.1 - Contractual Service Targets                                          |           |          |              | _     |                      |           |                   |              |                                             |                |       |
| E Submission Input and Query                                                                | 🚱 Period: YearTotal1                                                                |           |          |              |       |                      |           |                   |              | M Year: 2014                                |                |       |
| E P Input and Results                                                                       | Recipient Working Version                                                           |           |          |              |       |                      |           |                   |              |                                             |                | - 11  |
| Schedule 1.1 - Contractual Se                                                               | Service Assessment Tatal Reconclusion Netwo                                         |           |          |              |       |                      |           |                   |              |                                             |                | - 10  |
| H Schedule 1.2 - Other Service Target                                                       |                                                                                     | _         |          |              | _     |                      | E         | cial Carata manta |              |                                             | Caraci         |       |
| III Schedule 2.1 - Staffing (Direct Deliv                                                   |                                                                                     | -         |          |              |       | Ave                  | Monthly N | umber of Children | Served       |                                             | Did Varia      |       |
| III 🐨 Schedule 2.2 • Stalling (Child Care -                                                 |                                                                                     | Infants 1 | Toddlers | Preschoolers | JK SI | K Up to and Includin | g SK Scho | ol Aged Recreat   | ion Informal | Contractual Service Targets Enrolment Group | s Schedule 1.1 | 1 1   |
| El 9 Schedule 2.4 - Projected Evpenditure                                                   | SUPPORTED WITH PROVINCIAL FUNDING AND REQUIRED COST SHARE ONLY                      |           |          |              |       |                      |           |                   |              |                                             |                |       |
| B Schedule 2.6 - Miscellaneous                                                              | SOUTENU PAR DU FINANCEMENT PROV. ET LA PART MUNI. DES COÛTS REQUISE SEULEMENT       |           |          |              |       |                      |           |                   |              |                                             |                |       |
| H Schedule 2.7 - TWOMO Reimburse                                                            |                                                                                     |           |          |              |       |                      |           |                   |              |                                             |                |       |
| B Schedule 2.8 - Capacity Funding to                                                        | Fee Subsidy                                                                         | 12        | 34       |              | Edit  | .)                   |           | 50                | 5            | 20                                          | 6 No / Non     |       |
|                                                                                             | Service Target 1                                                                    | 12        | 34       |              | Adius | et .                 |           | 50                | 5            | 20                                          | 6              |       |
| 🖽 🞯 Schedule 3.1 - Entitlement                                                              |                                                                                     |           |          |              | Com   | ments                |           |                   |              |                                             |                |       |
| 🗄 🥯 Schedule 4.0 - Mitigation Funding                                                       | Special Needs Resourcing                                                            |           |          | +=           | C     | antino Dotail        | 80        | 1                 |              | 3                                           | 1 Yes / Oui    |       |
| 🗄 🞯 Schedule 4.1 - Capital Carry Forwa                                                      | Service Target 2                                                                    |           |          | -            | Chev  | Change History       | - 30      | 1                 |              | 3                                           | 1              |       |
| Data Analysis and Review                                                                    |                                                                                     |           |          |              | Decu  | mont Attachmont      |           |                   |              |                                             |                |       |
| Guideline Adherence Confirmation                                                            | Ontario Works and LEAP - Formal                                                     | 9         | 11       |              | Lanks | Malash Calls         |           | 13                |              | 7                                           | 8 No / Non     |       |
| Variance Report                                                                             | Ontario Works and LEAP - Informal                                                   |           |          |              | Salar | + All                |           |                   | 5            |                                             | 5 No / Non     |       |
| Errors and Warnings                                                                         | Total Service Target 3                                                              | 9         | 11       |              |       | -                    |           | 13                | 5            | 8                                           | 3              |       |
| I PReports                                                                                  |                                                                                     |           |          |              |       |                      |           |                   |              |                                             |                |       |
| E Validation Formats                                                                        | COMPLETE VARIANCE REPORT IF ANY VARIANCE CHECK FAILED                               |           |          |              |       |                      |           |                   |              |                                             |                |       |
| III - Soumission- Entrée et requête                                                         | REMPLIR LE RAPPORT DES ÉCARTS EN CAS D'ÉCHEC DE VÉRIFICATION DES ÉCARTS             |           |          |              |       |                      |           |                   |              |                                             |                |       |

The Change History screen will be displayed and identifies that user, the date, and the values that were changed.

| Change History                                    |  |
|---------------------------------------------------|--|
|                                                   |  |
| User Date Old Value New Value                     |  |
| EFIS.TRAINER01@2015/02/06 10:40 A #missing 53.0   |  |
| EFIS.TRAINER01@ 2015/02/09 3:43 PN 333.33333 55.0 |  |
| EFIS.TRAINER01@ 2015/02/11 11:39 A 54.0 61.0      |  |
| EFIS.TRAINER01@ 2015/02/11 11:41 A 61.0 33.3333   |  |
| EFIS.TRAINER01@2015/02/11 11:44 A 33.3333 61.0    |  |
| EFIS.TRAINER01@ 2015/02/10 9:27 AN 55.0 54.0      |  |
| EFIS.TRAINER01@2015/02/10 9:28 AN 54.0 55.0       |  |
| EFIS.TRAINER01@2015/02/09 3:38 PN 53.0 55.0       |  |
| EFIS.TRAINER01@2015/02/09 3:40 PN 55.0 333.33333  |  |
| EFIS.TRAINER01@2015/02/10 9:28 AN 55.0 54.0       |  |
|                                                   |  |
|                                                   |  |
|                                                   |  |
|                                                   |  |
|                                                   |  |
|                                                   |  |
|                                                   |  |
|                                                   |  |

## 5.3 Reports

Reports provide the user with the results of each of the sections in a report format. Users can access individual reports or a Report book that contains all reports.

| ORACLE Enterprise Performance Management System W                           | lorkspace, Fusion Edition                                                                                      | Logged in as EFIS.TRAINER01@GMAIL.COM   Help   Log Off 으 |
|-----------------------------------------------------------------------------|----------------------------------------------------------------------------------------------------|----------------------------------------------------------|
| <u>Navigate File Edit View Favorites Tools H</u> elp                        |                                                                                                    |                                                          |
| 🔺 💕 🍲 Explore j 🖾 🖉 🖉 🖉 🖉 🖉 🖉 🖉 🖉 🖉                                         |                                                                                                    |                                                          |
| HomePage M2014FIS - Task List Status ×                                      |                                                                                                    | Search 🔊 Advanced                                        |
|                                                                             |                                                                                                    |                                                          |
| # Forms                                                                     | Task List Status                                                                                               |                                                          |
| My Task List                                                                | Task - Reports Task Instructions                                                                               |                                                          |
| 😑 芦 Submission Input and Query - FS_Soumission- Entrée et requête           | Status Incomplete                                                                                              |                                                          |
| E P Submission Input and Query                                              | Completed Date                                                                                                 |                                                          |
| 🗄 📁 Input and Results                                                       | Complete No                                                                                                    |                                                          |
| E PReports                                                                  | Due Date                                                                                                    |                                                          |
| III 🤎 Certificate                                                           |                                                                                                    |                                                          |
| Ⅲ <sup>●</sup> Schedule 1.1 - Contractual Service Targets                   |                                                                                                    |                                                          |
| III Schedule 1.2 - Other Service Targets                                    |                                                                                                    |                                                          |
| El Schedule 2.1 - Staffing (Direct Delivery of Services)                    |                                                                                                    |                                                          |
| Schedule 2.2 - Staffing (Child Care Administration)                         |                                                                                                    |                                                          |
| III 🞯 Schedule 2.3 - Adjusted Gross Expenditures                            |                                                                                                    |                                                          |
| Schedule 2.4 - Projected Expenditures                                       |                                                                                                    |                                                          |
|                                                                             |                                                                                                    |                                                          |
| H 🞯 Schedule 2.7 - TWOMO Reimbursement (only relevant for D                 |                                                                                                    |                                                          |
| E 😌 Schedule 2.8 - Capacity Funding to Support Transformation               |                                                                                                    |                                                          |
| ⊞ <sup>SP</sup> Schedule 3.0 - Allocations for Operating and Other Purposes |                                                                                                    |                                                          |
| 😠 🏴 Schedule 3.1 - Entitlement                                              |                                                                                                    |                                                          |
| B     Schedule 4.0 - Mitigation Funding                                     |                                                                                                    |                                                          |
| H Schedule 4.1 - Capital Carry Forward                                      |                                                                                                    | E                                                        |
| Data Analysis and Review                                                    |                                                                                                    |                                                          |
| 🖽 🥯 Variance Report                                                         |                                                                                                    |                                                          |
| 😠 🏴 Errors and Warnings                                                     |                                                                                                    |                                                          |
| 🗉 🥯 Report Book                                                             |                                                                                                    |                                                          |
| 🗄 芦 Validation Formats                                                      |                                                                                                    |                                                          |
| 🗉 🃁 Soumission- Entrée et requête                                           |                                                                                                    |                                                          |
| ■ 🕮 🎾 Submission Management - Modifier_Gestion de la soumission - Modifici  | di serie di serie di serie di serie di serie di serie di serie di serie di serie di serie di serie di serie di |                                                          |

# 5.3.1 Running a Report

To run a report the user selects the report from the Task List..

| Navigate File Edit View Pavorites Loois Administr | radou Helb                                                                               |
|---------------------------------------------------|------------------------------------------------------------------------------------------|
| 🔺 🗎 📂 🍲 Explore j 📰 ⊘ 🚝 j 🗡 📲 🕫                   | · 플 은 글 과 및 소비 · 백 · (제 · 대 · · · · · · · · · · · · · · · · ·                            |
| HomePage MCCTEST - Task List Status *             | Search O A                                                                               |
|                                                   |                                                                                          |
| For <u>m</u> s                                    | Task List Status                                                                         |
| 🗷 Manage Task Lists                               | Task - Schedule 1.1 - Contractual Service Targets - Service Agreements Task Instructions |
| My Task List                                      | Status Incomplete                                                                        |
| Input and Results                                 | Completed Date                                                                           |
| 🖃 🏁 Reports                                       | Complete No                                                                              |
| 🗉 🮯 Certificate                                   | Due Date                                                                                 |
| 🖃 뛛 Schedule 1.1 - Contractual Service            |                                                                                          |
| 🗉 🞯 Schedule 1.1 - Contractual :                  |                                                                                          |
| Schedule 1.1 - Contractual Serv                   |                                                                                          |
| 🗷 🤎 Schedule 1.1 - Contractual Serv               |                                                                                          |
| 🗉 🞯 Schedule 1.1 - Contractual Serv               |                                                                                          |
| 🗷 🏴 Schedule 1.2 - Other Service Targe            |                                                                                          |
| 🗉 🏴 Schedule 2.1 - Staffing (Direct Deliv         |                                                                                          |
| 🗉 🏴 Schedule 2.2 - Staffing (Child Care .         |                                                                                          |
| 🗷 💴 Schedule 2.3 - Adjusted Gross Expe            |                                                                                          |
| 🗈 💜 Schedule 2.4 - Projected Expenditu 🚽          |                                                                                          |
| < <u>Ⅲ</u> ►                                      |                                                                                          |
| Dimension                                         |                                                                                          |
| <u>B</u> usiness Rule Security                    |                                                                                          |
| Preferences                                       | Complete Previous Incomplete Previous Next Incomplete Next Task List Hon                 |

The Preview User Point of View screen will be displayed. The first time reports are run each cycle the user must select a version and the Recipient name. This will become the default setting until the user changes the Version. If an <u>error message</u> is displayed prior to the POV screen check that the settings in <u>Section 3.1</u> have been applied

| Preview User Point of                   | View                                         | × |
|-----------------------------------------|----------------------------------------------|---|
| This report/book will run for<br>below. | the members on the user point of view listed |   |
| Version                                 |                                              |   |
| Version                                 | Select                                       |   |
| Recipient                               |                                              |   |
| Recipient                               | Select                                       |   |
| Edit Member Names                       |                                              |   |
| Help                                    | OK Cancel                                    |   |

To select the Version click the *Select* button beside Version to open the version selection screen, select the version then *OK* 

| iew User Point of View    |                                       |
|---------------------------|---------------------------------------|
| Find: Name 💌 *            | 🖬 🗵 Use Wildcards                     |
| 🔗 💾 🗐 Rows Per Page: 20   | •                                     |
| Name                      | Default                               |
| 🖃 📄 🥯 Version             |                                       |
| 🖻 📄 🔘 Submission Versions |                                       |
| <u>⊨≈©.</u>               |                                       |
| <b>`Q</b> ⊒ ® v10W        | Recipient Working Version             |
|                           | Recipient Draft 1                     |
|                           | Recipient Draft 2                     |
|                           | Recipient Draft 3                     |
|                           | Recipient Draft 4                     |
|                           | Recipient Draft 5                     |
|                           | Recipient Draft 6                     |
|                           | Blank Template For Reset              |
|                           | Recipient FA Viewable Version         |
|                           | Recipient FA Viewable Draft Version 1 |
|                           | Recipient FA Viewable Draft Version 2 |
|                           | Recipient FA Viewable Draft Version 3 |

To select the Recipient click the *Select* button beside Recipient to open the Recipient selection screen, select the Recipient then *OK* 

| view User Point of View               |               |  |
|---------------------------------------|---------------|--|
| Mamhaer                               |               |  |
| vailable: Recipient (1-2 of 2)        |               |  |
| ind:                                  | <b>M</b>      |  |
| Name 🗨 *                              | Use Wildcards |  |
| 🕍 🖼 🖏 Rows Per Page: 20 🖕             |               |  |
| Name                                  | Default       |  |
|                                       | DSAB          |  |
| • • • • • • • • • • • • • • • • • • • |               |  |
| Substitution variables                |               |  |
|                                       |               |  |
|                                       |               |  |
|                                       |               |  |
|                                       |               |  |
|                                       |               |  |
|                                       |               |  |
|                                       |               |  |
|                                       |               |  |
|                                       |               |  |
|                                       |               |  |
|                                       |               |  |
|                                       |               |  |
|                                       |               |  |
|                                       |               |  |
|                                       |               |  |
|                                       |               |  |
|                                       |               |  |
|                                       |               |  |
|                                       |               |  |
|                                       |               |  |
|                                       |               |  |
|                                       |               |  |
|                                       |               |  |
|                                       |               |  |
|                                       |               |  |
|                                       |               |  |
|                                       |               |  |

The POV screen is will now have a version and the Recipient selected select **OK** to run the report

| Preview User Point        | of View      |                 |             | ×      |
|---------------------------|--------------|-----------------|-------------|--------|
| This report/book will run | n for the me | mbers on the us | ser point o | f view |
| listed below.             |              |                 |             |        |
| Version                   |              |                 |             |        |
| Recipient Working Ver     | Select       |                 |             |        |
| Recipient                 |              | _               |             |        |
| DSAB                      | Select       |                 |             |        |
| Edit Mambar Nam           |              |                 |             |        |
| Cuit Member Nam           | 85           |                 |             |        |
|                           |              |                 |             |        |
|                           |              |                 |             |        |
|                           |              |                 |             |        |
|                           |              |                 |             |        |
|                           |              |                 |             |        |
|                           |              |                 |             |        |
| Help                      |              |                 | OK          | Cancel |

The report will generate in PDF. The user can view, save or print. Reports will contain detail similar to the reports that were available in EFIS 1.0

Error executing query: You are trying to open the form, but cannot because one of the required dimensions is not present in the Page. Possible causes may be that you do not have access to at least one member of a required dimension, or the member selection resulted in no members present. Contact your administrator. Dimension(Version) com.hyperion.planning.NotEnoughAccessException

Cancel

×

Submission Version: Recipient Working Version Recipient Name: , Year: 2014 Cycle: Financial Statements

# Schedule 1.1 - Contractual Service Targets - Service Agreements Supported with Provincial Funding and Required Cost Share Only

| Service Agreements - Avg Monthly Nul | Service Agreements - Avg Monthly Number of Children Served |          |              |        |        |                           |             |            |          |         |
|--------------------------------------|------------------------------------------------------------|----------|--------------|--------|--------|---------------------------|-------------|------------|----------|---------|
|                                      | Infants                                                    | Toddlers | Preschoolers | JK     | SK     | Up to and<br>Including SK | School Aged | Recreation | Informal | Total   |
|                                      | Col. 1                                                     | Col. 2   | Col. 3       | Col. 4 | Col. 5 | Col. 6                    | Col. 7      | Col. 8     | Col. 9   | Col. 10 |
| Service Target 1                     |                                                            |          |              |        |        |                           |             |            |          |         |
| Fee Subsidy                          | 14.0                                                       | 32.0     | 58.0         | 23.0   | 20.0   |                           | 45.0        | 0.0        | -        | 192.0   |
| Service Target 2                     |                                                            |          |              |        |        |                           |             |            |          |         |
| Special Needs Resourcing             | -                                                          | -        | -            | -      | -      | 25.0                      | 2.0         | -          | -        | 27.0    |
| Service Target 3                     |                                                            |          |              |        |        |                           |             |            |          |         |
| Ontario Works and LEAP - Formal      | 10.0                                                       | 10.0     | 32.0         | 10.0   | 3.0    | -                         | 13.0        | -          | -        | 78.0    |
| Ontario Works and LEAP - Informal    | -                                                          | -        | -            |        | -      | -                         | -           |            | 5.0      | 5.0     |
| Total Service Target 3               | 10.0                                                       | 10.0     | 32.0         | 10.0   | 3.0    |                           | 13.0        | -          | 5.0      | 83.0    |
|                                      |                                                            |          |              |        |        |                           |             |            |          |         |
| Contractual Service Targets - Notes  |                                                            | Test     |              |        |        |                           |             |            |          |         |
|                                      |                                                            |          |              |        |        |                           |             |            |          |         |

To change the Version selection without regenerating the report the user can select the Version screen by selecting the **Version** tab in the top left side of the report Select the new version then select **OK** and the report will refresh with the new data.

| HomePage MCCTEST - Task List Status Schedule 1_1 SA ×     | Preview User Point of View                                                                                                    |  |
|-----------------------------------------------------------|----------------------------------------------------------------------------------------------------|--|
| Version: Recipient Working Version Recipient: Algoma DSAB | Available: Version (1-20 of 32)                                                                                                    |  |
|                                                           | Image: Second second secon |  |
|                                                           |                                                                                                    |  |
|                                                           | Image: Working Version     Image: Working Version       Image: Working Version     Image: Working Version       Image: Working Version     Image: Working Version       Image: Working Version     Image: Working Version       Image: Working Version     Image: Working Version       Image: Working Version     Image: Working Version       Image: Working Version     Image: Working Version       Image: Working Version     Image: Working Version       Image: Working Version     Image: Working Version                                                                                                    |  |
|                                                           | Recipient Draft 2                                                                                                    |  |
|                                                           | Recipient Draft 3                                                                                                    |  |
|                                                           | Recipient Draft 4                                                                                                    |  |

#### 5.3.2 Generating Report Books

To generate a complete set of reports for all forms the user selects  $Reports \rightarrow Report$ **Book** 

| ORACLE Enterprise Performance Management System W                        | forkspace, Fusion Edition | on Logged in as EFIS.TRAINER01@           | IGMAIL.COM   Help   Log Off Ϙ |
|--------------------------------------------------------------------------|---------------------------|-------------------------------------------|-------------------------------|
| Navigate File Edit View Favorites Tools Help                             |                           |                                           |                               |
| 🔥 🛸 🏕 Explore ( 🗇 🖉 🖉 🖉 🖉 🖉 🖉 🖉 🖉 🖉 🖉                                    |                           |                                           |                               |
|                                                                          |                           | Count                                     | Advasced                      |
| HomePage M2014FIS - Task List Status *                                   |                           |                                           | • Auvanced                    |
|                                                                          |                           |                                           |                               |
| I Forms                                                                  | Task List Status          |                                           | ^                             |
| Ny Task List                                                             | Task - Report Book        | Task Instructions                         |                               |
| 🖻 📁 Submission Input and Query - FS_Soumission- Entrée et requête        | Status                    | us Incomplete                             |                               |
| Submission Input and Query                                               | Completed Date            |                                           |                               |
| 🗄 🃁 Input and Results                                                    | Complete                  | te No                                     |                               |
| 🗄 🏴 Reports                                                              | Due Date                  | le la la la la la la la la la la la la la |                               |
| Gertificate                                                              |                           |                                           |                               |
| III 📁 Schedule 1.1 - Contractual Service Targets                         |                           |                                           |                               |
| Schedule 1.2 - Other Service Targets                                     |                           |                                           |                               |
| III 🞯 Schedule 2.1 - Staffing (Direct Delivery of Services)              |                           |                                           |                               |
| Schedule 2.2 - Staffing (Child Care Administration)                      |                           |                                           |                               |
| El 🞯 Schedule 2.3 - Adjusted Gross Expenditures                          |                           |                                           |                               |
| III 🞯 Schedule 2.4 - Projected Expenditures                              |                           |                                           |                               |
| ⊞ <sup>Syl</sup> Schedule 2.6 - Miscellaneous                            |                           |                                           |                               |
| E 🗑 Schedule 2.7 - TWOMO Reimbursement (only relevant for D              |                           |                                           |                               |
| E 🥮 Schedule 2.8 - Capacity Funding to Support Transformation            |                           |                                           |                               |
| Schedule 3.0 - Allocations for Operating and Other Purposes              |                           |                                           |                               |
| 🗉 📁 Schedule 3.1 - Entitlement                                           |                           |                                           |                               |
|                                                                          |                           |                                           |                               |
| 🗷 🞯 Schedule 4.1 - Capital Carry Forward                                 |                           |                                           | E                             |
| Data Analysis and Review                                                 |                           |                                           |                               |
| 🗉 🥯 Variance Report                                                      |                           |                                           |                               |
| Errors and Warnings                                                      |                           |                                           |                               |
| E Steport Book                                                           |                           |                                           |                               |
| E 📁 Validation Formats                                                   |                           |                                           |                               |
| 🗑 🃁 Soumission- Entrée et requête                                        |                           |                                           |                               |
| 🕀 📁 Submission Management - Modifier Gestion de la soumission - Modifica |                           |                                           |                               |
|                                                                          |                           |                                           |                               |

The Preview User Point of View dialog will appear. Select the Version that is to be run and then select **OK** to generate the Report Book.

| Preview User Point of View                                                           | 1 |
|--------------------------------------------------------------------------------------|---|
| This report/book will run for the members on the user point of view<br>listed below. |   |
| Database Connection<br>M2014FIS_Planning_Main 👻                                      |   |
| Version                                                                              |   |
| Recipient Working Ver Select                                                         |   |
| Recipient                                                                            |   |
| SAB Select                                                                           |   |
| Edit Member Names                                                                    |   |
| Help OK Cancel                                                                       |   |

The report will return the Table of Contents; the user can open a single report by selecting the ICON to the left of the report or open the complete report by selecting *File*  $\rightarrow$  *Open In*  $\rightarrow$  *Complete Book in PDF* 

| ORACLE Enterprise Performance Management System Workspace, Fusion Edition                                                                                                    |                  | Logged in as EFIS.TRAINER01@GMAIL | .COM   Help   Log Off 🖵 |
|----------------------------------------------------------------------------------------------------|------------------|-----------------------------------|-------------------------|
| Navigate Elle View Favorites Tools Help                                                                                                    |                  |                                   |                         |
|                                                                                                    |                  |                                   |                         |
|                                                                                                    |                  |                                   | -                       |
| HomePage M2014FI5 - Task List Status 2014 CMSM and DSSAB Submission - Financial Statements - View *                                                                                                    |                  | Search                            | Advance                 |
| M0014EIC/CED014 CMEM and DECAR Submission - Enserial Statements                                                                                                    |                  |                                   |                         |
| Prozent by Sycon Charles body Sources on the second second s |                  |                                   | ()                      |
| Versiont Recipient Working Version Recipient DSAB                                                                                                    |                  |                                   | < >                     |
|                                                                                                    |                  |                                   | Show Report             |
| <ul> <li>Bask Table of Constants 2004 CMCN and DCC48 Colorising. Environments</li> </ul>                                                                                                    |                  |                                   | Short Report            |
| box faue or contents: corr chipm and books of thinking basements     Nama     Nama                                                                                                    | Member Selection | Report Location                   |                         |
| III Certificate                                                                                                    | Premos Section   | /M2014EIS/Common/EN               |                         |
| Schedule 1.1 - Contractual Service Targets - Service Agreements                                                                                                    |                  | /M2014FIS/Common/EN               |                         |
| Schedule 1.1 - Contractual Service Targets                                                                                                    |                  | /M2014FIS/Common/EN               |                         |
| Schedule 1.2 - Other Service Targets                                                                                                    |                  | /M2014FIS/Common/EN               |                         |
| Schedule 2.1 - Staffing (Direct Delivery of Services)                                                                                                    |                  | /M2014FIS/Common/EN               |                         |
| Schedule 2.2 - Staffing (Child Care Administration)                                                                                                    |                  | /M2014FIS/Common/EN               |                         |
| Schedule 2.3 - Adjusted Gross Expenditures                                                                                                    |                  | /M2014FIS/Common/EN               |                         |
| Schedule 2.4 - Projected Expenditures                                                                                                    |                  | /M2014FIS/Common/EN               |                         |
| Schedule 2.6 - Miscellaneous                                                                                                    |                  | /M2014FIS/Common/EN               |                         |
| Schedule 2.7 - TWOMO Reimbursement (only relevant for DSSABs)                                                                                                    |                  | /M2014FIS/Common/EN               |                         |
| Schedule 2.8 - Capacity Funding to Support Transformation                                                                                                    |                  | /M2014FIS/FS/EN                   |                         |
| Schedule 3.0 - Allocations for Operating and Other Purposes                                                                                                    |                  | /M2014FIS/Common/EN               |                         |
| Schedule 3.1 - Entitlement - Entitlement Calculation                                                                                                    |                  | /M2014FIS/Common/EN               |                         |
| Schedule 3.1 - Entitlement - Adjustment for Administration Overspending                                                                                                    |                  | /M2014FIS/Common/EN               |                         |
| Schedule 3.1 - Entitlement - Transfer Payment Summary                                                                                                    |                  | /M2014FIS/Common/EN               |                         |
| Schedule 3.1 - Entitlement - Breakdown of Capital                                                                                                    |                  | /M2014FIS/Common/EN               |                         |
| Schedule 3.1 - Entitlement - Overspending or Underspending for Utilization                                                                                                    |                  | /M2014FIS/Common/EN               |                         |
| Schedule 4.0 - Mitigation Funding                                                                                                    |                  | /M2014FIS/Common/EN               |                         |
| Schedule 4.1 - Capital Carry Forward                                                                                                    |                  | /M2014FIS/Common/EN               |                         |
| Data Analysis and Review                                                                                                    |                  | /M2014FIS/Common/EN               |                         |
| Variance Report                                                                                                    |                  | /M2014FIS/Common/EN               |                         |
| Errors                                                                                                    |                  | /M2014FIS/Common/EN               |                         |
| Warnings                                                                                                    |                  | /M2014FIS/Common/EN               |                         |

| Checkel:       Istemption:       Upget Interprise:       Upget Interprise:                                                                                                    |                                                                                                    |                  |                                   |                        |
|----------------------------------------------------------------------------------------------------|----------------------------------------------------------------------------------------------------|------------------|-----------------------------------|------------------------|
| Name         Description         Standa         Description         Description <thdescription< th=""> <thdescription< th=""> <thdescript< td=""><td>ORACLE Enterprise Performance Management System Workspace, Fusion Edition</td><td></td><td>Logged in as EFIS.TRAINER01@GMAIL</td><td>COM   Help   Log Off 드</td></thdescript<></thdescription<></thdescription<>                                                                                                    | ORACLE Enterprise Performance Management System Workspace, Fusion Edition                                                                                                    |                  | Logged in as EFIS.TRAINER01@GMAIL | COM   Help   Log Off 드 |
| State       Open       State       Difference       State       Open       Open </td <td>Navigate File View Favorites Tools Help</td> <td></td> <td></td> <td></td>                                                                                                    | Navigate File View Favorites Tools Help                                                                                                    |                  |                                   |                        |
| Own In                                                                                                    | A a Quen b s                                                                                                    |                  |                                   |                        |
| Normal       State       State <t< td=""><td></td><td></td><td></td><td></td></t<>                                                                                                    |                                                                                                    |                  |                                   |                        |
| United       United                                                                                                    | Codeling HINL Preview                                                                                                    |                  | Search                            | Advance                |
| Minist       Start AL.       Complete Book in PSP       Minist       Complete Book in PSP       Complete Book in PSP       Co                                                                                                    | Distribution of the statements when the post of the statements when the statements when the statements whe |                  |                                   |                        |
| Ver         Defense         Defense         Config           Boxt Traver Contract Tot CMM and DSAB Submission - Funcial Statements         Mane         Report Location           Name         Monte Stateton         Monte Stateton         Monte Stateton         Monte Stateton           Schedule 11. Contractual Service Targets         Monte Stateton         Monte Stateton         Monte Stateton         Monte Stateton           Schedule 11. Contractual Service Targets         Monte Stateton         Monte Stateton         Monte Stateton           Schedule 11. Contractual Service Targets         Monte Stateton         Monte Stateton         Monte Stateton           Schedule 11. Contractual Service Targets         Monte Stateton         Monte Stateton         Monte Stateton           Schedule 12. Contractual Service Targets         Monte Stateton         Monte Stateton         Monte Stateton           Schedule 12. Contractual Service Targets         Monte Stateton         Monte Stateton         Monte Stateton           Schedule 12. Contractual Service Targets         Monte Stateton         Monte Stateton         Monte Stateton         Monte Stateton           Schedule 12. Contractual Service Targets         Monte Stateton         Monte Stateton         Monte Stateton         Monte Stateton           Schedule 12. Contractual Service Targets         Monte Stateton         Monte Sta                                                                                                    | M2014 Save As Complete Book in DDE                                                                                                    |                  |                                   |                        |
| Iso of Table of Control Structures         Iso of Table of Control Structures         Iso of Control Structures         Iso of Control Structures         I                                                                                                    | Vers Preferences                                                                                                    |                  |                                   | < >                    |
| Serie         Mane         Mane <t< td=""><td>Los Off</td><td></td><td></td><td></td></t<>                                                                                                    | Los Off                                                                                                    |                  |                                   |                        |
| Startistic Constanti Strict Statuments         Mander Solation         Report Loation           Name         Monter Solation         Monter Solation         Monter Solation           Schedul 11         Contractal Envice Tappts - Service Aguements         Monter Solation         Monter Solation           Schedul 12         Contractal Envice Tappts - Service Aguements         Monter Solation         Monter Solation           Schedul 12         Contractal Envice Tappts - Service Aguements         Monter Solation         Monter Solation           Schedul 12         Schedul 12         Schedul 12         Monter Solation         Monter Solation           Schedul 12         Schedul 12         Schedul 12         Schedul 12         Monter Solation         Monter Solation           Schedul 23         Schedul 23         Schedul 23         Schedul 23         Schedul 24         Monter Solation         Monter Solation           Schedul 24         Schedul 24         Schedul 24         Schedul 24         Monter Solation         Monter Solation           Schedul 24         Schedul 24         Schedul 24         Monter Solation         Monter Solation         Monter Solation           Schedul 24         Schedul 24         Schedul 24         Schedul 24         Monter Solation         Monter Solation         Monter Solation <t< td=""><td>- Exit</td><td></td><td></td><td>Show Report</td></t<>                                                                                                    | - Exit                                                                                                    |                  |                                   | Show Report            |
| Name         March         Method         Report Leadon           Cerfforte         M004PF15/Common/EN         M004PF15/Common/EN           Schedul 11. Contractual Servic Target         M004PF15/Common/EN         M004PF15/Common/EN           Schedul 11. Contractual Servic Target         M004PF15/Common/EN         M004PF15/Common/EN           Schedul 11. Contractual Servic Target         M004PF15/Common/EN         M004PF15/Common/EN           Schedul 12. Contractual Servic Target         M004PF15/Common/EN         M004PF15/Common/EN           Schedul 12. Contractual Servic Target         M004PF15/Common/EN         M004PF15/Common/EN           Schedul 22. Adjust Gross Expenditures         M004PF15/Common/EN         M004PF15/Common/EN           Schedul 22. Adjust Gross Expenditures         M004PF15/Common/EN         M004PF15/Common/EN           Schedul 23. Adjust of Contractual Service Target         M004PF15/Common/EN         M004PF15/Common/EN           Schedul 23. Adjust of Contractual Service Target         M004PF15/Common/EN         M004PF15/Common/EN           Schedul 23. Adjust of Contractual Service Target         M004PF15/Common/EN         M004PF15/Common/EN           Schedul 23. Adjust of Contractual Service Target         M004PF15/Common/EN         M004PF15/Common/EN           Schedul 23. Adjust of Contractual Service Target         M004PF15/Common/EN         M004PF15/Common/EN                                                                                                    | Book Table of Contents: 2014 CMSM and DSSAB Submission - Financial Statements                                                                                                    |                  |                                   |                        |
| Derficient         (MdS4F15/Commo/EN           Schedu 11. Contractual Service Targets - Service Agreements         (MdS4F15/Commo/EN           Schedu 11. Contractual Service Targets - Service Agreements         (MdS4F15/Commo/EN           Schedu 11. Contractual Service Targets - Service Agreements         (MdS4F15/Commo/EN           Schedu 11. Contractual Service Targets - Service Agreements         (MdS4F15/Commo/EN           Schedu 12. Subject Date         (MdS4F15/Commo/EN           Schedu 23. Subject Date         (MdS4F15/Commo/EN           Schedu 23. Subject Date         (MdS4F15/Commo/EN           Schedu 23. Subject Date         (MdS4F15/Commo/EN           Schedu 23. Schedu 23. Subject Date         (MdS4F15/Commo/EN           Schedu 23. Schedu 23. Schedu                                                                                                    | Name                                                                                                    | Member Selection | Report Location                   |                        |
| Schedul 11. Outstaal Service Target Service Target Service Target Schedul 11. Outstaal Service Target Schedul 11. Outstaal Service Target Schedul 12. Outstaal Service Target Schedul 12. Outstaal Service Target Schedul 12. Outstaal Service Target Schedul 12. Outstaal Service Target Schedul 12. Outstaal Service Target Schedul 12. Outstaal Service Target Schedul 12. Outstaal Service Target Schedul 12. Outstaal Service Target Schedul 12. Outstaal Service Target Schedul 12. Outstaal Service Target Schedul 12. Outstaal Service Target Schedul 12. Outstaal Service Target Schedul 12. Outstaal Service Target Schedul 12. Outstaal Schedul 12. Outstaal Schedul 12. Outs | Certificate                                                                                                    |                  | /M2014FIS/Common/EN               |                        |
| Schede 11 - Constantial Service Targets     M0504FTS (Common/EN       Schede 11 - Other Service Targets     M0504FTS (Common/EN       Schede 11 - Schede 21 - Other Service Targets     M0504FTS (Common/EN       Schede 12 - Schede 23 - Motore Stream     M0504FTS (Common/EN       Schede 23 - Motore Stream     M0504FTS (Common/EN       Schede 24 - Motore Stream     M0504FTS (Common/EN       Schede 23 - Motore Stream     M0504FTS (Common/EN       Schede 24 - Motore Stream     M0504FTS (Common/EN       Schede 23 - Motore Stream     M0504FTS (Common/EN       Schede 24 - Motore Stream     M0504FTS (Common/EN       Schede 23 - Motore Stream     M0504FTS (Common/EN       Schede 23 - Motore Stream     M0504FTS (Common/EN       Schede 24 - Motore Stream     M0504FTS (Common/EN       Schede 23 - Motore Stream     M0504FTS (Common/EN       Schede 23 - Motore Stream     M0504FTS (Common/EN       Schede 23 - Motore Stream     M0504FTS (Common/EN       Schede 23 - Motore Stream     M0504FTS (Common/EN       Schede 23 - Motore Stream     M0504FTS (Common/EN       Schede 23 - Motore Stream     M0504FTS (Common/EN       Schede 23 - Motore Stream     M0504FTS (Common/EN       Schede 23 - Motore Stream     M0504FTS (Common/EN       Schede 24 - Motore Stream     M0504FTS (Common/EN       Schede 24 - Motore Stream     M0504FTS (Common/EN <td>Schedule 1.1 - Contractual Service Targets - Service Agreements</td> <td></td> <td>/M2014F15/Common/EN</td> <td></td>                                                                                                    | Schedule 1.1 - Contractual Service Targets - Service Agreements                                                                                                    |                  | /M2014F15/Common/EN               |                        |
| Schedu 11. Other Sarvia: Tapats     M0044FIS (Common/EN       Schedu 12. Saffing (Ont Care Administration)     M0044FIS (Common/EN       Schedu 22. Saffing (Ont Care Administration)     M0044FIS (Common/EN       Schedu 22. Saffing (Ont Care Administration)     M0044FIS (Common/EN       Schedu 22. Saffing (Ont Care Administration)     M0044FIS (Common/EN       Schedu 22. Saffing (Ont Care Administration)     M0044FIS (Common/EN       Schedu 22. Saffing (Ont Care Administration)     M0044FIS (Common/EN       Schedu 22. Saffing (Ont Care Administration)     M0044FIS (Common/EN       Schedu 23. Saffing (Ont Care Administration)     M0044FIS (Common/EN       Schedu 24. Saffing (Ont Care Administration)     M0044FIS (Common/EN       Schedu 24. Saffing (Ont Care Administration)     M0044FIS (Common/EN       Schedu 24. Saffing (Ont Care Administration)     M0044FIS (Common/EN       Schedu 24. Saffing (Ont Care Administration)     M0044FIS (Common/EN       Schedu 24. Saffing (Ont Care Administration)     M0044FIS (Common/EN       Schedu 24. Saffing (Ont Care Administration)     M0044FIS (Common/EN       Schedu 24. Saffing (Ont Care Administration)     M0044FIS (Common/EN       Schedu 24. Saffing (Ont Care Administration)     M0044FIS (Common/EN       Schedu 24. Saffing (Ont Care Administration)     M0044FIS (Common/EN       Schedu 24. Saffing (Ont Care Administration)     M0044FIS (Common/EN       Schedu 24. Saffing (Chronist                                                                                                    | Schedule 1.1 - Contractual Service Targets                                                                                                    |                  | /M2014FIS/Common/EN               |                        |
| Schedule 2.1. Staffing (Dreat: Delivery of Service)     (M0404F1S/Common/EN       Schedule 2.2. Staffing (Dreat: Delivery of Service)     (M0404F1S/Common/EN       Schedule 2.3. Adjusted Gross Egenditures     (M0404F1S/Common/EN       Schedule 2.4. Physicate Beportiumes     (M0404F1S/Common/EN       Schedule 2.4. Physicate Beportunes     (M0404F1S/Common/EN       Schedule 2.4. Physicate Beportunes     (M0404F1S/Common/EN       Schedule 2.4. Physicate Beportunes     (M0404F1S/Common/EN       Schedule 2.4. Physicate Beportunes     (M0404F1S/Common/EN       Schedule 2.4. Physicate Beportunes     (M0404F1S/Common/EN       Schedule 2.4. Schedule 2.4. Schedule Comparison     (M0404F1S/Common/EN       Schedule 2.4. Schedule Comparison     (M0404F1S/Common/EN       Schedule 2.4. Schedule Comparison     (M0404F1S/Common/EN       Schedule 2.4. Schedule Comparison     (M0404F1S/Common/EN       Schedule 2.4. Schedule Comparison Comparison     (M0404F1S/Common/EN       Schedule 2.4. Schedule Comparison Comparison     (M0404F1S/Common/EN       Schedule 2.4. Schedule Comparison Comparison     (M0404F1S/Common/EN       Schedule 2.4. Schedule Comparison Comparison     (M0404F1S/Common/EN       Schedule 2.4. Schedule Comparison     (M0404F1S/Common/EN       Schedule 2.4. Schedule Comparison     (M0404F1S/Common/EN       Schedule 2.4. Schedule Comparison     (M0404F1S/Common/EN       Schedule 2.4. Schedul                                                                                                    | Schedule 1.2 - Other Service Targets                                                                                                    |                  | /M2014FIS/Common/EN               |                        |
| Schedk 2.2. Saftgate (DM 22: Saftgate (DM 22: Saftgate)     (M034F1S (CommolEN       Schedk 2.2. Saftgate (DM 22: Saftgate)     (M034F1S (CommolEN       Schedk 2.4. Projectives     (M034F1S (CommolEN       Schedk 2.4. Projectives     (M034F1S (CommolEN       Schedk 2.4. Saftgate (DM 22: Saftgate)     (M034F1S (CommolEN       Schedk 2.4. Projectives     (M034F1S (CommolEN       Schedk 2.4. Projectives     (M034F1S (CommolEN       Schedk 2.4. Saftgate (DM 22: Saftgate)     (M034F1S (CommolEN       Schedk 2.4. Saftgate (DM 22: Saftgate)     (M034F1S (CommolEN       Schedk 2.4. Saftgate (DM 22: Saftgate)     (M034F1S (CommolEN       Schedk 2.4. Saftgate (DM 22: Saftgate)     (M034F1S (CommolEN       Schedk 2.4. Saftgate (DM 22: Saftgate)     (M034F1S (CommolEN       Schedk 3.1. Entitement - Chalantent (DV 20: Saftgat (DM 22: Saftgate))     (M034F1S (CommolEN       Schedk 3.1. Entitement - Saftgate (DM 22: Saftgate))     (M034F1S (CommolEN       Schedk 3.1. Entitement - Saftgate (DM 22: Saftgate))     (M034F1S (CommolEN       Schedk 3.1. Entitement - Saftgate (DM 22: Saftgate))     (M034F1S (CommolEN       Schedk 3.1. Entitement - Saftgate (DM 22: Saftgate))     (M034F1S (CommolEN       Schedk 3.1. Entitement - Saftgate (DM 22: Saftgate))     (M034F1S (CommolEN       Schedk 3.1. Entitement - Saftgate (DM 22: Saftgate))     (M034F1S (CommolEN       Schedk 3.1. Entitement - Saftgate (DM 22: Saftgate))     (M034F1S                                                                                                    | Schedule 2.1 - Staffing (Direct Delivery of Services)                                                                                                    |                  | /M2014FIS/Common/EN               |                        |
| Scheduk 2.1. Adjusted Cross Egenditures     (M0144F15 (Common/EN       Scheduk 2.4. Projected Egenditures     (M0144F15 (Common/EN       Scheduk 2.4. Projected Egenditures     (M0144F15 (Common/EN       Scheduk 2.4. Angingted Egenditures     (M0144F15 (Common/EN       Scheduk 2.4. Scheduk 2.4. Scheduk 2.4. Scheduk     (M0144F15 (Common/EN       Scheduk 2.4. Scheduk 2.4. Schedu                                                                                                    | Schedule 2.2 - Staffing (Child Care Administration)                                                                                                    |                  | /M2014FIS/Common/EN               |                        |
| Schedu 2.4. Programs         [M0304FI3:Common/EN           Schedu 2.4. Programs         [M0304FI3:Common/EN           Schedu 2.2. TWO/D Reinburgement (only release for DSABe)         [M0304FI3:Common/EN           Schedu 2.2. TWO/D Reinburgement (only release for DSABe)         [M0304FI3:Common/EN           Schedu 2.2. TWO/D Reinburgement (only release for DSABe)         [M0304FI3:Common/EN           Schedu 2.2. TWO/D Reinburgement (only release for DSABe)         [M0304FI3:Common/EN           Schedu 3.2. Testiment Coduation         [M0304FI3:Common/EN           Schedu 3.1. Entitlenent Coduation         [M0304FI3:Common/EN           Schedu 3.1. Entitlenent Coduation         [M0304FI3:Common/EN           Schedu 3.1. Entitlenent Coduation         [M0304FI3:Common/EN           Schedu 3.1. Entitlenent Coduation         [M0304FI3:Common/EN           Schedu 3.1. Entitlenent Coduation         [M0304FI3:Common/EN           Schedu 3.1. Entitlenent Coduation         [M0304FI3:Common/EN           Schedu 3.1. Entitlenent Coduation         [M0304FI3:Common/EN           Schedu 3.1. Entitlenent Coduation         [M0304FI3:Common/EN           Schedu 3.1. Entitlenent Coduation         [M0304FI3:Common/EN           Schedu 3.1. Entitlenent Coduation         [M0304FI3:Common/EN           Schedu 3.1. Entitlenent Coduation         [M0304FI3:Common/EN           Schedu 3.1. Entitlenent Coduation                                                                                                    | Schedule 2.3 - Adjusted Gross Expenditures                                                                                                    |                  | /M2014FIS/Common/EN               |                        |
| Schedul 2.4 - Modulensous         (M014F1S/Common/EN           Schedul 2.5 - TWOMO Rembranemer (only relevant for DS5AB)         (M014F1S/Common/EN           Schedul 2.3 - Capacity Funding to Support Transformation         (M014F1S/Common/EN           Schedul 3.1 - Entitement - Schedul 3.1 - Entitement - Schedul 3.1 - Entit                                                                                                    | Schedule 2.4 - Projected Expenditures                                                                                                    |                  | /M2014FIS/Common/EN               |                        |
| Schedu 2.7. "IVON Reinburgement (pk)r velowat for DSSAB)         MODULATES/Common/EN           Schedu 2.7. ar/UVON Reinburgement (pk)r velowat for DSSAB)         MODULATES/Common/EN           Schedu 3.2. Acaptory Function         MODULATES/Common/EN           Schedu 3.2. Acaptory Function         MODULATES/Common/EN           Schedu 3.2. Acaptory Function         MODULATES/Common/EN           Schedu 3.2. Acaptory Function         MODULATES/Common/EN           Schedu 3.1. Entitients         MODULATES/Common/EN           Schedu 3.1. Entitients         MODULATES/Common/EN           Schedu 3.1. Entitients         MODULATES/Common/EN           Schedu 3.1. Entitients         MODULATES/Common/EN           Schedu 3.1. Entitients         MODULATES/Common/EN           Schedu 3.1. Entitients         MODULATES/Common/EN           Schedu 3.1. Entitients         MODULATES/Common/EN           Schedu 3.1. Entitients         MODULATES/Common/EN           Schedu 3.1. Entitients         MODULATES/Common/EN           Schedu 3.1. Schedures         Schedu 3.1. Entitients           Schedu 3.1. Schedures         MODULATES/Common/EN           Schedu 3.1. Schedures         MODULATES/Common/EN           Schedu 3.1. Schedures         MODULATES/Common/EN           Schedu 3.1. Schedures         MODULATES/Common/EN           Schedu                                                                                                    | Schedule 2.6 - Miscellaneous                                                                                                    |                  | /M2014FIS/Common/EN               |                        |
| Scheduk 2.4. Capacity, Funding to Sagoury Transformation         (MOD44F15/F3EN           Scheduk 2.3. Capacity of Charlement. Environment         (MOD44F15/F3EN           Scheduk 3.1. Entitement. Charlement Calculation         (MOD4F15/F3EN           Scheduk 3.1. Entitement. Charlement Calculation         (MOD4F15/F3EN           Scheduk 3.1. Entitement. Charlement Calculation         (MOD4F15/F3EN           Scheduk 3.1. Entitement. Charlement Calculation         (MOD4F15/CommonEN           Scheduk 3.1. Entitement. Charlement Calculation         (MOD4F15/CommonEN           Scheduk 3.1. Entitement. Charlement Calculation         (MOD4F15/CommonEN           Scheduk 3.1. Entitement. Charlement Calculation         (MOD4F15/CommonEN           Scheduk 3.1. Entitement. Charlement Charlement                                                                                                    | Schedule 2.7 - TWOMO Reimbursement (only relevant for DSSABs)                                                                                                    |                  | /M2014FIS/Common/EN               |                        |
| Schaduk 3.0 - Alkazators for Operating and Other Purposes         (M02044FIS (Common/EN           Schaduk 3.0 - Instituents - Characteristication         (M02044FIS (Common/EN           Schaduk 3.1 - Entitienters - Characteristication         (M02044FIS (Common/EN           Schaduk 3.1 - Entitienters - Character Purposes         (M02044FIS (Common/EN           Schaduk 3.1 - Entitienters - Character Purposes         (M02044FIS (Common/EN           Schaduk 3.1 - Entitienters - Character Purposes         (M0204FIS (Common/EN           Schaduk 3.1 - Entitienters - Character Purposes         (M0204FIS (Common/EN           Schaduk 3.1 - Entitienters - Character Purposes         (M0204FIS (Common/EN           Schaduk 3.1 - Entitienters - Character Purposes         (M0204FIS (Common/EN           Schaduk 4.0 - Mitgrator Funding         (M0204FIS (Common/EN           Schaduk 4.1 - Optical Carry - Foundig         (M0204FIS (Common/EN           Schaduk 4.1 - Optical Carry - Foundig         (M0204FIS (Common/EN           Data Analysis and Parliew         (M0204FIS (Common/EN           Variance Report         (M0204FIS (Common/EN           Parlier         (M0204FIS (Common/EN           Parlier         (M0204FIS (Common/EN           Parlier         (M0204FIS (Common/EN           Parlier         (M0204FIS (Common/EN           Parlier         (M0204FIS (Common/EN                                                                                                    | Schedule 2.8 - Capacity Funding to Support Transformation                                                                                                    |                  | /M2014FIS/FS/EN                   |                        |
| Schedule 3.1. Enterlinemet - Enterlinemet Colustion         //MOD4/#TS/Common/EN           Schedule 3.1. Enterlinemet - Enterlinemet Colustion         //MOD4/#TS/Common/EN           Schedule 3.1. Enterlinemet - Tradité Payment Summary         //MOD4/#TS/Common/EN           Schedule 3.1. Enterlinemet - Tradité Payment Summary         //MOD4/#TS/Common/EN           Schedule 3.1. Enterlinemet - Tradité Payment Summary         //MOD4/#TS/Common/EN           Schedule 3.1. Enterlinemet - Schedule 3.1. Enterlinemet - Schedule 3.1. Enterlinemet                                                                                                    | Schedule 3.0 - Allocations for Operating and Other Purposes                                                                                                    |                  | /M2014FIS/Common/EN               |                        |
| Schadule 3.1. Entiment - Adjustment for Adjustment for Adj       | Schedule 3.1 - Entitlement - Entitlement Calculation                                                                                                    |                  | /M2014FIS/Common/EN               |                        |
| Schedule 3.1 - Endlement - Transfer Bryment Summary         //M0304FIS (Common/EN           Schedule 3.1 - Endlement - Transfer Bryment Summary         //M0304FIS (Common/EN           Schedule 3.1 - Endlement - Schedule 3.1 - Endlement - Schedule 3.1 - Endlement - Schedule 3.1 - Endlement - Schedule 3.1 - Endlement - Schedule 3.1 - Endlement - Schedule 3.1 - Endlement - Schedule 3.1 - Endlement - Schedule 4.1 - Schedule 3.1 - Endlement - Schedule 4.1 - Schedule 4.1 - Schedule 4.                                                                             | Schedule 3.1 - Entitlement - Adjustment for Administration Overspending                                                                                                    |                  | /M2014FIS/Common/EN               |                        |
| Schadule 3.1. Entitiement - Breakdown of Cupital         //M0204FIS/Common/EN           Schadule 3.1. Entitiement - Dreakdown of Cupital         //M0204FIS/Common/EN           Schadule 4.0. Mitgrator Funding         //M0204FIS/Common/EN           Schadule 4.0. Mitgrator Funding         //M0204FIS/Common/EN           Schadule 4.0. Antigrator Funding         //M0204FIS/Common/EN           Data Analysis and Breiew         //M0204FIS/Common/EN           Variants         //M0204FIS/Common/EN           Enrors         //M0204FIS/Common/EN           Enrors         //M0204FIS/Common/EN           Warnings         //M0204FIS/Common/EN                                                                                                    | Schedule 3.1 - Entitlement - Transfer Payment Summary                                                                                                    |                  | /M2014FIS/Common/EN               |                        |
| Schedule 3.1. Entitlement - Overspeeling of Unkreameling         ///0204FF3:Common/EN           Schedule 3.1. Entitlement - Overspeeling of Unkreameling         ///0204FF3:Common/EN           Schedule 3.1. Entitlement - Overspeeling of Unkreameling         ///0204FF3:Common/EN           Schedule 3.1. Entitlement - Overspeeling of Unkreameling         ///0204FF3:Common/EN           Schedule 3.1. Entitlement - Overspeeling of Unkreameling         ///0204FF3:Common/EN           Data Analysis and Review         ///0204FF3:Common/EN           Entitlement - Overspeeling of Unkreameling         ///0204FF3:Common/EN           Entitlement - Overspeeling of Unkreameling         ///0204FF3:Common/EN           Image: Schedule 3.1. Entitlement - Overspeeling of Unkreameling         ///0204FF3:Common/EN           Image: Schedule 3.1. Entitlement - Overspeeling of Unkreameling         ///0204FF3:Common/EN           Image: Schedule 3.1. Entitlement - Overspeeling of Unkreameling         ///0204FF3:Common/EN           Image: Schedule 3.1. Entitlement - Overspeeling of Unkreameling         ///0204FF3:Common/EN           Image: Schedule 3.1. Entitlement - Overspeeling of Unkreameling         ///0204FF3:Common/EN                                                                                                    | Schedule 3.1 - Entitlement - Breakdown of Capital                                                                                                    |                  | /M2014FIS/Common/EN               |                        |
| Scheduk 4.0. Nggator Funding         ///102047E/S(Common/EN           Scheduk 4.0. Nggator Funding         //102047E/S(Common/EN           Data Analysia and Raview         //102047E/S(Common/EN           Data Analysia and Raview         //102047E/S(Common/EN           Variance         //102047E/S(Common/EN           Enrors         //102047E/S(Common/EN           Warnings         //102047E/S(Common/EN                                                                                                    | Schedule 3.1 - Entitlement - Overspending or Underspending for Utilization                                                                                                    |                  | /M2014FIS/Common/EN               |                        |
| Schedule 4.1 - Capital Camy Forward         //M004FIS/Common/EN           Data Analysis and Review         //M004FIS/Common/EN           Variance Rept         //M004FIS/Common/EN           Enrors         //M004FIS/Common/EN           Warnings         //M004FIS/Common/EN                                                                                                    | Schedule 4.0 - Mitigation Funding                                                                                                    |                  | /M2014FIS/Common/EN               |                        |
| Dta Atalysis and Review         M2014FIS (Common/EN           V Variance Report         M2014FIS (Common/EN           Enrors         M2014FIS (Common/EN           Warring         M2014FIS (Common/EN                                                                                                    | Schedule 4.1 - Capital Carry Forward                                                                                                    |                  | /M2014FIS/Common/EN               |                        |
| Valance Report         //v0004FIS(Common/EN           Envors         //v0004FIS(Common/EN           Wanings         //v0004FIS(Common/EN                                                                                                    | Data Analysis and Review                                                                                                    |                  | /M2014FIS/Common/EN               |                        |
| Encs         //A020475/SLOmmorEN           Wanings         //A020475/SLOmmorEN                                                                                                    | Variance Report                                                                                                    |                  | /M2014FIS/Common/EN               |                        |
| Warnings //M2014FIS/Common/EN                                                                                                    | Errors                                                                                                    |                  | /M2014FIS/Common/EN               |                        |
|                                                                                                    | Warnings                                                                                                    |                  | /M2014FIS/Common/EN               |                        |

Report will be generated in PDF.

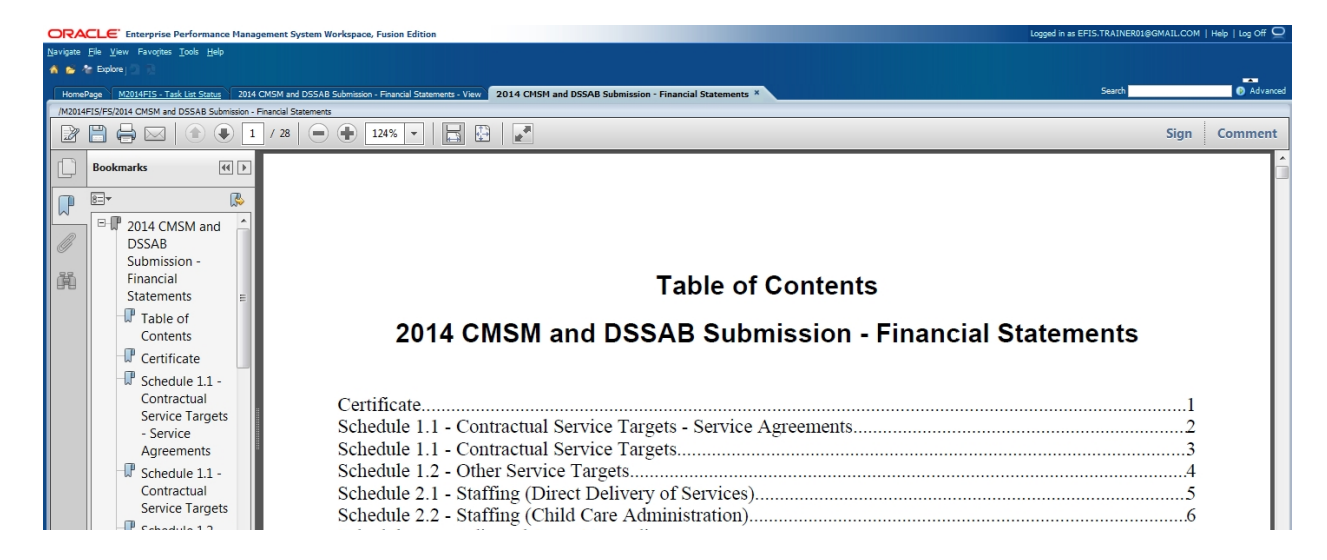

#### 5.3.3 Opening a report in Excel

Reports that have been generated in PDF can also be exported and saved in Excel format. To export a report to Excel select *File*  $\rightarrow$  *Export*  $\rightarrow$  *Excel* 

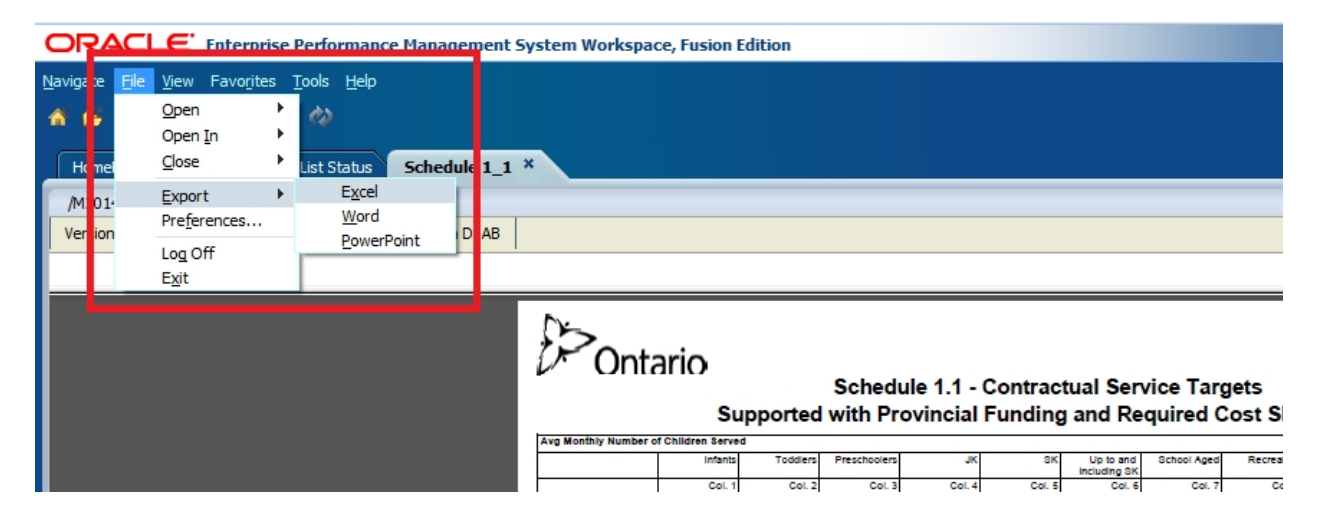

#### Select Open with or Save

| Opening Schedule 1_1.xls                                       |
|----------------------------------------------------------------|
| You have chosen to open:                                       |
| Schedule 1_1.xls                                               |
| which is a: Microsoft Excel 97-2003 Worksheet                  |
| from: https://test.efis.fma.csc.gov.on.ca                      |
| What should Firefox do with this file?                         |
| Open with     Microsoft Excel (default)                        |
| Save File                                                      |
| Do this <u>a</u> utomatically for files like this from now on. |
| OK Cancel                                                      |

Report will be exported to Excel

| X                                                                                                    |                                                                                                    | Sc                                             | hedule 1_1 [Read-Only         | ] - Microsoft Excel   |                                                         |              |             |          |                              |                                                                | - 0   | 23          |
|----------------------------------------------------------------------------------------------------|----------------------------------------------------------------------------------------------------|------------------------------------------------|-------------------------------|-----------------------|---------------------------------------------------------|--------------|-------------|----------|------------------------------|----------------------------------------------------------------|-------|-------------|
| File Home Insert Page Layout                                                                                                    | Formulas Data Review                                                                                                    | View Developer                                 | Smart View                    |                       |                                                         |              |             |          |                              |                                                                | ۔ 😮 ۵ | e X3        |
| Base     ✓     Calibri     1       Copy *     Base     ✓     Image: Second second s |                                                                                                    | ≫ ■ Wrap Text<br>章 章 ■ Merge & Co<br>Alignment | General<br>s + % ,<br>S Numbe | ★ Condit<br>Formation | ional Format Cell<br>ting + as Table + Styles<br>Styles | Insert D     | Delete Form | Σ<br>nat | AutoSun<br>Fill ¥<br>Clear ¥ | n * 27 Pind &<br>Sort & Find &<br>Filter * Select *<br>Editing |       |             |
| A1 • (* fx                                                                                                    |                                                                                                    |                                                |                               |                       |                                                         |              |             |          |                              |                                                                |       | *<br>*<br>* |
| A                                                                                                    | B C                                                                                                    | D                                              | E                             | F                     | G                                                       | Н            | I.          | J        | К                            | L                                                              | М     |             |
| <ul> <li><sup>2</sup>/<sub>4</sub> Ontario</li> <li><sup>4</sup>/<sub>5</sub></li> <li><sup>6</sup>/<sub>7</sub></li> <li><sup>7</sup>/<sub>8</sub> Schedule</li> <li><sup>9</sup>/<sub>11</sub></li> </ul>                                                                                                    | Submission Version: Recipient Working Version<br>Recipient Name: DSAB<br>Year: 2014<br>Cycle: Financial Statements<br>Schedule 1.1 - Contractual Service Targets<br>Supported with Provincial Funding and Required Cost Share Only                                                                                                    |                                                |                               |                       |                                                         |              |             |          |                              | =                                                              |       |             |
| 12                                                                                                    |                                                                                                    |                                                |                               |                       | Page:Reci                                               | pient Workin | g Version,  | Algoma   | DSAB                         |                                                                |       |             |
| 13 Avg Monthly Number of Children Served                                                                                                    |                                                                                                    |                                                |                               |                       |                                                         |              | _           |          |                              |                                                                |       |             |
| 14<br>15<br>16<br>17 Service Target 1                                                                                                    | Infants         Toddlers         Preschoelara         JK         SK         Up to and heudrag SK         School Aged         Recreation         Informal         Total         Did Variance Check Fai7           Col 1         Col 2         Col 3         Col 4         Col 5         Col 6         Col 7         Col 8         Col 9         Col 10         (Note 1)           Col 2         Col 3         Col 4         Col 5         Col 6         Col 7         Col 8         Col 9         Col 9 |                                                |                               |                       |                                                         |              |             |          |                              |                                                                |       |             |
| 18 Fee Subsidy                                                                                                    | 12.0 3                                                                                                    | 4.0 61.0                                       | 24.0                          | 20.0                  | 0.0                                                     | 50.0         | 5.0         | 0.0      | 206.0                        | No / Non                                                       |       |             |
| 19<br>20 Service Target 2<br>21 Special Needs Resourcing                                                                                                    | Service Target 2         0         0         0         0         0         0         0         0         0         0         0         0         0         0         0         0         0         0         0         0         0         0         0         0         0         0         0         0         0         0         0         0         0         0         0         0         0         0         0         0         0         0         0         0         0         0         0         0         0         0         0         0         0         0         0         0         0         0         0         0         0         0         0         0         0         0         0         0         0         0         0         0         0         0         0         0         0         0         0         0         0         0         0         0         0         0         0         0         0         0         0         0         0         0         0         0         0         0         0         0         0         0         0         0         0                                                                                                    |                                                |                               |                       |                                                         |              |             |          |                              |                                                                |       |             |
| 22<br>23 Service Target 3                                                                                                    |                                                                                                    |                                                |                               |                       |                                                         |              |             |          |                              |                                                                |       |             |
| 24 Ontario Works and LEAP - Formal                                                                                                    | 9.0 1                                                                                                    | 1.0 32.0                                       | 10.0                          | 3.0                   | 0.0                                                     | 13.0         | 0.0         | 0.0      | 78.0                         | No / Non                                                       |       |             |
| 25 Ontario Works and LEAP - Informal                                                                                                    | 0.0                                                                                                    | 0.0                                            | 0.0                           | 0.0                   | 0.0                                                     | 0.0          | 0.0         | 5.0      | 5.0                          | No / Non                                                       |       |             |
| 26 Total Service Target 3                                                                                                    | 9.0 1                                                                                                    | 1.0 32.0                                       | 10.0                          | 3.0                   | 0.0                                                     | 13.0         | 0.0         | 5.0      | 83.0                         | 0.0                                                            |       | -           |

# 6 Smart View

# 6.1 Smart View User Set Up

The Smart View is an Excel add-on that allows user to enter data into EFIS 2.0. Web forms or Smart view have same functionality. In order to use Smart View (add-in for Oracle Hyperion EPM products), the add-in needs to be installed on users workstation. Please refer to **EFIS 2.0 – User Set Up Guide** for detailed instructions.

## 6.1.1 Setting up the Connection

In Smart View, go to **Options**, Click on **Advanced** and specify the shared Connections URL the select **OK** 

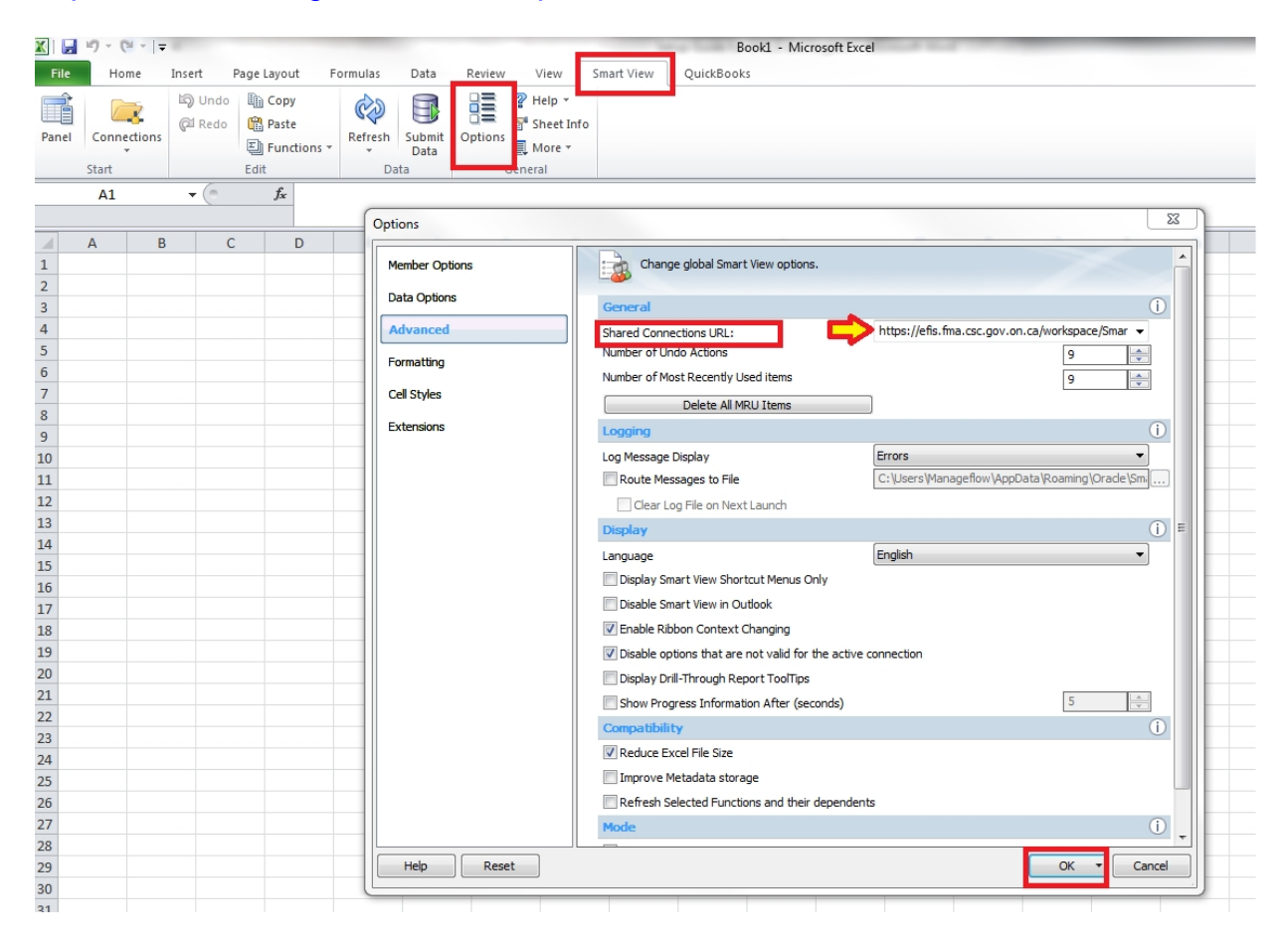

#### https://efis.fma.csc.gov.on.ca/workspace/SmartViewProviders

#### 6.1.2 Setting up Smart View Options

#### 6.1.2.1 Data Options

In Smart View, go to *Options*, Click on *Data Options*. Check to make sure that no boxes are checked, clear the *#NoData/Missing Label*: to be blank, select the arrow on the right of the *OK* button and select *Save as Default Options* 

|                | Opt                          | ions                              |   |
|----------------|------------------------------|-----------------------------------|---|
| Member Options | Change Smart View options    | related to grid rows and columns. |   |
| Data Options   | Suppress Rows                | ()                                |   |
| Advanced       | No Data / Missing            |                                   | S |
| Formatting     | 🗌 Zero                       |                                   |   |
| Call Styles    | No Access                    |                                   |   |
| Cell Styles    | 🗌 Invalid                    |                                   |   |
| Extensions     | Underscore Characters        |                                   |   |
|                | Repeated Members             |                                   |   |
|                | Suppress Columns             | ()                                |   |
|                | No Data / Missing            | -                                 |   |
|                | 🗌 Zero (I)                   |                                   |   |
|                | No Access (t)                |                                   |   |
|                | Replacement                  | ?                                 |   |
|                | #NoData/Missing Label:       |                                   |   |
|                | #NoAccess Label:             |                                   |   |
|                | #Invalid/Meaningless:        | #Invalid 👻                        |   |
|                | Submit zero                  |                                   |   |
|                | Display Invalid Data         |                                   |   |
|                | Enable Essbase Format String |                                   |   |
|                | Mode                         | 0                                 |   |
|                | Cell Display                 | Data 👻                            |   |
|                | Navigate Without Data        |                                   |   |
|                | Suppress Missing blocks      |                                   |   |
| Help Reset     |                              | OK Cancel                         |   |
|                |                              | Save as Default Options           |   |
|                |                              | Apply to All Sheets               |   |

#### 6.1.2.2 Member Options

To retain formulas that have been added to a Smart View form when moving between versions, it is recommended that the *Preserve Formula on POV Change* is checked

| Options        | P <sup>-</sup>                      |                                  | ×           |  |  |  |  |
|----------------|-------------------------------------|----------------------------------|-------------|--|--|--|--|
| Member Options | Change member and dimension o       | ptions on the grid.              |             |  |  |  |  |
| Data Options   | General                             |                                  |             |  |  |  |  |
| Advanced       | Zoom In Level                       | Next Level                       | •           |  |  |  |  |
| Formatting     | Member Name Display                 | Member Name Only                 | <b>•</b>    |  |  |  |  |
| Cell Styles    | Indentation                         | Subitems                         | <b>•</b>    |  |  |  |  |
| Extensions     | Ancestor Position                   | Тор                              | <b>•</b>    |  |  |  |  |
|                | Member Retention                    |                                  | 0           |  |  |  |  |
|                | Within Selected Group               |                                  |             |  |  |  |  |
|                | Remove Unselected Groups            |                                  |             |  |  |  |  |
|                | Comments and Formulas               |                                  | i           |  |  |  |  |
|                | V Preserve Formulas and Comments in | ad hoc operations (except pivot) |             |  |  |  |  |
|                | Formula Fill                        |                                  |             |  |  |  |  |
|                | Enable Enhanced Comment Handlin     | ng                               |             |  |  |  |  |
|                | Preserve Formula on POV Change      |                                  |             |  |  |  |  |
|                |                                     |                                  |             |  |  |  |  |
|                |                                     |                                  |             |  |  |  |  |
|                |                                     |                                  |             |  |  |  |  |
|                |                                     |                                  |             |  |  |  |  |
|                |                                     |                                  |             |  |  |  |  |
|                |                                     |                                  |             |  |  |  |  |
|                |                                     |                                  |             |  |  |  |  |
| Help Reset     |                                     |                                  | OK 🔻 Cancel |  |  |  |  |

#### 6.1.2.3 Formatting

In order to format columns and rows user needs to set the formatting as per below example

| Options        |                                     | ×                   |
|----------------|-------------------------------------|---------------------|
| Member Options | Change grid formatting, styling and | d coloring options. |
| Data Options   | Formatting                          | ()                  |
| Advanced       | Use Thousands Separator             |                     |
| Formatting     | Our Cell Styles                     |                     |
| Cell Styles    | Use Excel Formatting                |                     |
| Extensions     | Retain Numeric Formatting           |                     |
|                | Adjust Column width                 |                     |
|                | Scale                               | Default 👻           |
|                | Preview                             |                     |
|                | Decimal Places                      | Default 🔻           |
|                | Preview                             |                     |
|                |                                     |                     |
|                |                                     |                     |
|                |                                     |                     |
|                |                                     |                     |
|                |                                     |                     |
|                |                                     |                     |
|                |                                     |                     |
|                |                                     |                     |
|                |                                     |                     |
| Help Reset     | L                                   | OK 🔻 Cancel         |

Select the arrow on the right of the OK button and select Save as Default Options.

#### 6.1.3 Connecting Smart View to Database

To access forms in the Smart View open a new session of Excel and click on *Smart View* tab. Select *Panel* and *Shared Connections*. The Go Secure Login screen will be displayed, enter your *user name* and *password* and select *Sign In*.

| File Home Insert Page Layout Formulas Data Review View Smart View QuickBooks                                                                                                    | X 🖶 🗆 🔇 a                                                                                 |
|----------------------------------------------------------------------------------------------------|-------------------------------------------------------------------------------------------|
| Panel Connections Lig Undo Paste Paste Data Copy Parel Panel Copy Parel Copient Copients Refersh Submit Data Copy Parel Copients Refersh Submit Data Copients Refersh Submit Data Copients Refersh Submit Refersh Submit Ref |                                                                                           |
| Start Edit Data General                                                                                                    |                                                                                           |
|                                                                                                    | < ( )                                                                                     |
| A B C D E E A H I I K I M N O B O O                                                                                                    | Smart View 🗸 🗙                                                                            |
|                                                                                                    | Smart View Home 🙆 🔻 »                                                                     |
|                                                                                                    | Shared Connections<br>Connections from shared repository                                  |
|                                                                                                    | Private Connections<br>Locally defined connections and shortcuts to<br>shared connections |
| 8                                                                                                    | Recently Used                                                                             |
| 9 E                                                                                                    | Task List     Submission Input and Query                                                  |
| 12                                                                                                    | cscvigdcapwlg06.service.cihs.gov.on.ca   TRAIN2                                           |
| 13<br>14 GØ SECURE                                                                                                    | Task List                                                                                 |
| 15 GO Secure ID :                                                                                                    | cscvigdcapwlg05.service.cihs.gov.on.ca  <br>TRAIN2                                        |
| 16 Providing secure online resources for individuals within the                                                                                                    |                                                                                           |
| Ontario Government and the Broader Public Sector.     Password :                                                                                                    | ☑ Lask List<br>Submission Input and Query                                                 |
| 10 GO Secure Profile                                                                                                    | cscvigdcapwlg09.service.chs.gov.on.ca                                                     |
| 20 Se your profile, change your password or security questions.                                                                                                    | 51314±1a                                                                                  |
| 20<br>21                                                                                                    | Task List                                                                                 |
| 22 Forgot your ID or password? *                                                                                                    | Administration<br>cscviadcapwlg09.service.cihs.gov.on.ca l                                |
| 23                                                                                                    | S1314E2c                                                                                  |
| 24 Carcel                                                                                                    |                                                                                           |
| 25                                                                                                    |                                                                                           |
| 26                                                                                                    |                                                                                           |
| 27                                                                                                    |                                                                                           |

When the user has successfully connected to the database the following will be displayed.

| File  | Home                 | Insert            | Page La                   | yout F                    | ormulas | Data           | Review       | View                                  | Smart View | QuickBook | s |   |   |   |   |   |   |   |                          | ے 🕥 ۵ |     | 83           |
|-------|----------------------|-------------------|---------------------------|---------------------------|---------|----------------|--------------|---------------------------------------|------------|-----------|---|---|---|---|---|---|---|---|--------------------------|-------|-----|--------------|
| Panel | Connections<br>Start | යිටු Ur<br>ලූඩ Re | ndo 🗎 C<br>do 🛱 P<br>Edit | opy<br>aste<br>unctions ~ | Refresh | Submit<br>Data | Options Gene | Help ≠<br>Sheet Info<br>More ≠<br>ral |            |           |   |   |   |   |   |   |   |   |                          |       |     |              |
|       | A1                   | • (               | •                         | fx                        |         |                |              |                                       | 1          |           |   |   |   |   |   |   |   |   |                          |       |     | <b>∧</b> ⊲ ⇒ |
| 1     | A E                  | 3                 | С                         | D                         | E       | F              | G            | Н                                     | 1          | J         | К | L | М | N | 0 | Р | Q |   | Smart View               |       |     | ×            |
| 1 2   |                      |                   |                           |                           |         |                |              |                                       |            |           |   |   |   |   |   |   |   |   | Shared Connections       | 4     | - > | >            |
| 3     |                      |                   |                           |                           |         |                |              |                                       |            |           |   |   |   |   |   |   |   |   | Select Server to proceed | -     | →   | ÷            |
| 4     |                      |                   |                           |                           |         |                |              |                                       |            |           |   |   |   |   |   |   |   | _ |                          |       |     | 5            |
| 5     |                      |                   |                           |                           |         |                |              |                                       |            |           |   |   |   |   |   |   |   | _ |                          |       |     |              |
| 6     |                      |                   |                           |                           |         |                |              |                                       |            |           |   |   |   |   |   |   |   | _ |                          |       |     |              |
| /     |                      |                   |                           |                           |         |                |              |                                       |            |           |   |   |   |   |   |   |   |   |                          |       |     |              |
| 8     |                      |                   |                           |                           |         |                |              |                                       |            |           |   |   |   |   |   |   |   |   |                          |       |     |              |
| 10    |                      |                   |                           |                           |         |                |              |                                       |            |           |   |   |   |   |   |   |   |   |                          |       |     |              |
| 11    |                      |                   |                           |                           |         |                |              |                                       |            |           |   |   |   |   |   |   |   |   |                          |       |     |              |
| 12    |                      |                   |                           |                           |         |                |              |                                       |            |           |   |   |   |   |   |   |   |   |                          |       |     |              |
| 13    |                      |                   |                           |                           |         |                |              |                                       |            |           |   |   |   |   |   |   |   |   |                          |       |     |              |
| 14    |                      |                   |                           |                           |         |                |              |                                       |            |           |   |   |   |   |   |   |   |   |                          |       |     |              |
| 15    |                      |                   |                           |                           |         |                |              |                                       |            |           |   |   |   |   |   |   |   |   |                          |       |     |              |

To navigate to the Task List to access forms select *Oracle Hyperion Planning Fusion Edition* from the Shared Connections drop down list

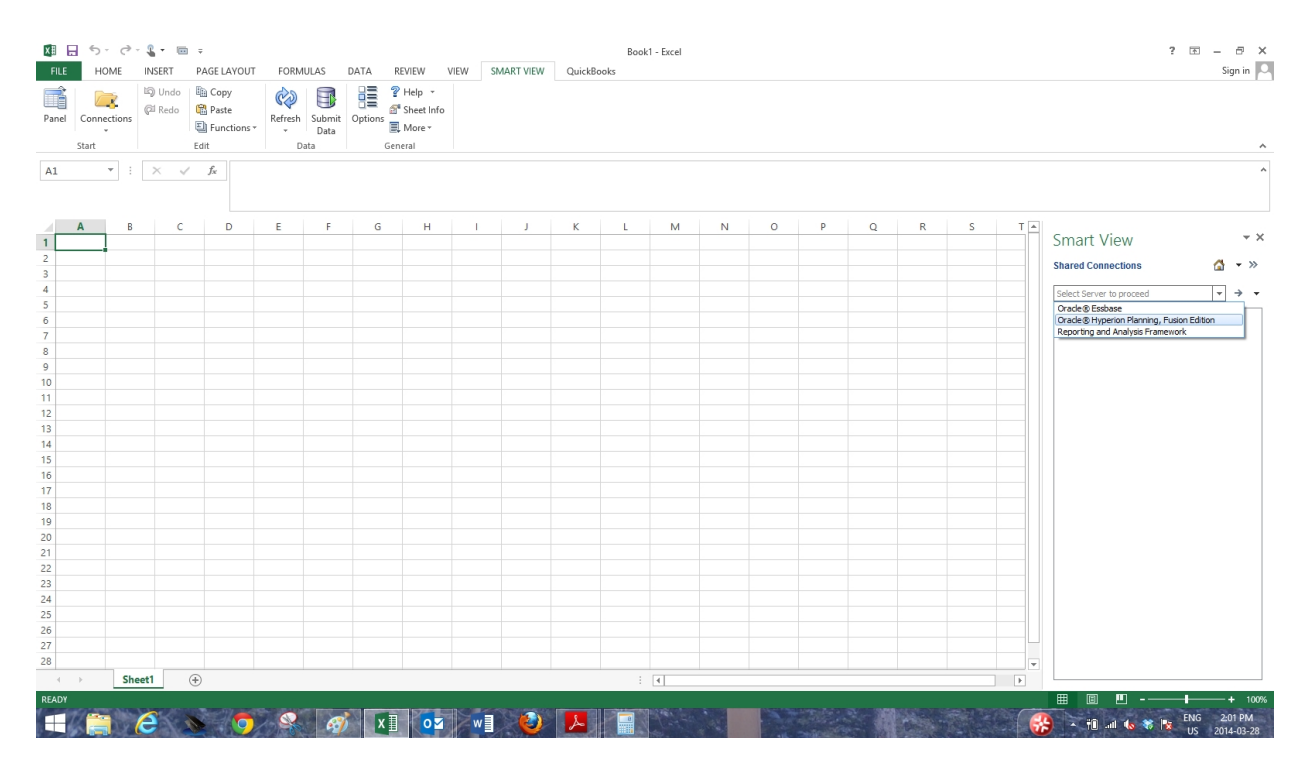

Expand the Database, expand the Application to access, expand the Task List, and then double click on the Task List to display tasks

| File  | Home                 | Insert             | Page Layout           | Formulas | Data              | Review        | View                                     | Developer | Smart View |   |   |   | _ | _ | _ | _ |                                                   |
|-------|----------------------|--------------------|-----------------------|----------|-------------------|---------------|------------------------------------------|-----------|------------|---|---|---|---|---|---|---|---------------------------------------------------|
| Panel | Connections<br>Start | ්නු Und<br>ලූජ Red | Copy<br>Copy<br>Paste | ions -   | sh Submit<br>Data | Options<br>Ge | PHelp ¥<br>Sheet Info<br>More ¥<br>meral |           |            |   |   |   |   |   |   |   |                                                   |
|       | A1                   | (*                 | $f_{x}$               |          |                   |               |                                          |           |            |   |   |   |   |   |   |   | ^                                                 |
|       |                      |                    |                       |          |                   |               |                                          |           |            |   |   |   |   |   |   |   | *                                                 |
|       | A E                  | 3                  | C                     | ) E      | F                 | G             | н                                        | 1         | J          | K | L | M | N | 0 | P | Q | Smart View 🗸 🗙                                    |
| 1     |                      |                    |                       |          |                   |               |                                          |           |            |   |   |   |   |   |   |   | Shared Connections 🙆 🔹 »                          |
| 3     |                      |                    |                       |          |                   |               |                                          |           |            |   |   |   |   |   |   |   | Oracle ® Hyperion Planning, Eusion Edition V -> V |
| 4     |                      |                    |                       |          |                   |               |                                          |           |            |   |   |   |   |   |   |   |                                                   |
| 5     |                      |                    |                       |          |                   |               |                                          |           |            |   |   |   |   |   |   |   | FSTEST3                                           |
| 6     |                      |                    |                       |          |                   |               |                                          |           |            |   |   |   |   |   |   |   |                                                   |
| /     |                      |                    |                       |          |                   |               |                                          |           |            |   |   |   |   |   |   |   |                                                   |
| 9     |                      |                    |                       |          |                   |               |                                          |           |            |   |   |   |   |   |   |   | Submission Input and Query - FS_Sou               |
| 10    |                      |                    |                       |          |                   |               |                                          |           |            |   |   |   |   |   |   |   | Submission Management - Modifier_G                |
| 11    |                      |                    |                       |          |                   |               |                                          |           |            |   |   |   |   |   |   |   | M2015EST                                          |
| 12    |                      |                    |                       |          |                   |               |                                          |           |            |   |   |   |   |   |   |   | MARDEV                                            |
| 13    |                      |                    |                       |          |                   |               |                                          |           |            |   |   |   |   |   |   |   | MCCDEV                                            |
| 14    |                      |                    |                       |          |                   |               |                                          |           |            |   |   |   |   |   |   |   | P 1415FSP                                         |
| 15    |                      |                    |                       |          |                   |               |                                          |           |            |   |   |   |   |   |   |   | ⊕ 🗑 S1314E1a                                      |
| 16    |                      |                    |                       |          |                   |               |                                          |           |            |   |   |   |   |   |   |   | 🖶 🗑 S1314E2a                                      |

The Task List is displayed and forms can be accessed by expanding the Task List. Reports cannot be run from within Smart View. The user must return the Planning Application to generate reports.

| File  | Home       | In   | nsert Page        | Layout F                     | ormulas | Data           | Review  | View                              | Developer | Smart View |   |   |   |   |   |   |   |                                 | a 🕜 🗆 🗟 🗙            |
|-------|------------|------|-------------------|------------------------------|---------|----------------|---------|-----------------------------------|-----------|------------|---|---|---|---|---|---|---|---------------------------------|----------------------|
| Panel | Connection | ns ( | Dundo 🗎 (Cal Redo | Copy<br>Paste<br>Functions * | Refresh | Submit<br>Data | Options | P Help ▼<br>Sheet Inf<br>I More ▼ | io        |            |   |   |   |   |   |   |   |                                 |                      |
|       |            |      |                   |                              | Dat     | .0             | 01      | eneral                            |           |            |   |   |   |   |   |   |   |                                 |                      |
|       | A1         |      | • (*              | Jx                           |         |                |         |                                   |           |            |   |   |   |   |   |   |   |                                 |                      |
|       |            |      |                   |                              |         |                |         |                                   |           |            |   |   |   |   |   |   |   |                                 | <b>v</b>             |
| 1     | A          | В    | С                 | D                            | E       | F              | G       | H                                 | - I       | J          | K | L | M | N | 0 | P | Q | Smart View                      | <b>▼</b> X           |
| 1     |            |      |                   |                              |         |                |         |                                   |           |            |   |   |   |   |   |   |   | Task List                       | 🙆 🕶 »>               |
| 2     |            |      |                   |                              |         |                |         |                                   |           |            |   |   |   |   |   |   |   | Servery considerante 10 cm      | nine alter ann an an |
| 3     |            |      |                   |                              |         |                |         |                                   |           |            |   |   |   |   |   |   |   | Application: M2                 | D14FIS               |
| 5     |            |      |                   |                              |         |                |         |                                   |           |            |   |   |   |   |   |   |   | Submission Input and Query - FS | _Soumission - Entr 👻 |
| 6     |            |      |                   |                              |         |                |         |                                   |           |            |   |   |   |   |   |   |   |                                 | Query                |
| 7     |            |      |                   |                              |         |                |         |                                   |           |            |   |   |   |   |   |   |   |                                 | requête              |
| 8     |            |      |                   |                              |         |                |         |                                   |           |            |   |   |   |   |   |   |   |                                 |                      |
| 9     |            |      |                   |                              |         |                |         |                                   |           |            |   |   |   |   |   |   |   |                                 |                      |
| 10    |            |      |                   |                              |         |                |         |                                   |           |            |   |   |   |   |   |   |   |                                 |                      |
| 11    |            |      |                   |                              |         |                |         |                                   |           |            |   |   |   |   |   |   |   |                                 |                      |
| 12    |            |      |                   |                              |         |                |         |                                   |           |            |   |   |   |   |   |   |   |                                 |                      |

#### Example of expanded Task List

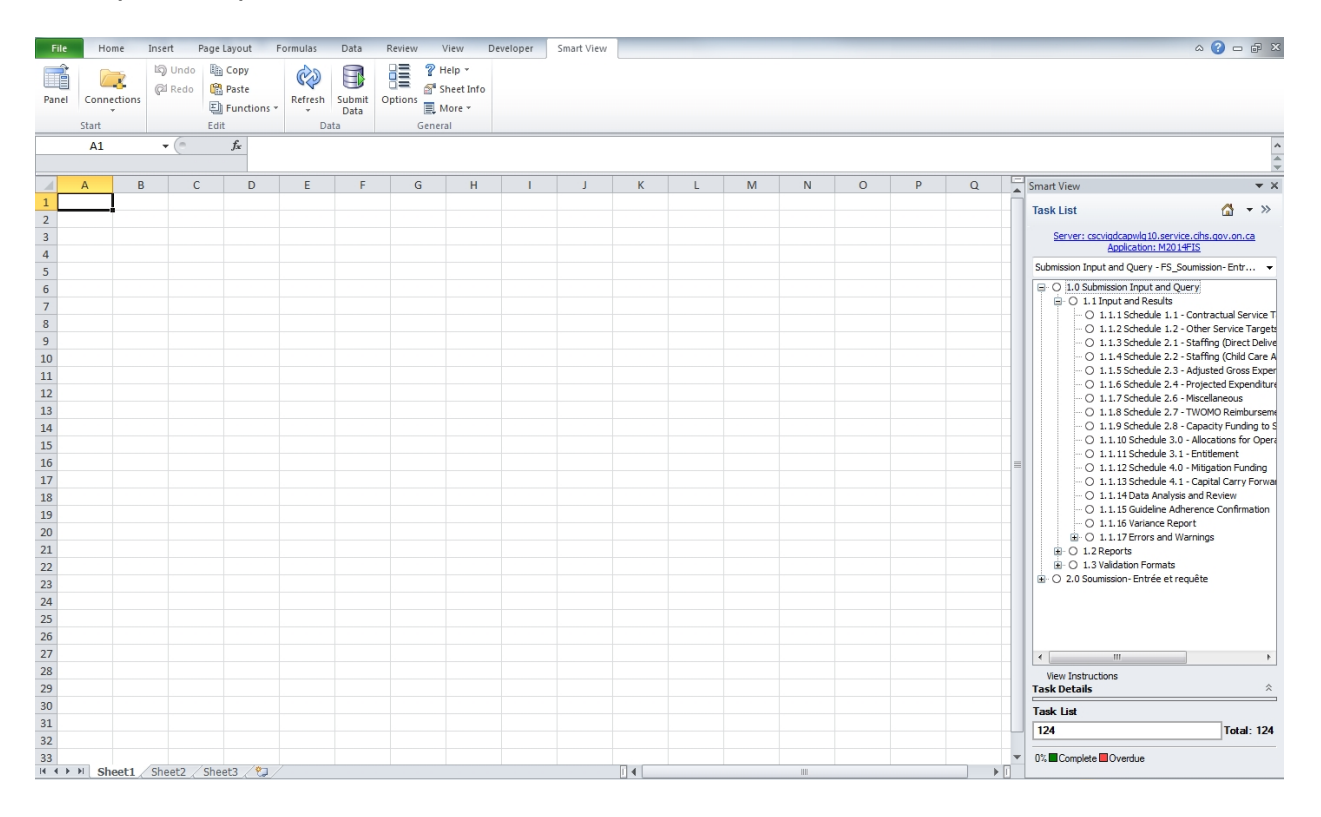

#### 6.1.4 Alternative way to open Smart View form via planning application

In the planning application user can open the form directly into the Smart View.

To do so user needs to be in the form that wants to export in the Smart View. Next step is to click on **File**  $\rightarrow$  **Open in Smart View**, or user can click on the toolbar icon for

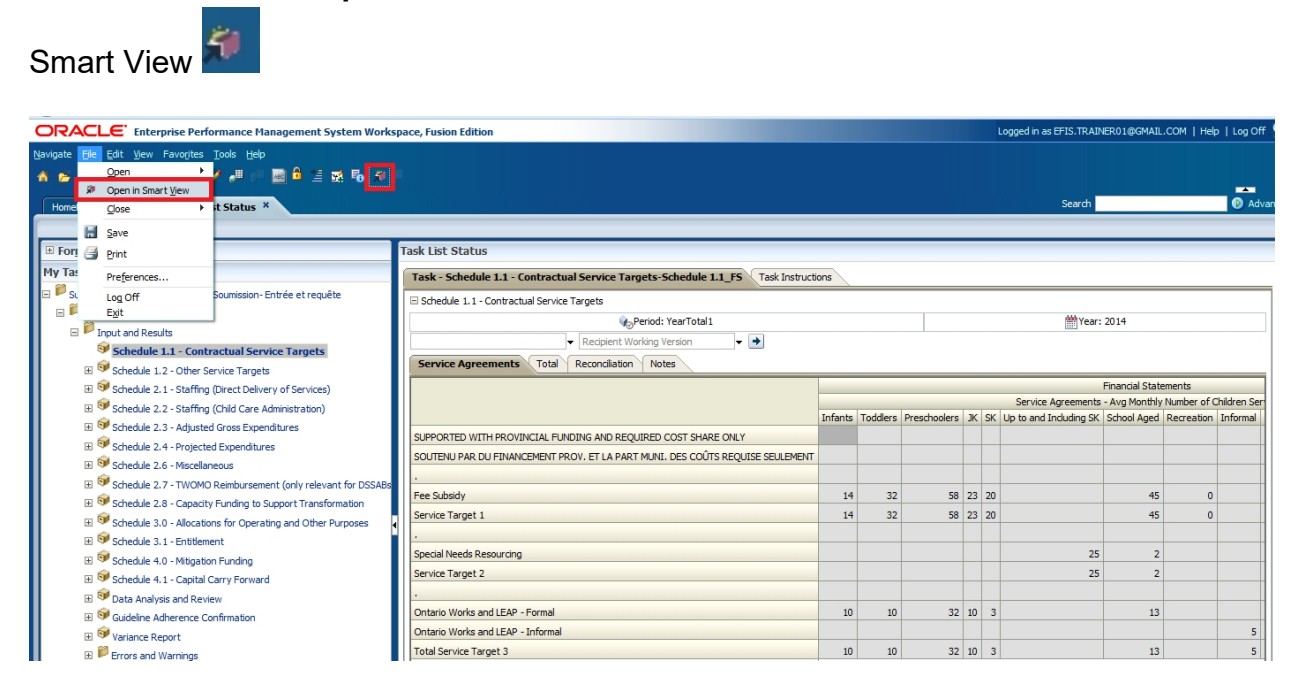

# 6.2 Data Input

Select the form rom the Task List and enter data. The system highlights input values in yellow until they are saved to the database.

| File Home Insert Page Layout Formulas Data Review View                                                                                                    | Develo  | per Sm   | art View    | Planning |                        |                |             |           | -                            | a 🕜 🗖 🖶 🗙                              |
|----------------------------------------------------------------------------------------------------|---------|----------|-------------|----------|------------------------|----------------|-------------|-----------|------------------------------|----------------------------------------|
| Image: Second second secon | 1       |          |             |          |                        |                |             |           |                              |                                        |
|                                                                                                    | _       |          |             |          |                        |                |             |           |                              |                                        |
| POV Schedule 1.1_FS - cscvigdcapwig10.service.cihs.gov.on.ca_M2014FIS_2<br>2SAB  Recipient Working Version YearTotal1 2014 Refresh                                                                                                    |         |          |             |          |                        |                |             |           |                              | * X                                    |
| D8 • 61                                                                                                    |         |          |             |          |                        |                |             |           |                              | ^<br>*                                 |
| A                                                                                                    | В       | С        | D           | E F      | G                      | н              | 1           | J         | K                            | Smart View 🔻 🗙                         |
| 1                                                                                                    |         |          |             |          |                        |                | Financial   | Statement | ts                           |                                        |
| 2                                                                                                    |         |          |             |          | Avg Mont               | thly Number of | Children Se | erved     |                              | Task List 😭 👻 »                        |
| 3                                                                                                    | Infants | Toddlers | Preschooler | s JK SK  | Up to and Including SK | School Aged    | Recreation  | Informal  | -Contractual Service Targets | Server:                                |
| 4 SUPPORTED WITH PROVINCIAL FUNDING AND REQUIRED COST SHARE ONLY                                                                                                    |         |          |             |          |                        |                |             |           |                              | cscviqdcapwlq10.service.cihs.qov.on.ca |
| 5 SOUTENU PAR DU FINANCEMENT PROV. ET LA PART MUNI. DES COÛTS REQUISE SEULEMENT                                                                                                    |         |          |             |          |                        |                |             |           |                              | Submission Input and Query - F 👻       |
| 6 .                                                                                                    |         |          |             | -        |                        |                |             |           |                              | E+ O 1.0 Submission Input and O        |
| 7 Fee Subsidy                                                                                                    | 12      | 4        | 6           | 0 24 0   | C                      | 50             | 5           | 0         |                              | B O 1.1 Input and Results              |
| 8 Service Target 1                                                                                                    | 12      |          | -           | 1 2: 20  | 0                      | 50             | 5           | 0         |                              | O 1.1.1 Schedule 1.1                   |
| 9.                                                                                                    |         |          |             |          |                        |                |             |           |                              | O 1.1.2 Schedule 1.2 -                 |
| 10 Special Needs Resourcing                                                                                                    | 0       | 0        |             | 0 0 0    | × 30                   | 1              | 0           | 0         |                              | O 1.1.3 Schedule 2.1 -                 |
| 11 Service Target 2                                                                                                    |         | 0        |             | 0 0 0    |                        | 1              | U           | 0         |                              | O 1.1.4 Schedule 2.2 -                 |
| 13 Optario Works and I FAR - Formal                                                                                                    |         | 11       | 9           | 2 10 3   | 0                      | 13             | 0           | 0         |                              | O 1.1.5 Schedule 2.3 -                 |
| 14 Ontario Works and LEAP - Informal                                                                                                    |         | 0        |             | 0 0 0    | 0                      | 15             | 0           | 5         |                              | O 1.1.6 Schedule 2.4 -                 |
| 15 Total Service Target 3                                                                                                    | 5       | 11       | 3           | 2 10 3   | 0                      | 13             | 0           | 5         |                              | - O 1.1.7 Schedule 2.6 -               |
| 16 .                                                                                                    |         |          |             |          |                        |                | -           | -         |                              | () 1.1.8 Schedule 2.7 - ■              |
| 17 COMPLETE VARIANCE REPORT IF ANY VARIANCE CHECK FAILED                                                                                                    |         |          |             |          |                        |                |             |           |                              | () 1.1.9 Schedule 2.8 -                |
| 18 REMPLIR LE RAPPORT DES ÉCARTS EN CAS D'ÉCHEC DE VÉRIFICATION DES ÉCARTS                                                                                                    |         |          |             |          |                        |                |             |           | =                            | 0 1.1.10 Schedule 3.0                  |

Select Submit Data icon.

| F   | ile Home Insert Page Layout Formulas Data Review View                                                                                                    | Develop | er Sma   | art View Pla     | nning |                             |                | -             |           | _                            | a 🕜 🗆 🗗 🗙                             | ł   |
|-----|----------------------------------------------------------------------------------------------------|---------|----------|------------------|-------|-----------------------------|----------------|---------------|-----------|------------------------------|---------------------------------------|-----|
| Par | Image: Connections         Lig. Undo         Image: Connections         Image: Connections         Image: Connectio |         |          |                  |       |                             |                |               |           |                              |                                       |     |
| PO  | / Schedule 1.1_FS - cscvigdcapwlq10.service.cihs.gov.on.ca_M2014FIS_2                                                                                                    |         |          |                  |       |                             |                |               |           |                              | <b>▼</b> X                            | ī   |
|     | SAB - Recipient Working Version - YearTotal1 2014 Refresh                                                                                                    |         |          |                  |       |                             |                |               |           |                              |                                       | 1   |
|     |                                                                                                    |         |          |                  |       |                             |                |               |           |                              |                                       | 4   |
|     | $D8 = J_{x} = 60$                                                                                                    |         |          |                  |       |                             |                |               |           |                              |                                       |     |
|     |                                                                                                    |         |          |                  |       |                             |                |               |           |                              |                                       | 5   |
|     | A                                                                                                    | В       | С        | D                | EF    | G                           | н              | 1             | J         | ĸ                            | Smart View 🗸 🗙                        | 4   |
| 1   |                                                                                                    |         |          |                  |       |                             |                | Financial     | Statement | s                            |                                       |     |
| 2   |                                                                                                    |         |          |                  |       | Avg Mon                     | thly Number o  | t Children Se | rved      |                              | lask List 🖬 🔹 🔅                       | 4   |
|     |                                                                                                    |         | Toddloor | Descelar a large |       | the second leader of the SK | Colored Arrest |               | Indexes 1 | -Contractual Service Targets | Server                                | 4   |
| 3   |                                                                                                    | intants | Toddlers | Preschoolers J   | K SK  | Up to and including SK      | School Aged    | Recreation    | Informal  |                              | cscvigdcapwlg10.service.chs.gov.on.ca | 4   |
| 4   | SUPPORTED WITH PROVINCIAL FUNDING AND REQUIRED CUST SHARE UNLY                                                                                                    |         |          |                  |       |                             |                |               |           |                              |                                       | 4   |
| 2   | SUOTENU PAR DU FINANCEMENT PROV. ET LA PART MUNIT DES CUUTS REQUISE SEULEMENT                                                                                                    |         |          |                  |       |                             |                |               |           |                              | Submission Input and Query - F •      | 4   |
| 7   | Faa Subridu                                                                                                    | 12      | 24       | 60 1             | 24 20 | (                           | 50             |               | 0         |                              | 🖃 🔘 1.0 Submission Input and QL 🔺     | d.  |
| 0   | Service Tarret 1                                                                                                    | 12      | 24       | 60 2             | 24 20 |                             | 50             | 5             | 0         |                              | O 1.1 Input and Results               | d.  |
| 0   | Service ranger 1                                                                                                    | 12      | 34       | 00 .             | 24 20 |                             | ,              |               | 0         |                              | - O 1.1.1 Schedule 1.1 -              | d.  |
| 10  | Special Needs Percurring                                                                                                    | 0       | 0        | 0                | 0 0   | 80                          | 1              | 0             | 0         |                              | O 1.1.2 Schedule 1.2 -                | d.  |
| 11  | Service Target 2                                                                                                    | 0       | 0        | 0                | 0 0   | 30                          | 1 1            | 0             | 0         |                              | O 1.1.3 Schedule 2.1 -                | d   |
| 12  | Jerrice ronger z                                                                                                    | 0       | v        | 0                | 0 0   |                             | , <u> </u>     |               |           |                              | O 1.1.4 Schedule 2.2 -                | d   |
| 13  | Ontario Works and I FAP - Formal                                                                                                    | 9       | 11       | 32 1             | 10 3  | (                           | 13             | 0             | 0         |                              | O 1.1.5 Schedule 2.3 -                | d.  |
| 14  | Ontario Works and LEAP - Informal                                                                                                    | 0       | 0        | 0                | 0 0   | (                           | 0 0            | 0             | 5         |                              | O 1.1.6 Schedule 2.4 -                | d.  |
| 15  | Total Service Target 3                                                                                                    | 9       | 11       | 32 1             | 10 3  | (                           | 13             | 0             | 5         |                              | 〇 1.1.7 Schedule 2.6 -                | 1   |
| 16  |                                                                                                    |         |          |                  |       |                             |                |               |           |                              | ··· ○ 1.1.8 Schedule 2.7 - 目          | d.  |
| 17  | COMPLETE VARIANCE REPORT IF ANY VARIANCE CHECK FAILED                                                                                                    |         |          |                  |       |                             |                |               |           |                              | O 1.1.9 Schedule 2.8 -                | 1   |
| 18  | REMPLIR LE RAPPORT DES ÉCARTS EN CAS D'ÉCHEC DE VÉRIFICATION DES ÉCARTS                                                                                                    |         |          |                  |       |                             |                |               |           |                              | O 1.1.10 Schedule 3.0                 | d l |
| 19  |                                                                                                    |         |          |                  |       |                             |                |               |           |                              | O 1.1.11 Schedule 3.1                 | il. |

To see the saved data in a Web Form, open the same schedule in the Web Form. If the Web Form is already open select the *Refresh* button.

| Barigate Ele Edit View Forogles Look Help         ▲ ● * Eedes Fill @ Edit / * * * ■ ■ ● ● 5* * • • ●         HomePage       M2014FIS - Task List Status *         ■ Forms       Task List Status         ■ Forms       Task List Status         ■ Forms       Task List Status         ■ Schedule 1.1 - Contractual Service Targets       Schedule 1.1 - Contractual Service Targets                                                                                                    | Service Targets-Schedule 1.1_FS Task In<br>rots<br>(0, Period: Yes-Total1<br>opert Working Vesion + (*)<br>rotation   Notes | nstructions | 2           |             |       |                      |                       |                   | Search                                   | Ø Adv                |
|----------------------------------------------------------------------------------------------------|----------------------------------------------------------------------------------------------------|-------------|-------------|-------------|-------|----------------------|-----------------------|-------------------|------------------------------------------|----------------------|
|                                                                                                    | Service Targets-Schedule 1.1_FS Task In<br>ges<br>gependi YearTotal<br>opert Working Vesion + (*)<br>notation   Notes       | nstructions | Ĩ           |             |       |                      |                       |                   | Search                                   | Ø Adv                |
| HomeDez M2014FIS - Task List Status ×<br>is Forms Hy Task List Status Hy Task List Status Difference Status - F5_Sources Targets Submission Input and Query - F5_Sources Targets Difference Status Difference Statu | Service Targets-Schedule 1.1_FS Task In<br>rges Periodi YearTotal<br>spect Working Version I ①<br>notation Notes            | nstructions |             |             |       |                      |                       |                   | Search                                   | D Adv                |
| Honologa M2014FIS - Task List Status *<br># Forggs Hy Task List Status Hy Task List Status Task - Schedule 1.1 - Contractual E Schedule 1.1 - Contractual Service Targets  Schedule 1.1 - Contractual Service Targets  Factor and Rests Factor and Rests Factor and Re | Service Targets-Schedule 1.1_FS Task In<br>ges<br>Q. Perodi Yes/Totall<br>opert Working Yesion + (*)<br>notation   Notes    | nstructions | ĩ           |             |       |                      |                       |                   | Jeal(II)                                 |                      |
| IF Forms         Task List Status           Hy Task List Status         Task List Status           By Schmission Input and Query - FS_Sourission. Entriés et requête<br>By Schmission Input and Query<br>By Schmission Input and Query<br>By Schmission Input and Query<br>By Schmission Input and Reals         Task - Schedule 1.1 - Contractual Service Targets                                                                                                    | Service Targeto-Schedule 1.1_FS Task In<br>rgets                                                                            | nstructions | I           |             |       |                      |                       |                   |                                          |                      |
| In program     In ank List Status     In ark List Status     In ark List Status     In       | Service Targets-Schedule 1.1_FS Tack In<br>rotes                                                                            | nstructions | I           |             |       |                      |                       |                   |                                          |                      |
| Hy Task Lot     Task - Schedule 1.1 - Contractual       Schmission Input and Query - FS_Sourcision-Entrié et requite     Schedule 1.1 - Contractual Service Targets       If Schedule 1.1 - Contractual Service Targets     Schedule 1.1 - Contractual Service Targets                                                                                                    | Service Targets-Schedule 1.1_FS Tark In<br>rgets<br>cipiert Working Version<br>rcliation Notes                              | nstructions |             |             |       |                      |                       |                   |                                          |                      |
| Is ■ Schedule 1.1 - Contractual Service Targets                                                                                                    | rgets  Cipient Working Version  Cipient Working Version  Cipient Notes                                                      |             |             |             |       |                      |                       |                   |                                          |                      |
| B ♥ Submission Input and Query B ♥ Input and Results ♥ Schedule 1.1 - Contractual Service Targets ♥ Schedule 1.1 - Contractual Service Targets                                                                                                    | Period: YearTotal1 cipient Working Version     Version                                                                      |             |             |             |       |                      |                       |                   |                                          |                      |
| Schedule 1.1 - Contractual Service Targets                                                                                                    | cipient Working Version                                                                                                    |             |             |             |       |                      |                       |                   | M Year: 2014                             |                      |
| Schedule 1.1 - Contractual Service Largets                                                                                                    | inciliation Notes                                                                                                    |             |             |             |       |                      |                       |                   |                                          |                      |
| Service Agreements Total Recor                                                                                                    |                                                                                                    |             |             |             |       |                      |                       |                   |                                          |                      |
| H Schedule 1.2 - Other Service Largets                                                                                                    |                                                                                                    |             |             |             | _     | Ele                  | anial Etatements      |                   |                                          | Einstein Ctatege     |
| Sciedule 2.1 Stalling (Direct Derively of Services)                                                                                                    |                                                                                                    |             |             |             |       | Ave Monthly          | Number of Children    | Served            |                                          | Did Variance Check   |
| H Schedule 2.3 - Adjusted Gress Extenditures                                                                                                    | In                                                                                                    | nfants To   | ddlers Pres | choolers JK | SK Up | to and Including S S | chool Agec Recreation | on Informal 🗆 Cor | ntractual Service Targets Enrolment Grou | Schedule 1.1 Variano |
| SUPPORTED WITH PROVINCIAL FUN                                                                                                    | NDING AND REQUIRED COST SHARE ONLY                                                                                          |             |             |             |       |                      |                       |                   |                                          |                      |
| SOUTENU PAR DU FINANCEMENT P                                                                                                    | PROV. ET LA PART MUNI. DES COÛTS REQU                                                                                       |             |             |             |       |                      |                       |                   |                                          |                      |
| B 🕏 Schedule 2.7 - TWOMO Reimbursement (only relevant for D                                                                                                    |                                                                                                    |             |             | _           |       |                      |                       |                   |                                          |                      |
| Schedule 2.8 - Capacity Funding to Support Transformation     Fee Subsidy                                                                                                    |                                                                                                    | 12          | 3           | 60 4        | 20    |                      | 50                    | 5                 | 205                                      | No / Non             |
| Schedule 3.0 - Allocations for Operating and Other Purposes     Service Target 1                                                                                                    |                                                                                                    | 12          | 34          | 6U 24       | 20    |                      | 50                    | 5                 | 205                                      |                      |
| ⊞ 🧐 Schedule 3.1 - Entitlement                                                                                                    |                                                                                                    |             |             |             |       |                      |                       |                   |                                          |                      |
| Schedule 4.0 - Mitigation Funding     Special Needs Resourcing                                                                                                    |                                                                                                    |             |             |             |       | 30                   | 1                     |                   | 31                                       | Yes / Oui            |
| III Schedule 4.1 - Capital Carry Forward Service Target 2                                                                                                    |                                                                                                    |             |             |             |       | 30                   | 1                     |                   | 31                                       |                      |
| Data Analysis and Review                                                                                                    |                                                                                                    |             |             |             |       |                      |                       |                   |                                          |                      |
| Guideline Adherence Confirmation     Ontario Works and LEAP - Formal                                                                                                    |                                                                                                    | 9           | 11          | 32 10       | 3     |                      | 13                    |                   | 78                                       | No / Non             |
| Variance Report     Ontario Works and LEAP - Informal                                                                                                    |                                                                                                    |             |             |             |       |                      |                       | 5                 | 5                                        | No / Non             |
| H P Errors and Warnings     Total Service Target 3                                                                                                    |                                                                                                    | 9           | 11          | 32 10       | 3     |                      | 13                    | 5                 | 83                                       |                      |
| H PReports                                                                                                    |                                                                                                    |             |             |             |       |                      |                       |                   |                                          |                      |
| B Validation Formats<br>COMPLETE VARIANCE REPORT IF A                                                                                                    | ANY VARIANCE CHECK FAILED                                                                                                   |             |             |             |       |                      |                       |                   |                                          |                      |
| REMPLIR LE RAPPORT DES ÉCARTS I                                                                                                    | EN CAS D'ÉCHEC DE VÉRIFICATION DES                                                                                          |             |             |             |       |                      |                       |                   |                                          |                      |

If a user tries to enter data into gray cell following message is displayed:

|                | File Home Insert Page Layout Formulas Data Review                                                                                        | View D                                    | Develope                | r Sm        | art View P       | lanning             |                                  |                |               |            |                              |                              | ^ (?) — ₽ ×                                                                                      |
|----------------|----------------------------------------------------------------------------------------------------|-------------------------------------------|-------------------------|-------------|------------------|---------------------|----------------------------------|----------------|---------------|------------|------------------------------|------------------------------|--------------------------------------------------------------------------------------------------|
| Pa             | anel Connections Start                                                                                                    | P Help ▼ Sheet Info More ▼ thereal        |                         |             |                  |                     |                                  |                |               |            |                              |                              |                                                                                                  |
| PO             | DV Schedule 1.1 FS - cscviadcapwla10.service.cihs.gov.on.ca M2014FIS 2                                                                   |                                           |                         |             |                  |                     |                                  |                |               |            |                              |                              | - × ×                                                                                            |
|                | SAB ▼ Recipient Working Version ▼ YearTotal1 2014                                                                                        | Refresh                                   |                         |             |                  |                     |                                  |                |               |            |                              |                              |                                                                                                  |
|                | ▼ (* <i>f</i> x                                                                                                    |                                           |                         |             |                  |                     |                                  |                |               |            |                              |                              | <b>^</b>                                                                                         |
|                | A                                                                                                    |                                           | B                       | С           | D                | E F                 | G                                | н              | 1             | J          | К                            | Smart View                   | <b>▼</b> X                                                                                       |
| 1              |                                                                                                    |                                           |                         |             |                  |                     |                                  |                | Financial     | Statement  | s                            |                              |                                                                                                  |
| 2              |                                                                                                    |                                           |                         |             |                  |                     | Avg Mon                          | thly Number o  | f Children Se | erved      |                              | Task List                    | 🙆 🔹 »                                                                                            |
| 3<br>4<br>5    | SUPPORTED WITH PROVINCIAL FUNDING AND REQUIRED COST SHARE ONLY<br>SOUTENU PAR DU FINANCEMENT PROV. ET LA PART MUNI. DES COÛTS REQUISE SE | JLEMENT                                   | nfants T                | oddlers     | Preschoolers     | JK SK               | Up to and Including SK           | School Aged    | Recreation    | Informal   | -Contractual Service Targets | cscvigdcapwl<br>Submission I | Server:<br>g10.service.chs.gov.on.ca                                                             |
| 6              |                                                                                                    |                                           |                         |             |                  |                     |                                  |                |               |            |                              | E-O 1.0 S                    | Submission Input and OL                                                                          |
| 7              | Fee Subsidy                                                                                                    |                                           | 12                      | 34          | 60               | 24 20               | 0                                | 50             | 5             | 0          |                              | B-01                         | . 1 Input and Results                                                                            |
| 8              | Service larget 1                                                                                                    |                                           | 12                      | 34          | 60               | 24 20               | L. L.                            | 50             | 5             | U          |                              | (                            | 3 1.1.1 Schedule 1.1 -                                                                           |
| 10             | -<br>Special Needs Resourcing                                                                                                    |                                           | 0                       | 0           | 0                | 0 0                 | 30                               | 1              | 0             | 0          |                              |                              | 3 1.1.2 Schedule 1.2 -                                                                           |
| 11             | Service Target 2                                                                                                    |                                           | 0                       | 0           | 0                | 0 0                 | 30                               | 1              | 0             | 0          |                              |                              | ) 1.1.3 Schedule 2.1 -                                                                           |
| 12<br>13       | Ontario Works and LEAP - Formal                                                                                                    |                                           |                         |             |                  | -                   |                                  |                |               |            | ×                            |                              | ) 1.1.4 Schedule 2.2 -<br>) 1.1.5 Schedule 2.3 -<br>) 1.1.6 Schedule 2.3 -                       |
| 14<br>15<br>16 | Ontario Works and LEAP - Informal<br>Total Service Target 3<br>To modify a protect                                                       | : you are trying t<br>d cell or chart, fi | to change<br>first remo | e is protec | ted and therefor | re read-<br>protect | only.<br>Sheet command (Review t | ab, Changes gr | oup). You may | be prompti | ed for a password.           |                              | 1.1.0 Schedule 2.4 -     1.1.7 Schedule 2.6 -     1.1.8 Schedule 2.7 -      1.1.9 Schedule 2.8 - |
| 17<br>18<br>19 | COMPLETE VARIANCE REPORT IF ANY VARIANCE C<br>REMPLIR LE RAPPORT DES ÉCARTS EN CAS D'ÉCHE                                                |                                           |                         |             |                  | ОК                  |                                  |                |               |            |                              |                              | <ul> <li>○ 1.1.10 Schedule 3.0</li> <li>○ 1.1.11 Schedule 3.1</li> </ul>                         |
| 20             |                                                                                                    |                                           | -                       |             |                  | -                   |                                  |                |               |            |                              |                              | J. 1. 1.12 Schedule 4.0 J. 1.1.13 Schedule 4.1                                                   |
| 22             |                                                                                                    |                                           |                         |             |                  |                     |                                  |                |               |            |                              | (                            | ) 1.1.14 Data Analysia                                                                           |

## 6.3 Input data validation

Data validation for Smart View work the same way as for Web forms. The cells in red are the cells with incorrect data. Cells that have invalid data will be listed on the bottom right panel.

| Image: Construction     Image: Construction     Image: Construction     Image: Construction     Image: Construction       Analyze     Refresh     POV     Image: Construction     Image: Construction     Image: Construction       Ad Hoc     Data     Workflow                                                                                                    | • X                                    |
|----------------------------------------------------------------------------------------------------|----------------------------------------|
| Ad Hoc Data Workflow                                                                                                    | <b>▼</b> ×                             |
|                                                                                                    | ▼ ×                                    |
| POV Schedule 1.1_FS - cscvigdcapwlg10.service.cihs.gov.on.ca_M2014FIS_2                                                                                                    |                                        |
| SAB   Recipient Working Version  VearTotall  2014  Refresh                                                                                                    |                                        |
|                                                                                                    |                                        |
|                                                                                                    | 4                                      |
| A B C D E F G H I J K Sm                                                                                                    | mart View 👻 🗙                          |
| 1 Financial Statements                                                                                                    |                                        |
| 2 Avg Monthly Number of Children Served Ta                                                                                                    | iask List 🚮 🔹 »                        |
| -Contractual Service Targets                                                                                                    | Convers                                |
| 3 Infants Toddlers Preschoolers JK Sk Up to and Including SK School Aged Recreation Informal                                                                                                    | scvidcapwlo10.service.cihs.gov.on.ca   |
| 4 SOPPORIED WITH PROVINCIAL FUNDING AND REQUIRED COST STARE ONLY                                                                                                    |                                        |
| S SOUTHO PAR DO TINUNCLINENT PROV. ET DA PARTI MONT, DES COOTS REQUISE SEDELINENT                                                                                                    | submission input and Query - P 👻       |
| 7 Fee Subsidy 12 34 60 24 20 0 50 5 0                                                                                                    | □· ○ 1.0 Submission Input and QL ▲     |
| Service and the service of the service of the servi | O 1.1 Input and Results                |
|                                                                                                    | ··· ○ 1.1.1 Schedule 1.1 · -           |
| 10 Special Needs Resourcing 0 0 0 0 833 1 0 0                                                                                                    | 4                                      |
| 11 Service Target 2 0 0 0 0 0 0 0 0 0                                                                                                    | Open Form                              |
| 12.                                                                                                    | Mark Complete                          |
| 13 Ontario Works and LEAP - Formal 9 11 32 10 3 0 13 0 0                                                                                                    | ask Details                            |
| 14 Ontario Works and LEAP - Informal 0 0 0 0 0 0 0 0 0 T                                                                                                    | (ask List                              |
| 15 Total Service Target 3 9 11 32 10 3 0 13 0 5                                                                                                    | 124                                    |
|                                                                                                    | 124 Total: 124                         |
| 1/ COMPLETE VARIANCE REPORT IT ANY VARIANCE CHECK FAILED                                                                                                    | 0% Complete Overdue                    |
| 18 REMPLIK LE KAPPOKI DES ELAKIS EN CAS D'ELITEC DE VEKIFICATION DES ELAKIS                                                                                                    |                                        |
| 70                                                                                                    |                                        |
| 21                                                                                                    | Jata Validation                        |
| 22                                                                                                    | - Invalid input type. Please check his |
| 23                                                                                                    | Cell: G10                              |
| 24                                                                                                    |                                        |
| 25                                                                                                    |                                        |
| 26                                                                                                    |                                        |
| 27                                                                                                    |                                        |
| 28                                                                                                    |                                        |
| 29                                                                                                    |                                        |

# 6.4 Advanced Smart View Functionality

To undo data entry in Smart View, the *undo button* in the *Smart View ribbon* must be used, the Excel menu undo button will <u>not</u> perform this function.

| X   🛃   |               | Ex                  | cel Undo          | Butto         | n              |         |                |            |                 |
|---------|---------------|---------------------|-------------------|---------------|----------------|---------|----------------|------------|-----------------|
| File    | Home          | Insert              | Page Layout       | Formulas      | Data           | Review  | View           | Smart View | Planning        |
| Panel   | Connections   | 🔄 Undo<br>ලූය් Redo | Poste             | Smart         | Submit<br>Data | Options | Butt<br>More * | on         |                 |
|         | Start         |                     | Edit              | Da            | ta             | Gen     | eral           |            |                 |
| POV Exe | rcise_Input - | cscvigdcap          | wlg10.service.cil | ns.gov.on.c   | a_TRAIN        | L1      |                |            |                 |
|         |               |                     | ▼ Board \         | Vorking Versi | on             |         |                | ✓ YearTota | 2013-14 Refresh |

When attempting to paste a data grid without unprotecting the worksheet the following error will be displayed, to allow the data to be copied the user must select the *Review-Unprotect Sheet button* 

| Microsoft | Excel            |                        |                               |                                       |             |                     |                 |                         | ×       |
|-----------|------------------|------------------------|-------------------------------|---------------------------------------|-------------|---------------------|-----------------|-------------------------|---------|
|           | The cell or char | t that you are tryin   | g to change is protected and  | therefore read-only.                  |             |                     |                 |                         |         |
|           | To modify a pro  | otected cell or chart, | first remove protection using | g the Unprotect Sheet                 | command (Re | view tab, Changes g | group). You may | y be prompted for a pas | ssword. |
|           |                  |                        |                               | OK                                    |             |                     |                 |                         |         |
| To Ur     | protect          | Sheet                  |                               |                                       |             |                     |                 |                         |         |
|           |                  |                        |                               |                                       |             |                     |                 |                         |         |
|           | 10-6             | ▼   ▼                  |                               |                                       |             |                     |                 |                         |         |
| File      | Hom              | ie Insert              | Page Layout                   | Formulas                              | Data        | Review              | View            | Smart View              | Plar    |
| ABO       | 6 11             |                        |                               | · · · · · · · · · · · · · · · · · · · | h           | Sho                 | w/Hide Co       | omment 🖽                | 10      |
| $\sim$    | <u>I</u> K       |                        | Unprotect                     | t Sheet befor                         | e Pastin    | g Grid              |                 |                         | =       |
| Spelli    | ng Research      | h Thesaurus            | Transli                       |                                       |             | Sho                 | w Ink           | Unpr                    | otect   |
|           | Draafin          |                        | Languaga                      |                                       | Come        | nante               |                 | 3110                    | ict v   |

Once the sheet is unprotected data in the form of a grid can be can be copied and pasted into the Smart View form.

| 1.63 | 100 Y Y Y Y Y Y     |                                                                                                    |                              |                           |                                           | Press - annowing factor                                                                                                    |                                                                                                    |
|------|---------------------|----------------------------------------------------------------------------------------------------|------------------------------|---------------------------|-------------------------------------------|----------------------------------------------------------------------------------------------------|----------------------------------------------------------------------------------------------------|
|      | File Home           | Inset Page Layout Pormulas D                                                                                                    | lata Review View Sr          | nartView Panning          |                                           |                                                                                                    |                                                                                                    |
|      | P & E               | 🚽 🐻 Cell Actions = 💷 Adjust = 🔰                                                                                                    | More - 12 Approvals          |                           |                                           |                                                                                                    |                                                                                                    |
|      | J VQ [              | A Lock N. Doll-Brough                                                                                                    | Kib Conv Decision            |                           |                                           |                                                                                                    |                                                                                                    |
| 40   | able Refresh R      | N The second second sec | City City Herbert            |                           |                                           |                                                                                                    |                                                                                                    |
|      |                     | Catoutate - C Submit Data                                                                                                    |                              |                           |                                           |                                                                                                    |                                                                                                    |
| 1    | Hel                 | Defa                                                                                                    | Workflow                     |                           |                                           |                                                                                                    |                                                                                                    |
| PO   | VExercise_Input - 1 | RABW1904_51334627_1                                                                                                    |                              |                           |                                           |                                                                                                    |                                                                                                    |
| IC.  |                     | <ul> <li>Board Active Version</li> </ul>                                                                                                    | •                            | fearTotal1 2013-04 Refe   | eah                                       |                                                                                                    |                                                                                                    |
|      | 639                 | • (* j.                                                                                                    |                              |                           |                                           |                                                                                                    |                                                                                                    |
| 1    | A                   | 8                                                                                                    | C                            | D                         | E /                                       | G H                                                                                                    | I J K L                                                                                                    |
| 3    |                     |                                                                                                    |                              |                           | Estimates                                 |                                                                                                    |                                                                                                    |
| 2    |                     |                                                                                                    | Number of Full-Time Pupils N | unber of Half-Time Pupils | Number of Part-Time Pupils FTE of Pull-Ti | me Pupils FTE of Part-Time Pupils FTE                                                                                                    |                                                                                                    |
| 3    |                     | Junior Kindergarten (X)                                                                                                    | 13347                        | 4602                      | 0 #Missing                                | 0 2458                                                                                                    | .00                                                                                                    |
| 4    |                     | Senior Kindergarten (SK)                                                                                                    | 13139                        | 5507                      | 0 Missing                                 | 0 2905                                                                                                    | 50                                                                                                    |
| 5    | October Envolment   | Grades 1 to 3                                                                                                    | 54064 #1                     | Vissing                   | 0 Missing                                 | 0 300                                                                                                    | .00                                                                                                    |
| 1.5  |                     | Grades 4 to 8                                                                                                    | #2#55                        | 0                         | 0 Millioning                              | 9 400                                                                                                    | .00                                                                                                    |
| 2    |                     | Total Elementary                                                                                                    |                              |                           |                                           | 6073.                                                                                                    | 30                                                                                                    |
| 1.8  |                     |                                                                                                    |                              |                           |                                           |                                                                                                    |                                                                                                    |
|      |                     | Elementary (21 years and over)                                                                                                    |                              |                           | mut                                       | C Mas                                                                                                    | 14                                                                                                    |
| 30   | October Ervolment   | Grades 9 to 12 (under 21 years)                                                                                                    |                              |                           | not                                       | 25. Million                                                                                                    | 14                                                                                                    |
| 10   |                     | Grades 9 to 12 High Credit (under 21 years)                                                                                                    |                              |                           | A                                         | c                                                                                                    | D                                                                                                    |
| 12   |                     | Grades 9 to 12 (21 years and over)                                                                                                    |                              |                           |                                           | Contraction of the local division of the local division of the loc | the state of the state of the s |
| 14   |                     | Supire Minderson (M)                                                                                                    |                              | 44 1                      | Cristian                                  | 긜                                                                                                    | 4697                                                                                                    |
| 100  |                     | Series Endersates (50)                                                                                                    | 10107                        |                           |                                           | 읡                                                                                                    | 1000                                                                                                    |
| 14   | March Englished     | Grades L to 3                                                                                                    | 10100                        | disting 1                 |                                           |                                                                                                    |                                                                                                    |
| 155  |                     | Contex 4 to 1                                                                                                    | 82820                        |                           |                                           | -                                                                                                    |                                                                                                    |
| 124  |                     | Total Elementary                                                                                                    |                              |                           |                                           |                                                                                                    | CODV                                                                                                    |
| 2.9  |                     |                                                                                                    |                              |                           |                                           | 5                                                                                                    | LUPI                                                                                                    |
| 20   | March Envolment     | Elementary (21 years and over)                                                                                                    | 0.00                         | Vising                    |                                           |                                                                                                    |                                                                                                    |
| 21   |                     |                                                                                                    |                              |                           |                                           | F                                                                                                    |                                                                                                    |
| 22   |                     | Grades 9 to 12 (under 21 years)                                                                                                    | 76485                        | 11                        |                                           |                                                                                                    |                                                                                                    |
| 23   | March Envolment     | Grades 9 to 12 High Credit (under 21 years)                                                                                                    | Missing at                   | Missing 13                |                                           |                                                                                                    |                                                                                                    |
| 24   |                     | Grades 9 to 12 (21 years and over)                                                                                                    | 21.00                        | Missing 11                | March Jun                                 | 13229                                                                                                    | 4687                                                                                                    |
| 25   |                     |                                                                                                    |                              | 24                        | Senior K                                  | 13130                                                                                                    | 1503                                                                                                    |
| .26  |                     |                                                                                                    |                              | 23                        | Grades 1 to 1                             | \$3854                                                                                                    |                                                                                                    |
| .27  |                     |                                                                                                    |                              | 24                        | Grades 4 to 8                             | 12120                                                                                                    | 0                                                                                                    |
| 128  |                     |                                                                                                    |                              | 17                        | Total Elementary                          |                                                                                                    |                                                                                                    |
| 29   |                     |                                                                                                    |                              | 14                        |                                           |                                                                                                    |                                                                                                    |
| - 50 |                     |                                                                                                    |                              | 24                        | Elementary (2) years and over1            | 0                                                                                                    |                                                                                                    |

User can use Clipboard functionality to Copy/Paste. To turn on please click on the expand arrow.

| File Home Insert        | Pa          | ge Li | ayout     |   |
|-------------------------|-------------|-------|-----------|---|
| Paste<br>Clipboard      | ibri<br>] I | Π     | •<br>Font | 1 |
| . of 24 - Clipboard 💌   | ×           |       | A         |   |
|                         |             | 1     |           | Ĩ |
| Paste All               |             | 2     | October   | ( |
| Click an item to paste: |             | 3     |           | ( |
|                         | ~           | 4     | March     | ( |
|                         |             | 5     |           | ( |
|                         |             | 6     |           | Τ |
|                         |             | 7     |           |   |
|                         |             | 8     |           |   |
|                         |             | 9     |           |   |
|                         |             | 10    |           |   |
|                         |             | 11    |           |   |
|                         |             | 12    |           |   |
|                         |             | 13    |           |   |
|                         |             | 14    |           | T |

Formulas can be added to any input cell on a Smart View form

| X              | 🚽 19 - Ci -    | Ŧ       |                                                |                                    |                               |            |                               |                       |                         |         |          |                                  |                   |
|----------------|----------------|---------|------------------------------------------------|------------------------------------|-------------------------------|------------|-------------------------------|-----------------------|-------------------------|---------|----------|----------------------------------|-------------------|
| F              | ile Home       | Inse    | ert Page Layo                                  | out Form                           | nulas                         | Data I     | Review                        | View                  | Smart View              | Plann   | ing      |                                  |                   |
| Ana            | lyze Refresh   | POV     | Cell Action                                    | ns ▼ 🛞 Adju<br>№ Drill<br>▼ 🚯 Subi | ıst ▼<br>-through<br>mit Data | 📃 More 🔻   | ि App<br>स्थि App<br>श्रि Cop | orovals<br>py Version |                         |         |          |                                  |                   |
| Ad             | Hoc            |         | Da                                             | ta                                 |                               |            | Wo                            | rkflow                |                         |         |          |                                  |                   |
| POV            | Exercise_Input | t - TRA | INVM04_51314                                   | E2T_1                              |                               |            |                               |                       | 1                       |         |          |                                  |                   |
|                |                |         | ▼ Bo;                                          | ard Active Ver                     | sion                          |            |                               |                       | YearTotal1              | 2013-14 | Refr     | esh                              |                   |
|                | C17            | -       | f <sub>x</sub>                                 | =C6*1.05                           |                               | E          | xcel Form                     | nula                  |                         | Sm      | art Viev | N                                |                   |
|                | A              |         |                                                | В                                  |                               |            |                               |                       | С                       | SI      | ared Co  | onnections                       |                   |
| 13             |                |         |                                                |                                    |                               |            |                               |                       |                         |         | Drade® I | Hyperion Plannin                 | g, Fusion Edition |
| 14<br>15<br>16 | March Enrolm   | ient    | Junior Kinder<br>Senior Kinde<br>Grades 1 to 3 | garten (JK)<br>rgarten (SK         | )<br>:)                       |            |                               |                       | 105.0<br>210.0<br>315.0 |         |          | RAINVM04<br>S1314_GB<br>S1314E2T |                   |
| 17<br>18       |                |         | Grades 4 to 8<br>Total Elemen                  | tary                               |                               |            |                               |                       | 420.0                   | 0       | ±        | Task Lists                       |                   |
| 19             |                |         |                                                |                                    |                               |            |                               |                       | 18 ×                    |         | ŧ        | EDUFS                            |                   |
| 20             | March Enrolm   | nent    | Elementary (                                   | 21 years an                        | d over)                       |            | #Mis                          | sing                  |                         | -       | Ŧ        |                                  |                   |
| 21             |                |         |                                                |                                    |                               |            |                               |                       |                         |         | <b>.</b> | S1314EST                         | _                 |
| 22             |                |         | Grades 9 to 1                                  | 2 (under 21                        | Lyears)                       |            | #Mis                          | sing                  |                         | Do      | cument   | Planning (                       | Connection        |
| 23             | March Enrolm   | nent    | Grades 9 to 1                                  | 2 High Crea                        | dit (unde                     | er 21 year | 5) #Mis                       | sing                  |                         | 1       | mart Vie | w - Current Dod                  | ht                |
| 24             |                |         | Grades 9 to 1                                  | 2 (21 years                        | and ove                       | er)        | #Mis                          | sing                  |                         | 9       | mart Vi  | iew                              |                   |
| 25             |                |         |                                                |                                    |                               |            |                               |                       |                         |         | Curren   | t Document 🤸                     | 7                 |
| 26             |                |         |                                                |                                    |                               |            |                               |                       |                         |         | She      | et1                              | $\checkmark$      |
| 27             |                |         |                                                |                                    |                               |            |                               |                       |                         |         | TRA      | AINVM04   S1314                  | E2T               |
| 28             |                |         |                                                |                                    |                               |            |                               |                       |                         |         |          |                                  |                   |

Data can be linked in from other Excel Workbooks

| X   | 🚽 I) - (II -  | -         |                                                                       |                                              |           |                  |                       |               |             |                         |
|-----|---------------|-----------|-----------------------------------------------------------------------|----------------------------------------------|-----------|------------------|-----------------------|---------------|-------------|-------------------------|
| F   | ile Home      | Inse      | rt Page Layout                                                        | Formulas                                     | Data      | Review           | View                  | Smart View    | Planning    |                         |
| Ana | lyze Refresh  | POV       | <ul> <li>Cell Actions ▼</li> <li>Lock</li> <li>Calculate ▼</li> </ul> | Adjust ▼<br>↘ Drill-througi<br>௵ Submit Data | 📃 More '  | ▼ ₽₽ Ap<br>®® Co | provals<br>py Version |               |             |                         |
| Ad  | Hoc           |           | Data                                                                  |                                              |           | Wo               | orkflow               |               |             |                         |
| POV | Exercise_Inpu | it - TRAI | NVM04_51314E2T                                                        | _1                                           |           |                  |                       |               |             |                         |
| [   |               |           | - Board                                                               | Active Version                               |           |                  | -                     | YearTotal1    | 2013-14 R   | .efresh                 |
|     | C14           | • (       | <i>f<sub>x</sub></i> ='                                               | C:\Users\Admi                                | in\Dropbo | x\EDU Ph         | nase 1\70 1           | Fraining\Boar | rd Training | Documents\05 Ex.        |
| 1   | А             |           |                                                                       | в 人                                          |           |                  | (                     | C             |             | D                       |
| 13  |               |           |                                                                       |                                              |           |                  |                       |               | Smart V     | iew                     |
| 14  |               |           | Junior Kinderga                                                       | rten (JK)                                    |           |                  |                       | 4809.0        | 00 Sharod   | Connections             |
| 15  |               |           | Senior Kinderga                                                       | rten (SK) 🛄                                  |           |                  |                       | 5625.0        |             | connections             |
| 16  | March Enroln  | nent      | Formula f                                                             | or linkin                                    | g data    | from             |                       | 😹 🔺 315.0     | 0 Oracle    | ® Hyperion Planning, Fu |
| 17  |               |           | athon Eve                                                             |                                              | aaka      |                  |                       | 420.0         | 00          | TRAINVM04               |
| 18  |               |           | other Exc                                                             |                                              | OOKS      |                  |                       | 1050.0        | 00 ±        | S1314_GB                |
| 19  |               |           |                                                                       |                                              |           |                  |                       |               |             | S1314E2T                |
| 20  | March Enroln  | nent      | Licincinui y (22                                                      | years and over                               | 1         |                  | sing                  |               |             | Task Lists              |
| 21  |               |           |                                                                       |                                              |           |                  |                       |               |             | EDUDtl                  |
|     |               |           | - 1                                                                   | 1                                            |           |                  |                       |               |             | 📩 📥 EDUICE              |

Smart View workbooks can be saved and the data can be submitted at a later point

|      | 🚽 🔊 - 🍽 •     | ∓                   |                                             |                                                                                 | Ex3.xlsx     | Microsoft Ex | cel                                  |    |                |                  |           |         |
|------|---------------|---------------------|---------------------------------------------|---------------------------------------------------------------------------------|--------------|--------------|--------------------------------------|----|----------------|------------------|-----------|---------|
| F    | ile Home      | Insert              | Page Layout                                 | Formulas                                                                        | Da           | Review       | View                                 |    | Smart View     | Planning         | 2         | s 🕜 c   |
| Ana  | llyze Refresh | POV                 | 😵 Cell Actions 👻<br>🎒 Lock<br>🖬 Calculate 👻 | <ul> <li>Adjust -</li> <li>Drill-through</li> <li>Submit Diagonality</li> </ul> | ugh<br>Saved |              | pprovals<br>opy Versi<br><b>book</b> | on |                |                  |           |         |
| Ad   | Hoc           |                     | Data                                        |                                                                                 |              | VV           | ORKTIOW                              |    |                |                  |           |         |
| PO   |               | RAINV               | M04_51314E2T                                | _1                                                                              |              |              |                                      |    |                |                  |           |         |
|      |               |                     |                                             | Active Version                                                                  |              |              |                                      | •  | YearTotal1     | 2013-14 R        | efresh    |         |
|      | A1            | • (0                |                                             |                                                                                 |              |              |                                      |    |                |                  |           |         |
| - 21 |               | В                   | - <u>1</u> г                                | 2                                                                               | (            | С            |                                      | S  | mart View      |                  |           |         |
| 1    |               |                     |                                             |                                                                                 |              |              |                                      |    | Shared Conne   | ctions           |           | <u></u> |
| 2    |               | C                   |                                             | Nun                                                                             | her of Ful   | II-Time Pu   | pils I                               | ۱ſ | Oracle® Hyper  | rion Planning, F | usion Edi | tion 🔻  |
| 3    | Junior Kinder | gaConi              | nection R                                   | e-estab                                                                         | lisned       | 10           | 00.00                                | ľ  |                | M04              |           |         |
| 4    | Senior Kinde  | <sup>rga</sup> upoi | n re-oper                                   | ning                                                                            |              | 20           | 00.00                                |    | E- S13         | 314 GB           |           |         |
| 5    | Grades 1 to 3 |                     | •                                           |                                                                                 |              | 30           | 00.00 ŧ                              | Ľ  | T -            | -                |           |         |
| 6    | Grades 4 to 8 |                     |                                             |                                                                                 |              | 40           | 00.00 ŧ                              | 1  | Document Conte | nts              |           |         |
| 7    | Total Elemen  | tary                |                                             |                                                                                 |              |              |                                      | ſ  | Smart View - O | urrent Docume    | nt        | •       |
| 8    | •             |                     |                                             |                                                                                 |              |              | 1/                                   |    | C. Cheat       | 1                |           |         |
| 9    | Elementary (  | 21 years a          | nd over)                                    | #Mi                                                                             | ssing        |              | F +                                  |    | Exe            | rcise Input      |           |         |
| 10   | Grades 9 to 1 | 2 (under 2          | 21 years)                                   | #Mi                                                                             | ssing        |              | ŧ                                    |    |                |                  |           |         |

# 7 Submission Management

## 7.1 Overview of Versions

Submission management allows Recipient users to manage the versions or submissions that they are working on. The tools provided give the user the ability to copy data between versions (such as the working version and the drafts) and to promote the version for review as needed (using the Workflow / Approvals Management process).

| Recipient Ve                                                                                                    | rsions                                                                                                    |                                                                                                    |                                             |
|----------------------------------------------------------------------------------------------------|----------------------------------------------------------------------------------------------------|----------------------------------------------------------------------------------------------------|---------------------------------------------|
| V10W                                                                                                    | Recipient Working Version ***                                                                                                    | This version allows the Recipient User to work on their submission by<br>entering data and running calculations. Although data can be copied<br>to and from this version, this is the only version which can be verified<br>and promoted in the Approvals module.<br>""Once the submission has been promoted, the access to this version<br>changes to READ, meaning that the version cannot be written or copied to |                                             |
| V10D01<br>V10D02<br>V10D03<br>V10D04<br>V10D05<br>V10D06                                                        | Recipient Draft 1<br>Recipient Draft 2<br>Recipient Draft 3<br>Recipient Draft 4<br>Recipient Draft 5<br>Recipient Draft 6                                                                                                    | Draft versions are also versions that the user can manipulate data in.<br>They are used during the submission process to manage data changes<br>and keep back-ups when needed. However, if a draft version is the final<br>version that the user wishes to submit, they must copy the data into<br>Recipient Working Version.                                                                                        | Versions<br>Recipient User<br>can write to  |
| V10FOV                                                                                                    | Recipient FA Viewable Version                                                                                                    | Version for review by FA. The FA does not have access to view<br>Recipient Working Version. If a Recipient User needs the FA to review<br>the data in that version for any reason, they would copy the data into<br>"FA View able Version". This allows for the FA to review and give<br>feedback to the Recipient User.                                                                                             |                                             |
| V10D07                                                                                                    | Blank Template For Reset                                                                                                    | Used as a blank draft that can be used to clear or reset data in a version.                                                                                                    |                                             |
| V10ERO                                                                                                    | Recipient Error Override Version                                                                                                    | Used at the point where Approver submits data that has errors but is tagged as "Error Override".                                                                                                    |                                             |
| V10                                                                                                    | Recipient Active Version                                                                                                    | The final version which is submitted to the Ministry. Once the Recipient<br>User promotes the Recipient Working Version, an approver is<br>responsible for approving the data and promoting it to the Recipient<br>Active Version.                                                                                                    |                                             |
| V10101<br>V10102<br>V10103<br>V10104<br>V10105<br>V10106<br>V10106<br>V10107<br>V10108<br>V10109<br>FA Versions | Recipient Inactive Version 1<br>Recipient Inactive Version 2<br>Recipient Inactive Version 3<br>Recipient Inactive Version 4<br>Recipient Inactive Version 5<br>Recipient Inactive Version 7<br>Recipient Inactive Version 7<br>Recipient Inactive Version 8<br>Recipient Inactive Version 9 | Versions used as a historical / audit record of previously active versions.                                                                                                    | Versions<br>Recipient User<br>can read from |
| V20                                                                                                    | FA Active Version                                                                                                    | The final version which is submitted by the Ministry for payout purposes.                                                                                                    |                                             |

The user is able to write to all the versions in the list that are coloured purple. The data can then be copied from one version to another as need (i.e. if the user wants to create a "backup" of a certain version they can copy it to a draft or when the user needs to push data into the FA Viewable version for an FA to review it). However, only the data in Recipient Working Version can be promoted during the approval process. When the user is ready to submit the data they must make sure that the correct data sits in Recipient Working Version. Any data management and movement are done by using the Copy Version process.

#### 7.1.1 Copy Data Between Versions

To copy data between versions, the user selects **Tools → Copy Version** 

| Por Carl Control Control Cont                                                                                                    |                                    | ormance Management Syster        | m Workspace, Fusion Edition Logged in as EFLS.TRAINER01+800001_W0GMAIL.COM   Help | Log Off 으 |
|----------------------------------------------------------------------------------------------------|------------------------------------|----------------------------------|-----------------------------------------------------------------------------------|-----------|
| Protein         Parial         Protein         Sort         Protein           If forms         Barres Paria         Barres Paria         Barres Paria         Protein         Protein                                                                                                    | Navigate Elle Edit View Favorites  | Tools Help                       |                                                                                   |           |
| Porternos     Cory tream       If forms     Bankers System       If forms     Bankers System       If forms     Due Date       If forms     Due Date                                                                                                    | 🐴 j 🖾 🤣 🕹 🖉 👘 💼 📾                  | Instal •                         |                                                                                   |           |
| Informs         Normal State           Informs         Normal State           Information         State           Information                                                                                                    | HomePage TRAIN2 - Task List        | Links •<br>Planning              | Search                                                                            | Advanced  |
| Interact         Note:         Is           Be channel boat and Quary<br>Be channel boat and Quary<br>Be chanel boat and Quary<br>Be chanel bo |                                    | Managa Angreusia<br>Cany Version |                                                                                   |           |
| Burkets Data     Burkets Data     Monopher       Image: Decision Data tod Curry     Image: Decision Allocation and Other Program     Tati Anti-utore       Image: Decision Data tod Curry     Image: Decision Allocation and Other Program     Tati Anti-utore       Image: Decision Data tod Curry     Image: Decision Allocation and Other Program     Tati Anti-utore       Image: Decision Data tod Curry     Image: Decision Data to Curry     Image: Decision Data to Curry       Image: Decision Data     Decision Data     Decision Data       Image: Decision Data     Decision Data     Decision Data       Image: Decision Data     Decision Data     Decision Data       Image: Decision Data     Decision Data     Decision Data       Image: Decision Data     Decision Data     Decision Data       Image: Decision Data     Decision Data     Decision Data                                                                                                    | E forme                            | Keports                          |                                                                                   | ^         |
| B         Schemics Lead Bigs         Schemics Lead Bigs                                                                                                    | the Forms                          | Business <u>R</u> ules           |                                                                                   |           |
| Porterance     Porterance     P                                                                                                    | PTY TASK LIST                      | Job Congole                      | in 6 - Continuing Education Allocation and Other Programs Task Instructions       |           |
| Image: Province Production     Province Production       Image: Product Production     Data base       Image: Product Production     Data base       Image: Product Production     Data base       Image: Product Product Production     Data base       Image: Product Product Pr                                                                                                    | Submission Input and Query         |                                  | Status Incomplete                                                                 |           |
| Image: Project Control of Control of Contro of Control of Control of Control of Control of                                                                                                    | E Poput                            | Export as Spreadsheet            | ted Date                                                                          |           |
| Pedremos      Pedremos                                                                                                    | E Partie                           |                                  | Long bate                                                                         |           |
| Performance      Performance                                                                                                    | B P Reference Data                 |                                  |                                                                                   |           |
| Pedrences  Pedrences  Period Dombing Period Dombing Period Dombing Period Dombing Period Dombing Period Dombing Period Dombing Period Period Dombing Period Period Dombing Period Period Dombing Period Period Dombing Period Period Per                                                                                                    | Validation Formats                 |                                  |                                                                                   |           |
| B Performances                                                                                                    | 🗄 🏁 Submission Management          |                                  |                                                                                   |           |
| 17 Perferences Complete Denous Intertionnelle Light Tablatignet U                                                                                                    | 🗈 芦 Soumission - Entrée et requête |                                  |                                                                                   |           |
| R Peferences Compile Prevou Prompte genou Agot Doorpete gent Tabilitizere                                                                                                    | 1                                  |                                  |                                                                                   |           |
| B Perferences Complete Denous Agentionarphete Bence Agent Tabilitizers                                                                                                    | 1                                  |                                  |                                                                                   |           |
| R Peferences Compile Periods Prompte genous Agent Compile gent Tabilitizer                                                                                                    | 1                                  |                                  |                                                                                   |           |
| B Perferences Complete Persons Promptete gents Alex Loornetete gent Tabilitizente v                                                                                                    | 1                                  |                                  |                                                                                   |           |
| IF Perforences Compile Perious Promptes genous legs boomptes genous legs boomptes genous legs                                                                                                    | 1                                  |                                  |                                                                                   |           |
| IF Perferences Complete Persona Promptete _ Bennona Promptete _ Bennona Promptetee _ Bennona Promptetee _ Bennona                                                                                                    | 1                                  |                                  |                                                                                   |           |
| IF Perforences Complete Perious Processes Regul Domplete Bests Tabilitysee                                                                                                    | 1                                  |                                  |                                                                                   |           |
| IF Perforences Complete Persons Promptete _ Bennons / Agent Doorstete _ Bent _ Tabilatigner _                                                                                                    | 1                                  |                                  |                                                                                   |           |
| B Perferences Conjete Perious Post Dompile Best Tak List game -                                                                                                    | 1                                  |                                  |                                                                                   |           |
| IF Perforences Compile Persons Promptes _ Bennas / Ingo Doomptes _ gent _ Taklutigere _                                                                                                    | 1                                  |                                  |                                                                                   |           |
| B Proferences Ontote Period Provide Beniod Heat Trak Listigne U                                                                                                    | 1                                  |                                  |                                                                                   |           |
| Il Perforences Complete Perious Promptete Bentos Hext Domptete Bentos Hext Domptete Bentos Trak Latitisme v                                                                                                    | 1                                  |                                  |                                                                                   |           |
| Preferences     Complete Pterious Incomplete Breviou. Next Incomplete Breviou. Next Incompl                                                                                                    | 1                                  |                                  |                                                                                   |           |
| Preferences     Complete Previous Translete Benious Next Traduktigner                                                                                                    | 1                                  |                                  |                                                                                   |           |
| R Preferences Qumphre Revious Promptete Brevious Neutrilization Revious Neutrilization Revi                                                                                                    | 1                                  |                                  |                                                                                   |           |
| 🗄 Preferences Complete Devices Incomplete Brevious Incomplete Brevious Rest Incomplete Brevious Rest Incomplete Brevious                                                                                                    |                                    |                                  |                                                                                   |           |
|                                                                                                    | Preferences                        |                                  | Complete Previous Incomplete Previous Next Incomplete Next Incomplete             | st Home   |

The following Copy Version screen is displayed

| Copy Version                                                                                                    |                      |                                          |
|----------------------------------------------------------------------------------------------------|----------------------|------------------------------------------|
| Planning Units                                                                                                    |                      |                                          |
| Select a scenario, source version, and destination version. The                                                                                                    | n click Go to retrie | ve the list of entities.                 |
| * <u>S</u> cenario <select scenario=""> 💌 * <u>C</u>opy From <select< td=""><td>Version&gt; 💌 🔹</td><td>Copy To <select version=""> 💌 🔹</select></td></select<></select> | Version> 💌 🔹         | Copy To <select version=""> 💌 🔹</select> |
| Available Entities                                                                                                    |                      | Selected Entities                        |
|                                                                                                    | >                    |                                          |
|                                                                                                    | Move                 |                                          |
|                                                                                                    | Move All             |                                          |
|                                                                                                    | Berrova              |                                          |
|                                                                                                    |                      |                                          |
|                                                                                                    | Remove All           |                                          |
|                                                                                                    |                      |                                          |
| Copy Account Annotations                                                                                                    |                      |                                          |
| Copy Comments                                                                                                    |                      |                                          |
| Copy Documents                                                                                                    |                      |                                          |
| Copy Supporting Details                                                                                                    |                      |                                          |
|                                                                                                    |                      | Copy Data                                |

Select the **Scenario** related to the application (Cycle) the user is working in. (Although other cycles are shown in the drop down box – they are not applicable and nothing will be copied if one of them is selected).

| Planning Units                                                                                                    |                                                         |   |
|----------------------------------------------------------------------------------------------------|---------------------------------------------------------|---|
| elect a scenario, source version, and d<br>Scenario<br>Select Scenario * Copy From<br>Select Scenario * Copy From<br>Select Scenario * * Copy From<br>Select Scenario *<br>Financial Statements<br>No Scenario<br>Revised Estimates | ersion. Then click Go to retrieve the list of entities. |   |
|                                                                                                    | Remove All                                              |   |
| Copy Account Annotations                                                                                                    |                                                         | ] |
| Copy Comments                                                                                                    |                                                         |   |
| Copy Documents                                                                                                    |                                                         |   |
| Copy Supporting Details                                                                                                    |                                                         |   |

Select *Copy From* Version (Recipient User sees list of scenarios they have read access to)

| Copy Version                                                         |                                      |                                            |
|----------------------------------------------------------------------|--------------------------------------|--------------------------------------------|
| Planning Units                                                       |                                      |                                            |
| Select a scenario, source version, and destination ver               | sion. Then click Go to r             | etr Copy From f entities.                  |
| * <u>Scenario</u> <select scenario=""> 💌 * <u>C</u>opy From</select> | <select version=""> 💌</select>       | * Copy To <select version=""> 💌 🕩</select> |
| Available Entities                                                   | <select version=""><br/>V10</select> | Selected Entities                          |
|                                                                      | V10D01                               |                                            |
|                                                                      | V10D02                               |                                            |
|                                                                      | V10D03                               |                                            |
|                                                                      | V10D05                               |                                            |
|                                                                      | V10D06                               |                                            |
|                                                                      | V10D07                               |                                            |
|                                                                      | V10ERO                               |                                            |
|                                                                      | V10FOV                               |                                            |
|                                                                      | V10I01                               |                                            |
|                                                                      | V10I02                               |                                            |
|                                                                      | V10I03                               |                                            |
|                                                                      | V10I04                               |                                            |
|                                                                      | V10I05                               |                                            |
| Copy Account Annotations                                             | V10106                               |                                            |
| _                                                                    | V10107                               |                                            |
| L Copy Comments                                                      | V10100                               |                                            |
| E campanyata                                                         | V10102                               |                                            |
|                                                                      | V10WAC                               |                                            |
| Copy Supporting Details                                              | V10WAV                               |                                            |
| - coh) sabbarand sarang                                              | V10WDC                               |                                            |
|                                                                      | V10WDV                               | Conv. Data                                 |
|                                                                      | V20                                  | - COE, 5333                                |
|                                                                      | V99                                  |                                            |
|                                                                      |                                      |                                            |

Select *Copy To* Version (Recipient User sees list of scenarios they have write access to)

| Planning Units                                                                                                    |                                                      |                                                                                                    |           |
|----------------------------------------------------------------------------------------------------|------------------------------------------------------|----------------------------------------------------------------------------------------------------|-----------|
| Select a scenario, source version, and destination version. The  * Scenario <select scenario="">  * Copy From V10W  Available Entities</select> | Move<br>Move<br>Move All<br>Remove All<br>Remove All | ve the list of entities.<br>Copy To<br>Selecte<br>V10D01<br>V10D02<br>V10D03<br>V10D04<br>V10D05<br>V10D06<br>V10D07<br>V10D07<br>V10POV<br>V10POV<br>V10W | Copy To   |
| Copy Account Annotations Copy Comments Copy Documents Copy Supporting Details                                                                   |                                                      |                                                                                                    | Copy Data |

Click the **GO** 💽 button.

Under Available Entities you will see the Recipient that user is responsible for.

| Copy Version                                                   |                                               |         |
|----------------------------------------------------------------|-----------------------------------------------|---------|
| Planning Units                                                 |                                               |         |
| Select a scenario, source version, and destination version. Th | in click Go to retrieve the list of entities. |         |
| * Scenario Estimates Scopy From V10W                           | ▼ * <u>C</u> opy To V10D01 ▼ →                |         |
| Available Entities                                             | Selected Entities                             |         |
| ₩90003                                                         |                                               |         |
|                                                                | Move                                          |         |
|                                                                | Maya All                                      |         |
|                                                                |                                               |         |
|                                                                | Remove                                        |         |
|                                                                |                                               |         |
|                                                                | Remove All                                    |         |
|                                                                |                                               |         |
| Copy Account Annotations                                       |                                               |         |
| Copy Comments                                                  |                                               |         |
| Copy Documents                                                 |                                               |         |
| Copy Supporting Details                                        |                                               |         |
|                                                                | Co                                            | ov Data |

Select your Recipient name and click the *Move* or *Move All* button to move the Entity into the *Selected Entities* box. Check off all of the options for copying additional information that has been attached to the version. Click the *Copy Data* button to run the copy process

| Copy Version                                                |                                                 |
|-------------------------------------------------------------|-------------------------------------------------|
| Planning Units                                              |                                                 |
| Select a scenario, source version, and destination version. | Then click Go to retrieve the list of entities. |
| * Scenario Estimates Copy From V10                          | W ▼ * Copy To V10D01 ▼ →                        |
| Available Entities                                          | Selected Entities                               |
|                                                             | > M90003                                        |
|                                                             | Move                                            |
|                                                             | Move All                                        |
|                                                             | 8                                               |
|                                                             | Remove                                          |
|                                                             | Remove All                                      |
|                                                             |                                                 |
|                                                             |                                                 |
| Copy Account Annotations                                    |                                                 |
| Copy Comments                                               |                                                 |
| Copy Documents                                              |                                                 |
| Copy Supporting Details                                     |                                                 |
|                                                             | Copy Data                                       |

A window will pop up to confirm that the user wants to run the copy process and override all data in the "Selected Entities" for the "Copy To" version

| Co | py Version 🛛 🔊                                                                                       |
|----|----------------------------------------------------------------------------------------------------|
| Yo | ou are about to copy versions, which could change your current data values. Do you want to continue? |
|    | OK Cancel                                                                                            |

Once the process completes a window will pop up to inform the user that the copy was successful

| 🚺 Information  🔳                          |
|-------------------------------------------|
| The version has been successfully copied. |
| OK                                        |

#### 7.1.1.1 Copy to FA Viewable

If a Recipient User wants the FA to preview data before submitting it, they have to copy a version into the FA Viewable Version. The reason for this is that the FA does not have access to any of the Recipients versions until they are set to Active or FA Viewable. This would be done using the Copy Version process.

## 7.1.2 Version Description and Summary Dashboard in the task list

The Version Description and Summary – Submission Dashboard allows users to keep track of the versions they are working with. It is a place that allows the user to see the current status of their submission (whether it is active or not) and to add descriptions to each of the Draft versions available. This way the user can know where their data currently sits and can easily work on promoting the correct data as part of the Sign-off and Approvals process. The right hand panel shows the history of the versions that were activated over time.

| RACLE Enterprise Performance Management System                                                                                                    | Norkspace, Fusion Edition          |                            |                                                                  | Log                              | ged in as EFIS.T | RAINER01@GMAIL.CO   | OM   Help   Log Off |
|----------------------------------------------------------------------------------------------------|------------------------------------|----------------------------|------------------------------------------------------------------|----------------------------------|------------------|---------------------|---------------------|
| vigate <u>File Edit Vi</u> ew Favorites <u>T</u> ools <u>H</u> elp                                                                                                    |                                    |                            |                                                                  |                                  |                  |                     |                     |
|                                                                                                    |                                    |                            |                                                                  |                                  |                  |                     | -                   |
| HomePage M2014FIS - Task List Status ×                                                                                                    |                                    |                            |                                                                  |                                  | 2                | earon               | Mav.                |
| # Forms                                                                                                    | Task List Status                   |                            |                                                                  |                                  |                  |                     |                     |
| My Task List                                                                                                    | Task - Version Description and     |                            |                                                                  |                                  |                  |                     |                     |
| Submission Input and Query - FS_Soumission- Entrée et requête                                                                                                    | Scenario: Financial                | Q Category: No Category    | SubCategory: No SubCategory                                      |                                  |                  |                     |                     |
| Submission Management - Modifier_Gestion de la soumission - Modifier_Gestion de la soumission de la soumission de la soumission de la s | SAB 🗸                              | 2                          |                                                                  |                                  |                  |                     |                     |
| Submission Management     Section Description and Summany                                                                                                    | Submission Status                  |                            |                                                                  | _                                |                  |                     |                     |
| Second Second Seco   | Subm                               | ission Status Activation I | te Submission created by: TP Activation Date TP Process Complete |                                  |                  |                     |                     |
| H 🞯 Validate and Promote for Approval                                                                                                    | V10:Recipient Active Version Not A | ctive/Inactif              |                                                                  |                                  |                  |                     |                     |
| 🗄 🟴 Gestion de la soumission                                                                                                    | V20:EA Active Version Not A        | ctive/inactif              |                                                                  |                                  |                  |                     |                     |
|                                                                                                    |                                    |                            |                                                                  |                                  |                  |                     |                     |
|                                                                                                    |                                    |                            |                                                                  |                                  |                  |                     |                     |
|                                                                                                    |                                    |                            |                                                                  |                                  |                  |                     |                     |
|                                                                                                    |                                    |                            |                                                                  |                                  |                  |                     |                     |
|                                                                                                    |                                    |                            |                                                                  |                                  |                  |                     |                     |
|                                                                                                    |                                    |                            |                                                                  |                                  |                  |                     |                     |
|                                                                                                    | Vertice Detriction and Summan /    |                            |                                                                  |                                  |                  |                     |                     |
|                                                                                                    |                                    | Version Description        |                                                                  |                                  | Activation Date  | Version Description |                     |
|                                                                                                    | V10W-Recipient Working Version     |                            | VIDEBO                                                           | Perintent Error Override Version |                  |                     | -                   |
|                                                                                                    |                                    |                            |                                                                  |                                  |                  |                     |                     |
|                                                                                                    | V10D01:Recipient Draft 1           |                            | V 10:Recip                                                       | ient Active Version              |                  |                     |                     |
|                                                                                                    | V10D02:Recipient Draft 2           |                            | V10I01:R                                                         | cipient Inactive Version 1       | 2015/02/10       |                     |                     |
|                                                                                                    | V10D03:Recipient Draft 3           |                            | V10102:R                                                         | cipient Inactive Version 2       | 2015/02/06       |                     |                     |
|                                                                                                    | V10D04/Recipient Draft 4           |                            | V10103-R                                                         | cinient Inartive Version 3       |                  |                     |                     |
|                                                                                                    |                                    |                            |                                                                  |                                  |                  |                     |                     |
|                                                                                                    | V10D05:Recipient Draft 5           |                            | V10104:R                                                         | cipient Inactive Version 4       |                  |                     | =                   |
|                                                                                                    | V10D06:Recipient Draft 6           | i.                         | V10105:R                                                         | cipient Inactive Version 5       |                  |                     |                     |
|                                                                                                    | V10D07:Blank Template For Reset    |                            | V10106:R                                                         | cipient Inactive Version 6       |                  |                     |                     |
|                                                                                                    | V10FOV:Recipient FA Viewable Ver   | sion                       | V10107:R                                                         | cipient Inactive Version 7       |                  |                     |                     |
|                                                                                                    |                                    |                            |                                                                  |                                  |                  |                     |                     |
|                                                                                                    | V201PA Active Version              |                            | VIOIOBIR                                                         | copient inactive version o       |                  |                     |                     |
|                                                                                                    |                                    |                            | V10109:R                                                         | cipient Inactive Version 9       |                  |                     |                     |
|                                                                                                    |                                    |                            | V20:FA A                                                         | ctive Version                    |                  |                     |                     |
|                                                                                                    |                                    |                            |                                                                  |                                  |                  |                     |                     |
| •                                                                                                    |                                    |                            |                                                                  |                                  |                  |                     |                     |

# 7.2 Approvals Process – Modifier

The Submission Management task list is used to manage sign-off and approvals as the cycle moves along. Recipient users would use the Input task lists to enter all necessary data and calculate the submission. Once the submission is ready for final validation and promotion, they would enter the Submission Management task list and run through a number of steps to promote the submission.

As mentioned before, the data which is ready to be validated or promoted must be stored in the Recipient Working Version (the Version Copy process outlines this in more detail).

It is recommended that the user first review and address any Errors and Warnings and Input Validation errors prior to beginning the Sign-off and Approvals process.

The validation and promotion functionality is done by running the following steps:

## 7.2.1 Flag Submission for Approval

Select **Submission Management**  $\rightarrow$  **Flag Submission for Approval** task. In the row "Are you sure you want to promote the current Submission for approval?" select **Yes**" from the dropdown menu. Click the **Save** button. Each time a change is made to a submission, for example correction of invalid data or removal of an Error, the flag must be re-set. This is to ensure that the most recent data is being validated.

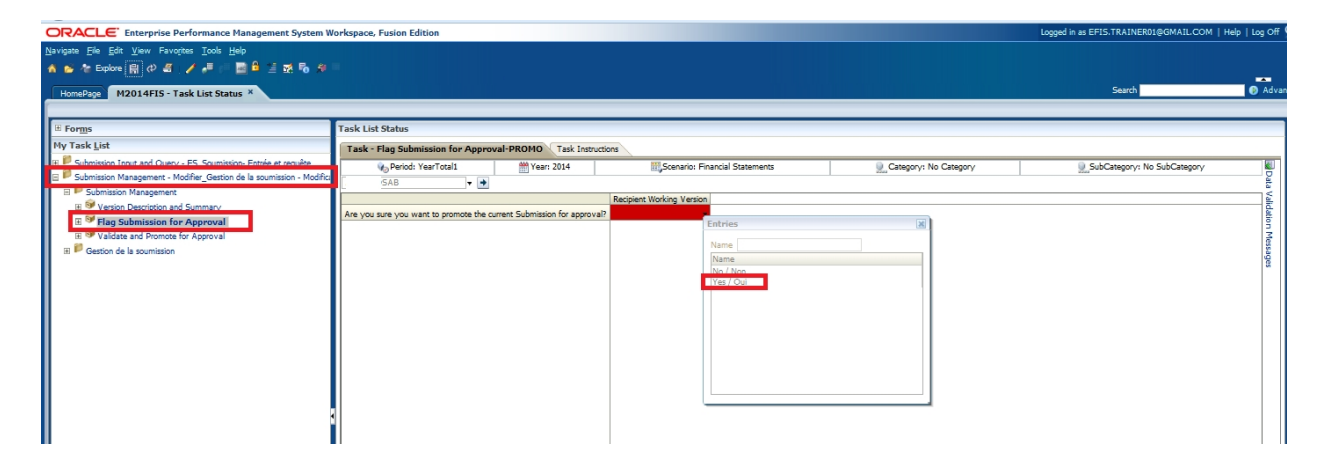

# 7.2.2 Validate Submission

Select **Submission Management** and open the **Validate and Promote for Approval** task

| ORACLE' Enterprise Performance Management System W                                                                                 | rkspace, Fusion Edition                                                     | Logged in as EFIS.TRAINER01@GM | AIL.COM   Help   Log Off 🧲 |
|----------------------------------------------------------------------------------------------------|-----------------------------------------------------------------------------|--------------------------------|----------------------------|
| Navigate File Edit View Favorites Tools Help                                                                                       |                                                                             |                                |                            |
| 🔥 😂 😤 Explore 🖾 🖉 着 1 🖉 🖓 👘 🖄 🖉 🖄 🗞 🤌                                                                                              |                                                                             |                                |                            |
| HomePage M2014FIS - Task List Status ×                                                                                             |                                                                             | Search                         | Advance                    |
|                                                                                                    |                                                                             |                                |                            |
| I Forms                                                                                                    | Task List Status                                                            |                                |                            |
| My Task List                                                                                                    | Task - Validate and Promote for Approval-Manage Approvals Task Instructions |                                |                            |
| Submission Input and Query - FS_Soumission- Entrée et requête     Submission Management Madifier Contact de la semplation Madifier | Scenario Financial Statements Version Recipient Working Version V           |                                | Out of Office Assistant    |
| Submission Management - Modiner Gestion de la soumission - Modinica                                                                | Process Status                                                              |                                | View -                     |
| H 👽 Version Description and Summary                                                                                                | Chart Type Pie 🛒 Group By                                                   |                                | 69                         |
| B      Be Submission for Approval     B      Validate and Promote for Approval     B      Gestion de la soumation                  |                                                                             |                                |                            |
|                                                                                                    | Actions + View + 🗟 🍯 🌜 🧱 🗗 🔯 Detach                                         |                                |                            |
|                                                                                                    | Planning Unit A V Approvals Status V Sub-Status                             | Current Owner V Location       | Path Details               |
|                                                                                                    | 15A8 Not Signed Off                                                         | MCC_M90003W DS                 | AB 💥 🔳                     |

Select the your Recipient name shown under **Planning unit** and click on **Actions** →**Validate** 

| ORACLE Enterprise Performance Hand                                                                                                    | pement System Workspace, Fusion Edition                                                                                                    | Lagged in as a general general court of the pilling off                                                         |
|----------------------------------------------------------------------------------------------------|----------------------------------------------------------------------------------------------------|----------------------------------------------------------------------------------------------------|
| Servarie (de List (sev Fauncies (solt Admini<br>A B S 2: Dokor<br>Frometrage 142015157 - Tank List Status *                                                                                                    | an norman an ann an tha an ann an tha ann an tha ann an tha ann an tha ann an tha ann an tha ann an tha ann ann an tha ann an tha ann ann ann ann ann ann ann ann ann a | Search O Adva                                                                                                   |
| I forgs<br>I Manage Task Lists                                                                                                    | Tank Ltill Status<br>Tank - Valdate and Promote for Approval Hanage Approval. Task jostvckow                                                                            |                                                                                                    |
| Hy Task Lat<br>8 <sup>10</sup> Subreson Input and Query - EST_Sourceson-Ib<br>8 <sup>10</sup> Subreson Input and Query - RES_Sourceson-Ib<br>8 <sup>10</sup> Subreson Input and Query - RES_Sourceson-Ib                                                                                                    | Somer Status n troot Report Status 06.<br>Process Status<br>OutToo Pa One Dr                                                                                            | Quit of Office Assessor<br>Merri vi                                                                             |
| Benerative Dependence of Applie 1115, Submassion de la<br>Benerative Nanagement - Nodelle, Gestand de la<br>Benerative Nanagement - Approved<br>Prop Submassion Nanagement - Approved<br>Benerative de la submassion<br>Benerative de la submassion<br>Benerati | Status<br>Greber Parview, 196,0%                                                                                                    |                                                                                                    |
| 😢 📴 Administrator "Administrator                                                                                                    | Aders • Ves • 13, 13, 1, 12, 12, 12, 12, 12, 12, 12, 12, 12,                                                                                                    | Het years and the second second second second second second second second second second second second second se |

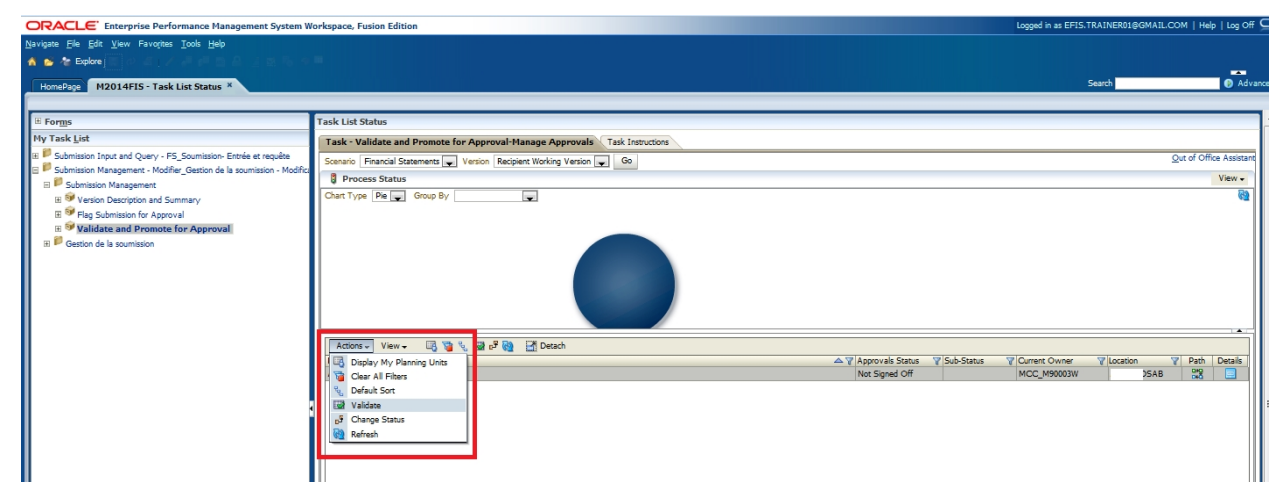

As the validation process takes a few moments you can click on the Refresh button to refresh the process and see the results. If there are any errors found during the Validation process, the Sub-Status will be displayed as *Invalid Data*. When there are no more validation errors the Sub-Status will display No Additional Approval Required.

| ORACLE Enterprise Performance Management System W                       | Workspace, Fusion Edition Logged in as EFIS.TRAINER01@GM                                                                                                    | AIL.COM   Help   Log Off 🖕 |
|-------------------------------------------------------------------------|----------------------------------------------------------------------------------------------------|----------------------------|
| Navigate File Edit View Favorites Tools Help                            |                                                                                                    |                            |
| 🔥 🐋 🏕 Explore ( 🖾 🖉 🖉 🖉 🖉 🖉 🖉 🖉 🖉 🖉                                     |                                                                                                    |                            |
| HomePage M2014FIS - Task List Status ×                                  | Search Search                                                                                                    | Advance                    |
|                                                                         |                                                                                                    |                            |
| I Forms                                                                 | Task List Status                                                                                                    |                            |
| My Task <u>L</u> ist                                                    | Task - Validate and Promote for Approval-Manage Approvals Task Instructions                                                                                                    |                            |
| E Submission Input and Query - FS_Soumission- Entrée et requête         | Scenario Financial Statements Version Recipient Working Version V Go                                                                                                    | Out of Office Assistant    |
| E  Submission Management - Modifier_Gestion de la soumission - Modifici | Process Status                                                                                                    | View -                     |
| B      Version Description and Summary                                  | Chart Type Pie Group By                                                                                                    | 62                         |
| E 🞯 Flag Submission for Approval                                        |                                                                                                    |                            |
| Validate and Promote for Approval                                       |                                                                                                    |                            |
| E F Gestion de la soumission                                            |                                                                                                    |                            |
|                                                                         |                                                                                                    |                            |
|                                                                         |                                                                                                    |                            |
|                                                                         |                                                                                                    |                            |
|                                                                         |                                                                                                    |                            |
|                                                                         | Actions - View - 🖪 🍯 🔍 🖼 🗖 Detsch                                                                                                    |                            |
|                                                                         | Planning Unit                                                                                                    | Path Details               |
|                                                                         | USRB INVESTIGATION INVESTIGATION INVESTI INVESTI INVESTI INVESTI INVESTI INVESTI INVESTI INVESTI INV | AB 1048                    |
|                                                                         |                                                                                                    |                            |
|                                                                         |                                                                                                    |                            |
|                                                                         |                                                                                                    |                            |
|                                                                         |                                                                                                    |                            |
|                                                                         |                                                                                                    |                            |
|                                                                         |                                                                                                    |                            |
|                                                                         |                                                                                                    |                            |
|                                                                         |                                                                                                    |                            |
|                                                                         |                                                                                                    |                            |
|                                                                         |                                                                                                    |                            |
|                                                                         |                                                                                                    |                            |
|                                                                         |                                                                                                    |                            |
|                                                                         |                                                                                                    |                            |

Select the *Invalid Data Hyperlink* and a new Task List will appear under My Task List and will outline all the forms that contain validation errors in them

| ORACLE Enterprise Performance M                 | anagement System Workspace, Fusion Edition                                                                                                    |          |        |          | Logged in a: | s EFIS.TRAINER01@4 | GMAIL.COM   H | lelp   Log Off 🤇 |
|-------------------------------------------------|----------------------------------------------------------------------------------------------------|----------|--------|----------|--------------|--------------------|---------------|------------------|
| Navigate File Edit View Favorites Tools He      |                                                                                                    |          |        |          |              |                    |               |                  |
| 🐔 😂 🍲 Explore j 🖾 🖉 🖉 🖉 🖉                       |                                                                                                    |          |        |          |              |                    |               |                  |
| HomePage M2014FIS - Task List Status            | 12014FIS - Task List Status ×                                                                                                    |          |        |          |              | Search             |               | 🕑 Advan          |
|                                                 |                                                                                                    |          |        |          |              |                    |               |                  |
| E Forms                                         | Task List Status                                                                                                    |          |        |          |              |                    |               |                  |
| My Task List                                    | Task List Status - All                                                                                                    |          |        |          |              |                    |               | View •           |
| 🗉 🏴 Submission Input and Query - F5_Soumissio   |                                                                                                    |          |        |          |              |                    |               |                  |
| 🕮 📁 Submission Management - Modifier. Gestion o |                                                                                                    |          |        |          |              |                    |               |                  |
| 🖻 🏴 Financial Statements - V10W - M90003        |                                                                                                    |          |        |          |              |                    |               |                  |
| Errors                                          |                                                                                                    |          |        |          |              |                    |               |                  |
| Errors                                          |                                                                                                    |          |        |          |              |                    |               |                  |
| Erreurs:                                        |                                                                                                    |          |        |          |              |                    |               |                  |
| E Set Erreurs                                   |                                                                                                    |          |        |          |              |                    |               |                  |
| H Close Task List Window                        | Incomplete, 100.0%                                                                                                    |          |        |          |              |                    |               |                  |
|                                                 |                                                                                                    |          |        |          |              |                    |               |                  |
|                                                 | Task List Tasks - All                                                                                                    |          |        |          |              |                    |               |                  |
|                                                 | Task                                                                                                    | Type     | Status | Due Date | Alert        | Completed Date     | Instructions  | Action           |
|                                                 | B Dubmission Input and Query - F5_Soumission- Entrée et requête                                                                                                    | C        | G      |          |              |                    |               | 3                |
|                                                 | 🗄 💕 Submission Management - Modifier_Gestion de la soumission - Modificateur                                                                                                    | 10       | G      |          |              |                    |               |                  |
|                                                 | Financial Statements - V10W - M90003                                                                                                    |          | 6      |          |              |                    |               |                  |
|                                                 | E perrors                                                                                                    | 0.       |        |          |              |                    | 60            | -                |
|                                                 |                                                                                                    | <b>b</b> | â      |          |              |                    | 643           |                  |
|                                                 | General Sector Sector Sec | Č.       | a      |          |              |                    |               | 12               |
|                                                 | El SyClose Task List Window                                                                                                    | G.       | G      |          |              |                    |               | -                |
|                                                 |                                                                                                    |          |        |          |              |                    |               |                  |
| 4                                               |                                                                                                    |          |        |          |              |                    |               |                  |
| 4                                               |                                                                                                    |          |        |          |              |                    |               |                  |
| 8                                               |                                                                                                    |          |        |          |              |                    |               |                  |
| 4                                               |                                                                                                    |          |        |          |              |                    |               |                  |

Selecting the error task in the Task list will take the user to the error that needs to be corrected. In the example below, the user is directed to an Error Form indicating there is an error on Schedule 2.3. The user will navigate to Schedule 2.3 to remove the error.

| ORACLE Enterprise Performance Ma              | anagement System Wo    | orkspace,   | Fusion Ed    | ition     |                         |                                            |                                                                          |                           |          |                     | Logged in as EFIS.TR | AINER01@GMAIL.C          | OM   Help   Log Off |
|-----------------------------------------------|------------------------|-------------|--------------|-----------|-------------------------|--------------------------------------------|--------------------------------------------------------------------------|---------------------------|----------|---------------------|----------------------|--------------------------|---------------------|
| Navigate File Edit View Favorites Tools Help  | ,                      |             |              |           |                         |                                            |                                                                          |                           |          |                     |                      |                          |                     |
| 🔥 💕 🐲 Explore j 🛱 📣 🚝 j 🥖 🚚 👘 🧱               | ) 🔒 🔚 🐋 🎭 🖗            |             |              |           |                         |                                            |                                                                          |                           |          |                     |                      |                          |                     |
| HomePage M2014EIS - Task List Status          | 2014FIS - Task List    | Status ×    |              |           |                         |                                            |                                                                          |                           |          |                     | s                    | arch                     | 🚯 Adva              |
| 1                                             |                        |             | _            |           |                         |                                            |                                                                          |                           |          |                     |                      |                          |                     |
| I Forms                                       | Task List Status       |             |              |           |                         |                                            |                                                                          |                           |          |                     |                      |                          |                     |
| My Task List                                  | Task - Errors-Erro     | rs Task     | Instructions |           |                         |                                            |                                                                          |                           |          |                     |                      |                          |                     |
| 🗷 🟴 Submission Input and Query - FS_Soumissio | (h)                    | Period: Yea | rTotal1      |           | #* Yea                  | : 2014                                     | 11. Scenar                                                               | rio: Financial Statements |          |                     | Category:            | No Category              |                     |
| Submission Management - Modifier_Gestion c    | Recipient Working Vers | sion -      | • [          | DSAB      | - •                     |                                            |                                                                          |                           |          |                     |                      |                          | Data                |
| Financial Statements - V10W - M90003          |                        | Value1      | Value2       | Error?    | Recipient Accepts Error |                                            | Description - English                                                    |                           |          |                     |                      |                          | Valie               |
| Errors                                        | No SubCategory         |             |              | Yes / Oui | No / Non                | Indicates if there is<br>whether to procee | any error in the submission and<br>with submission regardless of error:  |                           |          |                     |                      |                          | * dation            |
| Erreurs                                       |                        |             |              |           |                         |                                            |                                                                          |                           |          |                     |                      |                          | - Me                |
| Erreurs                                       |                        |             | -            |           |                         | No data has been                           | antered for this schedule (total                                         |                           |          |                     |                      |                          | sage                |
| 🗄 🥗 Close Task List Window                    | Error_SC1.1_1          |             |              | No / Non  |                         | Schedule 1.1)                              |                                                                          |                           |          |                     |                      |                          |                     |
|                                               | Schedule 1.1 Errors    |             |              |           |                         | -                                          |                                                                          |                           |          |                     |                      |                          |                     |
|                                               | Error_SC1.2_1          | 205         | 222          | No / Non  |                         | 2) should exceed t                         | e average monthly number of                                              |                           |          |                     |                      |                          |                     |
|                                               | Error SC1.2 2          | 31          | 222          | No / Non  |                         | The number of chi<br>2) should exceed th   | dren served on Schedule 1.2 (Value<br>ie average monthly number of       |                           |          |                     |                      |                          |                     |
|                                               |                        |             |              |           |                         | The number of chi                          | dren served on Schedule 1.2 (Value                                       |                           |          |                     |                      |                          |                     |
|                                               | End_301.2_3            | 76          |              | No / Non  |                         | The number of chi                          | dren served on Schedule 1.2 (Value                                       |                           |          |                     |                      |                          |                     |
|                                               | Error_SC1.2_4          | 5           | 222          | No / Non  |                         | 2) should exceed t                         | e average monthly number of                                              |                           |          |                     |                      |                          | =                   |
|                                               | Schedule 1.2 Errors    |             |              |           |                         | -                                          |                                                                          |                           |          |                     |                      |                          |                     |
|                                               | Error_SC2.1_1          |             |              | No / Non  |                         | staff reported in Colum                    | n 3 cannot exceed the number of                                          |                           |          |                     |                      |                          |                     |
|                                               | Error SC2.1 2          |             |              | No / Non  |                         | No data has been<br>"YES" drop down        | entered for Number of hours with<br>selected                             |                           |          |                     |                      |                          |                     |
|                                               |                        |             |              |           |                         |                                            |                                                                          |                           |          |                     |                      |                          |                     |
|                                               | E Schedule 2.1 Errors  |             |              |           |                         | The FTE in Colum                           | n 3 cannot exceed the number of                                          |                           |          |                     |                      |                          |                     |
|                                               | Error_SC2.2_1          |             |              | No / Non  |                         | staff reported in C                        | Numn 2                                                                   |                           |          |                     |                      |                          |                     |
|                                               | Error_SC2.2_2          |             |              | No / Non  |                         | "YES" drop down                            | selected                                                                 |                           |          |                     |                      |                          |                     |
|                                               | C Columbus 2 Comm      |             |              |           |                         |                                            |                                                                          |                           |          |                     |                      |                          |                     |
|                                               | Error SC2.3.1          | 4,796,585   | 4,795,585    | Yes / Oui |                         | Schedule 2.3 total<br>equal Schedule 2.4   | adjusted gross expenditures must<br>total adjusted gross expenditures    |                           |          |                     |                      |                          |                     |
|                                               |                        |             |              |           |                         |                                            |                                                                          |                           |          |                     |                      |                          |                     |
|                                               | E Schedule 2.3 Errors  |             |              |           |                         | Only DSSABs are                            | allowed to enter TWOMO                                                   |                           |          |                     |                      |                          |                     |
|                                               | Error_SC2.7_1          |             |              | No / Non  |                         | expenditures on Sc                         | hedule 2.7                                                               |                           |          |                     |                      |                          |                     |
|                                               | Schedule 2.7 Errors    |             |              |           |                         |                                            |                                                                          |                           |          |                     |                      |                          |                     |
|                                               | Error_SC2.8_1          | 332,000     | 332,000      | No / Non  |                         | The total amount of the total transform    | in Schedule 2.8 should be equal to<br>ation expenditures on Schedule 2.3 |                           |          |                     |                      |                          |                     |
|                                               | E Error SC2.8          |             |              |           |                         |                                            |                                                                          |                           |          |                     |                      |                          |                     |
| <                                             |                        |             |              |           |                         | Dortion deemed m                           | inicinal cost share for utilization                                      |                           |          |                     |                      |                          | *                   |
| # Preferences                                 |                        |             |              |           |                         |                                            |                                                                          |                           | Complete | Previous Incomplete | Previous Neo         | t Incomplete <u>N</u> ex | t Task List Home    |

The user must locate and correct all validation errors before the Submission can be successfully promoted.

Once the validation errors have been corrected, the user can either rerun the *Validation* process to ensure they have not missed any errors or move directly to the Promote process.
NOTE: To rerun the Validation the user must re-set the *Flag Submission for Approval* to **Yes**.

| ORACLE' Enterprise Performance Management System W                                                                                                    | Vorkspace, Fusion Edition             |                             |                                |                           | Logged in as EFIS.TRAINER01@GMAIL.COM   Help   Log Off |
|----------------------------------------------------------------------------------------------------|---------------------------------------|-----------------------------|--------------------------------|---------------------------|--------------------------------------------------------|
| lianigana Elle Edit Verr Favortes Icols Help<br>▲ ▲ Explore 前 0 4 1 × 4 ■ 1 ■ 1 = 1 = 1 = 1 = 1 = 1 = 1 = 1 = 1                                                                                                    | -                                     |                             |                                |                           | Search 💽 Adv                                           |
| I Forms                                                                                                    | Task List Status                      |                             |                                |                           |                                                        |
| My Task List                                                                                                    | Task - Flag Submission for Appro      | val-PROMO Task Inst         | uctions                        |                           |                                                        |
| 31 Display Submission Japan and Query - ES Soumission- Entrée et requête<br>Submission Management - Modifier Gastion de la soumission - Modifier                                                                                                 | 🎪 Period: YearTotal1                  | 2014 Year: 2014             | Scenario: Financial Statements | Que Category: No Category | SubCategory: No SubCategory                            |
| Submission Management                                                                                                    | SAB 🔻 🛉                               |                             |                                |                           | ata                                                    |
| R: ♥ Version Description and Summary.     ♥ Version Description and Summary.     ♥ validats and Pointons for Approval     ♥ validats and Pointons for Approval     ♥ validats and Pointons for Approval     ♥ validats and Pointons for Approval | Are you are you want to promote the c | ument Submission for appro- | ab Catrica                     |                           | iddin r Yessage                                        |

When the Submission passes the validation, the sub status will be updated to **No Additional Approval Required** and the **Error Task List** will be removed. The submission is now ready to be **Promoted**.

| ORACLE Enterprise Performance                                                                                                    | Janagement System Workspace, Fusion Edition                                                                    | Logged in as EFIS.TRAINER01@GMAIL.COM   Help   Log Off 으                                                                                   |
|----------------------------------------------------------------------------------------------------|----------------------------------------------------------------------------------------------------|----------------------------------------------------------------------------------------------------|
| Navigate File Edit View Favorites Tools H                                                                                                    |                                                                                                    |                                                                                                    |
| 🔥 💕 🍖 Explore j 🖾 🖉 🖉 🖉 👘                                                                                                    |                                                                                                    |                                                                                                    |
| HomePage M2014FIS - Task List Status                                                                                                    | M2014FIS - Task List Status ×                                                                                  | Search Ø Advance                                                                                                    |
| I # Forms                                                                                                    | Tack List Status                                                                                               |                                                                                                    |
| My Task List                                                                                                    | Task - Validate and Promote for Approval-Manage Approvals Task Instructions                                    |                                                                                                    |
| E Submitsion Input and Query - PS_Soumissis     Submitsion Input and Query - PS_Soumissis     Submitsion Entrole er requiste     Submitsion Management - Modifier_Gestion     Submitsion Management - Modifier_Gestion     Submitsion Management | Sonario Financial Statements Version Recipient Working Version Go<br>Process Status<br>Chart Type Per Group By | <u>O</u> ut of Office Ansistant<br>Vern •<br>ම                                                                                             |
| E Cestion de la soumission                                                                                                    | Actions - View - 🖏 🐌 🗶 🖻 💩 🖉 Desch                                                                             |                                                                                                    |
|                                                                                                    | Planning Link<br>JSAB                                                                                          | A 17 Approvals Status VIII-L Concerc 2010 prent Owner V Iocaston V Petr Details<br>Not Signed Off No Additional Appel CC_M90003W DSAB 23 ■ |

## 7.2.3 Promote Submission

To promote the submission to the Recipient Approver select **Submission Management** → **Validate and Promote for Approval** and select your Recipient name under the Planning Unit.

|                                                                            | lanagement System Workspace, Fusion Edition       |                                 |                      | Logged in as EFIS.             | TRAINER01@GMAIL.C | OM   Help   Log Of     | f 읻   |
|----------------------------------------------------------------------------|---------------------------------------------------|---------------------------------|----------------------|--------------------------------|-------------------|------------------------|-------|
| Navigate File Edit View Favorites Tools He                                 | elp                                               |                                 |                      |                                |                   |                        |       |
| 🔥 💕 🍖 Explore j 🖾 🖓 🖉 j 🖉 🖉                                                |                                                   |                                 |                      |                                |                   |                        |       |
| HomePage M2014FIS - Task List Status                                       | M2014FIS - Task List Status ×                     |                                 |                      |                                | Search            | 📀 Adv                  | anced |
| E Forms                                                                    | Task List Status                                  |                                 |                      |                                |                   |                        |       |
| My Task List                                                               | Task - Validate and Promote for Approval-Man      | age Approvals Task Instructions |                      |                                |                   |                        |       |
| E Submission Input and Query - FS_Soumissio                                | Scenario Financial Statements 👿 Version Recipient | Warking Version 🜉 Go            |                      |                                | 9                 | Out of Office Assistan |       |
| B     Submission Input and Query     B     Soumission, Entries at requists | Process Status                                    |                                 |                      |                                |                   | View 🗸                 |       |
| E Bubmission Management - Modifier_Gestion of                              | Chart Type Pie 💭 Group By                         | 5                               |                      |                                |                   | 69                     |       |
| E Submission Management                                                    |                                                   |                                 |                      |                                |                   |                        |       |
| Version Description and Summary                                            |                                                   |                                 |                      |                                |                   |                        |       |
| Have Submission for Approval                                               |                                                   |                                 |                      |                                |                   |                        |       |
| B Gestion de la soumission                                                 | •                                                 |                                 |                      |                                |                   |                        |       |
|                                                                            |                                                   |                                 |                      |                                |                   |                        |       |
|                                                                            |                                                   |                                 |                      |                                |                   |                        |       |
|                                                                            |                                                   |                                 |                      |                                |                   |                        |       |
|                                                                            | Actions - View - 📑 🖥 🗞 🖼 🗗                        | 1 Detach                        |                      |                                |                   |                        |       |
|                                                                            | Disection Link                                    |                                 | <br>Approvals Status | Vo Additional Appr MCC M90003W | V Location        | Path Details           |       |
|                                                                            |                                                   |                                 | not signal on        | no nearonal rippi neo_nooosn   | 105/10            | 0+0 000                |       |
|                                                                            | -                                                 |                                 |                      |                                |                   |                        |       |
|                                                                            |                                                   |                                 |                      |                                |                   |                        | Ξ     |
|                                                                            |                                                   |                                 |                      |                                |                   |                        |       |
|                                                                            |                                                   |                                 |                      |                                |                   |                        |       |
|                                                                            |                                                   |                                 |                      |                                |                   |                        |       |
|                                                                            | <b>I</b> II                                       |                                 |                      |                                |                   | 1                      |       |

Once the Recipient name under planning Unit is selected select Actions  $\rightarrow$  Change Status.

| ORACLE Enterprise Performance M                                                     | anagement System Workspace, Fusion Edition                                  |                  | Logged in as EFIS.1            | TRAINER01@GMAIL.C | COM   Help      | Log Off ♀ |
|-------------------------------------------------------------------------------------|-----------------------------------------------------------------------------|------------------|--------------------------------|-------------------|-----------------|-----------|
| Navigate <u>File</u> <u>Edit</u> <u>View</u> Favorites <u>T</u> ools <u>H</u> el    |                                                                             |                  |                                |                   |                 |           |
| 🔥 💕 🍖 Explore j 🖾 🖉 🖉 🖉                                                             |                                                                             |                  |                                |                   |                 |           |
| HomePage M2014FIS - Task List Status                                                | 12014FIS - Task List Status ×                                               |                  |                                | Search            |                 | Advano    |
| E Forms                                                                             | Task List Status                                                            |                  |                                |                   |                 |           |
| My Task List                                                                        | Task - Validate and Promote for Approval-Manage Approvals Task Instructions |                  |                                |                   |                 |           |
| 🖂 🏴 Submission Input and Query - FS_Soumissio                                       | Scenario Financial Statements Version Recipient Working Version Go          |                  |                                |                   | Qut of Office / | Assistant |
| E Submission Input and Query                                                        | Process Status                                                              |                  |                                |                   | V               | iew -     |
| E      Soumission- Entrée et requête     Submission Management - Modifier Certine d | Chart Type Pie 🛶 Group By                                                   |                  |                                |                   | _               | 69        |
| Submission Management - Modifier_Gestion t                                          |                                                                             |                  |                                |                   |                 |           |
| ⊕      Ø Version Description and Summary                                            |                                                                             |                  |                                |                   |                 | - 11      |
| Flag Submission for Approval                                                        |                                                                             |                  |                                |                   |                 | - 11      |
| Validate and Promote for Appro                                                      |                                                                             |                  |                                |                   |                 | - 11      |
| a - Gescon de la sourrission                                                        |                                                                             |                  |                                |                   |                 | - 11      |
|                                                                                     |                                                                             |                  |                                |                   |                 | - 11      |
|                                                                                     |                                                                             |                  |                                |                   |                 |           |
|                                                                                     | Actions View - R Va % Ra - R Detach                                         |                  |                                |                   |                 | -         |
|                                                                                     | Display My Planning Units                                                   | Approvals Status | Sub-Status Current Owner       | V Location        | V Path D        | etails    |
|                                                                                     | Gear All Filters                                                            | Not Signed Off   | No Additional Appr MCC_M90003W | SAB               | 80              |           |
|                                                                                     | % Default Sort                                                              |                  |                                |                   |                 |           |
|                                                                                     | Scharze Statur                                                              |                  |                                |                   |                 |           |
|                                                                                     | Refresh                                                                     |                  |                                |                   |                 |           |
|                                                                                     |                                                                             |                  |                                |                   |                 |           |
|                                                                                     |                                                                             |                  |                                |                   |                 |           |
|                                                                                     |                                                                             |                  |                                |                   |                 |           |
| II                                                                                  |                                                                             |                  |                                |                   |                 |           |

The Change Status screen will appear. Select **Promote** from the **Select Action** list and the Select **Next Owner** will be populated with **Automatic**. Enter comments if required, then select **OK** 

| hart Type Pie 💌 Group By           | v                                                                | _              |                             |                             |
|------------------------------------|------------------------------------------------------------------|----------------|-----------------------------|-----------------------------|
|                                    | Change Status                                                    |                |                             |                             |
| Actions + View +                   | Select Action Promote Select Next Owner <automatic></automatic>  |                |                             |                             |
| Vanning Unit<br>First Training DSB | <b>B / U 3, s' 5 回回回回目 10 10 10 10 10</b><br>Enter Comments here | Status<br>riew | Sub-Status<br>No Additional | Current C<br>Apprc EDU_B000 |
|                                    |                                                                  |                |                             |                             |
|                                    | Help OK Cancel                                                   |                |                             |                             |
|                                    |                                                                  |                |                             |                             |
|                                    |                                                                  |                |                             |                             |
|                                    |                                                                  |                |                             |                             |

The submission will be promoted to the Approver and the Recipient Working Version will now be changed to Read Only.

| ORACLE Enterprise Performance M                                                  | e Management System Workspace, Fusion Edition Logged in as EFIS.T                         | RAINER01@GMAIL.COM   Help   Log Off 🤇 |
|----------------------------------------------------------------------------------|-------------------------------------------------------------------------------------------|---------------------------------------|
| Navigate <u>File</u> <u>Edit</u> <u>View</u> Favorites <u>T</u> ools <u>H</u> el | Hele                                                                                      |                                       |
| 🔥 😆 🍲 Explore j 🖾 🖉 🖉 🖉 👘                                                        |                                                                                           |                                       |
| HomePage M2014FIS - Task List Status                                             | M2014FIS - Task List Status *                                                             | Search 🕖 Advan                        |
|                                                                                  |                                                                                           |                                       |
| I Forms                                                                          | Task List Status                                                                          |                                       |
| My Task List                                                                     | Task - Validate and Promote for Approval-Manage Approvals Task Instructions               |                                       |
| Submission Input and Query - FS_Soumissio                                        | sso Scenario Financial Statements 🗶 Version Recipient Working Version 🗶 Go                | Out of Office Assistant               |
| Submission Input and Query      B     Soumission, Entrée et requête              | 🕴 Process Status                                                                          | View -                                |
| 🖃 🏴 Submission Management - Modifier_Gestion c                                   | Chart Type Pre 🖕 Group By                                                                 | 63                                    |
| Submission Management                                                            |                                                                                           |                                       |
| Version Description and Summary                                                  |                                                                                           |                                       |
| Walidate and Promote for Approval                                                |                                                                                           |                                       |
| 🗄 芦 Gestion de la soumission                                                     |                                                                                           |                                       |
|                                                                                  |                                                                                           |                                       |
|                                                                                  |                                                                                           |                                       |
|                                                                                  |                                                                                           | 1×1                                   |
|                                                                                  | Actions - View - 😼 😼 🗞 🗃 5 <sup>6</sup> 🥹 🚮 Detach                                        | Thursday The Data Data b              |
|                                                                                  | Planing Unit Status V Sub-Status V Sub-Status V Sub-Status V Current Owner<br>Alexan DEAB | V Location V Path Details             |
|                                                                                  | None restant Internation                                                                  |                                       |
|                                                                                  |                                                                                           |                                       |
|                                                                                  |                                                                                           |                                       |
|                                                                                  |                                                                                           |                                       |
|                                                                                  |                                                                                           |                                       |
|                                                                                  |                                                                                           |                                       |
|                                                                                  |                                                                                           | 111                                   |

If a user attempts to promote a submission when there are validation errors the Sub-Status will be displayed as *Failed: Invalid Data.* The user will be required to correct the validation errors and then re-do the Promote process.

| ORACLE Enterprise Performance Management System W                                    | Vorkspace, Fusion Edition Logged in as EFIS.TRAINER01@GMA                     | L.COM   Help   Log Off 드 |
|--------------------------------------------------------------------------------------|-------------------------------------------------------------------------------|--------------------------|
| Navigate <u>Fi</u> le <u>E</u> dit <u>V</u> iew Favorites <u>T</u> ools <u>H</u> elp |                                                                               |                          |
| 🔞 🖻 🍖 Explore 🖾 🖉 🖉 🖉 🖉 🖉 🖉 🖉 🖉                                                      |                                                                               |                          |
| HomePage M2014FIS - Task List Status X                                               | Search                                                                        | Advance                  |
|                                                                                      |                                                                               |                          |
| I Forms                                                                              | Task List Status                                                              |                          |
| My Task List                                                                         | Task - Validate and Promote for Approval-Manage Approvals / Task Instructions |                          |
| 🗉 🏴 Submission Input and Query - FS_Soumission- Entrée et requête                    | Susanin Enzenial Statements Varion Barloart Working Varion @                  | Out of Office Assistant  |
| E Submission Management - Modifier_Gestion de la soumission - Modific                | Process Status                                                                | View -                   |
| E Version Management                                                                 | Chart Type Pie Group By                                                       | 69                       |
| E Se Submission for Approval                                                         |                                                                               |                          |
| 🗄 🥯 Validate and Promote for Approval                                                |                                                                               |                          |
| 🕀 🔛 Gestion de la soumission                                                         |                                                                               |                          |
|                                                                                      |                                                                               |                          |
|                                                                                      |                                                                               |                          |
|                                                                                      |                                                                               |                          |
|                                                                                      |                                                                               |                          |
|                                                                                      | Actions - View - 🖪 🖼 🗞 🛃 🛃 🖄 🛃 Detsch                                         |                          |
|                                                                                      | Planning Unit                                                                 | Path Details             |
|                                                                                      | DSAB Not Signed Off Invalid Data MCC_M90003W 2SAI                             | 3 🞇 📃                    |
|                                                                                      |                                                                               |                          |
|                                                                                      |                                                                               |                          |
|                                                                                      |                                                                               |                          |
|                                                                                      |                                                                               |                          |
|                                                                                      |                                                                               |                          |
|                                                                                      |                                                                               |                          |
|                                                                                      |                                                                               |                          |
|                                                                                      |                                                                               |                          |
|                                                                                      |                                                                               |                          |
|                                                                                      |                                                                               |                          |
|                                                                                      |                                                                               |                          |
|                                                                                      |                                                                               |                          |
|                                                                                      |                                                                               |                          |

## 7.3 Manage Approvals – Approver

Once a submission has been promoted by the Modifier, the Modifier no longer has write access to the Working Version and the next user in line is the Approver. The Approver is responsible for reviewing the submission and deciding how to proceed with it. The Approver has two choices: running the sign-off process on the submission or rejecting the submission. If the Approver decides to reject the submission, the submission is back in the hands of the Modifier.

Once approved, the data is automatically copied from the Recipient Working Version to the Recipient Active Version as well as the FA Working Version. At this point the status of the submission is set to "Active" and the FA is responsible for continuing the process.

### 7.3.1 Approve and Sign-off

Select **Submission Management**  $\rightarrow$  **Recipient Approver Sign-Off**. Within the form click the dropdown beside "Are you sure you want to sign-off the current submission?" and select **Yes** then select **Save**.

| ORACLE Enterprise Performance Ma                                                                                    | anagement System Workspace, Fusion Edition                        |                                             |                    |                         | Logged in as EFIS.TRAINER02@GMAIL.COM   Help   Log Off   |
|----------------------------------------------------------------------------------------------------|-------------------------------------------------------------------|---------------------------------------------|--------------------|-------------------------|----------------------------------------------------------|
| Navigate Elle Edt View Favorites Icols Hell<br>A D TExplore 🗒 (2) 🖉 / / 🖷 📑<br>HomePage M2014FIS - Task List Status | )<br>自己的现在分词<br>2                                                 |                                             |                    |                         | Search 🖉 Ādva                                            |
|                                                                                                    |                                                                   |                                             |                    |                         |                                                          |
| ⊞ For <u>m</u> s                                                                                                    | Task List Status                                                  |                                             |                    |                         |                                                          |
| My Task List                                                                                                    | Task - Recipient Approver Sign-Off-Sign Off                       | tions                                       |                    |                         |                                                          |
| 🗉 📕 Submission Input and Query - FS_Soumissio                                                                       | Scenario: Financial Statements                                    | 🐁 Period: YearTotal1                        | # Year: 2014       | Q Category: No Category | SubCategory: No SubCategory                              |
| E Submission Management - Approver_Gestion                                                                          | DSAB 🗸 🏓                                                          |                                             |                    |                         |                                                          |
| Submission Management     Wassian Description and Summary (                                                         | E Submission Status                                               |                                             |                    |                         |                                                          |
| T S Recipient Approver Sign-Off                                                                                     | Submission Status Activation Date                                 | Submission created by: TP Activation Date 1 | P Process Complete |                         |                                                          |
| R C Reject Submission                                                                                               | V10:Recipient Active Version Not Active/Inactif                   | a                                           |                    |                         |                                                          |
| 🗄 芦 Gestion de la soumission                                                                                        | V20-EA Anius Vanian Net Anius/Incel                               |                                             |                    |                         |                                                          |
|                                                                                                    | V20FA ACIVE VESION NOCACOVE/INCO                                  |                                             |                    |                         |                                                          |
|                                                                                                    |                                                                   |                                             |                    |                         |                                                          |
|                                                                                                    |                                                                   |                                             |                    |                         |                                                          |
|                                                                                                    |                                                                   |                                             |                    |                         |                                                          |
|                                                                                                    |                                                                   |                                             |                    |                         |                                                          |
|                                                                                                    |                                                                   |                                             |                    |                         |                                                          |
|                                                                                                    | E Sinn Off Confirmation                                           |                                             |                    |                         |                                                          |
|                                                                                                    |                                                                   | Recipient Working Version                   |                    |                         |                                                          |
|                                                                                                    | Are you sure you want to promote the current Submission for appro | val? Yes / Oui                              |                    |                         |                                                          |
|                                                                                                    |                                                                   |                                             |                    |                         |                                                          |
|                                                                                                    | Are you sure you want to sign-off the current submission?         | Entries                                     |                    | (m)                     |                                                          |
|                                                                                                    |                                                                   |                                             |                    |                         |                                                          |
|                                                                                                    |                                                                   | Name                                        |                    |                         |                                                          |
|                                                                                                    |                                                                   | No / Non                                    |                    |                         |                                                          |
|                                                                                                    |                                                                   | Yes / Oui                                   |                    |                         |                                                          |
|                                                                                                    |                                                                   |                                             |                    |                         |                                                          |
|                                                                                                    |                                                                   |                                             |                    |                         |                                                          |
|                                                                                                    |                                                                   |                                             |                    |                         |                                                          |
|                                                                                                    |                                                                   |                                             |                    |                         |                                                          |
|                                                                                                    |                                                                   |                                             |                    |                         |                                                          |
|                                                                                                    |                                                                   |                                             |                    |                         |                                                          |
|                                                                                                    |                                                                   |                                             |                    |                         |                                                          |
|                                                                                                    |                                                                   |                                             |                    |                         |                                                          |
|                                                                                                    |                                                                   |                                             |                    |                         |                                                          |
| < <u> </u>                                                                                                    |                                                                   |                                             |                    | Complete Dissuing 1     | promplata Pravinus Nant Incomplata Nant Tork Lin Linus   |
| Preferences                                                                                                    |                                                                   |                                             |                    | Complete Previous 1     | icomplete Previous regist incomplete Rest Task List Home |

The status of the Submission will be changesd to Active and the Activation date will be updated.

| ORACLE Enterprise Performance M                                           | anagement System Workspace, Fusion Edition                                                                                                    | Logged in as EFIS.TRAINER02@GMAIL.COM   Help   Log Off 드 |
|---------------------------------------------------------------------------|----------------------------------------------------------------------------------------------------|----------------------------------------------------------|
| <u>Navigate File Edit View Favorites Tools He</u>                         | ¢                                                                                                    |                                                          |
| A Solare Bolore B CO A A A A A A A A A A A A A A A A A A                  | 2 単 通 8 号 ダ =<br>                                                                                                    | Search Search                                            |
| E Forms                                                                   | Task List Status                                                                                                    |                                                          |
| My Task List                                                              | Task - Recipient Approver Sign-Off-Sign Off Task Instructions                                                                                                    |                                                          |
| Submission Input and Query - FS_Soumissio     Generating Contracts        | 🔠 Scenario: Financial Statements 🏨 Period: YearTotal1 🛗 Year: 2014 🔍 Category: No Category                                                                                     | SubCategory: No SubCategory                              |
| Submission Management - Approver_Gestion     E      Submission Management | AB • •                                                                                                    |                                                          |
| E 🥯 Version Description and Summary                                       | Charles Carbon Craster                                                                                                    |                                                          |
| Recipient Approver Sign-Off     Reject Submission                         | Submission Status Activation Date Submission created by: TP Activation Date TP Process Complete V10:Recipient Active Version Active/Actif 2015/02/11: 2015/02/11               |                                                          |
| Gestion de la soumission                                                  | VR0FA Artive Version Net Artive/Instif                                                                                                    |                                                          |
|                                                                           | Sign Off Confirmation     Recipient Working Version     Are you sure you want to promote the current Submission?     Are you sure you want to sign-off the current submission? | r                                                        |

### 7.3.2 Reject and return submission to the Modifier

If the Approver decides that the submission is not satisfactory and not ready for further sign-off, the approver can return the submission to the original owner (Modifier).

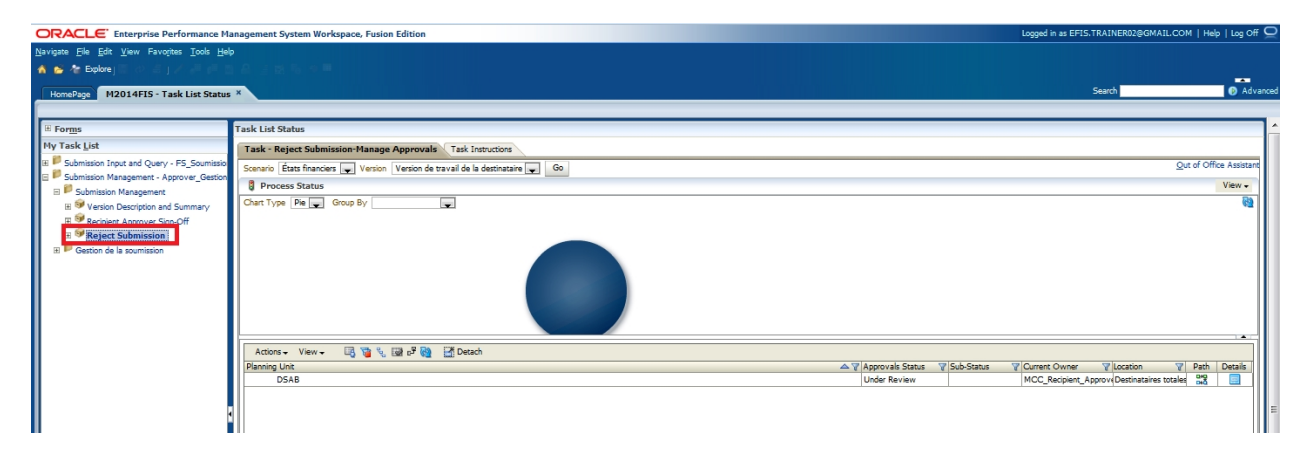

To reject a submission select *Submission Management* → Reject Submission

Once the Recipient name under planning Unit is selected select *Actions* → *Change Status.* 

| ORACLE Enterprise Performance Ma                                                   | anagement System Workspace, Fusion Edition                                     | Logged in as EFIS.TRAINER02@GMAIL.COM   Help   Log Off             |
|------------------------------------------------------------------------------------|--------------------------------------------------------------------------------|--------------------------------------------------------------------|
| Navigate <u>File</u> <u>E</u> dit <u>V</u> iew Favorites <u>T</u> ools <u>H</u> el |                                                                                |                                                                    |
| 🔥 😆 🍖 Explore j 🖾 🖉 🖉 🖉 👘 🗉                                                        |                                                                                |                                                                    |
| HomePage M2014FIS - Task List Status                                               | ×                                                                              | Search 🔗 Advan                                                     |
| 1                                                                                  |                                                                                |                                                                    |
| III Forms                                                                          | Task List Status                                                               |                                                                    |
| My Task List                                                                       | Task - Reject Submission-Manage Approvals Task Instructions                    |                                                                    |
| E Submission Input and Query - FS_Soumissio                                        | Scenario Etats financiers 😱 Version Version de travail de la destinataire 🜉 Go | Qut of Office Assistant                                            |
| Submission Management - Approver_Gestion     B     Submission Management           | Process Status                                                                 | View 🗸                                                             |
| Gersion Description and Summary                                                    | Chart Type Pia Group By                                                        | Q2                                                                 |
| 🗷 🥯 Recipient Approver Sign-Off                                                    |                                                                                |                                                                    |
| Reject Submission                                                                  |                                                                                |                                                                    |
| E Ceston de la soumission                                                          |                                                                                |                                                                    |
|                                                                                    |                                                                                |                                                                    |
|                                                                                    |                                                                                |                                                                    |
|                                                                                    |                                                                                |                                                                    |
|                                                                                    |                                                                                | 1.4.7                                                              |
|                                                                                    | Tactions View - 🖪 🍟 🔩 🖼 e <sup>rg</sup> 🍇 🔛 Gradh                              |                                                                    |
|                                                                                    | Display My Planning Units                                                      | vals Status 🝸 Sub-Status 🍸 Current Owner 🍸 Location 🍸 Path Details |
|                                                                                    | Cear All Filters Under                                                         | Review MCC_Recipient_Approv(Destinataires totales Dig              |
|                                                                                    | G Dendu Soft                                                                   |                                                                    |
|                                                                                    | p <sup>9</sup> Change Status                                                   |                                                                    |
|                                                                                    | Refresh                                                                        |                                                                    |
|                                                                                    |                                                                                |                                                                    |
|                                                                                    |                                                                                |                                                                    |
|                                                                                    |                                                                                |                                                                    |
|                                                                                    |                                                                                |                                                                    |
|                                                                                    |                                                                                |                                                                    |
|                                                                                    |                                                                                |                                                                    |
|                                                                                    |                                                                                |                                                                    |

The Change Status screen will appear, select **Reject** from the **Select Action** list, **Select Next Owner** will be populated with **Automatic** and enter comments if required, then select **OK** 

| ſ | Change Status                                       | ł                   |
|---|-----------------------------------------------------|---------------------|
|   | Select Action Reject Select Next Owner < Automatic> | Status V Sub-Status |

The Approvals status will change to **Not Signed off.** The Owner will revert back to the Modifier and Recipient Working version of the submission is no longer read only and changes can be made.

| ORACLE Enterprise Performance Ma                                                         | anagement System Workspace, Fusion Edition                                     |                             | Logged in as EFIS.TRA | INER02@GMAIL.COM   Help   Log Off |
|------------------------------------------------------------------------------------------|--------------------------------------------------------------------------------|-----------------------------|-----------------------|-----------------------------------|
| Navigate File Edit View Favorites Tools He                                               |                                                                                |                             |                       |                                   |
| 🔥 💕 🍖 Explore j 🖾 🖉 🖉 🖉 👘                                                                |                                                                                |                             |                       |                                   |
| HomePage M2014FIS - Task List Status                                                     |                                                                                |                             | Sea                   | rch 💿 Advan                       |
| Chine water                                                                              |                                                                                |                             |                       |                                   |
| Skip to contain                                                                          | Task List Status                                                               |                             |                       |                                   |
| My Task List                                                                             | Task - Reject Submission-Manage Approvals Task Instructions                    |                             |                       |                                   |
| Submission Input and Query - FS_Soumissio     Submission Management Approximate Continue | Scenario États financiers 🗨 Version Version de travail de la destinataire 🜉 Go |                             |                       | Qut of Office Assistant           |
| Submission Management     Submission Management                                          | Process Status                                                                 |                             |                       | View -                            |
| Version Description and Summary                                                          | Chart Type Pie 🐷 Group By                                                      |                             |                       | 62                                |
| Recipient Approver Sign-Off                                                              |                                                                                |                             |                       |                                   |
| Reject Submission                                                                        |                                                                                |                             |                       |                                   |
| H F Gestion de la soumission                                                             |                                                                                |                             |                       |                                   |
|                                                                                          |                                                                                |                             |                       |                                   |
|                                                                                          |                                                                                |                             |                       |                                   |
|                                                                                          |                                                                                |                             |                       |                                   |
|                                                                                          |                                                                                |                             |                       |                                   |
|                                                                                          | Actions + View + 📑 🍓 🚱 🗗 Detach                                                |                             |                       |                                   |
|                                                                                          | Planning Unit                                                                  | V Annovals Status V Sub-Sta | tus 🐨 Current Owner 🔉 | Location 🐨 Path Details           |
|                                                                                          | SAB                                                                            | Not Signed Off              | MCC_M90003W           | DSAB 🞇 📃                          |
|                                                                                          |                                                                                |                             |                       |                                   |
|                                                                                          |                                                                                |                             |                       |                                   |
|                                                                                          |                                                                                |                             |                       |                                   |
|                                                                                          |                                                                                |                             |                       |                                   |
|                                                                                          |                                                                                |                             |                       |                                   |
|                                                                                          |                                                                                |                             |                       |                                   |
|                                                                                          |                                                                                |                             |                       |                                   |
|                                                                                          |                                                                                |                             |                       | 111                               |

## 7.3.3 Submission with Error Override

Under special circumstances a Recipient may need to promote a Submission that contains errors. In these rare instances, the Modifier will set the Recipients Accepts Error Flag to **Yes** then follow the normal submission process. In this case the data is automatically copied from the Recipients Working Version into the Recipients Error Override Version. From the perspective of the Approver the process follows the exact same steps as outlined in the previous section for a submission containing no errors.

After the sign-off by Approver, the data still sits in the Recipients Error Override Version. At this point, additional steps will be required by Ministry personnel. The Ministry needs to confirm activation of submission with errors. Upon successful completion of this step, the data is copied from Recipients Error Override into Recipients Active Version and FA Working Version. Please note that once you have promoted the version with errors you need to contact the Ministry in order for them to perform the additional steps required.

Select Submission Input and Query → Errors and Warnings Error → Errors and Warnings select Yes from the Recipient Accepts Error drop down list and select Save

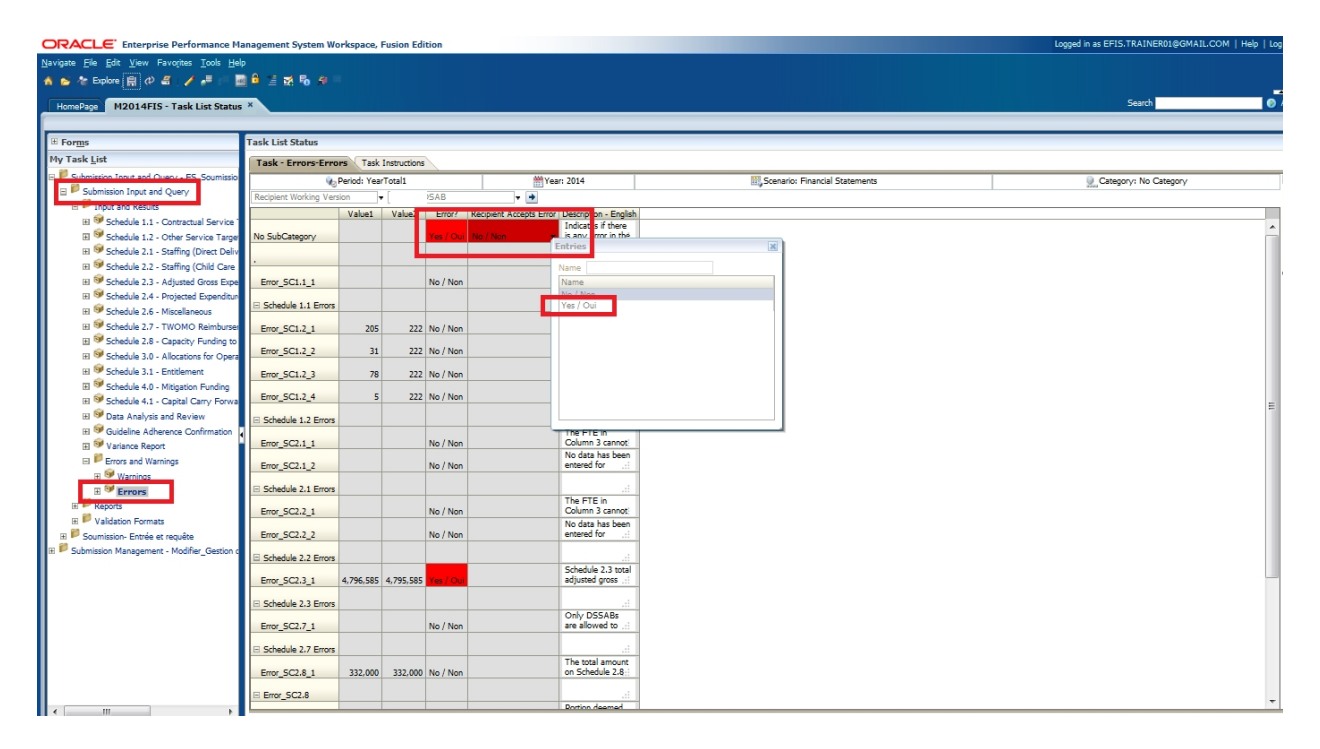

The Recipient Accepts Error flag is set to Yes

| ORACLE Enterprise Performance M                                                       | anagement System We      | orkspace,    | Fusion Edit  | ion        |                        |                                      | Logged in as EFIS.TRAINER01@GMAIL.COM   Help   Log C                      |
|---------------------------------------------------------------------------------------|--------------------------|--------------|--------------|------------|------------------------|--------------------------------------|---------------------------------------------------------------------------|
| <u>Navigate File Edit View Favorites Tools H</u> el                                   | P                        |              |              |            |                        |                                      |                                                                           |
| 📸 🚰 🎦 Explore 💼 🗱 🖉 🖉 🖊 🚚 💷                                                           | 🛯 🖻 😫 💀 🖗 !              |              |              |            |                        |                                      |                                                                           |
| HomePage M2014FIS - Task List Status                                                  | ×                        |              |              |            |                        |                                      | Search Search                                                             |
|                                                                                       |                          |              |              |            |                        |                                      |                                                                           |
| I Forms                                                                               | Task List Status         |              |              |            |                        |                                      |                                                                           |
| My Task List                                                                          | Tack - Exercise Exercise | nur Tark     | Instructions |            |                        |                                      |                                                                           |
| Submission Input and Ouery - FS Soumissio                                             | Task - Errors-Erro       | Desied: Ver  | Total        | 1          | 00 v                   | eau 2014                             | Concess of Concessor                                                      |
| 🗄 芦 Submission Input and Query                                                        | Recipient Working Ver    | Shericer Tes |              | SAR        |                        | 661, 2014                            | Egociano manda satemente Successive de Category                           |
| 🖂 🏴 Input and Results                                                                 | Theopene troning ver     | Value1       | Value?       | F mr2      | Recipient Accents From | Description - Epolish                |                                                                           |
| Schedule 1.1 - Contractual Service                                                    |                          | Vener        | VENEL        |            | Totopen Accepts Lind   | Indicates if there                   |                                                                           |
| E Schedule 1.2 - Other Service Targe                                                  | No SubCategory           |              |              | Yes / Oui  | Yes / Oui              | is any error in the                  | •                                                                         |
| Schedule 2.1 - Staffing (Direct Deliv                                                 |                          |              |              |            |                        |                                      |                                                                           |
| III Schedule 2.2 - Staffing (Child Care                                               | E                        |              |              | No. / No.  |                        | No data has been                     |                                                                           |
| El Schedule 2.3 - Adjusted Gross Experies<br>El Stradula 2.4 - Designated Expanditure | Error_SCI.I_I            |              |              | INO / INON |                        | entered for this                     |                                                                           |
| El Schedule 2.6 - Miscellaneous                                                       | Schedule 1.1 Errors      |              |              |            |                        | a.                                   |                                                                           |
| 1 Schedule 2.7 - TWOMO Reimburser                                                     | Error SC1.2.1            | 205          | 222          | No / Non   |                        | The number of<br>children served -:  |                                                                           |
| E 🞯 Schedule 2.8 - Capacity Funding to                                                | LIN_JOIN_I               | 205          |              | 1407 14011 |                        | The number of                        |                                                                           |
| 🖽 🞯 Schedule 3.0 - Allocations for Opera                                              | Error_SC1.2_2            | 31           | 222          | No / Non   |                        | children served                      |                                                                           |
| 🗉 🮯 Schedule 3.1 - Entitlement                                                        | Error SC1.2 3            | 78           | 222          | No / Non   |                        | children served                      |                                                                           |
| E 🧐 Schedule 4.0 - Mitigation Funding                                                 |                          |              |              |            |                        | The number of                        |                                                                           |
| Schedule 4.1 - Capital Carry Forwa                                                    | Error_SC1.2_4            | 5            | 222          | No / Non   |                        | children served .::                  |                                                                           |
| Data Analysis and Review                                                              | E Schedule 1.2 Errors    |              |              |            |                        | i.i.                                 |                                                                           |
| Guideline Adherence Confirmation                                                      | Error SC2 1 1            |              |              |            |                        | The FTE in<br>Column 3 cannot        |                                                                           |
| Variance Report                                                                       | End_Scan_1               |              |              | NO / NOI   |                        | No data has been                     |                                                                           |
| El Frors and Warnings                                                                 | Error_SC2.1_2            |              |              | No / Non   |                        | entered for:                         |                                                                           |
| Emone                                                                                 | Schedule 2.1 Errors      |              |              |            |                        |                                      |                                                                           |
| E P Reports                                                                           |                          |              |              |            |                        | The FTE in                           |                                                                           |
| 🗉 🃁 Validation Formats                                                                | Error_SC2.2_1            |              |              | No / Non   |                        | No data has been                     |                                                                           |
| 🗄 芦 Soumission- Entrée et requête                                                     | Error_SC2.2_2            |              |              | No / Non   |                        | entered for                          |                                                                           |
| 🏽 芦 Submission Management - Modifier_Gestion c                                        | E Schadula 2 2 Errora    |              |              |            |                        |                                      |                                                                           |
|                                                                                       | Error_SC2.3_1            | 4,796,585    | 4,795,585    | Yes / Oui  |                        | Schedule 2.3 total<br>adjusted gross |                                                                           |
|                                                                                       | C Schodulo 2 2 Empr      |              |              |            |                        |                                      |                                                                           |
|                                                                                       | C Schedule 2.5 Errors    |              |              |            |                        | Only DSSABs                          |                                                                           |
|                                                                                       | Error_SC2.7_1            | _            |              | No / Non   |                        | are allowed to                       |                                                                           |
|                                                                                       | Schedule 2.7 Errors      |              |              |            |                        |                                      |                                                                           |
|                                                                                       | -                        |              |              |            |                        | The total amount                     |                                                                           |
|                                                                                       | Error_SC2.8_1            | 332,000      | 332,000      | No / Non   |                        | on Schedule 2.8:                     |                                                                           |
|                                                                                       | Error_SC2.8              |              |              |            |                        | a.                                   |                                                                           |
| <                                                                                     |                          |              |              |            |                        | Dortion deemed                       |                                                                           |
| Preferences                                                                           |                          |              |              |            |                        |                                      | Complete Previous Incomplete Previous Next Incomplete Next Task List Home |

Modifier follows the normal Promotion process.

| ORACLE Enterprise Performance Mana                                                                                                    | agement System Workspace, Fusion Edition                                    | Logged in as EDU_B00002_W   Help   Log Off 📿 |
|----------------------------------------------------------------------------------------------------|-----------------------------------------------------------------------------|----------------------------------------------|
| Navigate File Edit View Favorites Tools Help                                                                                                    |                                                                             |                                              |
| HomePage TRAIN2 - Task List Status ×                                                                                                    |                                                                             | Search O Advanced                            |
| I For <u>m</u> s                                                                                                    | Task List Status                                                            | <b>_</b>                                     |
| My Task List                                                                                                    | Task - Validate and Promote for Approval-Manage Approvals Task Instructions |                                              |
| Submission Input and Query                                                                                                    | Scenario Estimates Version Board Working Version 🖉 Go                       | Qut of Office Assistant                      |
| E PReports                                                                                                    | Process Status                                                              | View +                                       |
| Benults     Renults     Renults     Reference Data     Reference Data     Validation Formats     Schwarts Description and Summary     Project Description and Summary     Project Description for Approval     Schwartschner for Approval     Schwartschner - VnOV - B00002 | Change Status                                                               | Terf Owner V Location V Faih Datas           |
| ± Preferences                                                                                                    | Complete Previous Incomplete                                                | Previous Next Incomplete Next Task List Home |

The submission owner is now the Approver and the Recipient Working version is changed to read only

| Bit spans       Ele St Yew Forcets I ook Help         Homabay       N2014915-Task Lis Status         Homabay       N2014915-Task Lis Status         Forgas       Task-Validate and Promote for Approval Hanage Approvals         Task-Validate and Promote for Approval Hanage Approvals       Task List Status         Schmisten Input and Query       F5_Sounds         Schmisten Input and Query       Schmisten Input and Query         Schmisten Input and Reads       Quer of Office Astronom         Schmisten Input and Reads       Quer of Office Astronom         Schmisten Input and Reads       Quer of Office Astronom         Schmisten Input and Reads       Quer of Office Astronom         Schmisten Input and Reads       Quer of Office Astronom         Schmisten Input and Reads       Quer of Office Astronom         Schmisten Input and Reads       Quer of Office Astronom         Schmisten Input and Reads       Quer of Office Astronom         Schmisten Input and Reads       Quer of Office Astronom         Schmisten Input and Reads       Quer of Office Astronom         Schmisten Input and Reads       Quer of Office Astronom         Schmisten Input and Reads       Quer of Office Astronom         Schmisten Input and Reads       Quer of Office Astronom         Schmisten Input and Reads       Quer of Offic                                                                                                    | ORACLE Enterprise Performance M                                           | anagement System Workspace, Fusion Edition Logged in as EFIS.TRAINER01@GMAIL.COM   Heb   Log Off 🤤 |
|----------------------------------------------------------------------------------------------------|---------------------------------------------------------------------------|----------------------------------------------------------------------------------------------------|
| Constraints on track tasks     Constraints on track tasks     Constraints on tracks     Constraints on track tasks     Constraints on track tasks | Navigate <u>File</u> <u>Edit View</u> Favorites <u>T</u> ools <u>H</u> el |                                                                                                    |
| Honsbog     H2014F15 - Task List Status     South Composition       If Forgs     Fry Task List     Fask List Status     Image: Composition of Composition of Compo                                                                           | 🔥 🛸 🏠 Explore 🖾 🖉 🖉 🖉 🖉                                                   |                                                                                                    |
| Incomig     Pollski ist Statu       Image: Second Status     Task List Status         Image: Second Status     Task List Status         Image: Second Status     Task List Status         Image: Second Status     Task List Status         Image: Second Status     Second Status         Image: Second Status     Second Status         Image: Second Status </th <th></th> <th>Saarh Saarh</th>                                                                                                    |                                                                           | Saarh Saarh                                                                                        |
| Image: Second Control of Control of                      | HomePage M2014FIS - Task List Status                                      |                                                                                                    |
| Program     Task Lossing       Program     Task Lossing       Program     Task Lossing       Program     Scheroling Lingt and Query - FS_Sources       Program     Scheroling Lingt and Query - FS_Sources       Program     Scheroling Lingt and Query - FS_Sources       Program     Scheroling Lingt and Query - FS_Sources       Program     Scheroling Lingt and Query - FS_Sources       Program     Scheroling Lingt and Query - FS_Sources       Program     Scheroling Lingt and Query - FS_Sources       Program     Scheroling Lingt and Query - FS_Sources       Program     Scheroling Lingt and Promote for Approval/Hanage Approval's Task Instruction       Program     Scheroling Lingt and Promote for Approval/Hanage Approval's Task Instruction       Process Status     Verver       Process Status     Verver       Process Status     Verver       Process Status     Verver       Process Status     Verver       Process Status     Verver       Process Status     Verver       Process Status     Verver       Process Status     Verver       Process Status     Verver       Process Status     Verver       Process Status     Verver       Process Status     Verver       Process Status     Verver       <                                                                                                    | E famer                                                                   | Tank Lide Stelan                                                                                   |
| Image: Solution Input and Query - FS_Solution     Image: Solution Input and Query - FS_Solution       Image: Solution Input and Query - FS_Solution     Solution Input and Query - FS_Solution       Image: Solution Input and Query - FS_Solution     Solution Input and Query - FS_Solution       Image: Solution Input and Query - FS_Solution     Solution Input and Query - FS_Solution       Image: Solution Input and Query - FS_Solution     Solution Input and Query - FS_Solution       Image: Solution Input and Query - FS_Solution     Solution Input and Parameter Tay Version Recipient Working Version Tay One       Image: Solution Input and Query - FS_Solution     Out Tay Image: Solution Input and Parameter Tay Version Recipient Working Version Tay       Image: Solution Input and Query - FS_Solution     Out Tay Image: Solution Input and Parameter Tay Version Recipient Working Version Tay       Image: Solution Input and Query - FS_Solution     Out Tay Image: Solution Input and Parameter Tay Version Recipient Working Version Tay       Image: Solution Input and Parameter Tay Version Recipient Working Version Tay     Out Tay Image: Solution Input and Parameter Tay       Image: Solution Input and Parameter Tay Version Recipient Working Version Tay     Out Tay Image: Solution Input and Parameter Tay Version Recipient Working Version Tay Image: Solution Input and Parameter Tay Version Recipient Working Version Tay Image: Solution Input and Parameter Tay Version Recipient Working Version Tay Image: Solution Image: Solution Image: Solution Image: Solution Image: Solution Image: Solution Image: Solution Image: Solution Image: Solution Image: Solution Image: Solution Image: Solution Image: Solution Ima                                                                                                    | M. Tech Link                                                              | rask status                                                                                        |
| <ul> <li>Schmisch Topt and Query - FS_Sources</li> <li>Schmisch Topt and Query - FS_Sources</li> <li>Schmisch Topt and Query - FS_Sour</li></ul>                                                                                                    | PIY TASK LIST                                                             | Task - Validate and Promote for Approval-Manage Approvals VTask Instructions                       |
| Sobridia I hot at d Quey     Sobridia I hot at d Quey     Process Status     Ven     Ven     Process Status     Ven     Ven     Process Status     Ven     Ven     Ven     Sobridia 12 Sobridia Constantial Service     Sobridia 21 Sobridia Constantial Service     Sobridia 21 Sobridia Constantial Service     Sobridia 21 Sobridia Constantial Service     Sobridia 21 Sobridia Constantial Service     Sobridia 21 Sobridia Constantial Service     Sobridia 21 Sobridia Constantial Service     Sobridia 21 Sobridia Constantial Service     Sobridia 21 Sobridia Constantial Service     Sobridia 21 Sobridia Constantial Service     Sobridia 21 Sobridia Constantial Service     Sobridia 22 Notyment Expenditum     Sobridia 23 Notyment Expenditum     Sobridia 23 Notyment Expenditum     Sobridia 23 Notyment Expenditum     Sobridia 23 Notyment Forgent     Sobridia 23 Notyment Forgent     Sobridia 24 Sobridia 24 Sobridia 24 Sobridia 25 Notyment     Sobridia 24 Sobridia 25 Sobridia 25 Sobridia 25 Notyment     Sobridia 24 Sobridia 25 Sobridia 25 Sobrid                                                                                                    | E Submission Input and Query - F5_Soumissio                               | Scenario Financial Statements Version Recipient Working Version Go                                 |
| Image: Strategy of Strategy of Stra                      | Submission Input and Query                                                | Democes Status                                                                                     |
| B     Staduke 1.1. Obstravity a Tayle     Color Vige I/W [//////////////////////////////////                                                                                                    | E P Input and Results                                                     |                                                                                                    |
| B     Schedule 1.2. Setting (Orket Delv)       B     Schedule 2.1. Setting (Orket Delv)       B     Schedule 2.4. Setting (Orket Delv)       B     Schedule 2.4. Projected Expendeur       B     Schedule 2.4. Projected Expendeur       B     Schedule 2.7. TVOM Reimbursten       B     Schedule 2.4. Projected Expendeur       B     Schedule 2.7. TVOM Reimbursten       B     Schedule 2.4. Projected Expendeur       B     Schedule 2.7. TVOM Reimbursten       B     Schedule 2.4. Projected Forders to point                                                                                                    | El Schedule 1.1 - Contractual Service                                     | Chart Type Me Group By                                                                             |
| III III Schole 2.1 Saffig (Direct Delv<br>III IIII Schole 2.2 Saffig (Direct Delv<br>IIII Schole 2.3 Adjund Gross Eps<br>IIII Schole 2.4 Inojected Ependitu<br>IIII Schole 2.4 Inojected Ependitu<br>IIII Schole 2.4 Inojected Ependitu<br>IIII Schole 2.4 Inojected Internet<br>IIII Schole 2.4 Inojected Internet<br>IIII Schole 2.4 Inojected Internet<br>IIII Schole 2.4 Inojected Internet<br>IIIIIIIIIIIIIIIIIIIIIIIIIIIIIIIIIIII                                                                                                    | 🗄 🂇 Schedule 1.2 - Other Service Targe                                    |                                                                                                    |
| III 9 Schoole 2.2 - Satting (Child Care<br>III 9 Schoole 2.3 - Adjunct Gross Expo<br>III 9 Schoole 2.4 - Miscellaneous<br>III 9 Schoole 2.7 - MVOR Reinbursei<br>III 9 Schoole 2.7 - MVOR Reinbursei<br>III 9 Schoole 2.8 - Capatri, Funding to<br>III 9 Schoole 2.8 - Capatri, Funding to<br>III 9 Schoole 2.8 - Capatri, Funding to                                                                                                    | 🗄 🤎 Schedule 2.1 - Staffing (Direct Deliv                                 |                                                                                                    |
| B     Schedula 2.4. Adjunted Gross Expa       B     Schedula 2.4. Projected Expendium       B     Schedula 2.4. Projected Expendium       B     Schedula 2.4. Mozinted Schemerung       B     Schedula 2.4. Capetory, Funding to       B     Schedula 2.4. Capetory, Funding to       B     Schedula 2.4. Capetory, Funding to                                                                                                    | 🖽 🞯 Schedule 2.2 - Staffing (Child Care                                   |                                                                                                    |
| III <sup>10</sup> Schedule 2.4. Projektet Expenditur<br>III <sup>10</sup> Schedule 2.5. Intolinanos<br>III <sup>10</sup> Schedule 2.7. TWOMO Reimburse<br>III <sup>10</sup> Schedule 2.9. Apport, Funding to<br>III <sup>10</sup> Schedule 2.9. And the for gener                                                                                                    | 🖽 🞯 Schedule 2.3 - Adjusted Gross Expe                                    |                                                                                                    |
| B ♥ Schedu 2.4 - Miscellaneous     B ♥ Schedu 2.4 - Miscellaneous     B ♥ Schedu 2.4 - Capachy Funding to     B ♥ Schedu 3.4 - Capachy Funding to     B ♥ Schedu 3.4 - Capachy Funding to     B ♥ Schedu 3.4 - Capachy Funding to                                                                                                    | 🖽 🤎 Schedule 2.4 - Projected Expenditur                                   |                                                                                                    |
| B ♥ Schedu 2.7 HUMON Reinburse<br>B ♥ Schedu 2.8 - Capetor, Funding to<br>B ♥ 9 Schedu 2.8 - Capetor, Funding to                                                                                                    | El Schedule 2.6 - Miscellaneous                                           |                                                                                                    |
| Stradula 2.8 - Capacity Funding to     B      Stradula 2.0 - Allocations for Open                                                                                                    | 🗉 🥯 Schedule 2.7 - TWOMO Reimburser                                       |                                                                                                    |
| B 🤗 Schedule 3.0 - Allocations for Open                                                                                                    | Schedule 2.8 - Capacity Funding to                                        |                                                                                                    |
|                                                                                                    | I Schedule 3.0 - Allocations for Opera                                    |                                                                                                    |
| B 🤗 Schedule 3.1 - Entidement Actions - View - 🗟 🛐 🖏 🛃 beach                                                                                                    | H 🞯 Schedule 3.1 - Entitlement                                            | Actions 🗸 View + 🗔 😼 🐁 🔜 🗗 Detach                                                                  |
| 🗉 🎐 Schedule 4.0 - Mitigation Funding 🔰 Planning Unit 🖉 Schedule 4.0 - Mitigation Funding                                                                                                    | Schedule 4.0 - Mitigation Funding                                         | Planning Unit                                                                                      |
| B 🦻 Schedule 4.1 - Capital Camy Forwa 1 - SAB Under Review MCC_Recipient, Approv (Topal Recipients, 2023)                                                                                                    | 🗄 🥯 Schedule 4.1 - Capital Carry Forwa                                    | Tr 75AB Under Review MOC_Racipient_Approv(Topil Recipients 💥 📃                                     |
| B 🧐 Data Analysis and Review                                                                                                    | E Stata Analysis and Review                                               |                                                                                                    |
| III 🧐 Guideline Adherence Confirmation 🔒                                                                                                    | E S Guideline Adherence Confirmation                                      |                                                                                                    |

Approver follows the normal sign-off process

| ORACLE Enterprise Performance M                            | anagement System Workspace, Fusion Edition                     |                                              |                    |                       | Logged in as EFIS.TRAINER02@GMAIL.COM   Help   Log Off  |
|------------------------------------------------------------|----------------------------------------------------------------|----------------------------------------------|--------------------|-----------------------|---------------------------------------------------------|
| Navigate <u>File Edit View</u> Favorites <u>Tools H</u> el |                                                                |                                              |                    |                       |                                                         |
| 🔺 🖬 🍖 Explore 🗒 🗘 🖉 🖉 🖉 📲                                  | 3 <b>9</b> 2 2 <b>5</b> 7                                      |                                              |                    |                       |                                                         |
| HomePage M2014FIS - Task List Status                       | *                                                              |                                              |                    |                       | Search 📀 Adv                                            |
|                                                            |                                                                |                                              |                    |                       |                                                         |
| I Forms                                                    | Task List Status                                               |                                              |                    |                       |                                                         |
| My Task List                                               | Task - Recipient Approver Sign-Off-Sign Off Task Ins           | tructions                                    |                    |                       |                                                         |
| Submission Input and Query - PS_Soumission                 | Scenario: Financial Statements                                 | 🍋 Period: YearTotal1                         | 1 Year: 2014       | Category: No Category | SubCategory: No SubCategory                             |
| 🗉 📁 Submission Management                                  | USAB T                                                         |                                              |                    |                       |                                                         |
| The Warrian Description and Superson                       | Submission Status<br>Submission Status Activation Da           | te Submission created by: TP Activation Date | P Process Complete |                       |                                                         |
| Recipient Approver Sign-Off                                | V10-Designed Active Version Net Active Report                  |                                              |                    |                       |                                                         |
| ⊞ 📁 Gestion de la soumission                               |                                                                |                                              |                    |                       |                                                         |
|                                                            | V20:FA Active Version Not Active/Inactif                       |                                              |                    |                       |                                                         |
|                                                            |                                                                |                                              |                    |                       |                                                         |
|                                                            |                                                                |                                              |                    |                       |                                                         |
|                                                            |                                                                |                                              |                    |                       |                                                         |
|                                                            |                                                                |                                              |                    |                       |                                                         |
|                                                            |                                                                |                                              |                    |                       |                                                         |
|                                                            | Sign Off Confirmation                                          |                                              |                    |                       |                                                         |
|                                                            |                                                                | Recipient Working Version                    |                    |                       |                                                         |
|                                                            | Are you sure you want to promote the current submission for ap | proval? Yes / Oui                            |                    |                       |                                                         |
|                                                            | Are you sure you want to sign-off the current submission?      |                                              |                    |                       |                                                         |
|                                                            |                                                                | Ent ries                                     |                    |                       |                                                         |
|                                                            |                                                                | Name                                         |                    |                       |                                                         |
|                                                            |                                                                | No / Non                                     |                    |                       |                                                         |
|                                                            |                                                                | Yes / Oui                                    |                    |                       |                                                         |
|                                                            |                                                                |                                              |                    |                       |                                                         |
|                                                            |                                                                |                                              |                    |                       |                                                         |
|                                                            |                                                                |                                              |                    |                       |                                                         |
|                                                            |                                                                |                                              |                    |                       |                                                         |
|                                                            |                                                                |                                              |                    |                       |                                                         |
|                                                            |                                                                |                                              |                    |                       |                                                         |
|                                                            |                                                                |                                              |                    |                       |                                                         |
|                                                            | 1                                                              |                                              |                    |                       |                                                         |
| Preferences                                                |                                                                |                                              |                    | Complete Previous     | Incomplete Previous Next Incomplete Next Task List Home |

The Approver will receive the message that the Submission has been sent to the Administrator (Ministry) for error override and the submission status will become Pending Error Override.

|                                     | interest system workspace, rusion cultion                 |                                                         |                             |                             | in ThepTeog |
|-------------------------------------|-----------------------------------------------------------|---------------------------------------------------------|-----------------------------|-----------------------------|-------------|
| ate He Edit View Pavontes Loois H   | ep                                                        |                                                         |                             |                             |             |
|                                     | 8 °6 🔊 -                                                  |                                                         |                             |                             |             |
| omePage TRAIN2 - Task List Status × |                                                           |                                                         |                             | Search                      | N 4         |
|                                     |                                                           |                                                         |                             |                             |             |
| For <u>m</u> s                      | Task List Status                                          |                                                         |                             |                             |             |
| Task List                           | Task - Board Approver Sign-Off-Board Sign Off Task        | k Instructions                                          |                             |                             |             |
| Submission Approval                 | Scenario: Estimates                                       | 😪 Period: YearTotal1                                    | MYear: 2013-14              | SubCategory: No SubCategory |             |
| Input                               | Second Training DSB                                       |                                                         |                             |                             |             |
| Reports                             | Active Flag                                               |                                                         |                             |                             |             |
| Reference Data                      | S Error                                                   |                                                         | ×                           |                             |             |
| E 💴 Validation Formats              | Submission Sta                                            | to admin for error override. / Soumission envoyée à l'a | administrateur pour annuler |                             |             |
| 🗄 🏴 Submission Management           | V10:Board Active Version Not Active/Ina<br>[erreur.       | ·····, ·····, ·····,                                    |                             |                             |             |
| Version Description and Summary     |                                                           |                                                         | ок                          |                             |             |
| Board Approver Sign-Off             |                                                           |                                                         |                             |                             |             |
| Approximation de la souveirsion     |                                                           |                                                         |                             |                             |             |
| Approbation de la soumission        |                                                           |                                                         |                             |                             |             |
|                                     | Sign Off Confirmation                                     |                                                         |                             |                             |             |
|                                     |                                                           | Versi                                                   | ion: Board Working Version  |                             |             |
|                                     |                                                           | No Category                                             |                             |                             |             |
|                                     | SUBMISSION SIGN-OFF CONFIRMATION:                         | www.co.                                                 |                             |                             |             |
|                                     | Are you sure you want to promote the current submission P | Yes / Oui                                               | -                           |                             |             |
|                                     | The you sure you man to sign on the content submaster.    | ita your                                                | Entries                     | 36                          |             |
|                                     |                                                           |                                                         | Name                        |                             |             |
|                                     |                                                           |                                                         | Name                        |                             |             |
|                                     |                                                           |                                                         | No / Non<br>Xee / Oui       |                             |             |
|                                     |                                                           |                                                         | 1427 041                    |                             |             |
|                                     |                                                           |                                                         |                             |                             |             |
|                                     |                                                           |                                                         |                             |                             |             |
|                                     |                                                           |                                                         |                             |                             |             |
|                                     |                                                           |                                                         |                             |                             |             |
|                                     |                                                           |                                                         |                             |                             |             |
|                                     |                                                           |                                                         |                             |                             |             |

| ORACLE Enterprise Performance Ma                    | nagement System Workspace, Fusion Edition                |                                  |                            | Logged in as EDU_B00002_AP   Help | Log Off Ϙ |
|-----------------------------------------------------|----------------------------------------------------------|----------------------------------|----------------------------|-----------------------------------|-----------|
| Navigate <u>File Edit View Favorites Tools Help</u> |                                                          |                                  |                            |                                   |           |
| 🔺 🗒 🖉 🖌 🦊 📾 🖻 🖼 🕺                                   | Fo 🗐 🗏                                                   |                                  |                            |                                   |           |
| HomePage TRAIN2 - Task List Status ×                |                                                          |                                  |                            | Search                            | Advanced  |
|                                                     |                                                          |                                  |                            |                                   |           |
| For <u>m</u> s                                      | Task List Status                                         |                                  |                            |                                   | -         |
| My Task <u>L</u> ist                                | Task - Board Approver Sign-Off-Board Sign Off            | Task Instructions                |                            |                                   |           |
| E Submission Approval                               | Scenario: Estimates                                      | 🍖 Period: YearTotal1             | M Year: 2013-14            | SubCategory: No SubCategory       |           |
| E P Input                                           | Second Training DSB 🔻 🔿                                  |                                  |                            |                                   |           |
| E Results                                           | Active Flag                                              |                                  |                            |                                   |           |
| H P Reference Data                                  |                                                          | 9                                | Category: No Category      |                                   |           |
| E P Validation Formats                              | Submiss                                                  | ion Status Activation Date       |                            |                                   |           |
| E 芦 Submission Management                           | V10:Board Active Version Pending Error Override / En     | attente d'annulation de l'erreur |                            |                                   |           |
| E 🞯 Version Description and Summary                 |                                                          |                                  |                            |                                   |           |
| 🗄 🞯 Board Approver Sign-Off                         |                                                          |                                  |                            |                                   |           |
| Reject Submission                                   |                                                          |                                  |                            |                                   |           |
| Approbation de la soumission                        |                                                          |                                  |                            |                                   |           |
|                                                     | Sign Off Confirmation                                    |                                  |                            |                                   |           |
|                                                     |                                                          | 10 Vers                          | ion: Board Working Version |                                   |           |
|                                                     |                                                          | No Category                      |                            |                                   |           |
|                                                     | SUBMISSION SIGN-OFF CONFIRMATION:                        |                                  |                            |                                   |           |
|                                                     | Are you sure you want to promote the current Submission  | on for approval? Yes / Oui       |                            |                                   |           |
|                                                     | Are you sure you want to sign-off the current submission | 1?                               | -                          |                                   |           |
| 1                                                   |                                                          |                                  |                            |                                   |           |
| 1                                                   |                                                          |                                  |                            |                                   |           |
|                                                     |                                                          | 1                                |                            |                                   |           |

Recipient must contact the Ministry to initiate the over-ride approval.

## 7.3.4 Checking the Submission History

Users will be able to view the submission's history as well as any annotations the Approver has made by selecting *Validate and Promote for Approval* and clicking the *Details* button.

| ORACLE Enterprise Performance Ma                                                              | anagement System Workspace, Fusion Edition                                   | Logged in as EFIS.TRAINER01@GMAIL.COM   Help   Log Off 으 |
|-----------------------------------------------------------------------------------------------|------------------------------------------------------------------------------|----------------------------------------------------------|
| <u>Navigate File Edit View Favorites Tools He</u>                                             |                                                                              |                                                          |
| 🔥 🛸 🏕 Explore j 🖾 🖉 🖉 🖉 🖉                                                                     |                                                                              |                                                          |
| HomePage M2014FIS - Task List Status                                                          |                                                                              | Search 🕥 Advanced                                        |
|                                                                                               |                                                                              |                                                          |
| I Forms                                                                                       | Task List Status                                                             |                                                          |
| My Task List                                                                                  | Task - Validate and Promote for Approval-Manage Approvals (Task Instructions |                                                          |
| E      Submission Input and Query - FS_Soumissio     Submission Management Medifier Centing 4 | Scenario Financial Statements 🗨 Version Recipient Working Version 🔪 Go       | Qut of Office Assistant                                  |
| Submission Management     Submission Management                                               | Process Status                                                               | View -                                                   |
| H 🧐 Version Description and Summary                                                           | Chart Type Pie 🖕 Group By                                                    | 62                                                       |
| Flag Submission for Approval                                                                  |                                                                              |                                                          |
| Walidate and Promote for Appro     Gestion de la sourcission                                  |                                                                              |                                                          |
|                                                                                               |                                                                              |                                                          |
|                                                                                               |                                                                              |                                                          |
|                                                                                               |                                                                              |                                                          |
|                                                                                               |                                                                              |                                                          |
|                                                                                               | Actions + View + ER Tar + ER n 9 En F Detach                                 | î                                                        |
|                                                                                               | Planning Unit                                                                | -Status V Current Owner V Location V Path Details        |
|                                                                                               | DSAB Under Review                                                            | MCC_Recipient_ApproveTotal Recipients                    |
|                                                                                               |                                                                              |                                                          |
|                                                                                               | 4                                                                            |                                                          |
|                                                                                               |                                                                              |                                                          |
|                                                                                               |                                                                              |                                                          |
|                                                                                               |                                                                              |                                                          |

Status history and comments will be displayed, to view status changes collapse the pie chart by selecting the arrow in the right corner

| ORACLE' Enterprise Performance M                                                                                                    | anagement System Workspace, Fusion Edition                                   | Logged in as EFIS.TRAINER01@GMAIL.C                                                                                                    | OM   Help   Log Off Ϙ   |
|----------------------------------------------------------------------------------------------------|------------------------------------------------------------------------------|----------------------------------------------------------------------------------------------------|-------------------------|
| Navigate File Edit View Favorites Tools Hel                                                                                                    |                                                                              |                                                                                                    |                         |
| 🔥 😆 🚈 Explore : 🖾 🖉 🖉 🖉 🖉                                                                                                    |                                                                              |                                                                                                    |                         |
|                                                                                                    |                                                                              |                                                                                                    | -                       |
| HomePage M2014FIS - Task List Status                                                                                                    |                                                                              | Search                                                                                                    | Advanced                |
| 1                                                                                                    |                                                                              |                                                                                                    |                         |
| I Forms                                                                                                    | Task List Status                                                             |                                                                                                    | ·                       |
| My Task List                                                                                                    | Tech. McRidae and Demonstrative Assessed Manager Assessed by Tech Land State |                                                                                                    |                         |
| III B Coloring Instand Const. 55 Countries                                                                                                    | Task - Validate and Promote for Approval-Manage Approvals Task Instructions  |                                                                                                    |                         |
| E Submission Management - Modifier Gestion of                                                                                                    | Scenario Financial Statements Version Recipient Working Version V            | 2                                                                                                    | Out of Office Assistant |
| Submission Management                                                                                                    | Process Status                                                               |                                                                                                    | View -                  |
| E Version Description and Summany                                                                                                    | Preside Link M00003                                                          |                                                                                                    |                         |
| E 9 Flag Submission for Approval                                                                                                    | Parting One in 20003                                                         |                                                                                                    |                         |
| Section 2 Section 2 S | Actions View - e <sup>2</sup> Detach                                         |                                                                                                    |                         |
| E B Gestion de la soumission                                                                                                    | Approvals Status Owner                                                       | Last Action                                                                                                    | Status Changed          |
|                                                                                                    | Ind Send Off FEISTRAINER/2004 ALLCOM                                         | Relett                                                                                                    | 2015/02/11 3:27 PN      |
|                                                                                                    | Under Review EFIS.TRAINER01@GMAILCOM                                         | Promote                                                                                                    | 2015/02/11 3:23 PN      |
|                                                                                                    | Not Signed Off EFIS.TRAINER02@GMAILCOM                                       | Reject                                                                                                    | 2015/02/11 3:16 PN      |
|                                                                                                    | Under Review EFIS.TRAINER01@GMAIL.COM                                        | Promote                                                                                                    | 2015/02/11 2:51 PN      |
|                                                                                                    | Not Signed Off RUBY@ICONOMICS.CA                                             | Reject                                                                                                    | 2015/02/10 4:12 PN      |
|                                                                                                    | Under Review EFIS.TRAINERDI@GMAILCOM                                         | Promote                                                                                                    | 2015/02/10 2:44 PN      |
|                                                                                                    | Inder Seiner Under Steiner Verschließen All COM                              | Promote                                                                                                    | 2015/02/10 2:07 PN      |
|                                                                                                    | Not Sing Off RUBY/BCONDINCS.CA                                               | Reject                                                                                                    | 2015/02/09 2:07 PN      |
|                                                                                                    | Under Review EFIS.TRAINER01@GMAIL.COM                                        | Promote                                                                                                    | 2015/02/06 3:37 PN      |
|                                                                                                    | Not Signed Off EFIS.TRAINER02@GMAIL.COM                                      | Reject                                                                                                    | 2015/02/06 3:28 PN      |
|                                                                                                    | Under Review EFIS.TRAINER01@GMAILCOM                                         | Promote                                                                                                    | 2015/02/06 3:22 PN      |
|                                                                                                    | Under Review RUBY@ICONOMICS.CA                                               | Originate                                                                                                    | 2015/02/05 3:40 PN      |
|                                                                                                    |                                                                              |                                                                                                    |                         |
|                                                                                                    |                                                                              |                                                                                                    |                         |
|                                                                                                    |                                                                              |                                                                                                    |                         |
|                                                                                                    |                                                                              |                                                                                                    |                         |
|                                                                                                    |                                                                              |                                                                                                    |                         |
|                                                                                                    |                                                                              |                                                                                                    |                         |
|                                                                                                    |                                                                              |                                                                                                    | 000 000 000             |
|                                                                                                    | Existing Annotations                                                         |                                                                                                    | 22 🖸 👩                  |
|                                                                                                    | Title: Modifier le statut - Not Signed Off                                   |                                                                                                    | A                       |
|                                                                                                    | Author: EFIS.TRAINER02@GMAIL.COM                                             |                                                                                                    |                         |
|                                                                                                    | Date: 2015/02/10 2:32 PM                                                     |                                                                                                    |                         |
|                                                                                                    | Text: Inscrivez vos commentaires ici                                         |                                                                                                    | -                       |
|                                                                                                    | l                                                                            |                                                                                                    |                         |
|                                                                                                    | Title: Modifier le statut - Under Review                                     |                                                                                                    |                         |
|                                                                                                    | Author: EFIS.TRAINER01@GMAIL.COM                                             |                                                                                                    |                         |
|                                                                                                    | Date: 2015/02/10 2:07 PM                                                     |                                                                                                    |                         |
|                                                                                                    | Text: Inscrivez vos commentaires ici                                         |                                                                                                    | -                       |
|                                                                                                    |                                                                              |                                                                                                    | Done                    |
|                                                                                                    |                                                                              |                                                                                                    | Jone                    |
|                                                                                                    | Considera 🖂 Pre                                                              | evious Incomplete Previous Next Incomplete Next                                                                                                    | t Task List Home        |
| H Preterences                                                                                                    | Šeukas - 1-                                                                  | The providence of The second second s |                         |

# 8 Appendix A

## 8.1 Overview of 3.1

## 8.1.1 Schedule 3.1 Tabs

The new EFIS 2.0 Schedule 3.1 is now broken down into 5 tabs

| Entitlement Admin. Overspending Adjustment Transfer Payment            | Breakdow   | n of Capital Utilization       |                           |              |                                                                               |                                |
|------------------------------------------------------------------------|------------|--------------------------------|---------------------------|--------------|-------------------------------------------------------------------------------|--------------------------------|
|                                                                        |            |                                |                           |              |                                                                               |                                |
|                                                                        |            |                                |                           |              |                                                                               |                                |
|                                                                        | Allocation | Minimum Cost Share Requirement | Allocation and Cost Share | Expenditures | Entitlement Before Flexibility from Core Service Delivery Cost Shared - 100:0 | Entitlement Before Flexibility |
| Core Services Delivery 100% and Other Full Flexibility Sectors         | 2,323,268  |                                | 2,323,268                 |              |                                                                               |                                |
| Core Services Delivery - Cost Share Requirement 80:20                  | 1,416,942  | 354,236                        | 1,771,178                 |              |                                                                               |                                |
| Core Services Delivery - Cost Share Requirement 50:50 - Administration | 194,388    | 194,388                        | 388,776                   |              |                                                                               |                                |
| Special Needs Resourcing                                               |            |                                |                           | 300,000      | 300,000                                                                       |                                |
| Administration                                                         |            |                                |                           | 10,000       | 0                                                                             |                                |
| Other Operating Sectors Excluding Limited Flexibility                  |            |                                |                           | 4,446,800    | 2,023,268                                                                     |                                |
| Capacity Building                                                      | 11,785     |                                | 11,785                    | 11,875       | 11,785                                                                        |                                |
| Capital Retrofits                                                      | 15,178     |                                | 15,178                    | 0            | 0                                                                             |                                |
| Small Water Works                                                      | 4,125      |                                | 4,125                     | 4,125        | 4,125                                                                         |                                |
| Total Sectors Excluding TWOMO and Adjustments                          | 3,965,686  | 548,624                        | 4,514,310                 | 4,772,800    | 2,339,178                                                                     |                                |
| TWOMO Reimbursement                                                    | 120,039    |                                | 120,039                   | 120,000      | 120,000                                                                       |                                |
| Missed Target Adjustment                                               |            |                                |                           |              |                                                                               |                                |
| Administration Overspending Adjustment                                 |            |                                |                           |              |                                                                               |                                |
| Total Sectors for Entitlement                                          | 4.085.725  | 548,624                        | 4,634,349                 | 4,892,800    | 2,459,178                                                                     |                                |

#### Entitlement

- Displays allocations, expenses and calculates the entitlement, cost share and recoveries.
- Additional information has been added to display the calculation and impacts of flexibility
- Admin, Overspending Adjustment
- Displays the calculation for the Adjustment if Maximum Administration Expenditure is exceeded
- Transfer Payment
- Displays a summary of the Operating and Capital transfer payment amounts by Entitlement
- Displays any Ministry Adjustment that has been applied
- Breakdown of Capital
- Provides an breakdown of the capital expenditures
- Utilization

 Displays the calculation of Overspending or Underspending for Utilization purposes

## 8.1.2 Entitlement Tab

Below is a brief description of the columns for the Entitlement Tab

|     |                                                                        |            |                   |                     |              | Entitlement Before    | Entitlement Before    |
|-----|------------------------------------------------------------------------|------------|-------------------|---------------------|--------------|-----------------------|-----------------------|
|     |                                                                        |            |                   |                     |              | Flexibility from Core | Flexibility from Core |
|     |                                                                        |            |                   |                     |              | Service Delivery      | Service Delivery      |
|     |                                                                        |            | Minimum Cost      | Allocation and Cost |              | Cost Shared -         | Cost Shared -         |
|     |                                                                        | Allocation | Share Requirement | Share               | Expenditures | 100:0                 | 80:20                 |
|     |                                                                        | Col. 1     | Col. 2            | Col. 3              | Col. 4       | Col. 5                | Col. 6                |
|     |                                                                        |            |                   |                     |              |                       |                       |
| 1.1 | Core Services Delivery 100% and Other Full Flexibility Sectors         | 2,323,268  | -                 | 2,323,268           | -            | -                     | -                     |
| 1.2 | Core Services Delivery - Cost Share Requirement 80:20                  | 1,416,942  | 354,236           | 1,771,178           | -            | -                     | -                     |
| 1.3 | Core Services Delivery - Cost Share Requirement 50:50 - Administration | 194,388    | 194,388           | 388,776             | -            | -                     | -                     |
|     |                                                                        |            |                   |                     |              |                       |                       |
| 2.1 | Special Needs Resourcing                                               | -          | -                 | -                   | 300,000      | 300,000               | 0                     |
| 2.2 | Administration                                                         | -          | -                 | -                   | 10,000       | 0                     | 0                     |
| 2.3 | Other Operating Sectors Excluding Limited Flexibility                  | -          | -                 | -                   | 4,446,800    | 2,023,268             | 1,416,942             |
|     |                                                                        |            |                   |                     |              |                       |                       |
| 3.1 | Capacity Building                                                      | 11,785     | -                 | 11,785              | 11,875       | 11,785                | -                     |
| 3.2 | Capital Retrofits                                                      | 15,178     | -                 | 15,178              | 0            | 0                     | -                     |
| 3.3 | Small Water Works                                                      | 4,125      | -                 | 4,125               | 4,125        | 4,125                 | -                     |
|     |                                                                        |            |                   |                     |              |                       |                       |
| 4   | Total Sectors Excluding TWOMO and Adjustments                          | 3,965,686  | 548,624           | 4,514,310           | 4,772,800    | 2,339,178             | 1,416,942             |
|     |                                                                        |            |                   |                     |              |                       |                       |
| 5   | TWOMO Reimbursement                                                    | 120,039    | -                 | 120,039             | 120,000      | 120,000               | -                     |
|     |                                                                        |            |                   |                     |              |                       |                       |
| 6.1 | Missed Target Adjustment                                               | -          | -                 | -                   | -            | -                     | -                     |
| 6.2 | Administration Overspending Adjustment                                 | -          | -                 | -                   | -            | -                     | -                     |
|     |                                                                        |            |                   |                     |              |                       |                       |
| 7   | Total Sectors for Entitlement                                          | 4,085,725  | 548,624           | 4,634,349           | 4,892,800    | 2,459,178             | 1,416,942             |

#### Schedule 3.1 - Entitlement -Entitlement Calculation

Column 1 – Allocation

• Displays the allocation by sector, derived from Schedule 3.0

Column 2 – Minimum Cost Share Requirement

• Calculated the minimum cost share for 50:50 and 80:20 funding

Column 3 – Allocation and Cost Share

• Sum of Allocation and Cost Share

Column 4 – Expenditures

• Actual Expenditures from Schedule 2.3 (Adjusted Gross Expenditures) and Schedule 2.7 (TWOMO Expenditures)

Column 5 – Entitlement Before Flexibility from Core Service Delivery Cost Shared – 100:0

• Displays the 100% funded entitlements before flexibility has been applied

Column 6 Entitlement Before Flexibility from Core Service Delivery Cost Shared – 80:20

• Displays the 80% funded entitlements before flexibility has been applied

|     |                                                                        | Entitlement Before    |                               |                     |                     | Application of        | Application of        |
|-----|------------------------------------------------------------------------|-----------------------|-------------------------------|---------------------|---------------------|-----------------------|-----------------------|
|     |                                                                        | Flexibility from Core |                               |                     |                     | Flexibility from Core | Flexibility from Core |
|     |                                                                        | Service Delivery      |                               |                     |                     | Service Delivery      | Service Delivery      |
|     |                                                                        | Cost Shared -         | Entitlement Before            | Cost Share Before   |                     | Cost Shared -         | Cost Shared -         |
| L   |                                                                        | 50:50                 | Flexibility                   | Flexibility         | Pressure or Surplus | 100:0                 | 80:20                 |
|     |                                                                        | Col. 7                | Col. 8                        | Col. 9              | Col. 10             | Col. 11               | Col. 12               |
|     |                                                                        |                       | (Col. 5 + Col. 6 +<br>Col. 7) | (Col. 6/4 + Col. 7) |                     |                       |                       |
| 1.1 | Core Services Delivery 100% and Other Full Flexibility Sectors         | -                     | -                             | -                   | -                   | -                     | -                     |
| 1.2 | Core Services Delivery - Cost Share Requirement 80:20                  | -                     | -                             | -                   | -                   | -                     | -                     |
| 1.3 | Core Services Delivery - Cost Share Requirement 50:50 - Administration | -                     | -                             | -                   | -                   | -                     | -                     |
| 2.1 | Canaial Manda Descursion                                               |                       | 200.000                       |                     |                     |                       |                       |
| 2.1 | Special Needs Resourcing                                               | U                     | 300,000                       | U                   | -                   | -                     |                       |
| 2.2 | Administration                                                         | 5,000                 | 5,000                         | 5,000               | -189,388            | -                     | -                     |
| 2.3 | Other Operating Sectors Excluding Limited Flexibility                  | 189,388               | 3,629,598                     | 543,624             | 273,578             | -                     | -                     |
|     |                                                                        |                       |                               |                     |                     |                       |                       |
| 3.1 | Capacity Building                                                      | -                     | 11,785                        | -                   | 90                  | 0                     | 0                     |
| 3.2 | Capital Retrofits                                                      | -                     | 0                             | -                   | -15,178             | 0                     | 0                     |
| 3.3 | Small Water Works                                                      | -                     | 4,125                         | -                   | 0                   | 0                     | 0                     |
| 4   | Total Sectors Excluding TWOMO and Adjustments                          | 104 388               | 3 950 508                     | 548 624             | 69 102              | 0                     | 0                     |
|     |                                                                        | 101,000               | 0,000,000                     | 010,021             | 00,102              |                       |                       |
| 5   | TWOMO Reimbursement                                                    | -                     | 120,000                       | -                   | -                   | -                     | -                     |
|     |                                                                        |                       |                               |                     |                     |                       |                       |
| 6.1 | Missed Target Adjustment                                               | -                     | -                             | -                   | -                   | -                     | -                     |
| 6.2 | Administration Overspending Adjustment                                 | -                     | -                             | -                   | -                   | -                     | -                     |
|     |                                                                        |                       |                               |                     |                     |                       |                       |
| 7   | Total Sectors for Entitlement                                          | 194,388               | 4,070,508                     | 548,624             | 69,102              | 0                     | 0                     |

#### Schedule 3.1 - Entitlement -Entitlement Calculation

Column 7– Entitlement Before Flexibility from Core Service Delivery Cost Shared – 50:50

• Displays the 50% funded entitlements before flexibility has been applied

Column 8 - Entitlement Before Flexibility

• Total entitlement before application of flexibility

Column 9 – Cost Share before Flexibility

• Displays the Cost Share before flexibility has been applied

Column 10 – Pressure or Surplus

• Displays the Pressure (expenditure greater than allocation) or the Surplus (allocation greater than expenditure)

Column 11 – Application of Flexibility from Core Service Delivery Cost Shared – 100:0

• Displays the amount of flexibility that has been applied from 100% funded entitlements

Column 12 – Application of Flexibility from Core Service Delivery Cost Shared – 80:20

 Displays the amount of flexibility that has been applied from 80% funded entitlements

|     |                                                                        | Application of<br>Flexibility from Core<br>Service Delivery<br>Cost Shared -<br>50:50 | Application of<br>Flexibility    | Cost Share of<br>Flexibility | Total Entitlement  | Actual Cost Share  | Child Care<br>Adjustment /<br>(Recovery) |
|-----|------------------------------------------------------------------------|---------------------------------------------------------------------------------------|----------------------------------|------------------------------|--------------------|--------------------|------------------------------------------|
|     |                                                                        | Col. 13                                                                               | Col. 14                          | Col. 15                      | Col. 16            | Col. 17            | Col. 18                                  |
|     |                                                                        |                                                                                       | (Col. 11 + Col. 12 +<br>Col. 13) | (Col. 12/4 + Col.<br>13)     | (Col. 8 + Col. 14) | (Col. 9 + Col. 15) |                                          |
| 1.1 | Core Services Delivery 100% and Other Full Flexibility Sectors         | -                                                                                     | -                                | -                            | -                  | -                  | -                                        |
| 1.2 | Core Services Delivery - Cost Share Requirement 80:20                  | -                                                                                     | -                                | -                            | -                  | -                  | -                                        |
| 1.3 | Core Services Delivery - Cost Share Requirement 50:50 - Administration |                                                                                       | -                                | -                            | -                  | -                  | -                                        |
| 2.1 | Special Needs Resourcing                                               | -                                                                                     | -                                | -                            | 300,000            | 0                  | -                                        |
| 2.2 | Administration                                                         | -                                                                                     | -                                | -                            | 5,000              | 5,000              | 0                                        |
| 2.3 | Other Operating Sectors Excluding Limited Flexibility                  | -                                                                                     | -                                | -                            | 3,629,598          | 543,624            | 0                                        |
| 3.1 | Capacity Ruilding                                                      | 0                                                                                     | 0                                | 0                            | 11 785             | 0                  | 0                                        |
| 3.2 | Capital Retrofits                                                      | 0                                                                                     | 0                                | 0                            | 0                  | 0                  | -15 178                                  |
| 3.3 | Small Water Works                                                      | 0                                                                                     | 0                                | 0                            | 4,125              | 0                  | 0                                        |
| 4   | Total Sectors Excluding TWOMO and Adjustments                          | 0                                                                                     | 0                                | 0                            | 3,950,508          | 548,624            | -15,178                                  |
| 5   | TWOMO Reimbursement                                                    | -                                                                                     | -                                | -                            | 120,000            | -                  | -39                                      |
| 6.1 | Missed Target Adjustment                                               | -                                                                                     | -                                | -                            | 0                  | -                  | 0                                        |
| 6.2 | Administration Overspending Adjustment                                 | -                                                                                     | -                                | -                            | 0                  | -                  | 0                                        |
| 7   | Total Sectors for Entitlement                                          | 0                                                                                     | 0                                | 0                            | 4,070,508          | 548,624            | -15,217                                  |

#### Schedule 3.1 - Entitlement -Entitlement Calculation

Column 13 – Application of Flexibility from Core Service Delivery Cost Shared – 50:50

• Displays the amount of flexibility that has been applied from 50% funded entitlements

Column 14 – Application of Flexibility

• Total amount of flexibility that has been applied

### Column 15 – Cost Share of Flexibility

• Amount of cost share amounts related to the application of flexibility

Column 16 – Total Entitlement

• Total Allocation including TOWMO, and adjustments

### Column 17 – Actual Cost Share

• Total Cost Share

### Column 18 - Recovery by Ministry

• Amount of Ministry recovery

## 8.1.3 Adjustment for Administration Spending Tab

#### Screen Shot

| Entitlement Admin. Overspending        | Adjustment Transfer Payment Breakdown of Capital           | Utilization          |
|----------------------------------------|------------------------------------------------------------|----------------------|
|                                        |                                                            | Financial Statements |
|                                        |                                                            | No SubCategory       |
| Administration                         | Maximum Allowable Expenditure Limit                        | 396,569              |
| Administration                         | Expenditures                                               | 10,000               |
| Administration                         | Over (Under) Ministry Maximum Allowable Expenditure Limit  | (386,569)            |
| Administration                         | Compliant                                                  | Yes / Oui            |
| Administration Overspending Adjustment | Municipal Contribution in Excess of Cost Share Requirement | 273,668              |
| Administration Overspending Adjustment | Child Care Adjustment / (Recovery)                         | 0                    |

### Report

#### Schedule 3.1 - Entitlement -Adjustment for Administration Overspending

| 3.2.1 | Maximum Allowable Expenditure Limit                         | 396,569   |
|-------|-------------------------------------------------------------|-----------|
|       | 10% x 2014 Total Allocation (include SWW but exclude TWOMO) |           |
| 3.2.2 | Expenditures                                                | 10,000    |
| 3.2.3 | Over (Under) Ministry Maximum Allowable Expenditure Limit   | -386,569  |
| 3.2.4 | Compliant                                                   | Yes / Oui |
| 3.2.5 | Municipal Contribution in Excess of Cost Share Requirement  | 273,668   |
|       |                                                             |           |
| 3.2.6 | Administration Overspending Adjustment                      | 0         |

- Line 3.2.1 calculation of maximum allowable expenditure limit (10% x 2014 Total Allocation (include SWW but exclude TWOMO)
- Line 3.2.2 Total administration expenditures from Schedule 2.3
- Line 3.2.3 Over / under calculation (3.2.2 3.2.3)
- Line 3.2.4 Compliant check (if 3.2.3 is negative then Yes, else No)
- Line 3.2.5 Amount of Municipal contribution in excess of cost share requirement
- Line 3.2.6 Administration Overspending Adjustment to total Entitlement

## 8.1.4 Transfer Payment Summary Tab

### Screen Shot

|                            |                                                       | Financial Statements |
|----------------------------|-------------------------------------------------------|----------------------|
|                            |                                                       | No SubCategory       |
| OPERATING / FONCTIONNEMENT | •                                                     |                      |
| Total Entitlement          | Special Needs Resourcing                              | 300,000              |
| Total Entitlement          | Capacity Building                                     | 11,785               |
| Total Entitlement          | Small Water Works                                     | 4,125                |
| Total Entitlement          | TWOMO Reimbursement                                   | 120,000              |
| Total Entitlement          | Administration                                        | 5,000                |
| Total Entitlement          | Other Operating Sectors Excluding Limited Flexibility | 3,629,598            |
| Total Entitlement          | Administration Overspending Adjustment                | (                    |
| Total Entitlement          | Missed Target Adjustment                              | (                    |
| Entitlement                | Ministry Adjustment for Operating Sectors             | (                    |
| Total Entitlement          | Total Operating Sectors for TP                        | 4,070,508            |
| CAPITAL / IMMOBILISATIONS  |                                                       |                      |
| Total Entitlement          | Capital Retrofits                                     | (                    |
| Entitlement                | Ministry Adjustment for Capital Sectors               | (                    |
| Total Entitlement          | Total Capital Sectors for TP                          | (                    |
| TOTAL                      |                                                       |                      |
| Total Entitlement          | Total Sectors for TP                                  | 4,070,508            |

### Report

#### Schedule 3.1 - Entitlement -Transfer Payment Summary

|        | Total Entitlement - Total Operating Sectors for TP                |           |
|--------|-------------------------------------------------------------------|-----------|
| 3.3.1  | Special Needs Resourcing                                          | 300,000   |
| 3.3.2  | Capacity Building                                                 | 11,785    |
| 3.3.3  | Small Water Works                                                 | 4,125     |
| 3.3.4  | TWOMO Reimbursement                                               | 120,000   |
| 3.3.5  | Administration                                                    | 5,000     |
| 3.3.6  | Other Operating Sectors Excluding Limited Flexibility             | 3,629,598 |
| 3.3.7  | Administration Overspending Adjustment                            | 0         |
| 3.3.8  | Missed Target Adjustment                                          | 0         |
| 3.3.9  | Ministry Adjustment for Operating Sectors (for Ministry Use only) | 0         |
| 3.3.10 | Total Operating Sectors for TP                                    | 4,070,508 |
|        | Sum of items 3.3.1 to 3.3.9                                       |           |
|        |                                                                   |           |
|        | Total Entitlement - Total Capital Sectors for TP                  |           |
| 3.3.11 | Capital Retrofits                                                 | 0         |
| 3.3.12 | Ministry Adjustment for Capital Sectors (for Ministry Use only)   | 0         |
| 3.3.13 | Total Capital Sectors for TP                                      | 0         |
|        | Sum of items 3.3.11 to 3.3.12                                     |           |
|        |                                                                   |           |
| 3.3.14 | Total Entitlement - Total Sectors for TP                          | 4,070,508 |
|        | Sum of item 3.3.10 and item 3.3.13                                |           |

• Provides a summary of the Operating and Capital Transfer payment amounts, including the Ministry adjustment.

## 8.1.5 Breakdown of Capital Tab

#### **Screen Shot**

| Entitlement Admin. Overspending Adjustment Transfer Payment Breakdown of Capital Utilization |                      |  |  |
|----------------------------------------------------------------------------------------------|----------------------|--|--|
|                                                                                              | Financial Statements |  |  |
|                                                                                              | No SubCategory       |  |  |
|                                                                                              | Capital Retrofits    |  |  |
| Portion of Expenditures Funded by Carry Forward Amount                                       | 23,785               |  |  |
| Portion of Expenditures Funded by Allocation                                                 | 0                    |  |  |
| Operating Funds Used for Capital - Ministry                                                  | 0                    |  |  |
| Operating Funds Used for Capital - Municipality                                              | 0                    |  |  |
| 2014 Committed Carry Forward Amount to 2015                                                  | 15,178               |  |  |

### Report

#### Schedule 3.1 - Entitlement -Breakdown of Capital

|       |                                                        | Capital Retrofits |
|-------|--------------------------------------------------------|-------------------|
| 3.4.1 | Portion of Expenditures Funded by Carry Forward Amount | 23,785            |
| 3.4.2 | Portion of Expenditures Funded by Allocation           | 0                 |
| 3.4.3 | Operating Funds Used for Capital - Ministry            | 0                 |
| 3.4.4 | Operating Funds Used for Capital - Municipality        | 0                 |
| 3.4.5 | 2014 Committed Carry Forward Amount to 2015            | 15,178            |

- Line 3.4.1 The amount of capital expenditures that are funded from carry forward amount
- Line 3.4.2 The amount of capital expenditures that are funded from current year allocation
- Line 3.4.3 The amount of Ministry operating funds that were used to fund capital expenditures
- Line 3.4.4 The amount of Municipal operating funds that were used to fund capital expenditures
- Line 3.4.5 Amount of Committed carry Forward amounts to the following year

# 8.1.6 Utilization Tab

### **Screen Shot**

| Entitlement Admin. Ove                                                           | rspending Adjustment Transfer Payment Breakdown of                                    | Capital Utilization  |
|----------------------------------------------------------------------------------|---------------------------------------------------------------------------------------|----------------------|
|                                                                                  |                                                                                       | Financial Statements |
|                                                                                  |                                                                                       | No SubCategory       |
| Total Sectors for Utilization                                                    | Municipal Contribution in Excess of Cost Share Requirement                            | 273,668              |
| Total Sectors for Utilization Child Care Adjustment / (Recovery)                 |                                                                                       | (15,217)             |
| Total Sectors for Utilization                                                    | otal Sectors for Utilization Expenditures Related to Prior Year Capital Carry Forward |                      |
| Total Sectors for Utilization                                                    | rs for Utilization Underspending Related to Small Water Works                         |                      |
| Total Sectors for Utilization                                                    | ors for Utilization Overspending or Underspending related to TWOMO                    |                      |
| Total Sectors for Utilization Missed Target Adjustment to Utilization            |                                                                                       | 0                    |
| Total Sectors for Utilization. Ministry Adjustment for Utilization - Description |                                                                                       |                      |
| Total Sectors for Utilization.                                                   | Ministry Adjustment for Utilization - Amount                                          |                      |
| Total Sectors for Utilization                                                    | Overspending or Underspending for Utilization                                         | 282,275              |

### Report

#### Schedule 3.1 - Entitlement -Overspending or Underspending for Utilization

| 3.5.1 | Municipal Contribution in Excess of Cost Share Requirement | 273,668 |
|-------|------------------------------------------------------------|---------|
| 3.5.2 | Child Care Adjustment / (Recovery)                         | -15,217 |
| 3.5.3 | Expenditures Related to Prior Year Capital Carry Forward   | 23,785  |
| 3.5.4 | Underspending Related to Small Water Works                 | 0       |
| 3.5.5 | Overspending or Underspending related to TWOMO             | 39      |
| 3.5.6 | Missed Target Adjustment to Utilization                    | 0       |
| 3.5.7 | Ministry Adjustment for Utilization - Description          |         |
| 3.5.8 | Ministry Adjustment for Utilization - Amount               | -       |
|       |                                                            |         |
| 3.5.9 | Overspending or Underspending for Utilization              | 282,275 |

- Line 3.5.1 Amount of Municipal Contribution in excess of share requirement from Schedule 4.0 line 2.3
- Line 3.5.2 Recovery by Ministry from Schedule 3.1 Entitlement column 21 line
   7
- Line 3.5.3 Expenditures related to prior year carry forward from Schedule 3.1 Breakdown of Capital line 3.4.1
- Line 3.5.4 Underspending Related to Small Water Works from Schedule 3.1 Entitlement column 21 line 3.3
- Line 3.5.5 Overspending related to TWOMO
- Line 3.5.6– Missed Target Adjustment from Schedule 3.1 Entitlement column 19 line 6.2
- Line 3.5.7 Ministry Adjustment Description

- Line 3.5.8 Ministry Adjustment Amount
- 3.5.6 Overspending or Underspending for Utilization Sum of 3.5.1 to 3.5.5